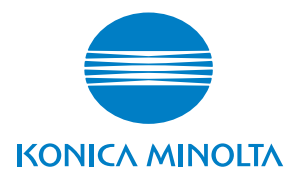

# **SERVICE MANUAL**

# FIELD SERVICE

# magicolor<sup>®</sup> 2500W magicolor<sup>®</sup> 2530 DL magicolor<sup>®</sup> 2550 magicolor<sup>®</sup> 2550DN

2006.08 KONICA MINOLTA BUSINESS TECHNOLOGIES, INC. Ver. 1.0

# FIELD SERVICE TOTAL CONTENTS

| SAFETY AND IMPORTANT WARNING ITEMS                | S-1  |
|---------------------------------------------------|------|
| IMPORTANT NOTICE                                  | S-1  |
| DESCRIPTION ITEMS FOR DANGER, WARNING AND CAUTION | S-1  |
| SAFETY WARNINGS                                   | S-2  |
| WARNING INDICATIONS ON THE MACHINE                | S-19 |
| MEASURES TO TAKE IN CASE OF AN ACCIDENT           | S-21 |
| Composition of the service manual                 | C-1  |
| Notation of the service manual                    | C-2  |

# magicolor 2500W/magicolor 2530 DL/magicolor 2550 magicolor 2550DN Main Unit

| General            | 1 |
|--------------------|---|
| Maintenance        | 7 |
| Adjustment/Setting |   |
| Troubleshooting    |   |
| Appendix           |   |

# Lower Feeder Unit

| General         | 1 |
|-----------------|---|
| Maintenance     | 3 |
| Troubleshooting |   |

# **Duplex Option**

| General         | 1  |
|-----------------|----|
| Maintenance     | 3  |
| Troubleshooting | 15 |

# SAFETY AND IMPORTANT WARNING ITEMS

Read carefully the Safety and Important Warning Items described below to understand them before doing service work.

## **IMPORTANT NOTICE**

Because of possible hazards to an inexperienced person servicing this product as well as the risk of damage to the product, KONICA MINOLTA BUSINESS TECHNOLOGIES, INC. (hereafter called the KMBT) strongly recommends that all servicing be performed only by KMBT-trained service technicians.

Changes may have been made to this product to improve its performance after this Service Manual was printed. Accordingly, KMBT does not warrant, either explicitly or implicitly, that the information contained in this Service Manual is complete and accurate.

The user of this Service Manual must assume all risks of personal injury and/or damage to the product while servicing the product for which this Service Manual is intended.

Therefore, this Service Manual must be carefully read before doing service work both in the course of technical training and even after that, for performing maintenance and control of the product properly.

Keep this Service Manual also for future service.

# DESCRIPTION ITEMS FOR DANGER, WARNING AND CAUTION

In this Service Manual, each of three expressions " $\triangle$  DANGER", " $\triangle$  WARNING", and " $\triangle$  CAUTION" is defined as follows together with a symbol mark to be used in a limited meaning.

When servicing the product, the relevant works (disassembling, reassembling, adjustment, repair, maintenance, etc.) need to be conducted with utmost care.

DANGER: Action having a high possibility of suffering death or serious injury

WARNING: Action having a possibility of suffering death or serious injury

CAUTION: Action having a possibility of suffering a slight wound, medium trouble, and property damage

Symbols used for safety and important warning items are defined as follows:

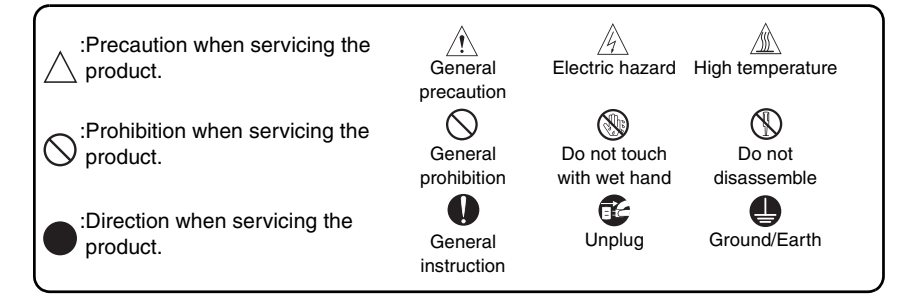

## SAFETY WARNINGS

#### [1] MODIFICATIONS NOT AUTHORIZED BY KONICA MINOLTA BUSINESS TECHNOLOGIES, INC.

KONICA MINOLTA brand products are renowned for their high reliability. This reliability is achieved through high-quality design and a solid service network.

Product design is a highly complicated and delicate process where numerous mechanical, physical, and electrical aspects have to be taken into consideration, with the aim of arriving at proper tolerances and safety factors. For this reason, unauthorized modifications involve a high risk of degradation in performance and safety. Such modifications are therefore strictly prohibited. the points listed below are not exhaustive, but they illustrate the reasoning behind this policy.

| F | Prohibited Actions                                                                                                    |            |                  |
|---|----------------------------------------------------------------------------------------------------|------------|------------------|
|   |                                                                                                    |            |                  |
| • | Using any cables or power cord not specified by KMBT.                                                                                  | $\bigcirc$ |                  |
| • | Using any fuse or thermostat not specified by KMBT.<br>Safety will not be assured, leading to a risk of fire and<br>injury.            | $\bigcirc$ |                  |
| • | Disabling fuse functions or bridging fuse terminals with wire, metal clips, solder or similar object.                                  | $\bigcirc$ | Ø,               |
| • | Disabling relay functions (such as wedging paper between relay contacts)                                                               | $\bigcirc$ |                  |
| • | Disabling safety functions (interlocks, safety circuits, etc.)<br>Safety will not be assured, leading to a risk of fire and<br>injury. | $\bigcirc$ | (Jacob)<br>Maria |
| • | Making any modification to the product unless instructed by KMBT                                                                       | $\bigcirc$ |                  |
| • | Using parts not specified by KMBT                                                                                                    | $\bigcirc$ |                  |

## [2] POWER PLUG SELECTION

In some countries or areas, the power plug provided with the product may not fit wall outlet used in the area. In that case, it is obligation of customer engineer (hereafter called the CE) to attach appropriate power plug or power cord set in order to connect the product to the supply.

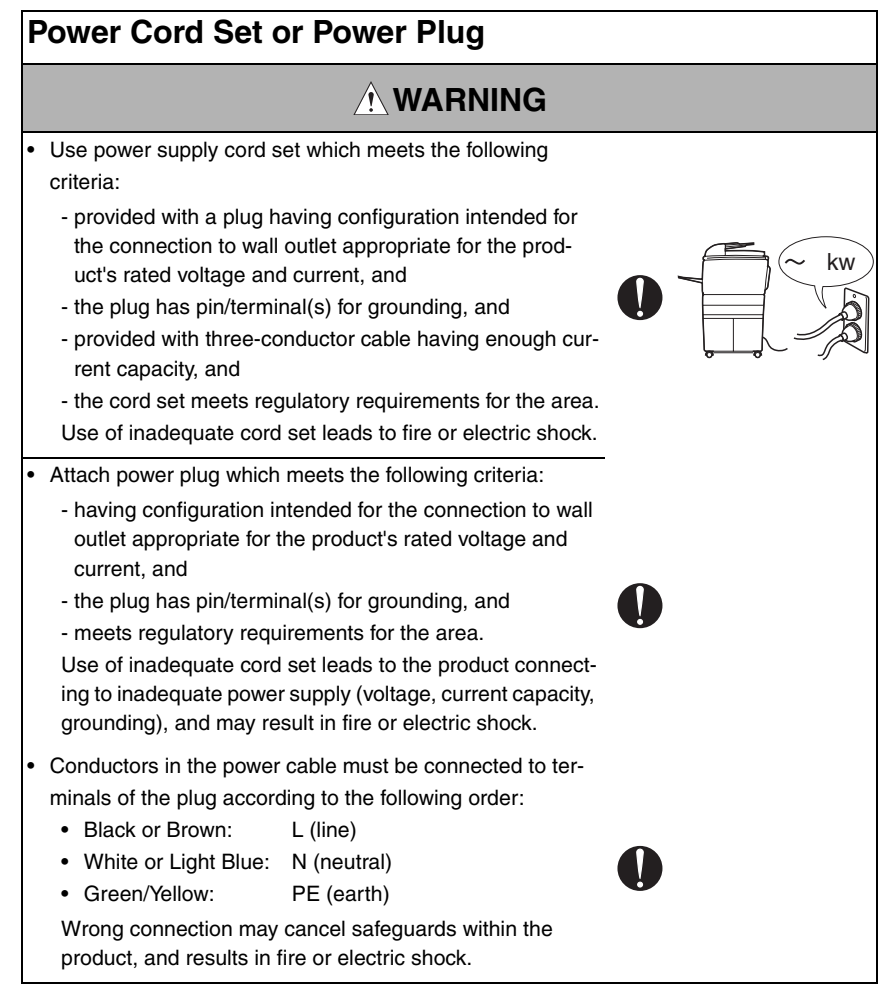

## [3] CHECKPOINTS WHEN PERFORMING ON-SITE SERVICE

KONICA MINOLTA brand products are extensively tested before shipping, to ensure that all applicable safety standards are met, in order to protect the customer and customer engineer (hereafter called the CE) from the risk of injury. However, in daily use, any electrical equipment may be subject to parts wear and eventual failure. In order to maintain safety and reliability, the CE must perform regular safety checks.

1. Power Supply

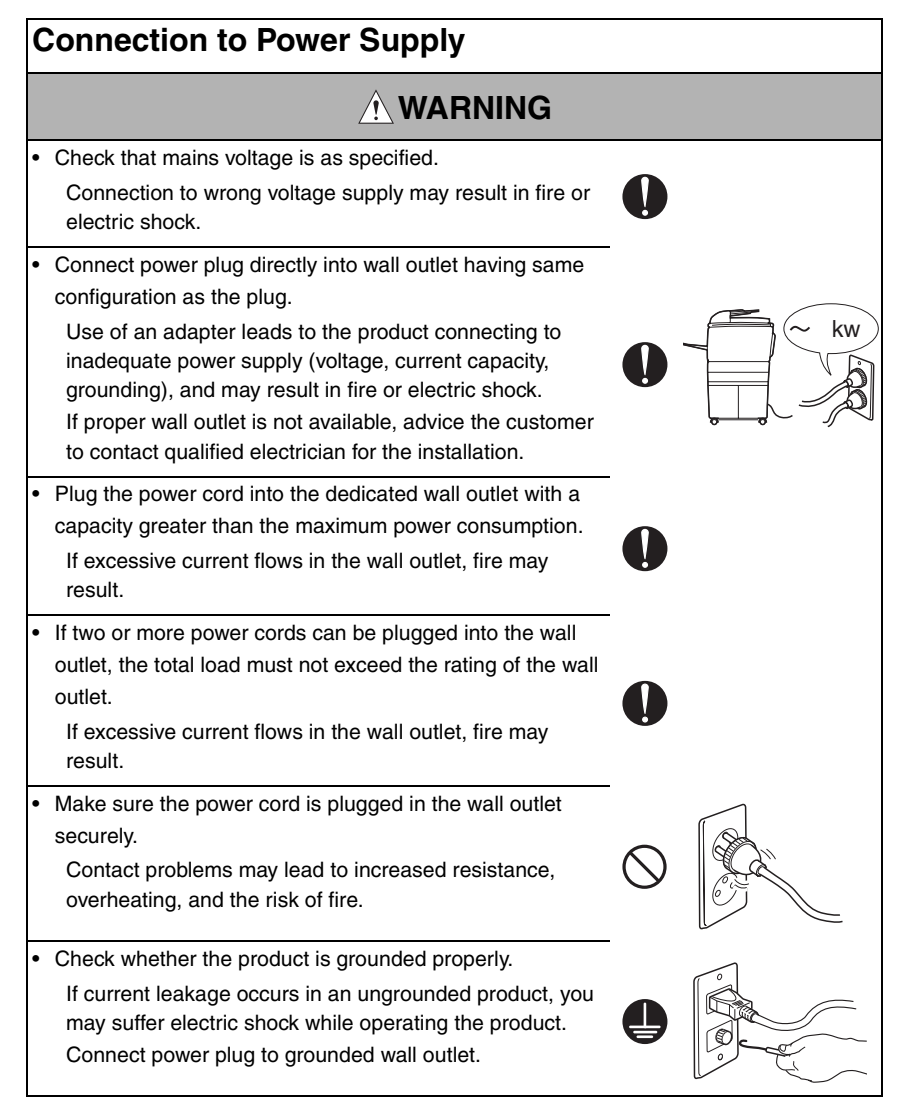

| Power Plug and Cord                                                                                                    |            |   |
|----------------------------------------------------------------------------------------------------|------------|---|
|                                                                                                    |            |   |
| <ul> <li>When using the power cord set (inlet type) that came with this product, make sure the connector is securely inserted in the inlet of the product.</li> <li>When securing measure is provided, secure the cord with the fixture properly.</li> <li>If the power cord (inlet type) is not connected to the product securely, a contact problem may lead to increased resistance, overheating, and risk of fire.</li> </ul> | 0          |   |
| <ul> <li>Check whether the power cord is not stepped on or<br/>pinched by a table and so on.</li> <li>Overheating may occur there, leading to a risk of fire.</li> </ul>                                                                                                    | $\bigcirc$ |   |
| <ul> <li>Check whether the power cord is damaged. Check<br/>whether the sheath is damaged.</li> <li>If the power plug, cord, or sheath is damaged, replace<br/>with a new power cord (with plug and connector on each<br/>end) specified by KMBT. Using the damaged power cord<br/>may result in fire or electric shock.</li> </ul>                                                                                               | 0          | 0 |
| <ul> <li>Do not bundle or tie the power cord.</li> <li>Overheating may occur there, leading to a risk of fire.</li> </ul>                                                                                                    | $\bigcirc$ |   |
| <ul> <li>Check whether dust is collected around the power plug<br/>and wall outlet.</li> <li>Using the power plug and wall outlet without removing<br/>dust may result in fire.</li> </ul>                                                                                                    | 0          |   |
| <ul> <li>Do not insert the power plug into the wall outlet with a wet<br/>hand.</li> <li>The risk of electric shock exists.</li> </ul>                                                                                                    |            |   |
| <ul> <li>When unplugging the power cord, grasp the plug, not the cable.</li> <li>The cable may be broken, leading to a risk of fire and electric shock.</li> </ul>                                                                                                    | 0          |   |

## Wiring

# 

• Never use multi-plug adapters to plug multiple power cords in the same outlet.

If used, the risk of fire exists.

 When an extension cord is required, use a specified one. Current that can flow in the extension cord is limited, so using a too long extension cord may result in fire.
 Do not use an extension cable reel with the cable taken up. Fire may result.

2. Installation Requirements

## **Prohibited Installation Places**

# 

• Do not place the product near flammable materials or volatile materials that may catch fire.

A risk of fire exists.

- Do not place the product in a place exposed to water such as rain.
  - A risk of fire and electric shock exists.

# When not Using the Product for a long time

## 

• When the product is not used over an extended period of time (holidays, etc.), switch it off and unplug the power cord.

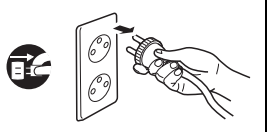

Dust collected around the power plug and outlet may cause fire.

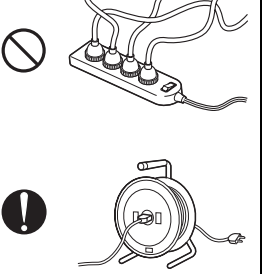

## Ventilation

# 

- The product generates ozone gas during operation, but it
  - will not be harmful to the human body.

If a bad smell of ozone is present in the following cases, ventilate the room.

- a. When the product is used in a poorly ventilated room
- b. When taking a lot of copies
- c. When using multiple products at the same time

## Stability

# 

 Be sure to lock the caster stoppers.
 In the case of an earthquake and so on, the product may slide, leading to a injury.

# Inspection before Servicing

# 

Before conducting an inspection, read all relevant documentation (service manual, technical notices, etc.) and proceed with the inspection following the prescribed procedure, using only the prescribed tools. Do not make any adjustment not described in the documentation.

If the prescribed procedure or tool is not used, the product may break and a risk of injury or fire exists.

• Before conducting an inspection, be sure to disconnect the power plugs from the product and options.

When the power plug is inserted in the wall outlet, some units are still powered even if the POWER switch is turned OFF. A risk of electric shock exists.

• The area around the fixing unit is hot. You may get burnt.

## Work Performed with the Product Powered On

# 

Take every care when making adjustments or performing an operation check with the product powered. If you make adjustments or perform an operation check with the external cover detached, you may touch live or high-voltage parts or you may be caught in moving gears or the timing belt, leading to a risk of injury.
Take every care when servicing with the external cover detached. High-voltage exists around the drum unit. A risk of electric shock exists.

| S | Safety Checkpoints                                                                                                    |            |    |
|---|----------------------------------------------------------------------------------------------------|------------|----|
|   |                                                                                                    |            |    |
| • | Check the exterior and frame for edges, burrs, and other<br>damage.<br>The user or CE may be injured.                                                                                                | 0          |    |
| • | Do not allow any metal parts such as clips, staples, and<br>screws to fall into the product.<br>They can short internal circuits and cause electric shock<br>or fire.                                | $\bigcirc$ | Ø, |
| • | Check wiring for squeezing and any other damage.<br>Current can leak, leading to a risk of electric shock or<br>fire.                                                                                | 0          |    |
| • | Carefully remove all toner remnants and dust from electri-<br>cal parts and electrode units such as a charging corona<br>unit.<br>Current can leak, leading to a risk of product trouble or<br>fire. | 0          |    |
| • | Check high-voltage cables and sheaths for any damage.<br>Current can leak, leading to a risk of electric shock or<br>fire.                                                                           |            |    |

## Safety Checkpoints Check electrode units such as a charging corona unit for deterioration and sign of leakage. Current can leak. leading to a risk of trouble or fire. Before disassembling or adjusting the write unit (P/H unit) incorporating a laser, make sure that the power cord has been disconnected. The laser light can enter your eye, leading to a risk of loss of evesight. Do not remove the cover of the write unit. Do not supply power with the write unit shifted from the specified mounting position. The laser light can enter your eve. leading to a risk of loss of evesight. When replacing a lithium battery, replace it with a new lithium battery specified in the Parts Guide Manual. Dispose of the used lithium battery using the method specified by local authority. Improper replacement can cause explosion. After replacing a part to which AC voltage is applied (e.g., optical lamp and fixing lamp), be sure to check the installation state. A risk of fire exists. Check the interlock switch and actuator for loosening and check whether the interlock functions properly. If the interlock does not function, you may receive an electric shock or be injured when you insert your hand in the product (e.g., for clearing paper jam). Make sure the wiring cannot come into contact with sharp edges, burrs, or other pointed parts. Current can leak, leading to a risk of electric shock or fire.

## Safety Checkpoints

# 

 Make sure that all screws, components, wiring, connectors, etc. that were removed for safety check and maintenance have been reinstalled in the original location. (Pay special attention to forgotten connectors, pinched cables, forgotten screws, etc.)

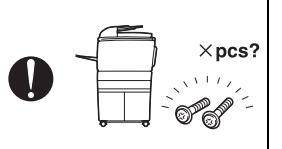

A risk of product trouble, electric shock, and fire exists.

# Handling of Consumables

# 

 Toner and developer are not harmful substances, but care must be taken not to breathe excessive amounts or let the substances come into contact with eyes, etc. It may be stimulative.

If the substances get in the eye, rinse with plenty of water immediately. When symptoms are noticeable, consult a physician.

• Never throw the used cartridge and toner into fire. You may be burned due to dust explosion.

# Handling of Service Materials

# 

• Unplug the power cord from the wall outlet.

Drum cleaner (isopropyl alcohol) and roller cleaner (acetone-based) are highly flammable and must be handled with care. A risk of fire exists.

 Do not replace the cover or turn the product ON before any solvent remnants on the cleaned parts have fully evaporated.

A risk of fire exists.

## Handling of Service Materials

# $\underline{\wedge}\,\text{CAUTION}$

- Use only a small amount of cleaner at a time and take care not to spill any liquid. If this happens, immediately wipe it off. A risk of fire exists.
- When using any solvent, ventilate the room well. Breathing large quantities of organic solvents can lead to discomfort.

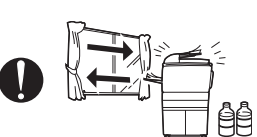

### [4] Laser Safety

 This is a digital machine certified as a Class 1 laser product. There is no possibility of danger from a laser, provided the machine is serviced according to the instruction in this manual.

### 4.1 Internal Laser Radiation

| semiconductor laser                 |            |  |
|-------------------------------------|------------|--|
| Maximum power of the laser diode    | 10 mW      |  |
| Maximum average radiation power (*) | 7.5 μW     |  |
| Wavelength                          | 775-800 nm |  |

\*at laser aperture of the Print Head Unit

- This product employs a Class 3b laser diode that emits an invisible laser beam. The laser diode and the scanning polygon mirror are incorporated in the print head unit.
- The print head unit is NOT A FIELD SERVICEABLE ITEM. Therefore, the print head unit should not be opened under any circumstances.

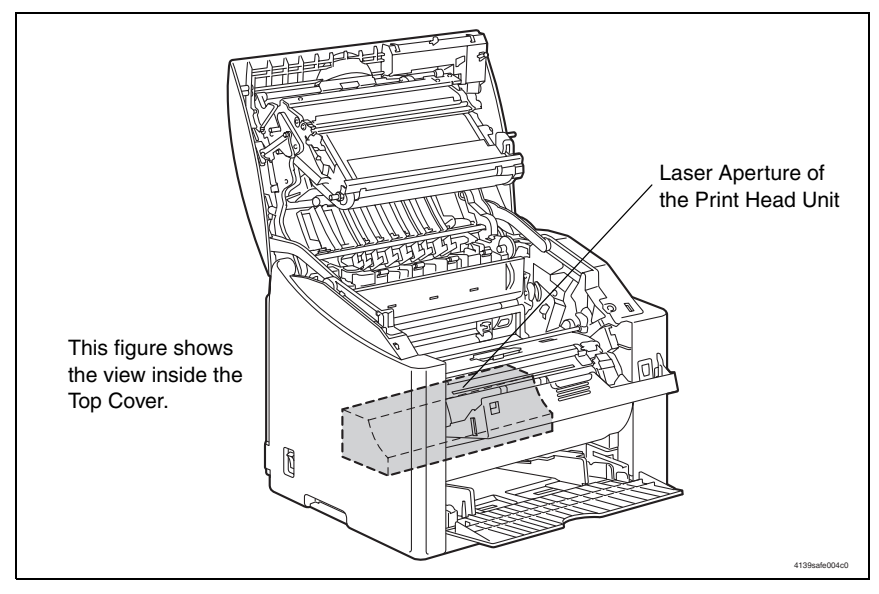

#### U.S.A., Canada (CDRH Regulation)

- This machine is certified as a Class 1 Laser product under Radiation Performance Standard according to the Food, Drug and Cosmetic Act of 1990. Compliance is mandatory for Laser products marketed in the United States and is reported to the Center for Devices and Radiological Health (CDRH) of the U.S. Food and Drug Administration of the U.S. Department of Health and Human Services (DHHS). This means that the device does not produce hazardous laser radiation.
- The label shown on page S-16 indicates compliance with the CDRH regulations and must be attached to laser products marketed in the United States.

#### CAUTION

• Use of controls, adjustments or performance of procedures other than those specified in this manual may result in hazardous radiation exposure.

| semiconductor laser              |            |  |
|----------------------------------|------------|--|
| Maximum power of the laser diode | 10 mW      |  |
| Wavelength                       | 775-800 nm |  |

#### All Areas

#### CAUTION

• Use of controls, adjustments or performance of procedures other than those specified in this manual may result in hazardous radiation exposure.

| semiconductor laser              |            |  |
|----------------------------------|------------|--|
| Maximum power of the laser diode | 10 mW      |  |
| Wavelength                       | 775-800 nm |  |

#### Denmark

#### ADVARSEL

 Usynlig laserstråling ved åbning, når sikkerhedsafbrydere er ude af funktion. Undgå udsættelse for stråling. Klasse 1 laser produkt der opfylder IEC60825-1 sikkerheds kravene.

| halvlederlaser              |            |  |
|-----------------------------|------------|--|
| Laserdiodens højeste styrke | 10 mW      |  |
| bølgelængden                | 775-800 nm |  |

#### Finland, Sweden

#### LUOKAN 1 LASERLAITE KLASS 1 LASER APPARAT

#### VAROITUS!

 Laitteen käyttäminen muulla kuin tässä käyttöohjeessa mainitulla tavalla saattaa altistaa käyttäjän turvallisuusluokan 1 ylittävälle näkymättömälle lasersäteilylle.

| puolijohdelaser         |            |  |
|-------------------------|------------|--|
| Laserdiodin suurin teho | 10 mW      |  |
| aallonpituus            | 775-800 nm |  |

#### VARNING!

 Om apparaten används på annat sätt än i denna bruksanvisning specificerats, kan användaren utsättas för osynlig laserstrålning, som överskrider gränsen för laserklass 1.

| halvle                                | edarlaser  |
|---------------------------------------|------------|
| Den maximala effekten för laserdioden | 10 mW      |
| våglängden                            | 775-800 nm |

#### VARO!

 Avattaessa ja suojalukitus ohitettaessa olet alttiina näkymättomälle lasersäteilylle. Älä katso säteeseen.

#### VARNING!

 Osynlig laserstråining när denna del är öppnad och spärren är urkopplad. Betrakta ej stråien.

#### Norway

#### ADVERSEL

 Dersom apparatet brukes på annen måte enn spesifisert i denne bruksanvisning, kan brukeren utsettes för unsynlig laserstrålning, som overskrider grensen for laser klass 1.

| halvle                          | eder laser |
|---------------------------------|------------|
| Maksimal effekt till laserdiode | 10 mW      |
| bølgelengde                     | 775-800 nm |

## 4.2 Laser Safety Label

• A laser safety label is attached to the inside of the machine as shown below.

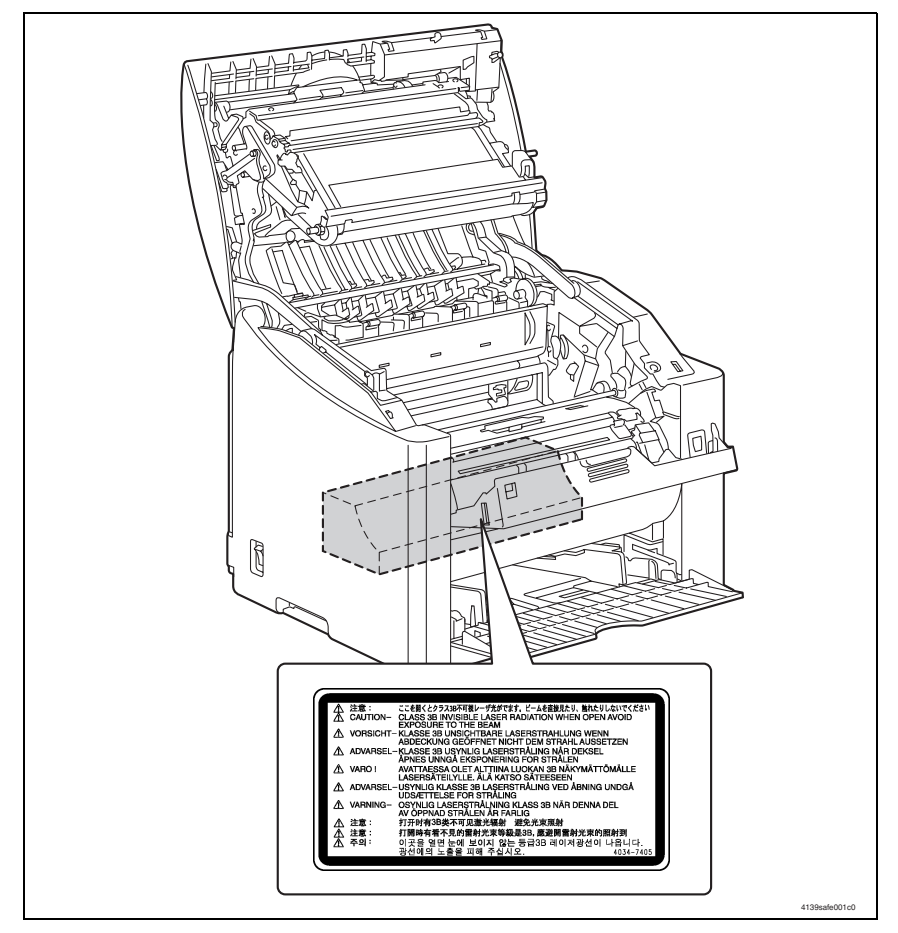

## 4.3 Laser Caution Label

• A laser caution label is attached to the outside of the machine as shown below.

#### A. magicolor 2500W

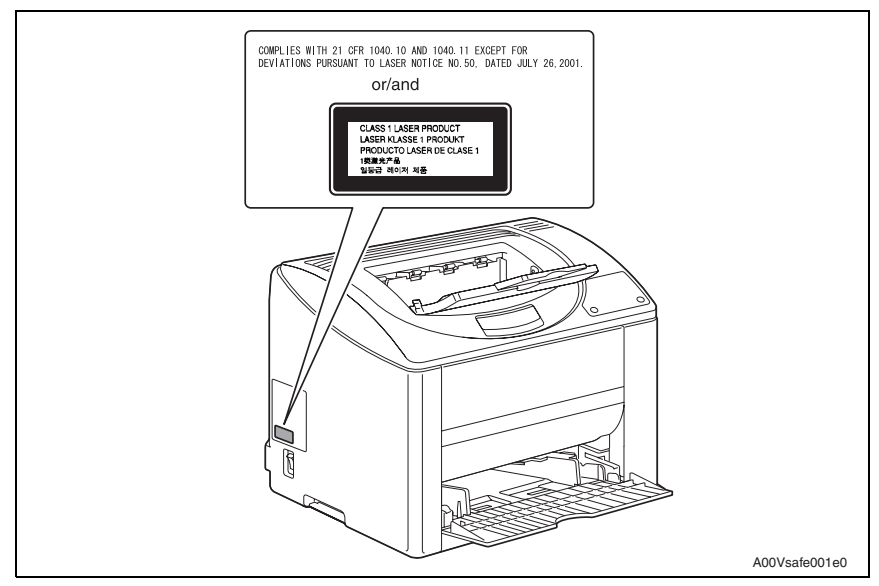

#### B. magicolor 2530 DL

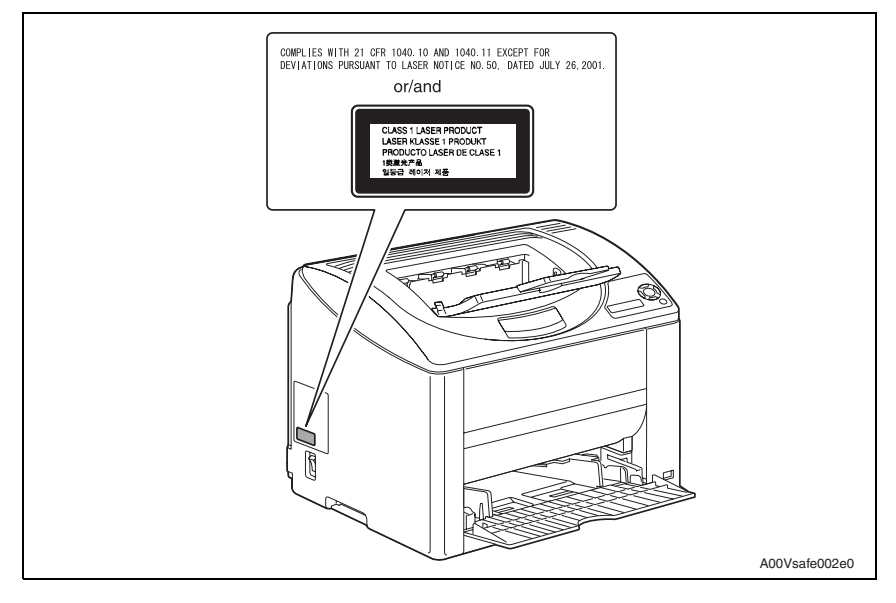

#### C. magicolor 2550

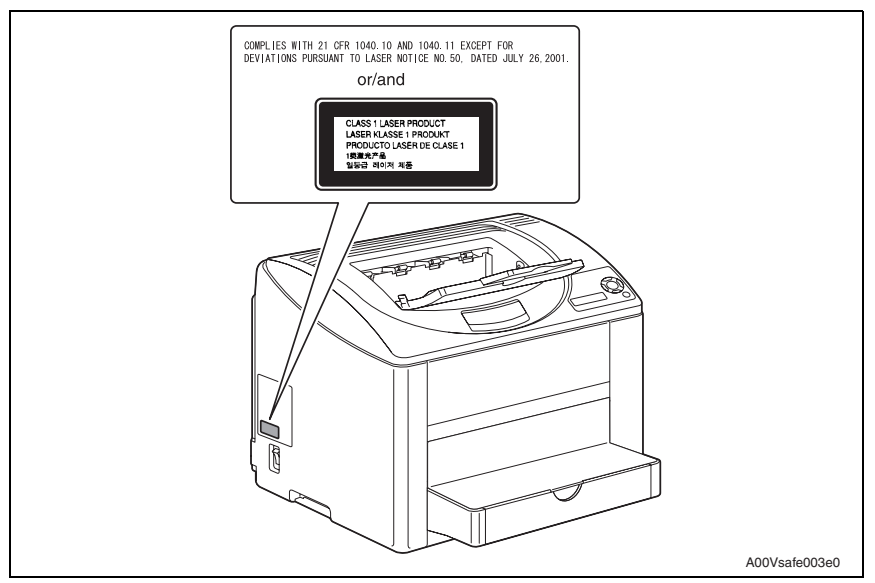

#### D. magicolor 2550DN

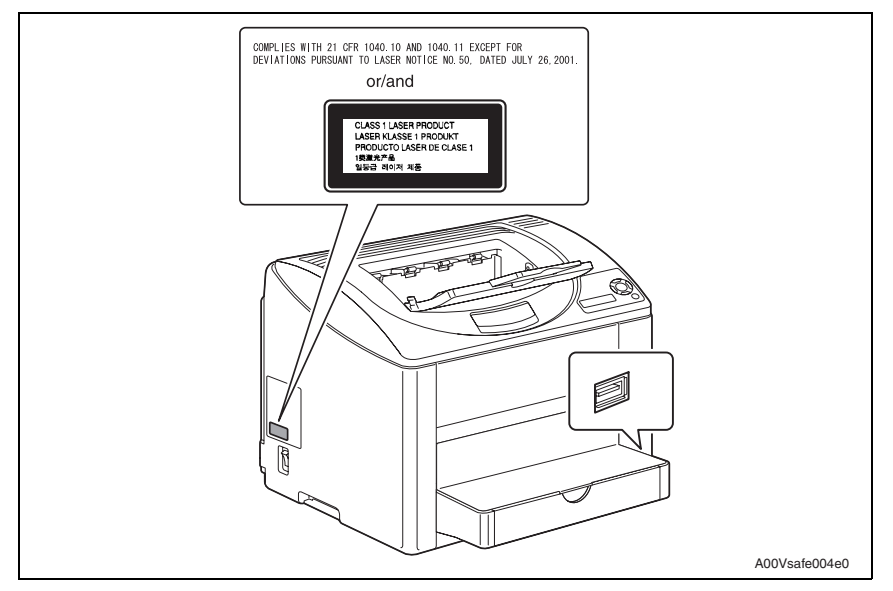

## 4.4 PRECAUTIONS FOR HANDLING THE LASER EQUIPMENT

- When laser protective goggles are to be used, select ones with a lens conforming to the above specifications.
- When a disassembly job needs to be performed in the laser beam path, such as when working around the printerhead and PC Drum, be sure first to turn the printer OFF.
- If the job requires that the printer be left ON, take off your watch and ring and wear laser protective goggles.
- A highly reflective tool can be dangerous if it is brought into the laser beam path. Use utmost care when handling tools on the user's premises.
- The Print Head is not to be disassembled or adjusted in the field. Replace the Unit or Assembly including the Control Board. Therefore, remove the Laser Diode, and do not perform Control Board trimmer adjustment.

# WARNING INDICATIONS ON THE MACHINE

Caution labels shown are attached in some areas on/in the machine.

When accessing these areas for maintenance, repair, or adjustment, special care should be taken to avoid burns and electric shock.

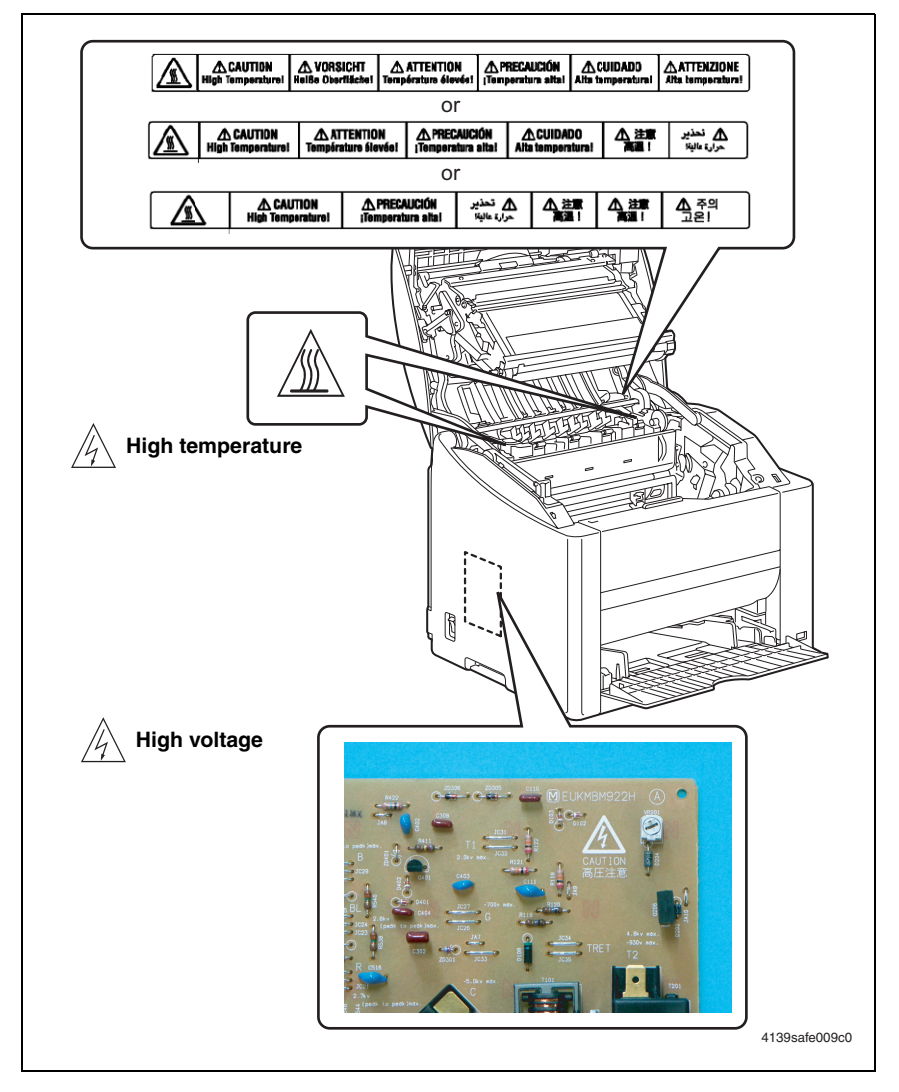

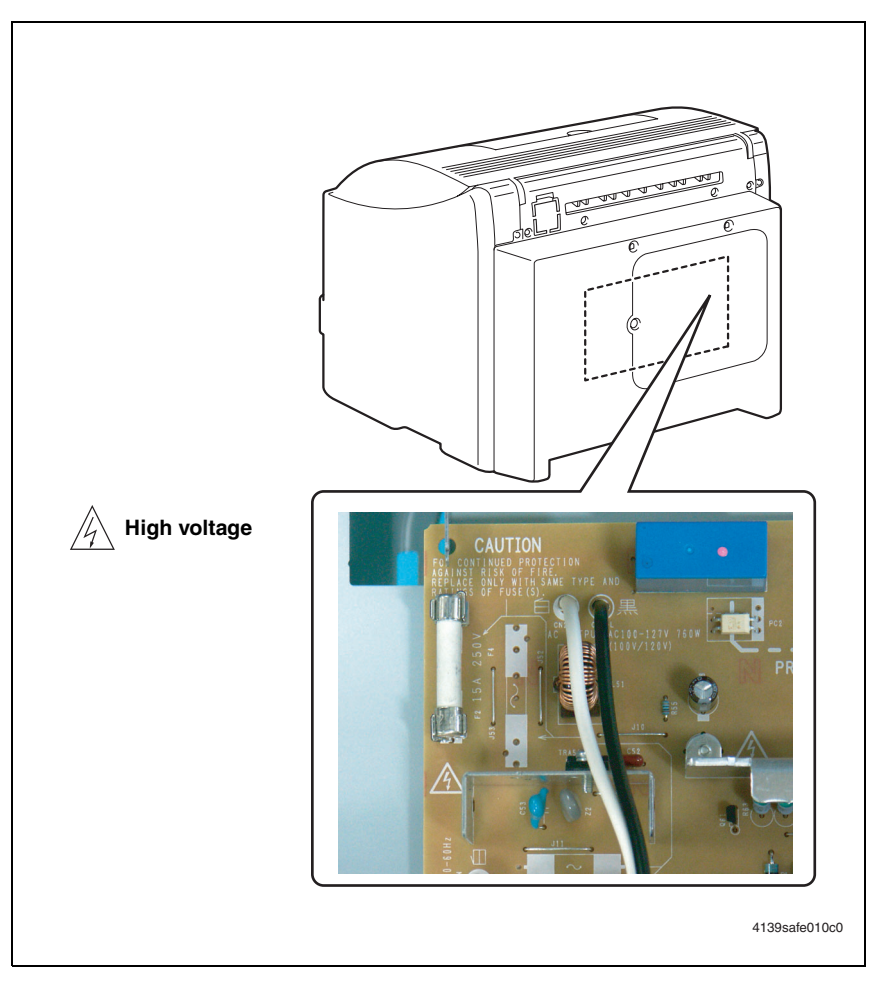

#### ⚠̀ CAUTION:

 You may be burned or injured if you touch any area that you are advised not to touch by any caution label. Do not remove caution labels. If any caution label has come off or become dirty and therefore the caution cannot be read, contact our Service Office.

# MEASURES TO TAKE IN CASE OF AN ACCIDENT

- If an accident has occurred, the distributor who has been notified first must immediately take emergency measures to provide relief to affected persons and to prevent further damage.
- 2. If a report of a serious accident has been received from a customer, an on-site evaluation must be carried out quickly and KMBT must be notified.
- 3. To determine the cause of the accident, conditions and materials must be recorded through direct on-site checks, in accordance with instructions issued by KMBT.
- 4. For reports and measures concerning serious accidents, follow the regulations specified by every distributor.

Blank Page

# Composition of the service manual

This service manual consists of Theory of Operation section and Field Service section to explain the main machine and its corresponding options.

Theory of Operation section gives, as information for the CE to get a full understanding of the product, a rough outline of the object and role of each function, the relationship between the electrical system and the mechanical system, and the timing of operation of each part.

Field Service section gives, as information required by the CE at the site (or at the customer's premise), a rough outline of the service schedule and its details, maintenance steps, the object and role of each adjustment, error codes and supplementary information.

The basic configuration of each section is as follows. However some options may not be applied to the following configuration.

#### <Theory of Operation section>

| OUTLINE:                              | Explanation of system configuration, product specifications, unit configuration, and media path                                                       |
|---------------------------------------|----------------------------------------------------------------------------------------------------|
| COMPOSITION/OPERATION:                | Explanation of configuration of each unit, operating system, and control system                                                                       |
| <field section="" service=""></field> |                                                                                                    |
| GENERAL:                              | Explanation of system configuration, and product specifications                                                                                       |
| MAINTENANCE:                          | Explanation of service schedule, maintenance steps, service tools, removal/reinstallation methods of major parts, and firmware version up method etc. |
| ADJUSTMENT/SETTING:                   | Explanation of utility mode, service mode, and mechanical adjustment etc.                                                                             |
| TROUBLESHOOTING:                      | Explanation of lists of jam codes and error codes, and their countermeasures etc.                                                                     |
| APPENDIX:                             | Parts layout drawings, connector layout drawings, timing chart, overall layout drawing are attached.                                                  |

# Notation of the service manual

#### A. Product name

In this manual, each of the products is described as follows:

| (1) | IC board:                                                             | Standard printer                   |
|-----|-----------------------------------------------------------------------|------------------------------------|
| (2) | magicolor 2500W/magicolor 2530 DL<br>magicolor 2550/magicolor 2550DN: | Main body                          |
| (3) | Microsoft Windows 95:                                                 | Windows 95                         |
|     | Microsoft Windows 98:                                                 | Windows 98                         |
|     | Microsoft Windows Me:                                                 | Windows Me                         |
|     | Microsoft Windows NT 4.0:                                             | Windows NT 4.0 or Windows NT       |
|     | Microsoft Windows 2000:                                               | Windows 2000                       |
|     | Microsoft Windows XP:                                                 | Windows XP                         |
|     | When the description is made in combin                                | ation of the OS's mentioned above: |
|     |                                                                       | Windows 95/98/Me                   |
|     |                                                                       | Windows NT 4.0/2000                |
|     |                                                                       | Windows NT/2000/XP                 |
|     |                                                                       | Windows 95/98/Me/ NT/2000/XP       |

#### B. Brand name

The company names and product names mentioned in this manual are the brand name or the registered trademark of each company.

#### C. Feeding direction

- When the long side of the media is parallel with the feeding direction, it is called short edge feeding. The feeding direction which is perpendicular to the short edge feeding is called the long edge feeding.
- Short edge feeding will be identified with [S (abbreviation for Short edge feeding)] on the media size. No specific notation is added for the long edge feeding.
   When the size has only the short edge feeding with no long edge feeding, [S] will not be added to the media size.

<Sample notation>

| Media size | Feeding direction  | Notation |
|------------|--------------------|----------|
| A1         | Long edge feeding  | A4       |
| ~~         | Short edge feeding | A4S      |
| A3         | Short edge feeding | A3       |

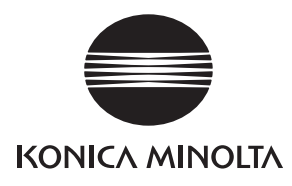

# SERVICE MANUAL

## FIELD SERVICE

# magicolor<sup>®</sup> 2500W magicolor<sup>®</sup> 2530 DL magicolor<sup>®</sup> 2550 magicolor<sup>®</sup> 2550DN Main Unit

2006.08 KONICA MINOLTA BUSINESS TECHNOLOGIES, INC. Ver. 1.0

# **Revision history**

After publication of this service manual, the parts and mechanism may be subject to change for improvement of their performance.

Therefore, the descriptions given in this service manual may not coincide with the actual machine.

When any change has been made to the descriptions in the service manual, a revised version will be issued with a revision mark added as required.

Revision mark:

- To indicate clearly a section revised, show  $\underline{\land}$  to the left of the revised section. A number within  $\underline{\land}$  represents the number of times the revision has been made.
- To indicate clearly a section revised, show **A** in the lower outside section of the corresponding page.

A number within **A** represents the number of times the revision has been made.

#### NOTE

Revision marks shown in a page are restricted only to the latest ones with the old ones deleted.

- When a page revised in Ver. 2.0 has been changed in Ver. 3.0: The revision marks for Ver. 3.0 only are shown with those for Ver. 2.0 deleted.
- When a page revised in Ver. 2.0 has not been changed in Ver. 3.0: The revision marks for Ver. 2.0 are left as they are.

| 2006/08 | 1.0                 | —             | Issue of the first edition |
|---------|---------------------|---------------|----------------------------|
| Date    | Service manual Ver. | Revision mark | Descriptions of revision   |

# CONTENTS

# magicolor 2500W/magicolor 2530 DL/magicolor 2550 magicolor 2550DN Main Unit

## General

| 1. | System configuration   | 1 |
|----|------------------------|---|
| 2. | Product specifications | 2 |

## Maintenance

| 3.  | Perio      | dic check                                                                        | 7  |
|-----|------------|----------------------------------------------------------------------------------|----|
| 3.1 | Maiı       | ntenance items                                                                   | 7  |
| 3.1 | 1.1        | Parts to be replaced by users (CRUs)                                             | 7  |
| 3.1 | 1.2        | Parts to be replaced by service engineers (FRUs)                                 | 8  |
| 3.2 | Maiı       | ntenance parts                                                                   | 9  |
| 3.3 | Con        | cept of parts life                                                               | 10 |
| 3.4 | Maii       | ntenance procedure (Periodic parts check)                                        | 11 |
| 3.4 | 4.1        | Pick-up roller                                                                   | 11 |
| 3.4 | 1.2        | PH window                                                                        | 13 |
| 3.4 | 1.3        | Toner Cartridge (C/M/Y/K)                                                        | 13 |
| 3.4 | 1.4        | Drum cartridge                                                                   | 17 |
| 3.4 | 1.5        | 2nd transfer roller                                                              |    |
| 3.4 | 1.6        | Transfer belt unit                                                               | 19 |
| 3.4 | 1.7        | Fusing unit                                                                      |    |
| 4.  | Firmv      | vare upgrade                                                                     | 23 |
| 4.1 | Ima        | ge processing board (IPB) firmware upgrading (magicolor 2530 DL).                | 23 |
| 4.1 | 1.1        | Upgrading procedure                                                              | 23 |
| 4.2 | lma<br>mag | ge processing board (IPB) firmware upgrading (magicolor 2550/<br>jicolor 2550DN) | 25 |
| 4.2 | 2.1        | Upgrading procedure                                                              | 25 |
| 5.  | Other      | ·                                                                                |    |
| 5.1 | Disa       | assembly/adjustment prohibited items                                             |    |
| 5.2 | Disa       | assembly/assembly list (other parts)                                             |    |
| 5.3 | Disa       | assembly/assembly procedure                                                      | 31 |
| 5.3 | 3.1        | Rear panel                                                                       | 31 |
| 5.3 | 3.2        | Rear cover                                                                       | 31 |
| 5.3 | 3.3        | Left cover                                                                       |    |
| 5.3 | 3.4        | Right cover                                                                      |    |
|     |            |                                                                                  |    |

i

| 5.3.5  | Paper take-up cover                                                                                                    | 33                                                                                                    |
|--------|----------------------------------------------------------------------------------------------------|----------------------------------------------------------------------------------------------------|
| 5.3.6  | Front cover                                                                                                    | 33                                                                                                    |
| 5.3.7  | Control panel                                                                                                    | 34                                                                                                    |
| 5.3.8  | USB board (USB)                                                                                                    | 35                                                                                                    |
| 5.3.9  | Image processing board (IPB)                                                                                                    | 36                                                                                                    |
| 5.3.10 | Printer control board (PRCB)                                                                                                    | 40                                                                                                    |
| 5.3.11 | DC power supply (DCPU)                                                                                                    | 43                                                                                                    |
| 5.3.12 | High voltage unit (HV)                                                                                                    | 46                                                                                                    |
| 5.3.13 | PH unit                                                                                                    | 47                                                                                                    |
| 5.3.14 | Paper pick-up unit                                                                                                    | 58                                                                                                    |
| 5.3.15 | Main motor (M1)                                                                                                    | 59                                                                                                    |
| 5.3.16 | Power supply cooling fan motor (FM1)                                                                                                    | 59                                                                                                    |
| 5.3.17 | Ventilation fan motor (FM2)                                                                                                    | 61                                                                                                    |
| 5.3.18 | Fusing motor (M4)                                                                                                    | 61                                                                                                    |
| 5.3.19 | Developing motor (M3)                                                                                                    | 62                                                                                                    |
| 5.3.20 | Rack motor (M2)                                                                                                    | 63                                                                                                    |
| 5.3.21 | Tray1 paper pick-up solenoid (SD1)                                                                                                    | 63                                                                                                    |
| 5.3.22 | Registration roller solenoid (SD2)                                                                                                    | 64                                                                                                    |
| 5.3.23 | Pressure/retraction solenoid/cleaning blade (SD3)                                                                                                    | 65                                                                                                    |
| 5.3.24 | Pressure/retraction solenoid /2nd image transfer (SD4)                                                                                                    | 65                                                                                                    |
| 5.3.25 | Temperature/humidity sensor (TEM/HUMS)                                                                                                    | 65                                                                                                    |
| 5.3.26 | Separation pad                                                                                                    | 66                                                                                                    |
| 5.3.27 | IDC Sensor (IDC)                                                                                                    | 67                                                                                                    |
| 5.3.28 | Torque limiter                                                                                                    | 68                                                                                                    |
| 5.3.29 | Hard disk kit (Option)                                                                                                    | 69                                                                                                    |
|        | 5.3.5<br>5.3.6<br>5.3.7<br>5.3.8<br>5.3.9<br>5.3.10<br>5.3.11<br>5.3.12<br>5.3.13<br>5.3.14<br>5.3.15<br>5.3.16<br>5.3.16<br>5.3.17<br>5.3.18<br>5.3.19<br>5.3.20<br>5.3.21<br>5.3.20<br>5.3.21<br>5.3.22<br>5.3.23<br>5.3.24<br>5.3.25<br>5.3.26<br>5.3.27<br>5.3.28<br>5.3.29 | 5.3.5Paper take-up cover.5.3.6Front cover .5.3.7Control panel .5.3.8USB board (USB) .5.3.9Image processing board (IPB) .5.3.10Printer control board (PRCB) .5.3.11DC power supply (DCPU) .5.3.12High voltage unit (HV) .5.3.13PH unit |

# Adjustment/Setting

| 6.  | How  | to use the adjustment section                  | 71 |
|-----|------|------------------------------------------------|----|
| 7.  | Desc | ription of the control panel (magicolor 2500W) | 72 |
| 7.1 | Cor  | trol panel display                             | 72 |
| 7.  | 1.1  | LED Indicator                                  | 72 |
| 7.  | 1.2  | List of status messages                        | 73 |
| 7.  | 1.3  | Cancel key                                     | 74 |
| 7.2 | Ser  | vice support tools                             | 75 |
| 7.  | 2.1  | Details of service support tools               | 75 |
| 7.  | 2.2  | Compatible OS                                  | 75 |
| 7.  | 2.3  | High altitude support                          | 75 |
| 7.  | 2.4  | White spots/void areas in high-density areas   | 76 |
|     |      |                                                |    |

| 7.2.5    | Consumables expected life display                | 76 |
|----------|--------------------------------------------------|----|
| 7.2.6    | Consumables counter reset                        | 77 |
| 8. Desci | ription of the control panel (magicolor 2530 DL) |    |
| 8.1 Con  | ntrol panel display                              | 80 |
| 8.1.1    | Basic screen                                     | 80 |
| 8.1.2    | Warning screen                                   | 80 |
| 8.1.3    | Error display                                    | 80 |
| 8.1.4    | Caution display                                  | 80 |
| 8.2 List | of control panel messages                        |    |
| 8.2.1    | Normal state messages                            | 81 |
| 8.2.2    | Caution messages                                 | 81 |
| 8.2.3    | Minor error messages                             | 81 |
| 8.2.4    | Error messages                                   |    |
| 8.2.5    | Serious error messages                           |    |
| 8.2.6    | Malfunction messages                             | 83 |
| 8.3 Can  | nceling a print job                              | 83 |
| 9. MEN   | U (magicolor 2530 DL)                            |    |
| 9.1 List | of MENU functions                                |    |
| 9.2 SPE  | ECIAL PAGES                                      |    |
| 9.2.1    | PRINT CONFIG PAGE                                |    |
| 9.2.2    | PRINT TEST PAGES                                 |    |
| 9.2.3    | PRINT MENU MAP                                   |    |
| 9.3 LAN  | NGUAGE                                           |    |
| 9.4 ENC  | GINE                                             | 87 |
| 9.4.1    | REPLACE TONER                                    |    |
| 9.4.2    | TONER EMPTY                                      | 87 |
| 9.4.3    | ENERGY SAVER                                     |    |
| 9.4.4    | AUTO CONTINUE                                    |    |
| 9.4.5    | TRAY CHAINING                                    |    |
| 9.4.6    | SERVICE                                          |    |
| 9.5 NET  | TWORK                                            |    |
| 9.5.1    | DHCP:XX / BOOTP:XX                               | 92 |
| 9.5.2    | IP ADDRESS                                       | 92 |
| 9.5.3    | SUBNET MASK                                      | 92 |
| 9.5.4    | GATEWAY                                          | 92 |
| 9.5.5    | MAC ADDRESS                                      | 93 |
| 9.5.6    | HTTP                                             |    |
| 9.5.7    | SNMP                                             |    |

| 9.5.8    | FORCED MODES                                                    | 93  |
|----------|-----------------------------------------------------------------|-----|
| 9.6 CC   | NSUMABLE USAGE                                                  | 94  |
| 9.6.1    | BLACK TONER                                                     | 94  |
| 9.6.2    | CYAN TONER                                                      | 94  |
| 9.6.3    | MAGENTA TONER                                                   | 94  |
| 9.6.4    | YELLOW TONER                                                    | 94  |
| 9.6.5    | DRUM CARTRIDGE                                                  | 94  |
| 9.7 DII  | RECT PRINT                                                      | 94  |
| 9.7.1    | IMAGE QUALITY                                                   | 94  |
| 9.7.2    | PAPER SIZE                                                      | 95  |
| 9.7.3    | MEDIA TYPE                                                      | 95  |
| 9.7.4    | LAYOUT                                                          |     |
| 9.7.5    | BRIGHTNESS                                                      | 95  |
| 9.7.6    | SHARPNESS                                                       | 96  |
| 9.7.7    | AUTO ROTATE                                                     | 96  |
| 10. Des  | cription of the control panel (magicolor 2550/magicolor 2550DN) | 97  |
| 10.1 Co  | ntrol panel display                                             | 97  |
| 10.1.1   | Basic screen                                                    | 97  |
| 10.1.2   | Caution display                                                 | 97  |
| 10.1.3   | Error display                                                   | 97  |
| 10.1.4   | Malfunction screen                                              | 98  |
| 10.2 Lis | t of control panel messages                                     |     |
| 10.2.1   | Standard status messages                                        | 99  |
| 10.2.2   | Caution messages                                                | 99  |
| 10.2.3   | Error messages                                                  | 100 |
| 10.2.4   | Malfunction messages                                            | 101 |
| 10.3 Ca  | ncelling a print job                                            | 101 |
| 11. MEN  | IU (magicolor 2550/magicolor 2550DN)                            | 102 |
| 11.1 Lis | t of MENU functions                                             | 102 |
| 11.2 PF  | OOF/PRINT MENU                                                  | 104 |
| 11.2.1   | Entering the password                                           | 104 |
| 11.3 PF  | INT MENU                                                        | 105 |
| 11.3.1   | MENU MAP                                                        | 105 |
| 11.3.2   | CONFIGURATION                                                   | 105 |
| 11.3.3   | STATISTICS PAGE                                                 | 105 |
| 11.3.4   | FONT LIST                                                       | 105 |
| 11.3.5   | DIRECTORY LIST                                                  | 106 |
| 11.3.6   | DEMO                                                            | 106 |

| 11.4 PAF  | PER MENU                     |
|-----------|------------------------------|
| 11.4.1    | INPUT TRAY 106               |
| 11.4.2    | DUPLEX                       |
| 11.4.3    | ORIENTATION                  |
| 11.4.4    | PAGE RECOVERY                |
| 11.5 QU/  | ALITY MENU                   |
| 11.5.1    | REPLACE TONER                |
| 11.5.2    | TONER OUT ACTION 110         |
| 11.5.3    | AIDC                         |
| 11.5.4    | DENSITY CONTROL              |
| 11.6 CAN  | MERA DIRECT                  |
| 11.6.1    | PAPER SOURCE 111             |
| 11.6.2    | LAYOUT 111                   |
| 11.6.3    | PAPER MARGIN111              |
| 11.7 INT  | ERFACE MENU 112              |
| 11.7.1    | ETHERNET112                  |
| 11.7.2    | USB114                       |
| 11.7.3    | PARALLEL 115                 |
| 11.7.4    | ACTIVE I/F                   |
| 11.8 SYS  | STEM DEFAULT MENU 115        |
| 11.8.1    | PRINT QUALITY 115            |
| 11.8.2    | COLOR MODE 115               |
| 11.8.3    | EMULATIONS 116               |
| 11.8.4    | STARTUP OPTIONS              |
| 11.8.5    | DATE & TIME                  |
| 11.8.6    | ENERGY SAVER                 |
| 11.8.7    | ENERGY SAVER MGT118          |
| 11.8.8    | SECURITY119                  |
| 11.8.9    | CAPTURE PRT JOB              |
| 11.8.10   | FORMAT                       |
| 11.8.11   | RESTORE/SAVE                 |
| 11.9 LAN  | IGUAGE                       |
| 11.10 EN  | /IRONMENT MENU121            |
| 11.10.1   | ALTITUDE SETUP 121           |
| 11.10.2   | TRANSFER VOLTAGE 122         |
| 11.10.3   | DUPLEX DENSITY 122           |
| 12. Servi | ce mode (magicolor 2500W)123 |
| 12.1 Ser  | vice mode entry procedure    |

| 12.1.1   | Toner cartridge removal mode                                | 123 |
|----------|-------------------------------------------------------------|-----|
| 13. SER  | VICE PERSON mode (magicolor 2530 DL)                        | 124 |
| 13.1 SE  | RVICE PERSON mode entry procedure                           | 124 |
| 13.2 Lis | t of service mode menu functions                            | 124 |
| 13.3 Se  | ttings/adjustments in Service/Service person mode functions | 125 |
| 13.3.1   | RESTORE FACTORY DEFAULT                                     | 125 |
| 13.3.2   | SERVICE PERSON SRU USAGE                                    | 128 |
| 13.3.3   | RESET CONTROLLER                                            | 128 |
| 13.3.4   | RESET COUNTER TRANSFER BELT                                 | 128 |
| 13.3.5   | RESET COUNTER FUSER UNIT                                    | 128 |
| 13.3.6   | RESET COUNTER TRANSFER ROLLER                               | 128 |
| 14. SER  | VICE MENU (magicolor 2550/magicolor 2550DN)                 | 129 |
| 14.1 SE  | RVICE MENU entry procedure                                  | 129 |
| 14.2 Lis | t of SERVICE MENU Functions                                 | 129 |
| 14.3 Se  | ttings/adjustments in SERVICE MENU functions                | 130 |
| 14.3.1   | SRU                                                         | 130 |

# Troubleshooting

| 15. Jam  | display 133                                                                                                  |
|----------|----------------------------------------------------------------------------------------------------|
| 15.1 Mis | sfeed display 133                                                                                            |
| 15.2 Mis | sfeed display resetting procedure 135                                                                        |
| 15.3 Se  | nsor layout 135                                                                                              |
| 15.3.1   | For magicolor 2530 DL/magicolor 2550/magicolor 2550DN (mounted with the Lower Feeder Unit and Duplex Option) |
| 15.4 So  | lution                                                                                                    |
| 15.4.1   | Initial check items                                                                                          |
| 15.4.2   | Misfeed at media feed section 136                                                                            |
| 15.4.3   | Misfeed at 2nd transfer section 137                                                                          |
| 15.4.4   | Misfeed at fusing section 138                                                                                |
| 15.4.5   | Misfeed at exit section 139                                                                                  |
| 15.4.6   | Undefined misfeed 139                                                                                        |
| 16. Erro | r codes 140                                                                                                  |
| 16.1 Tro | uble code 140                                                                                                |
| 16.1.1   | Indication of the error indicator (magicolor 2500W) 140                                                      |
| 16.1.2   | Indication of the LCD display (magicolor 2530 DL) 141                                                        |
| 16.1.3   | Indication of the LCD display (magicolor 2550/magicolor 2550DN) 141                                          |
| 16.1.4   | Trouble code list 141                                                                                        |
| 16.2 Ho  | w to reset 144                                                                                               |
| 16.3 So  | lution 145                                                                                                   |
|          |                                                                                                    |

Appendix

| 10.0.1    | 04. Drinter control beautientian                           |   |
|-----------|------------------------------------------------------------|---|
| 10.3.1    | 04: Printer control board manunction                       |   |
| 16.3.2    | 05: Flash ROM maifunction                                  |   |
| 16.3.3    | 08: Main motor malfunction                                 |   |
| 16.3.4    | 0B: Ventilation fan motor malfunction                      | , |
| 16.3.5    | 0C: Power supply cooling fan motor malfunction             |   |
| 16.3.6    | 10: Polygon motor malfunction                              |   |
| 16.3.7    | 12: Laser malfunction                                      |   |
| 16.3.8    | 14: 2nd image transfer pressure/retraction failure         |   |
| 16.3.9    | 15: Cleaning blade pressure/retraction failure             |   |
| 16.3.10   | 16: Transfer belt rotation failure 150                     |   |
| 16.3.11   | 17: Rack rotation failure 150                              |   |
| 16.3.12   | 18: Heating roller warm-up failure 151                     |   |
| 16.3.13   | 19: Abnormally low heating roller temperature              |   |
| 16.3.14   | 1A: Abnormally high heating roller temperature             |   |
| 16.3.15   | 1B: Faulty thermistor                                      |   |
| 16.3.16   | 21: Faulty OHP sensor                                      |   |
| 16.3.17   | 24: Faulty fusing thermistor resistor                      |   |
| 17. Powe  | r supply errors153                                         |   |
| 17.1 Mac  | chine is not energized at all (PU operation check)         |   |
| 17.2 Con  | trol panel indicators do not light153                      |   |
| 17.3 Fus  | ing heaters do not operate154                              |   |
| 18. Misce | ellaneous errors                                           |   |
| 18.1 List | of miscellaneous malfunctions 155                          |   |
| 18.1.1    | Fatal error engine I/F 155                                 |   |
| 18.2 ROM  | M error                                                    |   |
| 18.2.1    | SDRAM error 156                                            |   |
| 18.3 Fata | al error EEPROM                                            |   |
| 18.3.1    | Fatal error data decompression 157                         |   |
| 18.4 Fata | al error non-supported engine 158                          |   |
| 18.5 Fata | al error IDC sensor                                        |   |
| 18.6 Con  | troller internal error                                     |   |
| 18.7 Fata | al error DBE                                               |   |
| 18.7.1    | Fatal error video transfer                                 |   |
| 18.8 Fata | al print spooler error                                     |   |
| 19. Image | e quality problems 161                                     |   |
| 19.1 Solu | ution                                                      |   |
| 19.1.1    | White lines in FD, white bands in FD, colored lines in FD, |   |
|           | and colored bands in FD161                                 |   |

magicolor 2500W magicolor 2530 DL magicolor 2550/2550DN

General

Maintenance

Adjustment / Setting

Troubleshooting

Appendix
| 19.1.2  | White lines in CD, white bands in CD, colored lines in CD, |
|---------|------------------------------------------------------------|
|         | and colored bands in CD 162                                |
| 19.1.3  | Uneven density in FD 163                                   |
| 19.1.4  | Uneven density in CD 164                                   |
| 19.1.5  | Low image density 165                                      |
| 19.1.6  | Gradation reproduction failure 166                         |
| 19.1.7  | Foggy background 167                                       |
| 19.1.8  | Poor color reproduction 168                                |
| 19.1.9  | Void areas, white spots 169                                |
| 19.1.10 | Colored spots 170                                          |
| 19.1.11 | Blurred image 171                                          |
| 19.1.12 | Blank copy, black copy 172                                 |
| 19.1.13 | Incorrect color image registration 173                     |
| 19.1.14 | Poor fusing performance, offset 174                        |
| 19.1.15 | Brush effect, blurred image 175                            |
| 19.1.16 | Back marking 176                                           |
| 19.1.17 | Uneven pitch                                               |

## Appendix

| 20.  | Parts layout drawing         | 179 |
|------|------------------------------|-----|
| 20.1 | Main unit                    | 179 |
| 20.2 | 2 Lower Feeder Unit (option) | 183 |
| 20.3 | B Duplex Option (option)     | 184 |
| 21.  | Connector layout drawing     | 185 |
| 22.  | Timing chart                 | 186 |

## General

1. System configuration

### A. magicolor 2500W

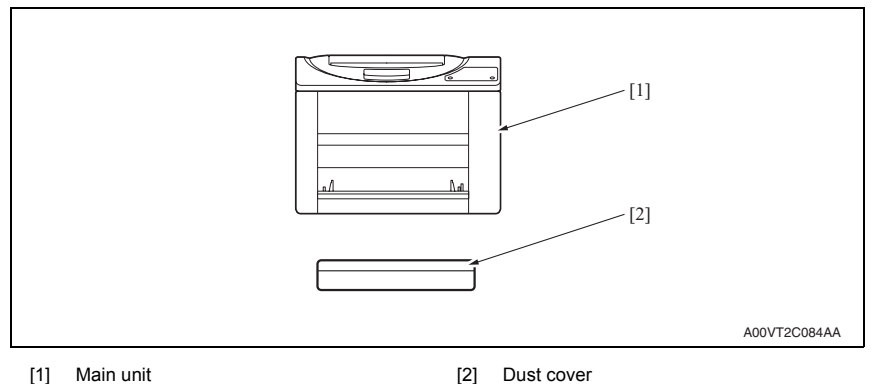

#### B. magicolor 2530 DL/magicolor 2550/magicolor 2550DN

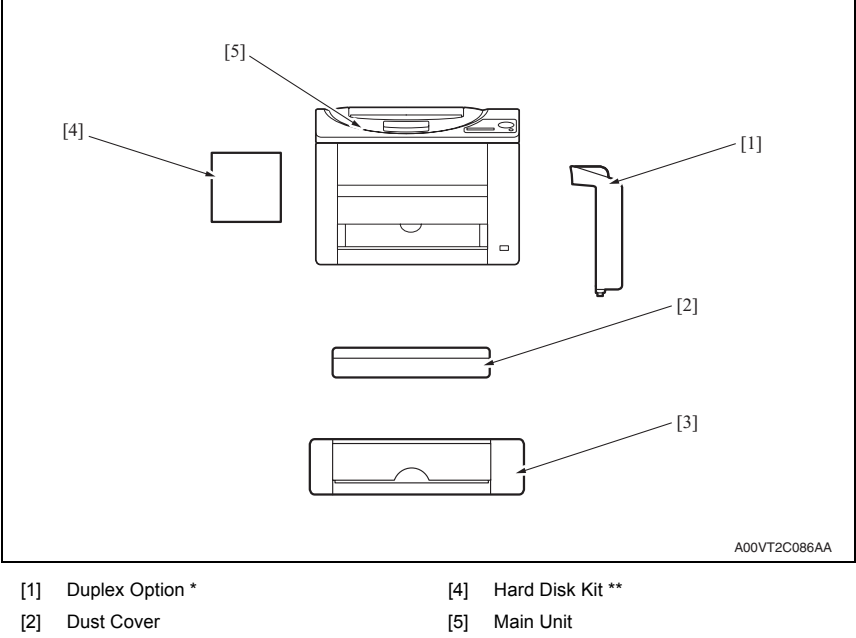

[3] Lower Feeder Unit

\*: Option only of magicolor 2530 DL/magicolor 2550

\*\*: Option only of magicolor 2550/magicolor 2550DN

General

## 2. Product specifications

#### A. Type

| pe Desktop full-color laser beam printer                       |                                                                     |                                                                                                    |  |  |
|----------------------------------------------------------------|---------------------------------------------------------------------|----------------------------------------------------------------------------------------------------|--|--|
| Printing system                                                | Semiconductor laser and electrostatic image transfer to plain paper |                                                                                                    |  |  |
| Exposure system 2 laser diodes and polygon mirror              |                                                                     |                                                                                                    |  |  |
| Pc drum type                                                   | OPC (organic photo cond                                             | uctor)                                                                                                    |  |  |
| Photoconductor<br>cleaning                                     | Blade cleaning system                                               |                                                                                                    |  |  |
| Peoplution                                                     | magicolor 2500W/<br>magicolor 2530 DL                               | 2400 dpi x 600 dpi,<br>1200 dpi x 600 dpi or 600 dpi x 600 dpi                                                      |  |  |
| Resolution                                                     | magicolor 2550/<br>magicolor 2550DN                                 | 600 dpi x 600 dpi x 4 bit or 600 dpi x 600 dpi x 1 bit                                                              |  |  |
|                                                                | magicolor 2500W                                                     | One-way system (Tray 1: 200 sheets)                                                                                 |  |  |
| Media feeding system                                           | magicolor 2530 DL/<br>magicolor 2550/<br>magicolor 2550DN           | One-way system (Tray 1: 200 sheets)<br>* Expandable to a two-way system by adding an<br>optional Lower Feeder Unit. |  |  |
| Developing system                                              | Single-element developing system                                    |                                                                                                    |  |  |
| Charging system                                                | DC comb electrode Scorotron system                                  |                                                                                                    |  |  |
| Image transfer<br>system                                       | ransfer Intermediate transfer belt system                           |                                                                                                    |  |  |
| Media separating system                                        | Curvature separation + Charge-neutralizing system                   |                                                                                                    |  |  |
| Fusing system Roller fusing                                    |                                                                     |                                                                                                    |  |  |
| Media exit system Face down (Output Tray capacity: 200 sheets) |                                                                     |                                                                                                    |  |  |

| Warm-up time                      | magicolor 2500W/                                                                                                    | 110 V/120 V area                             | Average 45 seconds                                     |  |  |  |
|-----------------------------------|----------------------------------------------------------------------------------------------------|----------------------------------------------|--------------------------------------------------------|--|--|--|
| (at ambient tempera-              | magicolor 2530 DL                                                                                                    | 220 V to 240 V area                          | Average 49 seconds                                     |  |  |  |
| and rated source                  | magicolor 2550/                                                                                                    | 110 V/120 V area                             | Average 52 seconds                                     |  |  |  |
| voltage)                          | magicolor 2550DN                                                                                                    | 220 V to 240 V area                          | Average 55 seconds                                     |  |  |  |
|                                   | Plain paper                                                                                                    | Plain paper 126.78 mm/second                 |                                                        |  |  |  |
| Process speed                     | Thick stock                                                                                                    | 63.39 mm/second                              |                                                        |  |  |  |
|                                   | OHP film                                                                                                    | 42.26 mm/second                              |                                                        |  |  |  |
|                                   | magicalar 2500W                                                                                                    | Full color                                   | 1-sided: 23 seconds                                    |  |  |  |
|                                   | magicolor 2500W                                                                                                    | Monochrome                                   | 1-sided: 14 seconds                                    |  |  |  |
|                                   | magicalor 2530 DI                                                                                                    | Full color                                   | 1-sided: 21 seconds<br>2-sided: 33 seconds             |  |  |  |
| First-Page-Out Time (Plain paper) |                                                                                                    | Monochrome                                   | 1-sided: 12 seconds<br>2-sided: 24 seconds             |  |  |  |
|                                   | magicolor 2550/                                                                                                    | Full color                                   | 1-sided: 22 seconds<br>2-sided: 35 seconds             |  |  |  |
|                                   | magicolor 2550DN                                                                                                    | Monochrome                                   | 1-sided: 13 seconds<br>2-sided: 26 seconds             |  |  |  |
|                                   | magicolor 2500W                                                                                                    | Full color                                   | 1-sided: 5 pages/minute                                |  |  |  |
|                                   |                                                                                                    | Monochrome                                   | 1-sided: 20 pages/minute                               |  |  |  |
| Print speed<br>(Plain paper)      | magicolor 2530 DL/<br>magicolor 2550/<br>magicolor 2550DN                                                                                                    | Full color                                   | 1-sided: 5 pages/minute<br>2-sided: 5 pages/minute     |  |  |  |
|                                   |                                                                                                    | Monochrome                                   | 1-sided: 20 pages/minute<br>2-sided: 11.4 pages/minute |  |  |  |
| Custom media sizes                | Media width: 92 to 216 mm (3.6" to 8.5")                                                                                                    |                                              |                                                        |  |  |  |
|                                   | Media length: 148 to 356 mm (5.9" to 14")                                                                                                    |                                              |                                                        |  |  |  |
| Media types                       | <ul> <li>Plain Paper (60 to 90</li> <li>Transparencies</li> <li>Thick stock (91 to 163</li> <li>Postcards</li> <li>Envelopes</li> <li>Letterhead</li> <li>Label stock</li> <li>Glossy stock</li> </ul> | g/m² / 16 to 24 lb)<br>3 g/m² / 25 to 40 lb) |                                                        |  |  |  |
|                                   | Plain paper and letterhe                                                                                                    | ad                                           | :200 sheets                                            |  |  |  |
| Tray capacities                   | Transparencies, thick st<br>and glossy stock<br>Envelopes                                                                                                    | ock, postcards, labels st                    | ock,<br>:50 sheets<br>:10 sheets                       |  |  |  |
| Hard Disk                         | Option (magicolor 2550,<br>40 GB                                                                                                    | magicolor 2550DN only                        | )                                                      |  |  |  |
| Lower Feeder Unit:                | Only plain paper and re<br>(16 to 24 lb) can be loa                                                                                                    | ecycled paper weighir<br>ded.                | ng 60 to 90 g/m <sup>2</sup>                           |  |  |  |
| Duplex Option:                    | Only plain paper and re<br>(16 to 24 lb) can be fed                                                                                                    | ecycled paper weighir<br>I through the unit. | ng 60 to 90 g/m <sup>2</sup>                           |  |  |  |
| For details, see the s            | service manual for each                                                                                                    | n option.                                    |                                                        |  |  |  |

#### B. Functions

#### C. Maintenance

| Machina Durahility | 200,000 prints or E vegere, which ever comes first |
|--------------------|----------------------------------------------------|
| Machine Durability | 1200.000 prints of 5 years, whichever comes first  |
|                    | ······································             |

#### D. Machine specifications

| Power requirements    | voltage:                                                                              | AC 110 to 127 V<br>AC 220 to 240 V            |  |  |
|-----------------------|---------------------------------------------------------------------------------------|-----------------------------------------------|--|--|
| r ower requirements   | Frequency:                                                                            | 50/60 Hz ± 3 Hz                               |  |  |
| Max power consumption | 1100 W                                                                                |                                               |  |  |
| Dimensions            | 430 mm (W) x 395 mm (D) x 349 mm (H)<br>16.9 inch (W) x 15.6 inch (D) x 13.7 inch (H) |                                               |  |  |
| Weight                | Approximately 20.4 kg (44.9 lb) (including the Dust Cover)                            |                                               |  |  |
| Operating noise       | During standt<br>During printin                                                       | by :35 dB (A) or less<br>g :52 dB (A) or less |  |  |

#### E. Operating environment

| Temperature | 10° to 35° C / 50° to 95° F (with a fluctuation of 10° C / 18° F or less per hour) |  |  |  |
|-------------|------------------------------------------------------------------------------------|--|--|--|
| Humidity    | 15% to 85% (with a fluctuation of 20% or less per hour)                            |  |  |  |

#### F. Controller

#### (1) magicolor 2500W

| CPU              | Orignal ASIC                               |
|------------------|--------------------------------------------|
| Standard memory  | 32 MB                                      |
| Interface        | USB 2.0 compliant                          |
| Printer languege | GDI                                        |
| OS compatibility | Windows 98SE, Me, 2000, XP and 2003 Server |

#### (2) magicolor 2530 DL

| CPU              | TAK pro800 130MHz                                                                                                 |
|------------------|----------------------------------------------------------------------------------------------------|
| Standard memory  | 64 MB                                                                                                    |
| Interfaces       | USB 2.0 compliant, 10Base-T/100Base-TX (IEEE 802.3) Ethernet,<br>Camera direct print port                         |
| Printer languege | PageScope Raster Languege (GDI)                                                                                   |
| OS compatibility | Windows 98SE/NT4.0/Me/2000/Server 2003/XP, Mac OS X10.2 or later, Linux<br>Red Hat 8.0 or later/SuSE 8.1 or later |

#### (3) magicolor 2550/magicolor 2550DN

| CPU              | freescale MPC8220i (300 MHz)                                                                                                    |
|------------------|----------------------------------------------------------------------------------------------------|
| Standard memory  | 128 MB: magicolor 2550<br>256 MB: magicolor 2550DN                                                                                                    |
| Interfaces       | USB 2.0 compliant, 10Base-T/<br>100Base-TX (IEEE 802.3) Ethernet, Parallel,<br>Camera direct print port (magicolor 2550DN only)                                                                                        |
| Printer language | PostScript 3 / PCL 6                                                                                                    |
| OS compatibility | Windows 98SE/Me/NT4.0 (SP6 or later)/2000 (SP4 or later)/XP (SP1 or later)/<br>Server 2003<br>Mac OS 9 (9.1 or later/Mac OS X (10.2 or later)<br>Mac OS X Server (10.2 or later)<br>RedHat Linux 9.0.1, SuSE Linux 8.2 |

#### NOTE

• These specifications are subject to change without notice.

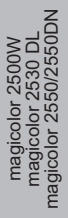

Blank Page

## Maintenance

3. Periodic check

### 3.1 Maintenance items

#### 3.1.1 Parts to be replaced by users (CRUs)

| No | Classification                    | Part name                                  | Number of<br>prints                           | Clean                           | Replace | Description |
|----|-----------------------------------|--------------------------------------------|-----------------------------------------------|---------------------------------|---------|-------------|
| 4  |                                   | Toner cartridge<br>(Y/M/C) <sup>-1</sup>   | 1,500                                         |                                 | ٠       |             |
| 1  |                                   | Toner cartridge<br>(Y/M/C/K) <sup>'2</sup> | 4,500                                         |                                 | •       |             |
|    |                                   | Processing<br>section<br>Drum cartridge    | Monochrome<br>45,000<br>(MP <sup>+3</sup> )   |                                 |         |             |
| 0  | Processing<br>section             |                                            | Monochrome<br>10,000<br>(1P/J <sup>·4</sup> ) |                                 |         |             |
| 2  |                                   |                                            | Full Color<br>11,250<br>(MP <sup>·</sup> 3)   |                                 | •       |             |
|    |                                   |                                            | Full Color<br>7,500<br>(1P/J <sup>-4</sup> )  |                                 |         |             |
| 3  |                                   | 3                                          | PH window                                     | When a<br>malfunction<br>occurs | •       |             |
| 4  | Tray1<br>media pick-up<br>section | Pick-up roller                             | When a malfunction occurs                     | •                               |         |             |

\*1 : Four (Y,M,C,K) toner cartridges are set into a machine destined only for North America.

\*2 : The toner cartridges shipped with the magicolor 2500W/magicolor 2530 DL have a life expectancy of 1,500 printed pages.
 The toner cartridges shipped with the magicolor 2550/magicolor 2550DN have a life expectancy of 4,500 printed pages.

\*3 : Continuous printing

\*4 : 1 page/job

#### 3.1.2 Parts to be replaced by service engineers (FRUs)

| No | Classification               | Part name                                   | Number of<br>prints                           | Clean                                    | Replace | Description |
|----|------------------------------|---------------------------------------------|-----------------------------------------------|------------------------------------------|---------|-------------|
|    | Image<br>transfer<br>section | nage Transfer belt unit<br>ansfer<br>ection | Monochrome<br>135,000<br>(MP <sup>*1</sup> )  |                                          |         |             |
|    |                              |                                             | Monochrome<br>45,000<br>(1P/J <sup>•</sup> 2) | •                                        |         |             |
| 1  |                              |                                             | Full color<br>33,700<br>(MP <sup>*1</sup> )   |                                          | ●       |             |
|    |                              |                                             | Full color<br>22,500<br>(1P/J <sup>-2</sup> ) |                                          |         |             |
|    |                              |                                             |                                               | Standard<br>mode <sup>-3</sup><br>36,800 |         |             |
| 2  |                              | 2nd transfer roller                         | 120,000                                       |                                          |         |             |
| 3  | Fusing section               | Fusing unit                                 | 120,000                                       |                                          |         |             |

\*1 : Continuous printing

\*2 : 1 page/job

\*3 : Printed under the following conditions;

monochrome = 3 pages/job; color = 2 pages/job; monochrome-to-color ratio = 2/3

#### 3.2 Maintenance parts

- To ensure that the machine produces good prints and to extend its service life, it is recommended that the maintenance jobs described in this schedule be carried out as instructed.
- Replace with reference to the numeric values displayed on the Life Counter.
- Maintenance conditions are based on A4S or LetterS, Standard mode, and Preheat OFF.

| No | Classifi-<br>cation          | Part name                                                | Quantity | Actual durable cycle                          | Description | Ref. page in this manual |  |
|----|------------------------------|----------------------------------------------------------|----------|-----------------------------------------------|-------------|--------------------------|--|
| 1  |                              | Standard-Capacity<br>Toner cartridge (Y/M/C) *1          | 1        | 1,500                                         |             | P13                      |  |
|    |                              | High-Capacity<br>Toner cartridge (Y/M/C/K) <sup>•2</sup> | 1        | 4,500                                         |             | F. 13                    |  |
| 2  |                              |                                                          | 1        | Monochrome<br>45,000<br>(MP <sup></sup> 3)    |             |                          |  |
|    | Processing<br>section        | Drum cartridge                                           |          | Monochrome<br>10,000<br>(1P/J <sup>-</sup> 4) |             | P.17                     |  |
|    |                              |                                                          |          | Full Color<br>11,250<br>(MP <sup>·</sup> ³)   |             |                          |  |
|    |                              |                                                          |          | Full Color<br>7,500<br>(1P/J <sup>-</sup> 4)  |             |                          |  |
| 3  | Image<br>transfer<br>section | Transfer belt unit                                       | 1        | Monochrome<br>135,000<br>(MP <sup></sup> 3)   |             |                          |  |
|    |                              |                                                          |          | Monochrome<br>45,000<br>(1P/J <sup>-4</sup> ) |             |                          |  |
|    |                              |                                                          |          | Full Color<br>33,700<br>(MP <sup>•</sup> 3)   |             | P.19                     |  |
|    |                              |                                                          |          | Full Color<br>22,500<br>(1P/J <sup>-</sup> 4) |             |                          |  |
|    |                              |                                                          |          | Standard<br>Mode ⁺⁵<br>36,800                 |             |                          |  |
| 4  |                              | 2nd transfer roller                                      | 1        | 120,000                                       |             | P.18                     |  |
| 5  | Fusing section               | Fusing unit                                              | 1        | 120,000                                       |             | P.20                     |  |

\*1 : Four (Y,M,C,K) toner cartridges are set into a machine destined only for North America.

\*2 : The toner cartridges shipped with the magicolor 2500W/magicolor 2530 DL have a life expectancy of 1,500 printed pages.
 The toner cartridges shipped with the magicolor 2550/magicolor 2550DN have a life expectancy of 4,500 printed pages.

\*3 : Continuous printing

\*4 : 1 page/job

\*5 : Printed under the following conditions; monochrome = 3 pages/job; color = 2 pages/job; monochrome-to-color ratio = 2/3

## 3.3 Concept of parts life

|                     | Description                                                                                                 | Near Life Value | Life Value                 |
|---------------------|----------------------------------------------------------------------------------------------------|-----------------|----------------------------|
| Drum cartridge      | The period of time during which the Main Motor is energized is counted.                                     | 36,000 prints   | 45,000 prints              |
| Fusing unit         | The number of printed pages is counted.                                                                     | -               | 120,000 prints             |
| 2nd transfer roller | The number of printed pages is counted.                                                                     | -               | 120,000 prints             |
| Transfer belt unit  | The period of time during which the Main Motor is rotated and the number of printed pages are both counted. | -               | 135,000 prints             |
| Toner cartridge     | The number of printed pages compared with the                                                               | 1,200 prints    | 1,500 prints *1            |
| C,M,Y,K *           | dot counter value, whichever reaches the life specifications value, is detected.                            | 3,600 prints    | 4,500 prints <sup>*2</sup> |

\*1: Standard-Capacity toner cartridges (Y,M,C), High-Capacity toner cartridges (Y,M,C,K).

\*2: In the Status Display menu you can specify whether to continue or stop printing when there is a toner empty condition.

#### A. Conditions for life specifications values

• The life specification values represent the number of pages printed or figures equivalent to it when the given conditions (see the table below) are met. They may be more or less depending on the machine operating conditions of each individual user.

| Item            | Description                                                   |
|-----------------|---------------------------------------------------------------|
| Print condition | Monochrome: 3 consecutive prints; color: 2 consecutive prints |
| Media size      | A4S or LetterS                                                |
| Color ratio     | Black to Color = 2 to 3                                       |
| Image density   | C/W ratio = 5% for each color                                 |

## 3.4 Maintenance procedure (Periodic parts check)

#### NOTE

The alcohol referred to in the following procedures is isopropyl alcohol.

#### 3.4.1 Pick-up roller

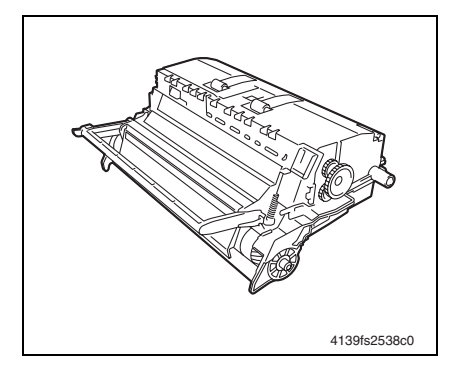

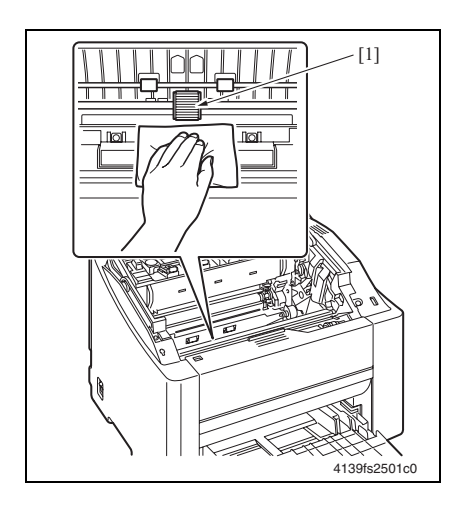

- A. Cleaning procedure
- 1. Open the top cover.
- 2. Remove the drum cartridge. See P.17

## NOTE

- Position the removed drum cartridge as shown in the illustration at the left.
- Be sure to keep the drum cartridge horizontal and place it where it will not become dirty.
- Do not leave the drum cartridge removed for more than 15 minutes, and do not place the removed drum cartridge in a location where it will be exposed to direct light (such as sunlight).
- 3. Using a soft cloth dampened with alcohol, wipe the pick-up roller [1] clean of dirt.

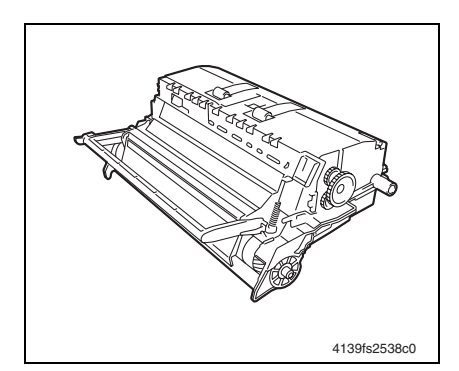

ഥല

[1]

4139fs2509c0

Maintenance

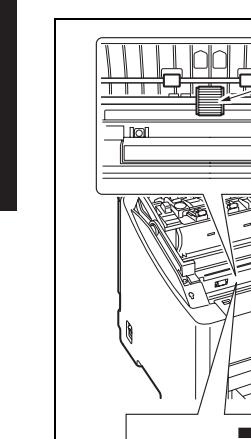

- B. Removal procedure
- 1. Open the top cover.
- 2. Remove the drum cartridge.
- See P.17

NOTE

- Position the removed drum cartridge as shown in the illustration at the left.
- Be sure to keep the drum cartridge horizontal and place it where it will not become dirty.
- Do not leave the drum cartridge removed for more than 15 minutes, and do not place the removed drum cartridge in a location where it will be exposed to direct light (such as sunlight).
- 3. Remove the pick-up roller [1].

#### 3.4.2 PH window

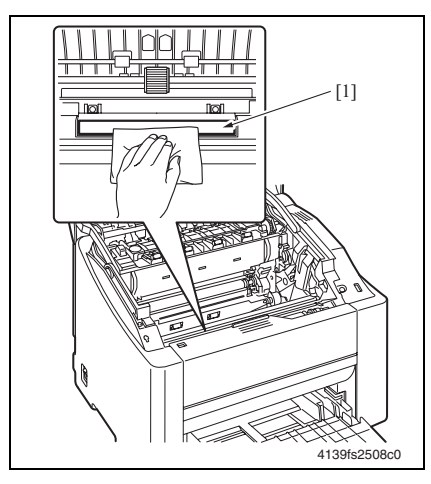

3.4.3 Toner Cartridge (C/M/Y/K)

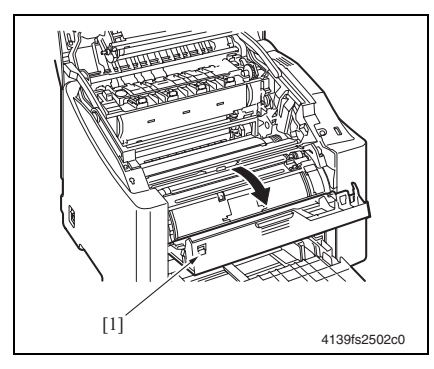

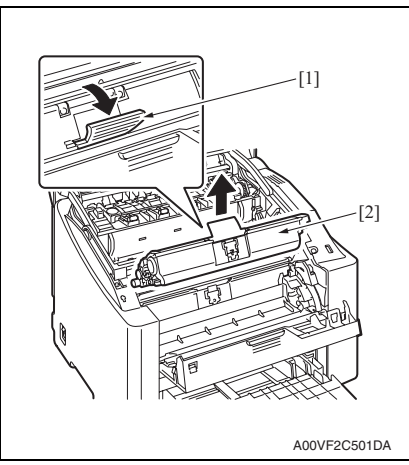

#### A. Cleaning procedure

- 1. Open the top cover.
- 2. Remove the drum cartridge.

#### See P.17

3. Using a soft cloth dampened with alcohol, wipe the PH window [1] clean of dirt.

## e

#### A. Removal procedure (1) magicolor 2500W

- Check the color of the toner cartridge to be replaced on the control panel.
- 2. Press the Rotate Toner key and select the color of the toner cartridge to be replaced.
- 3. Open the top cover.
- Open the front cover [1] and make sure that the specific toner cartridge to be replaced is in the front.
- Hold onto the handle [1] of the toner cartridge, pull it and remove the toner cartridge [2].

#### NOTE

• When all four toner cartridges need to be removed manually, select the "Toner cartridge removal mode" in the service mode.

See P.123

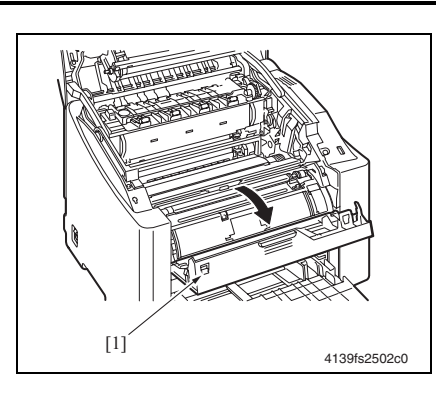

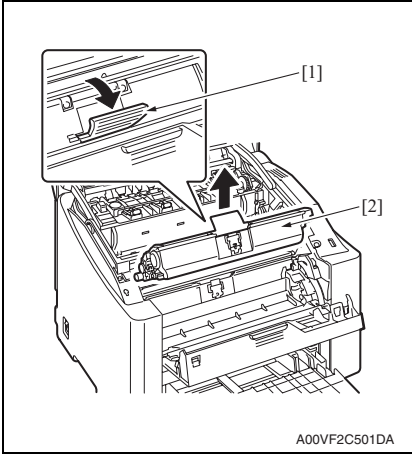

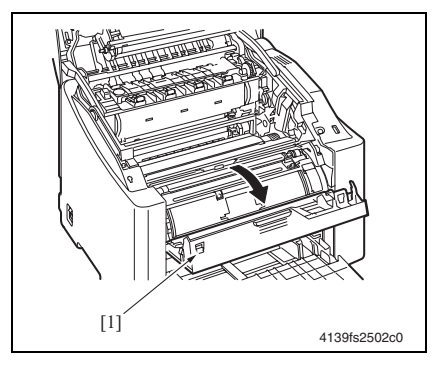

- (2) magicolor 2530 DL
- Check the color of the toner cartridge to be replaced on the control panel.
- Select [ENGINE] → [REPLACE TONER] from the menu and select the toner cartridge of the specific color of toner to be replaced.

#### See P.87

- 3. Open the top cover.
- Open the front cover [1] and make sure that the specific toner cartridge to be replaced is in the front.
- Hold onto the handle [1] of the toner cartridge, pull it and remove the toner cartridge [2].

#### NOTE

 When all four toner cartridges need to be removed manually, select [ENGINE] → [ENGINE SERVICE] → [REMOVE ALL TONER].
 See P.89

# (3) magicolor 2550/magicolor 2550DN

- Check the color of the toner cartridge to be replaced on the control panel.
- Select [QUALITY MENU] → [REPLACE TONER] from the menu and select the toner cartridge of the specific color of toner to be replaced.

#### See P.109

- 3. Open the top cover.
- Open the front cover [1] and make sure that the specific toner cartridge to be replaced is in the front.

magicolor 2500W magicolor 2530 DL magicolor 2550/2550DN

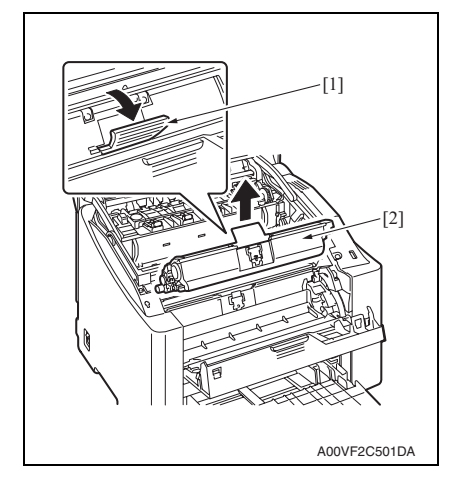

5. Hold onto the handle [1] of the toner cartridge, pull it and remove the toner cartridge [2].

3. Periodic check

#### NOTE

 When all toner cartridges need to be removed and replaced manually, select [SERVICE MENU] → [SRU] → [REMOVE ALL].

See P.130

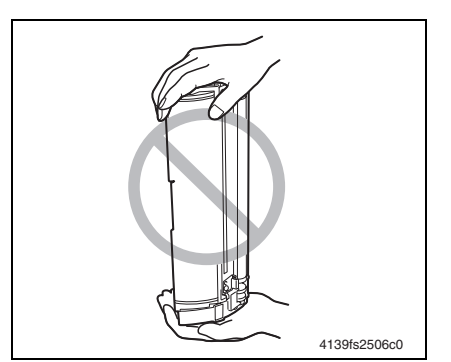

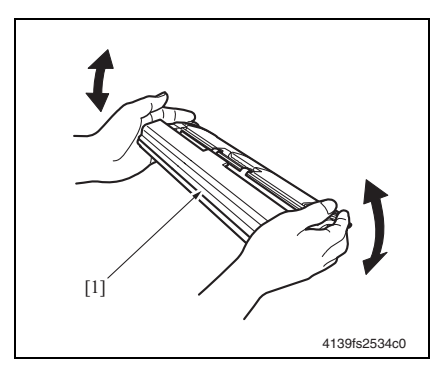

- B. Reinstallation procedure NOTE
- Do not let the toner cartridge stand upright or keep it in that upright position.

- 1. Prepare a new toner cartridge.
- 2. Shake the toner cartridge [1] a few times to distribute the toner.

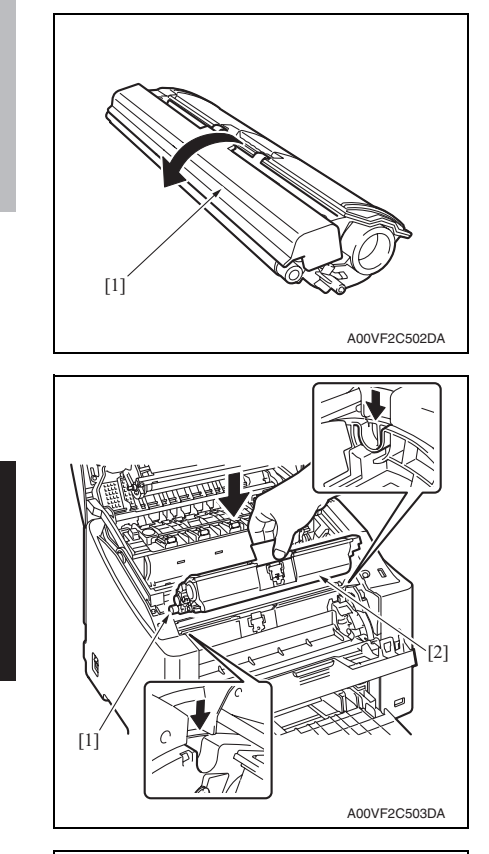

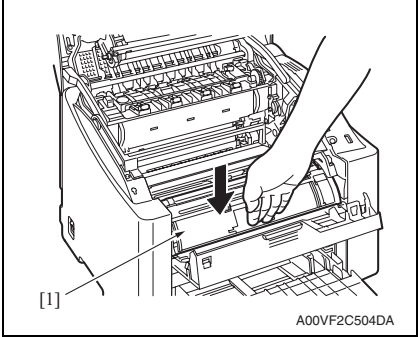

3. Remove the protective cover [1].

4. Aligning the shaft [1] on both sides of the toner cartridge with the rails in the machine, install the toner cartridge [2].

- 5. Press down on the toner cartridge [1] until it snaps into place.
- 6. Close the front cover.
- 7. Close the top cover.
- 8. Press Cancel key.

magicolor 2500W magicolor 2530 DL magicolor 2550/2550DN

#### 3.4.4 Drum cartridge

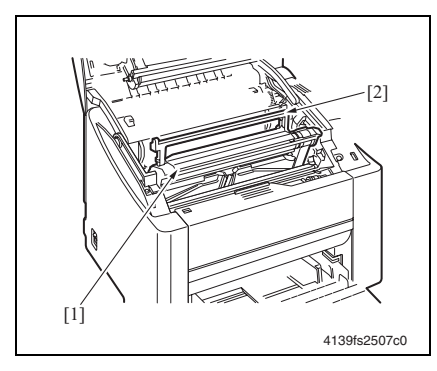

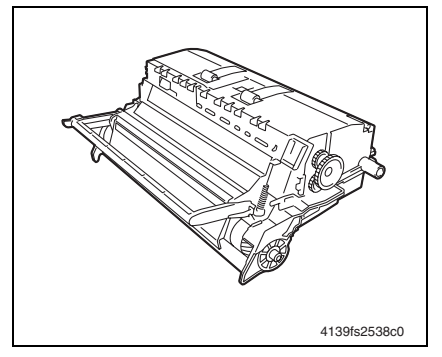

#### A. Replacement procedure

- 1. Open the top cover.
- Hold onto the handle [2] of the drum cartridge [1] and slowly lift the drum cartridge out of the machine.

#### NOTE

- Position the removed drum cartridge as shown in the illustration at the left.
- Be sure to keep the drum cartridge horizontal and place it where it will not become dirty.
- Do not leave the drum cartridge removed for more than 15 minutes, and do not place the removed drum cartridge in a location where it will be exposed to direct light (such as sunlight).
- *3.* To reinstall, reverse the order of removal.

#### 3.4.5 2nd transfer roller

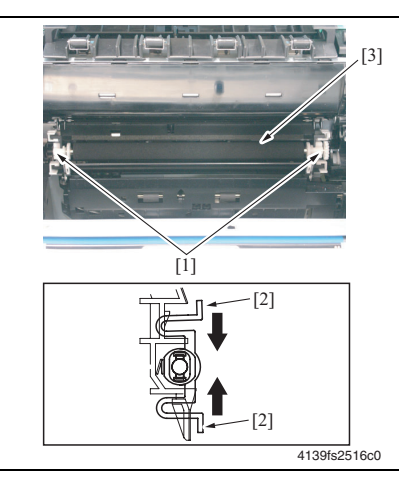

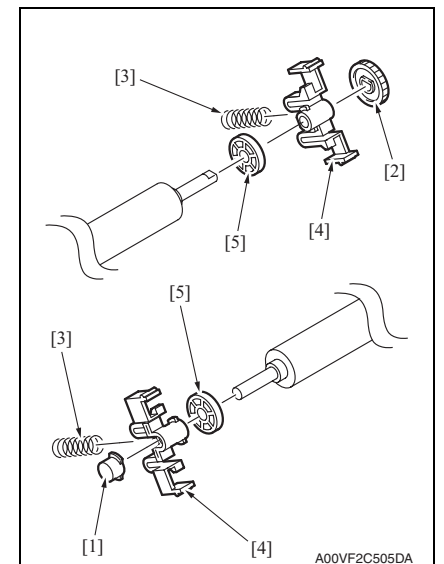

#### A. Replacement procedure

- 1. Open the top cover.
- 2. Remove the drum cartridge.

#### See P.17

3. Remove the 2nd transfer roller assy [3] as follows. While pushing the levers [2] of the holders [1] located on both sides, pull the holders [1] to the front.

#### NOTE

- Use care not to lose the two springs of the 2nd transfer roller assy. They can easily come off.
- Remove the conductive material [1], gear [2], two springs [3], two holders [4], and two collars [5].
- 5. To reinstall, reverse the order of removal.

#### NOTE

• When the 2nd transfer roller is replaced with a new one, it is necessary to reset the maintenance counter.

For magicolor 2500W: See P.77 For magicolor 2530 DL: See P.128 For magicolor 2550/magicolor 2550DN: See P.130

#### 3.4.6 Transfer belt unit

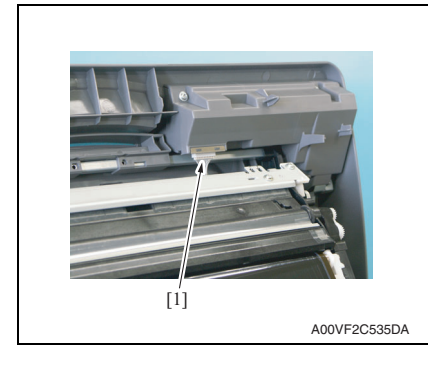

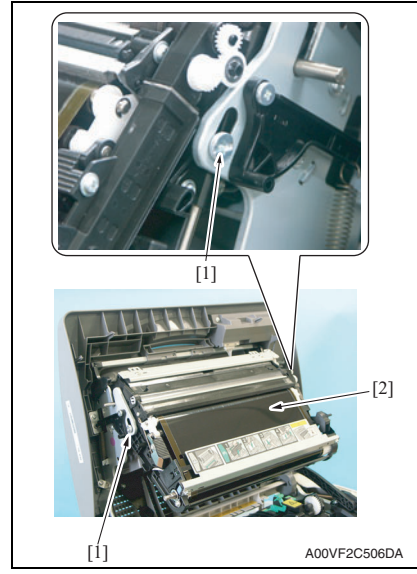

- A. Replacement procedure
- 1. Open the top cover.
- 2. Disconnect the connector [1].

Precaution for reconnecting the connector

• Make sure that the connector is connected in the correct direction.

- Remove two shoulder screws [1] and then remove the transfer belt unit [2].
   NOTE
- When replacing the transfer belt unit, use care not to touch the surface of the belt. A scratchy or dirty belt could result in image problems.
- 4. To reinstall, reverse the order of removal.

Precaution for replacing the transfer belt unit

 After replacing the transfer belt unit, from the Status Display menu, select [Printer] → [Power On Test] and execute image stabilization control function.

#### NOTE

• When the transfer belt unit is replaced with a new one, it is necessary to reset the maintenance counter.

For magicolor 2500W: See P.78 For magicolor 2530 DL: See P.128 For magicolor 2550/magicolor 2550DN: See P.130

#### 3.4.7 Fusing unit

#### 

• Before replacing the fusing unit, ensure that it has had time to cool down.

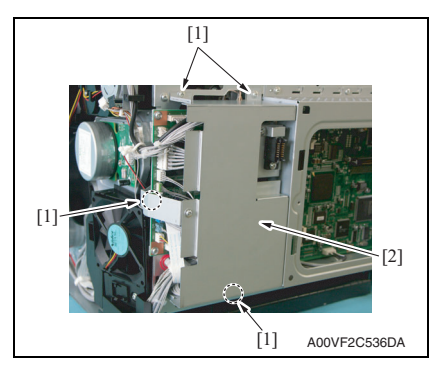

#### A. Replacement procedure

1. Remove the rear cover.

See P.31

2. Remove the left cover. See P.32

3. Remove the right cover.

See P.33

4. Remove four screws [1] and remove the printer control board protective shield [2].

NOTE

- Only the magicolor 2550/magicolor 2550DN requires removing the right cover and printer control board protective shield [2].
- Disconnect two connectors (PJ6A, PJ7A) [1] from the printer control board.

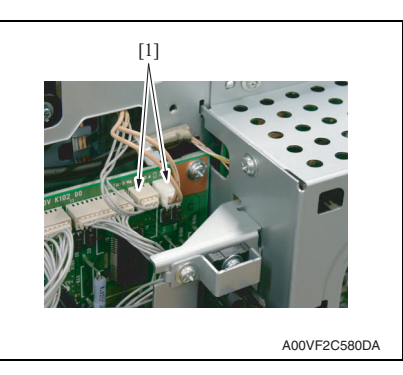

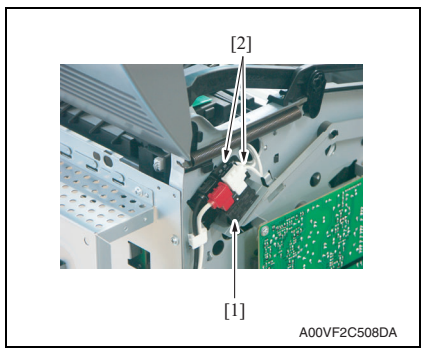

 Disconnect the two connectors [2] (black and white) of the fusing safety switch [1].

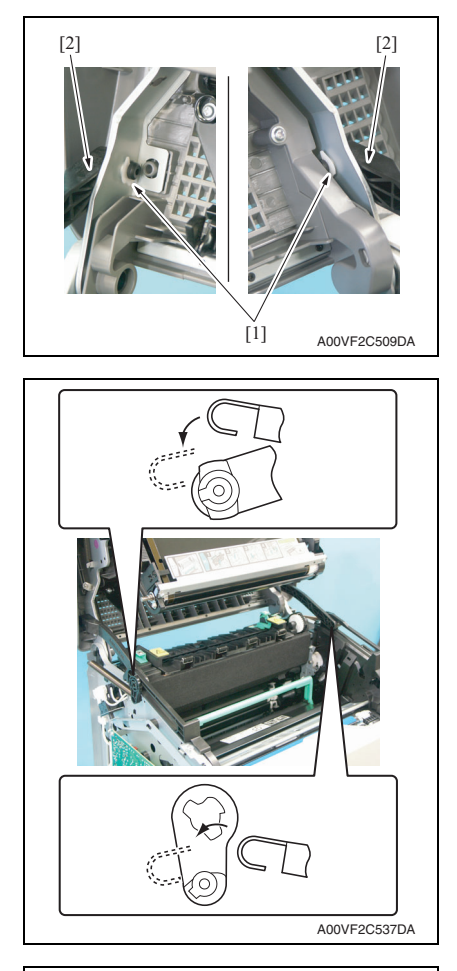

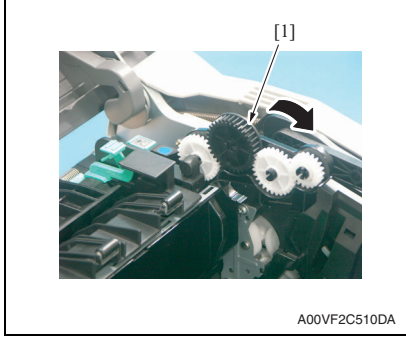

7. Remove the transfer belt unit.

#### See P.19

8. Snap off two C-rings [1] of the upper cover [2] and unhook the two fulcrum pins of the upper cover.

Maintenance

#### NOTE

 When the fulcrum pins of the upper cover are unhooked, the springs of the upper cover can be unhooked. If the springs are unhooked, make sure to reinstall them in the correct direction. See the illustration on the left.

9. Swing open the fusing unit gear cover [1].

#### NOTE

 Only for magicolor 2530 DL, magicolor 2550 and magicolor 2550DN.

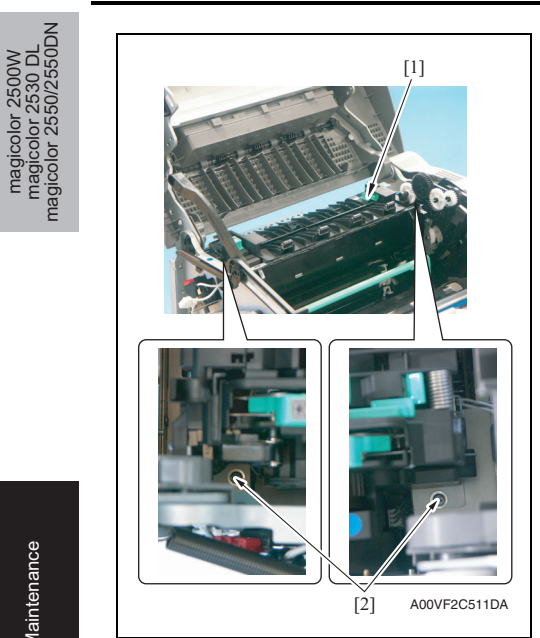

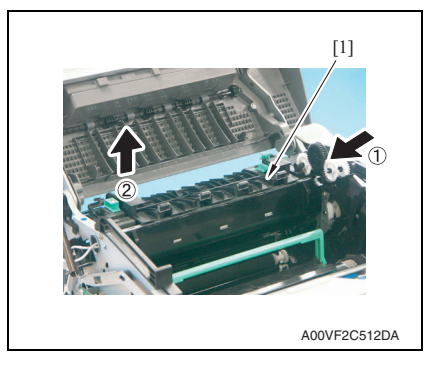

- 11. Remove the fusing unit [1].
- 12. To reinstall, reverse the order of removal.

Precaution for reinstalling the fusing unit

- Make sure that the docking gear shaft of the fusing unit fits in the hole of the fusing frame.
- When reinstalling the left cover after reinstalling the fusing unit, make sure that the harness of the fusing unit is located below the rib of the left cover.

See P.32

10. Remove two screws [2] from the fusing unit [1].

#### 4. Firmware upgrade

#### 4.1 Image processing board (IPB) firmware upgrading (magicolor 2530 DL)

#### NOTE

The following upgrading procedure applies only to the magicolor 2530 DL.

#### 4.1.1 Upgrading procedure

- 1. Connect the machine to the PC using an Ethernet cable. (The printer should be ON.)
- 2. In the Menu, select [SPECIAL PAGES] → [PRINT CONFIG PAGE] and execute the function. Then, check the IP address [1] of the machine.

#### See P.86

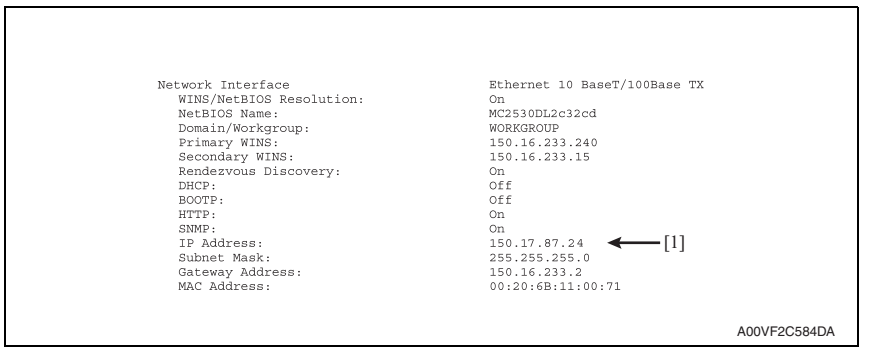

- З. Copy the firmware data and upgrading program to any directory on the PC.
- 4. Start the Command Prompt and go to the directory in which the firmware data is stored.
- 5. Execute the "flashupdate" command to start the transfer of firmware data. (The screen shown below indicates that the firmware data resides on the C drive.)

| 🕰 Command Prompt                                                                      |            |
|---------------------------------------------------------------------------------------|------------|
| Microsoft Windows 2000 [Version 5.00.2195]<br>(C) Copyright 1985-2000 Microsoft Corp. |            |
| C:\>flashupdate -r 150.17.87.24 vxworks.z                                             |            |
|                                                                                       | <b>_</b>   |
|                                                                                       |            |
|                                                                                       | 4138fs2539 |

| Data to be upgraded | Command                                   |
|---------------------|-------------------------------------------|
| Application         | flashupdate -r XXX.XXX.XXX.XXX ******.z   |
| BOOT                | flashupdate -b XXX.XXX.XXX.XXX ******.flt |
| XXX.XXX.XXX.XXX : I | P address of the machine                  |

: Firmware data file name

Command Prompt

\_ 🗆 ×

٠

6. Check with the Command Prompt display on the progress of upgrading procedure.

| 0 - 40                        | -                                                                                     |
|-------------------------------|---------------------------------------------------------------------------------------|
| agicolo<br>agicolo<br>color 2 | Microsoft Windows 2000 [Version 5.00.2195]<br>(C) Copyright 1985-2000 Microsoft Corp. |
| ma<br>magic                   | C:\>flashupdate -r 150.17.87.24 vxworks.z<br>flashupdate v0.7                         |
| 2                             | (c) 2001, 2002 Minolta Systems Laboratory,<br>California, USA<br>StartwSA OK          |
|                               | id received (002)                                                                     |
|                               | id received (00.30)                                                                   |
|                               | sending raw flash image                                                               |
|                               | aone receivea                                                                         |
|                               | erase progress 6                                                                      |
|                               | erase progress 13                                                                     |
|                               | erase progress 20                                                                     |
|                               | erase progress 26                                                                     |
|                               | erase progress 33                                                                     |
|                               | erase progress 40<br>erase progress 46                                                |
|                               | erase progress 53                                                                     |
|                               | erase progress 60                                                                     |
| e                             | erase progress 66                                                                     |
| ano                           | erase progress 73                                                                     |
| en                            |                                                                                       |
| aint                          | nnoanam nnoanace 86                                                                   |
| Ma                            | program progress 88                                                                   |
|                               | program progress 100                                                                  |
|                               |                                                                                       |

| flashupdate v0.7                                     |           |
|------------------------------------------------------|-----------|
| (c) 2001, 2002 Minolta Systems Laboratory, San Jose, |           |
| California, USA                                      |           |
|                                                      |           |
|                                                      |           |
| na receivea (Juliau)                                 |           |
| sending raw tlash image                              |           |
|                                                      |           |
| erase progress o                                     |           |
| erase progress o                                     |           |
| erase progress 13                                    |           |
| erase progress 20                                    |           |
| erase progress 20                                    |           |
|                                                      |           |
| crase progress 46                                    |           |
| crase progress 40                                    |           |
| erase progress 60                                    |           |
| erase progress 66                                    |           |
| erase progress 73                                    |           |
|                                                      |           |
|                                                      |           |
| program programs 96                                  |           |
| program progress 93                                  |           |
| program progress 100                                 |           |
| done received                                        |           |
| flash undate done                                    |           |
|                                                      |           |
| C:\>                                                 |           |
|                                                      |           |
|                                                      |           |
| 413                                                  | 3fs2540e0 |
|                                                      |           |

#### NOTE

- NEVER turn OFF and ON the printer's power switch until the message "flash update done" appears on the Command Prompt display.
- 7. After the firmware upgrading procedure has been completed, turn the printer OFF and then ON again.

8. Check that the controller firmware version number has been upgraded. See P.89

# 4.2 Image processing board (IPB) firmware upgrading (magicolor 2550/magicolor 2550DN)

#### 4.2.1 Upgrading procedure

#### A. Parallel connections

- Connect the machine to the PC using an IEEE 1284 cable. (The printer should be OFF.)
- 2. Copy the firmware data (XXXXXX.sys) to any directory on the PC.
- Holding down the Menu Select key and ▲ key on the control panel at the same time, turn ON the printer's power switch.
- To select YES or NO for each of the items shown below, use the ◄ or ► key. Then press the Menu Select key.
- [UPDATE PRINTER]: YES
- [REPLACE CODE]: YES
- [REPLACE ALL FONT]: NO
- [REPLACE SYS FONT]: NO
- [UPDATE NOW]: YES
- 5. Make sure that the message "SEND DATA NOW" appears on the control panel.
- 6. Start the Command Prompt and go to the directory in which the firmware data is stored.
- Type "copy /b XXXXX.sys lpt1:" and then press the Enter key (XXXXXX is the firmware data file name).

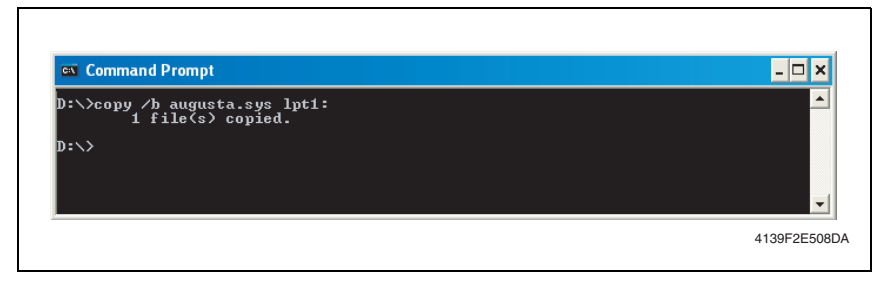

#### 8. Check the message on the control panel and make sure that [IDLE] is displayed.

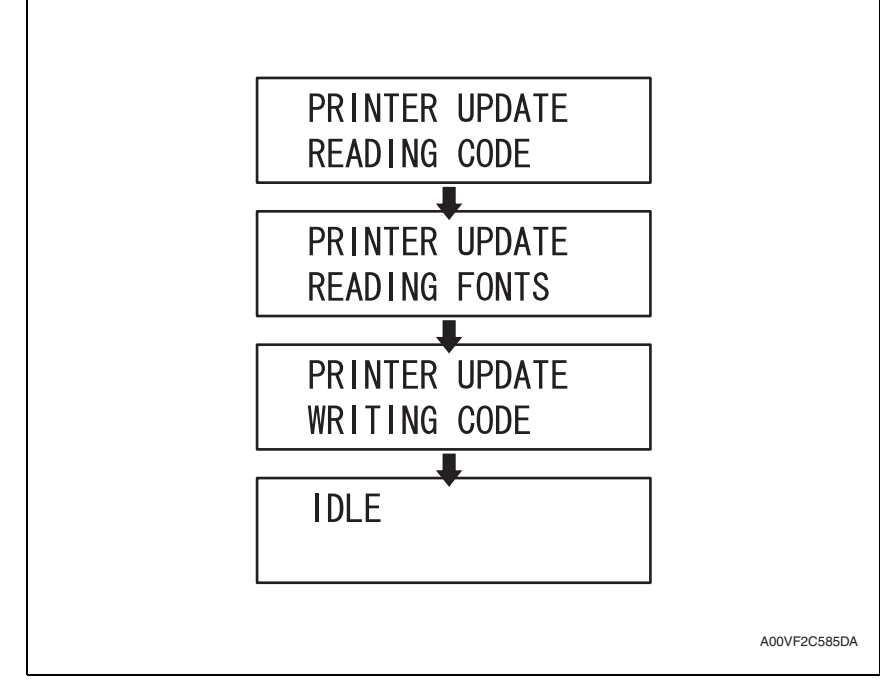

#### NOTE

#### Do not turn the printer's power switch OFF while the firmware is upgrading.

 Print a Configuration Page ([PRINT MENU] → [CONFIGURATION]) and check the firmware version to verify the upgrade.

See P.105

#### **B.** Network connections

- 1. Connect the machine to the PC using an Ethernet cable.
- In the Menu, select [PRINT MENU] → [CONFIGURATION] and execute the function. Then, check the IP address [1] of the machine.

See P.105

- Copy the firmware data (XXXXX.ps) and upgrading program to any directory on the PC.
- Start the Command Prompt and go to the directory in which the firmware data is stored.
- 5. Specify the IP address of the machine to start FTP.
- 6. Check the user name and then press the Enter key to go to the next step.

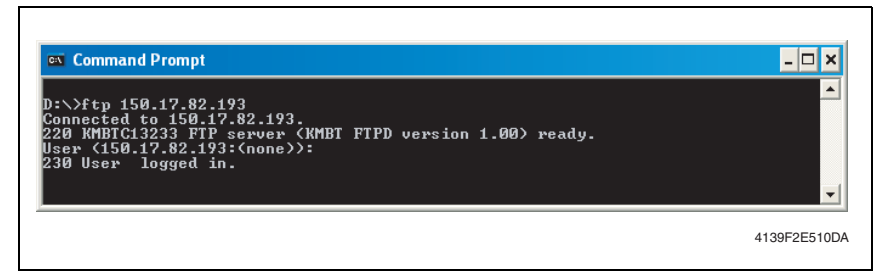

- 7. Using the "bin" command, set the file transfer mode to the binary transfer.
- 8. Type the hash command.

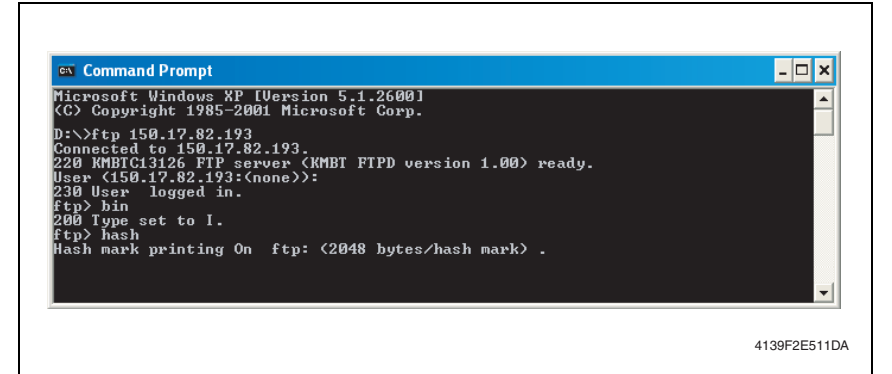

magicolor 2500W magicolor 2530 DL magicolor 2550/2550DN 9. Type "put XXXXX.ps" and press the Enter key. If there are two or more firmware data files involved, repeat the same steps (XXXXXX is the firmware data file name).

| <u>c:</u> (  | Command Prompt _ 🗖                                                    | × |
|--------------|-----------------------------------------------------------------------|---|
|              |                                                                       | • |
| 200          | Type set to I.                                                        |   |
| ftp)         | > hash                                                                |   |
| Hasr<br>ftn) | h mark printing on itp: (2048 bytes/hash mark) .<br>> mut susloadi ne |   |
| 200          | PORI command successful.                                              |   |
| 150          | Opening BINARY mode data connection for .                             |   |
| 226          | Transfer complete                                                     |   |
| ftp:         | 182 bytes sent in 0.00Seconds 182000.00Kbytes/sec.                    |   |
| ftp)         | > put sysload2.ps                                                     |   |
| 200          | PORI command successful.                                              |   |
| 130<br>11111 |                                                                       |   |
|              |                                                                       | - |

4139F2E512DA

#### NOTE Do not turn the printer's power switch OFF while the firmware is upgrading.

- 10. After the firmware upgrading procedure has been completed, the printer should reboot automatically.
- 11. Print a Configuration Page ([PRINT MENU]  $\rightarrow$  [CONFIGURATION]) and check the firmware version to verify the upgrade.

See P.105

Г

5. Other

### 5. Other

### 5.1 Disassembly/adjustment prohibited items

#### A. Black-painted screws

• Do not remove or loosen any of the black-painted screws in the field. Any of such screws that has been removed calls for readjustment at reinstallation.

#### B. Red-painted screws

- Do not remove or loosen any of the red-painted screws in the field. It should also be noted that, when two or more screws are used for a single part, only one representative screw may be marked with the red paint.
- C. Variable Resistors on Board

#### NOTE

 Do not turn the variable resistors on boards for which no adjusting instructions are given in Adjustment/Setting.

#### D. Removal of PWBs

- When removing a circuit board or other electrical component, refer to "SAFETY AND IMPORTANT WARNING ITEMS" and follow the corresponding removal procedures.
- The removal procedures given in the following omit the removal of connectors and screws securing the circuit board support or circuit board.
- Where it is absolutely necessary to touch the ICs and other electrical components on the board, be sure to ground your body.

#### 5.

| 2 | Disassembly | y/assembly | / list ( | (other part | s) |
|---|-------------|------------|----------|-------------|----|
|---|-------------|------------|----------|-------------|----|

| No | Section         | Part name                                        | Ref.Page |
|----|-----------------|--------------------------------------------------|----------|
| 1  | Exterior parts  | Front cover                                      | P.33     |
| 2  |                 | Right cover                                      | P.33     |
| 3  |                 | Left cover                                       | P.32     |
| 4  |                 | Rear cover                                       | P.31     |
| 5  |                 | Rear panel <*1>                                  | P.31     |
| 6  |                 | Paper take-up cover                              | P.33     |
| 7  |                 | Image processing board                           | P.36     |
| 8  |                 | Printer control board                            | P.40     |
| 9  | Poordo and ato  | DC power supply                                  | P.43     |
| 10 | Boards and etc. | High voltage unit                                | P.46     |
| 11 |                 | Control panel                                    | P.34     |
| 12 |                 | USB board <*2>                                   | P.35     |
| 13 | 11-34-          | PH unit                                          | P.47     |
| 14 | Units           | Paper pick-up unit                               | P.58     |
| 15 |                 | Main motor                                       | P.59     |
| 16 |                 | Developing motor                                 | P.62     |
| 17 |                 | Rack motor                                       | P.63     |
| 18 |                 | Power supply cooling fan motor                   | P.59     |
| 19 |                 | Ventilation fan motor                            | P.61     |
| 20 |                 | Fusing motor                                     | P.61     |
| 21 |                 | Tray1 paper pick-up solenoid                     | P.63     |
| 22 | Other parts     | Registration roller solenoid                     | P.64     |
| 23 |                 | Pressure/retraction solenoid /cleaning blade     | P.65     |
| 24 |                 | Pressure/retraction solenoid /2nd image transfer | P.65     |
| 25 |                 | Temperature/humidity sensor                      | P.65     |
| 26 |                 | Separation pad                                   | P.66     |
| 27 |                 | IDC sensor                                       | P.67     |
| 28 |                 | Torque limiter                                   | P.68     |
| 29 |                 | Hard disk kit <*3>                               | P.69     |

<\*1>: magicolor 2530 DL/magicolor 2550/magicolor 2550DN only

<\*2>: magicolor 2530 DL/magicolor 2550DN only

<\*3>: magicolor 2550/magicolor 2550DN only

# magicolor 2500W magicolor 2530 DL magicolor 2550/2550DN

## 5.3 Disassembly/assembly procedure

#### 5.3.1 Rear panel

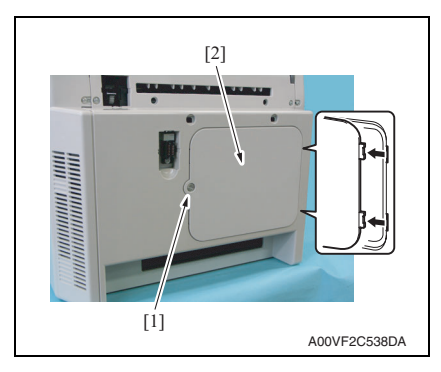

#### 5.3.2 Rear cover

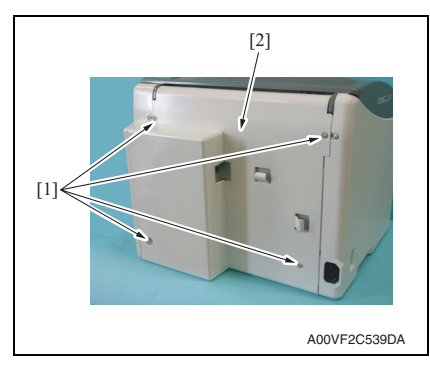

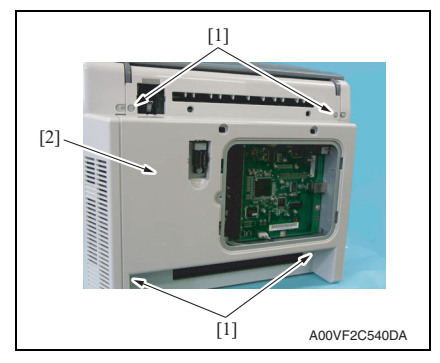

1. Remove the screw [1] and the rear panel [2].

#### NOTE

• Only for magicolor 2530 DL, magicolor 2550 and magicolor 2550DN.

(1) magicolor 2500W

1. Remove four screws [1] and the rear cover [2].

- (2) magicolor 2530 DL/magicolor 2550/magicolor 2550DN
- 1. Remove the rear panel. See P.31
- 2. Remove four screws [1] and the rear cover [2].

#### 5.3.3 Left cover

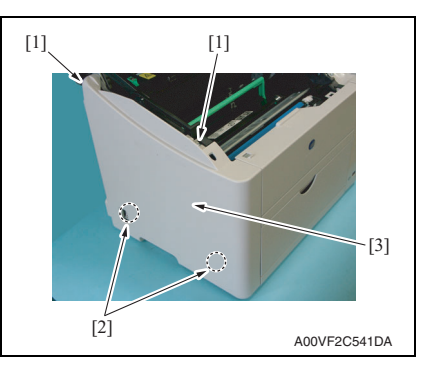

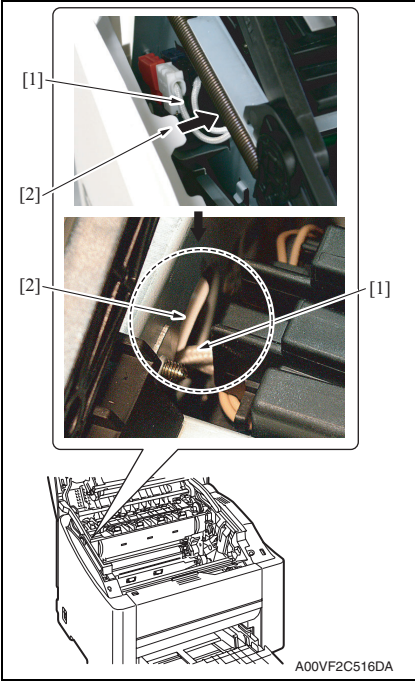

- 1. Open the top cover.
- 2. Remove two screws [1].
- 3. Unlock two tabs [2] and remove the left cover [3].

#### 

• When installing the left cover, make sure that the harness [1] of the fusing unit is located below the rib [2] of the left cover.

And after installing the left cover, make sure that the harness [1] of the fusing unit is located below the rib [2] of the left cover at the location shown on the left.

• Use care not to break the tabs during removal and reinstallation of the left cover.

magicolor 2500W magicolor 2530 DL nagicolor 2550/2550D

#### 5.3.4 Right cover

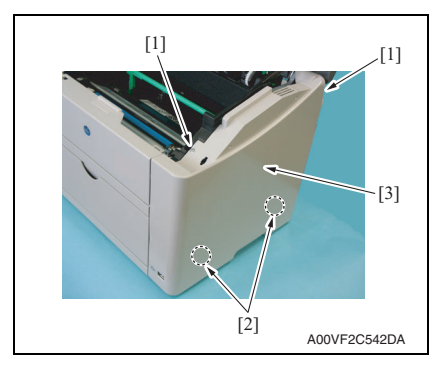

#### 5.3.5 Paper take-up cover

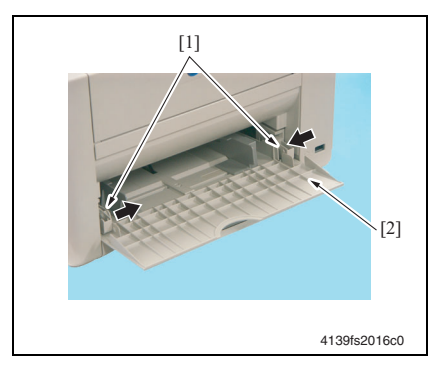

#### 5.3.6 Front cover

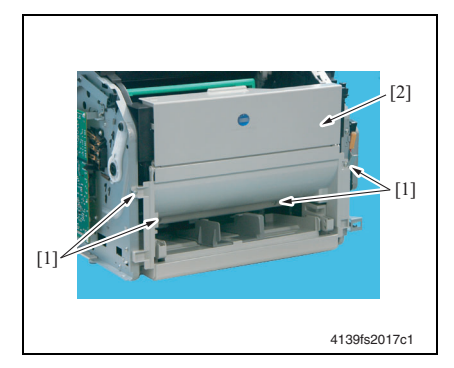

- 1. Open the top cover.
- 2. Remove two screws [1].
- 3. Unlock two tabs [2] and remove the right cover [3].

- 1. Open the paper take-up cover.
- Push in the right and left holders [1] and remove the paper take-up cover [2].

magicolor 2500W nagicolor 2530 DI

- 1. Open the top cover.
- 2. Remove the right cover.

#### See P.33

3. Remove the left cover.

#### See P.32

- 4. Remove the paper take-up cover. See P.33
- 5. Remove four screws [1] and the front cover [2].

#### NOTE

• When removing and reinstalling the front cover, use care not to touch the developing roller of the toner cartridge.

#### 5.3.7 Control panel

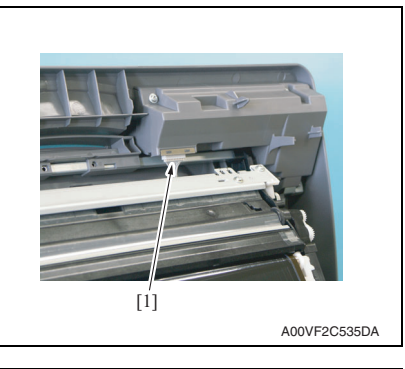

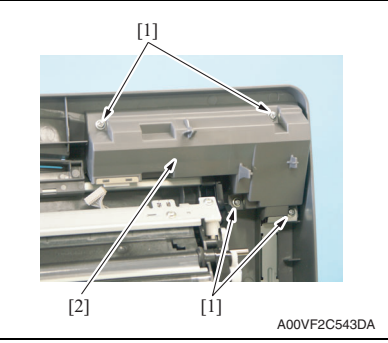

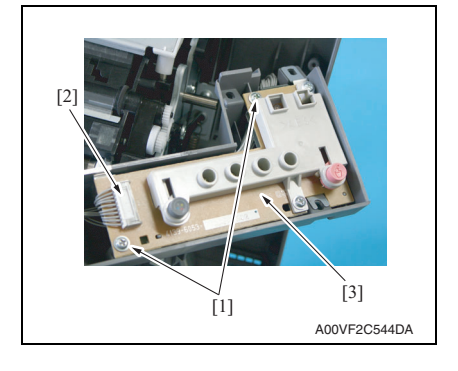

- 1. Open the top cover.
- 2. Disconnect the connector [1].

Precaution for reconnecting the connector

• Make sure that the connector is connected in the correct direction.

3. Remove four screws [1] and the control panel protective cover [2].

- For magicolor 2500W
- Remove two screws [1] and disconnect the connector [2] and remove the control panel [3].

magicolor 2500W magicolor 2530 DL magicolor 2550/2550DN

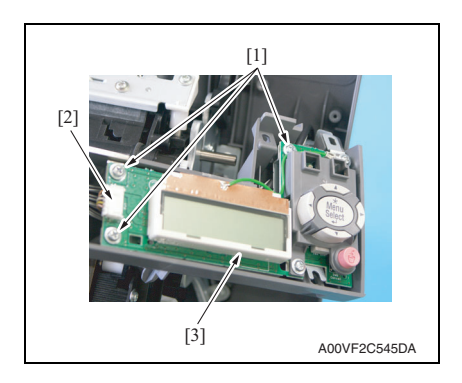

- For magicolor 2530 DL/magicolor 2550/magicolor 2550DN
- Remove three screws [1] and disconnect the connector [2] and remove the control panel [3].

#### 5.3.8 USB board (USB)

#### NOTE

#### • The USB board is mounted only on the magicolor 2530 DL and magicolor 2550DN.

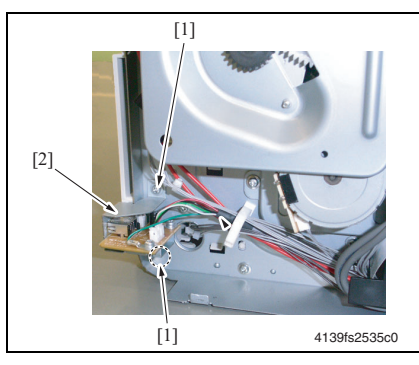

## 1. Remove the right cover. See P.33

2. Remove two screws [1] and the USB board assy [2].

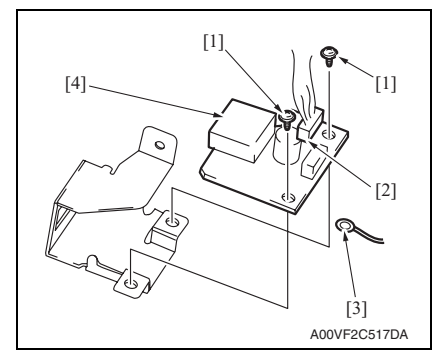

3. Remove two screws [1], disconnect the connector [2], remove the earth cable [3], and remove the USB board [4]. olor 2530 DI

aicolor 2500W
## 5.3.9 Image processing board (IPB)

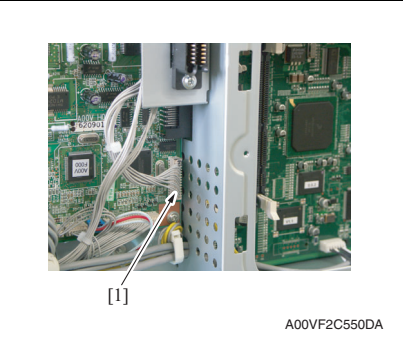

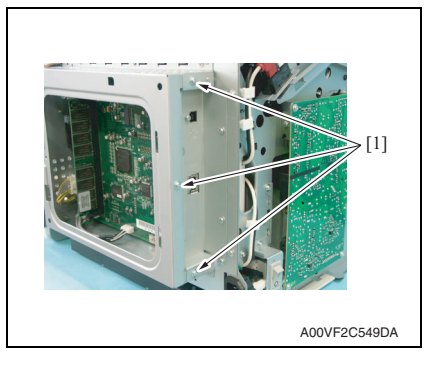

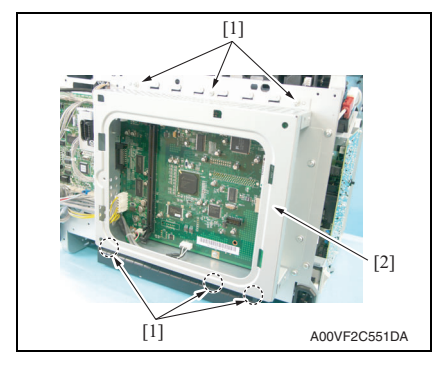

- (1) magicolor 2530 DL
- 1. Remove the rear cover.
- See P.31
- 2. Remove the left cover.

See P.32

3. Disconnect the connector (PJ21) [1].

4. Remove three screws [1].

 Remove six screws [1] and remove the image processing board protective shield [2].

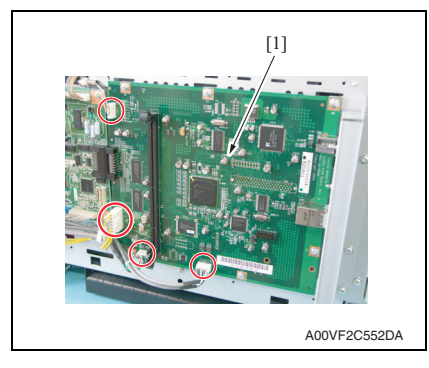

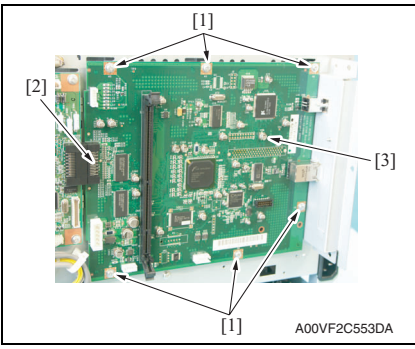

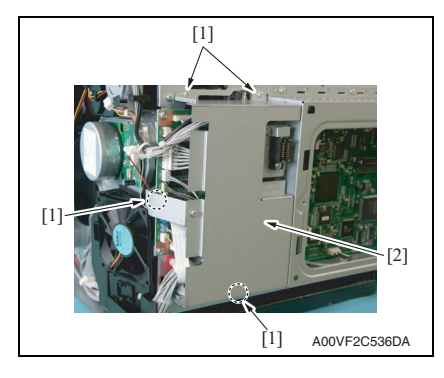

6. Disconnect all connectors from the image processing board [1].

- 7. Remove six screws [1].
- Disconnect the connector (CN10) [2] connected to the printer control board and remove the image processing board [3].

- (2) magicolor 2550/magicolor 2550DN
- 1. Remove the rear cover. See P.31
- 2. Remove the left cover. See P.32
- 3. Remove the right cover.

See P.33

4. Remove four screws [1] and remove the printer control board protective shield [2].

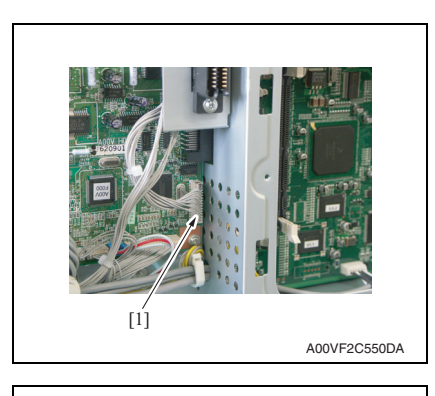

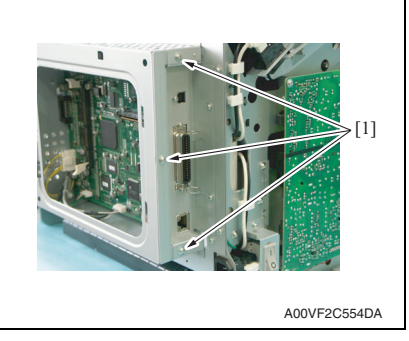

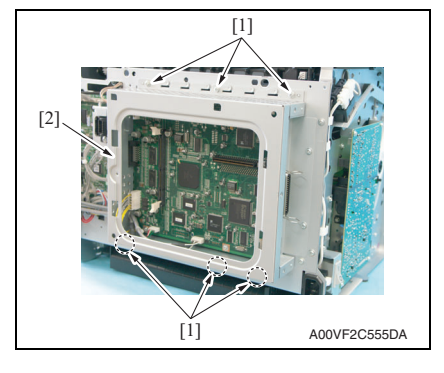

5. Disconnect the connector (PJ21) [1].

6. Remove three screws [1].

7. Remove six screws [1] and remove the image processing board protective shield [2].

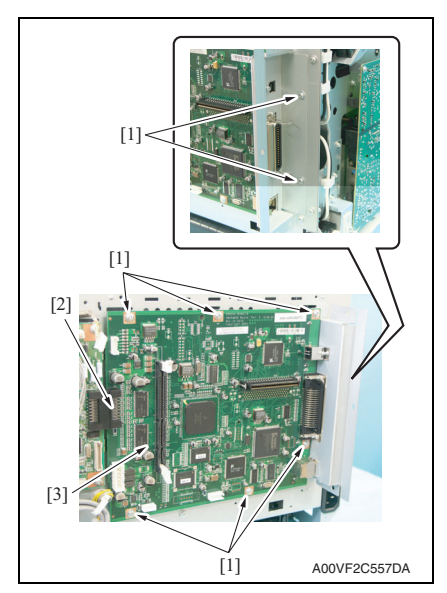

8. Disconnect all connectors from the image processing board [1].

- 9. Remove eight screws [1].
- 10. Disconnect the connector (CN8) [2] connected to the printer control board and remove the image processing board [3].

icolor 2500M color 2530 D or 2550/255(

## 5.3.10 Printer control board (PRCB)

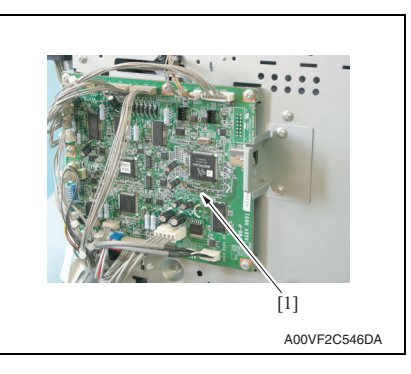

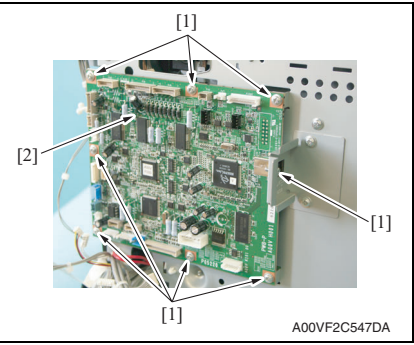

- (1) magicolor 2500W
- 1. Remove the rear cover. See P.31

2. Remove the right cover.

See P.33

3. Disconnect all connectors from the printer control board [1].

4. Remove eight screws [1] and remove the printer control board [2].

5. Remove parameter chip (PJ24) [1] from the printer control board.

### NOTE

• When the printer control board (PRCB) has been replaced, be sure to remount parameter chip (PJ24). Remove parameter chip (PJ24) from the old printer control board and mount it on the new printer control board.

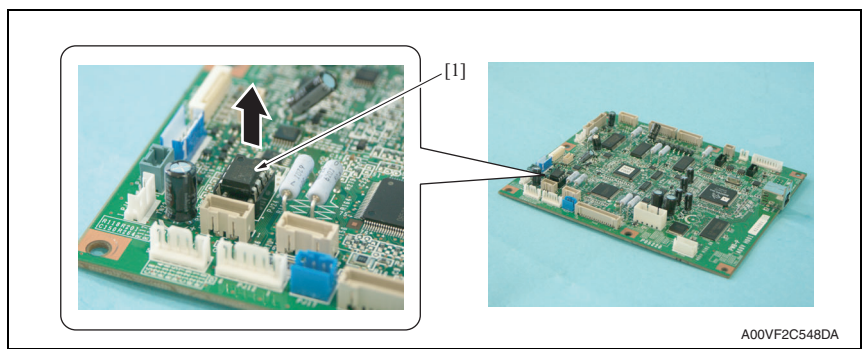

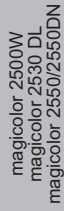

 (2) magicolor 2530 DL/magicolor 2550/magicolor 2550DN
 1. Remove the rear cover.
 See P.31
 2. Remove the right cover.
 See P.33
 3. Remove four screws [1] and remute printer control board protoction

## 3. Remove four screws [1] and remove the printer control board protective shield [2].

· When mounting parameter chip

by "A" in the illustration).

(PJ24), align the notches (indicated

### NOTE

NOTE

- Only the magicolor 2550 and magicolor 2550DN requires removing the right cover and printer control board protective shield [2].
- Disconnect all connectors and flat cables from the printer control board [1].

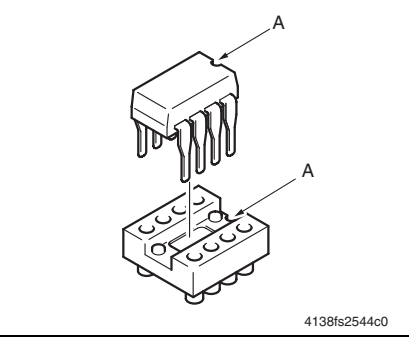

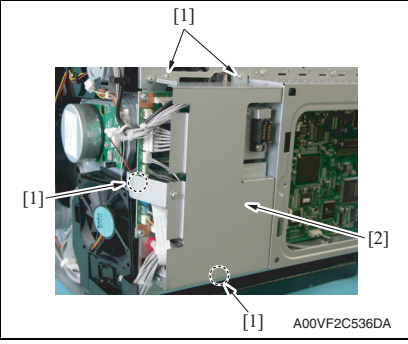

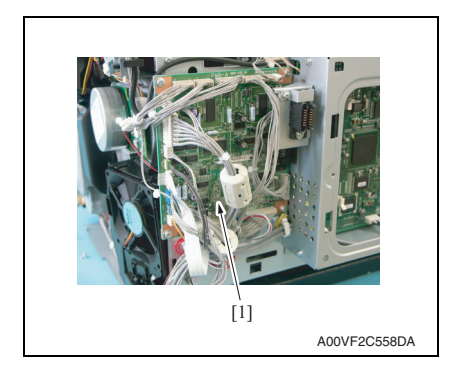

Maintenance

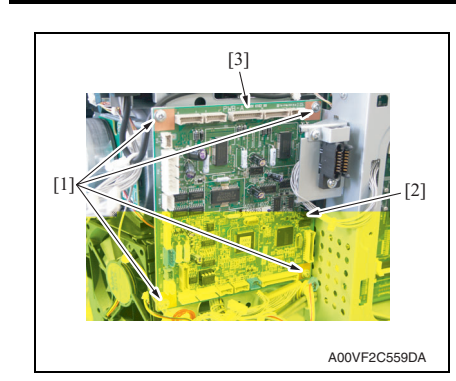

- 5. Remove four screws [1].
- Disconnect the connector (PJ1) [2] connected to the image processing board and remove the printer control board [3].

7. Remove parameter chip (PJ24) [1] from the printer control board.  $\ensuremath{\textbf{NOTE}}$ 

• When the printer control board (PRCB) has been replaced, be sure to remount parameter chip (PJ24). Remove parameter chip (PJ24) from the old printer control board and mount it on the new printer control board.

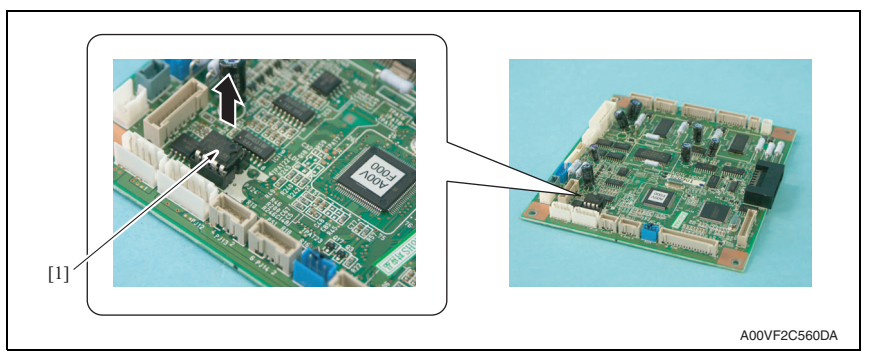

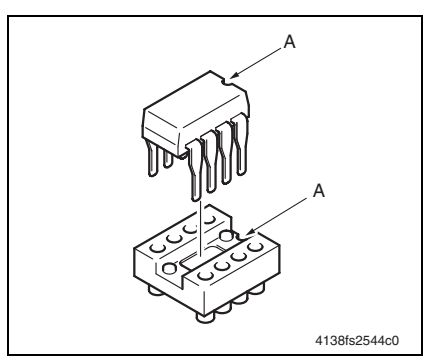

NOTE

• When mounting parameter chip (PJ24), align the notches (indicated by "A" in the illustration).

## 5.3.11 DC power supply (DCPU)

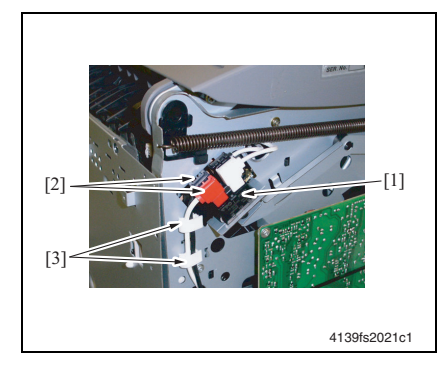

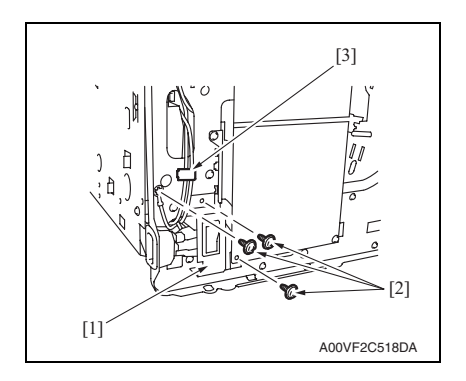

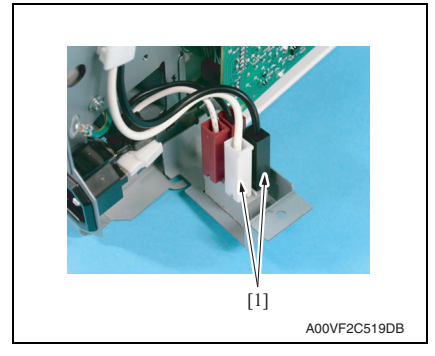

- 1. Remove the printer control board. See P.40
- 2. Remove the image processing board.

## See P.36

## NOTE

- Only the magicolor 2530 DL, magicolor 2550 and magicolor 2550DN requires removing the image processing board.
- Disconnect the two connectors [2] (red and black) of the fusing safety switch [1] and remove the wire from the two wiring saddles [3].
- Remove three screws [2] from the power switch assy [1] and remove the wire from the wiring saddle [3].

## NOTE

• One of the two screws is used to secure the power switch assy to the high voltage unit.

5. Disconnect two connectors [1] of the power switch.

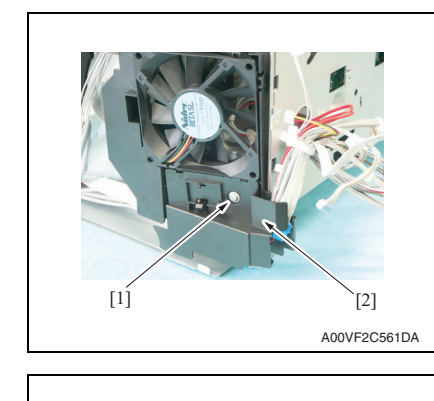

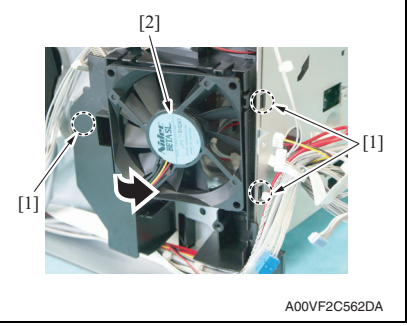

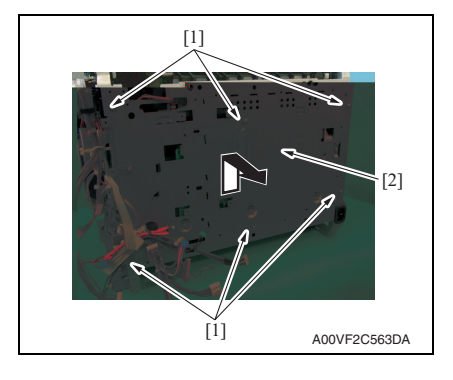

 Remove a screw [1] and remove the power supply cooling fan motor cover [2].

 Unlock three tabs [1] and remove the power supply cooling fan motor assy [2].

- 8. Remove six screws [1] and pull the DC power supply assy [2] to the front as shown on the left.
- $\underline{\wedge}$  CAUTION
- Do not pull the DC power supply assy hard, as a number of harnesses are connected to it.

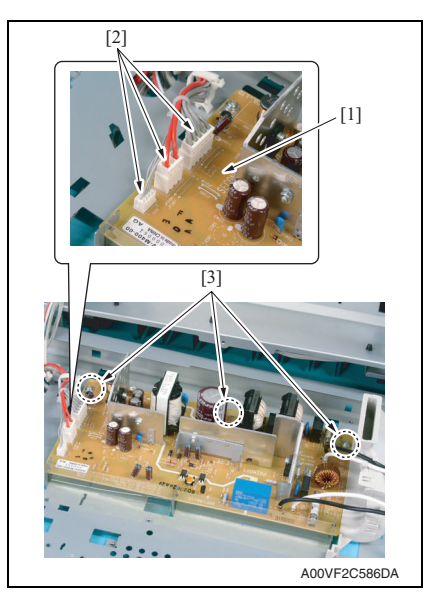

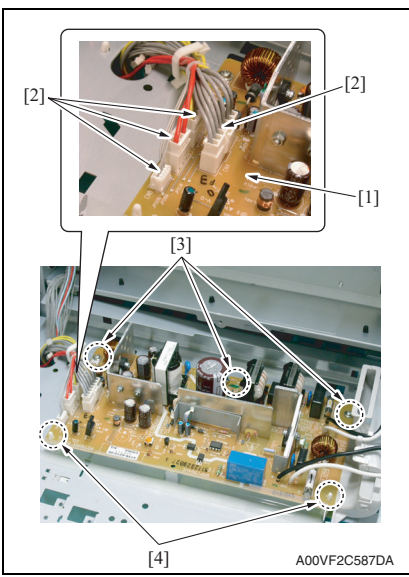

#### • For magicolor 2500W

- 9. Disconnect three connectors [2] from the DC power supply [1].
- 10. Remove three screws [3] and the DC power supply [1].

2550/255

dicolor

- For magicolor 2530 DL/magicolor 2550/magicolor 2550DN
- 9. Disconnect four connectors [2] from the DC power supply [1].
- 10. Remove three screws [3], two PWBs holders [4] and the DC power supply [1].

## 5.3.12 High voltage unit (HV)

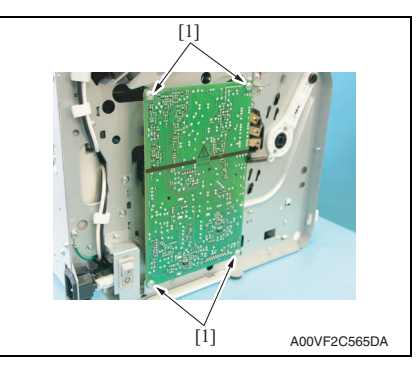

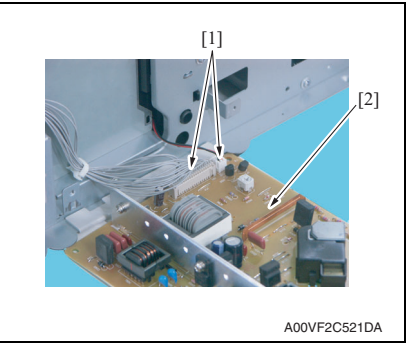

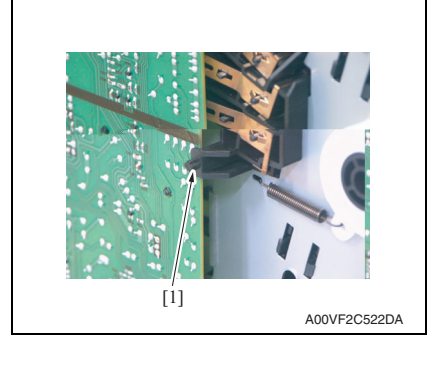

1. Remove the left cover.

## See P.32

2. Remove four screws [1].

3. Disconnect two connectors [1] and remove the high voltage unit [2].

Precautions for reinstallation of the high voltage unit

- Make sure that the high voltage unit fits into the tab [1] at the location shown on the left.
- During the reinstallation procedure, make sure that the high voltage terminal is not deformed or left loose.

#### 5.3.13 PH unit

| <u>∧</u> NOTE |                                                                                                    |
|---------------|----------------------------------------------------------------------------------------------------|
|               | <ul> <li>Do not replace the PH unit while the machine is turned ON.</li> <li>The laser beam that may be emitted can blind you.</li> </ul> |
|               | <ul> <li>Do not attempt to disassemble or adjust the PH unit.<br/>The laser beam that may be emitted can blind you.</li> </ul>            |

## (1) magicolor 2500W

- Remove the rear cover.
   See P.31
   Remove the right cover.
- See P.33 *3.* Remove the left cover.
- See P.32
- See P.32
- 4. Remove the front cover.
- See P.33

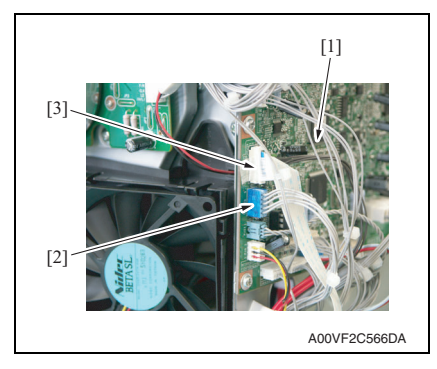

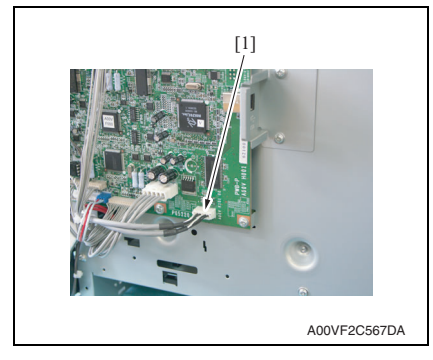

5. Disconnect the connector (PJ20) [2] and the flat cable (PJ19) [3] from the printer control board [1].

6. Disconnect the connector (PJ306) [1] from the printer control board.

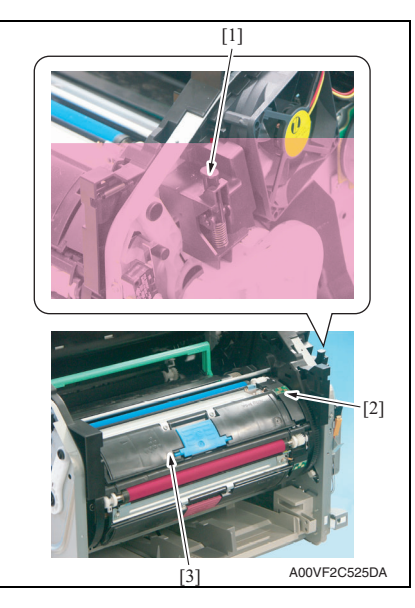

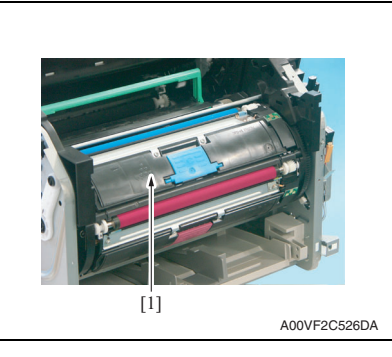

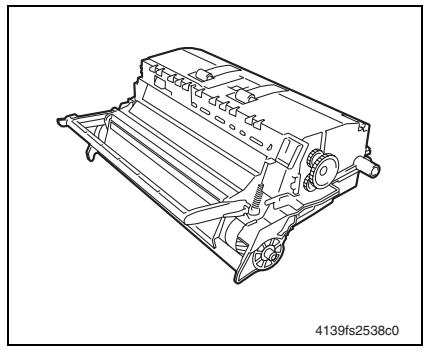

7. Press the rack release lever [1] and then rotate the rack [2] so that the toner cartridge [3] is moved to a position, at which the toner cartridge can be easily removed.

## NOTE

• When rotating the rack, use care not to touch the developing roller.

- 8. Hold onto the handle, pull it and remove the toner cartridge [1].
- 9. Repeat steps 7 and 8 to remove all toner cartridges.

- *10.* Remove the drum cartridge. See P.17 NOTE
- Position the removed drum cartridge as shown in the illustration at the left.
- Be sure to keep the drum cartridge horizontal and place it where it will not become dirty.
- Do not leave the drum cartridge removed for more than 15 minutes, and do not place the removed drum cartridge in a location where it will be exposed to direct light (such as sunlight).

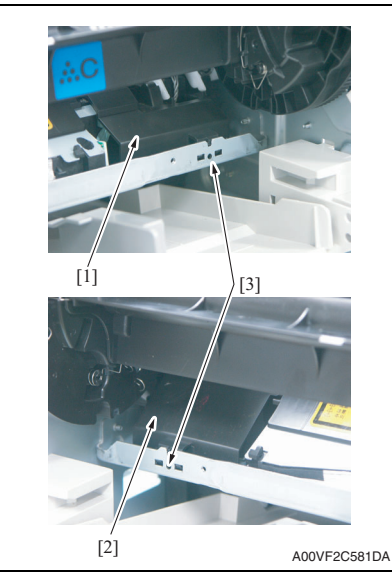

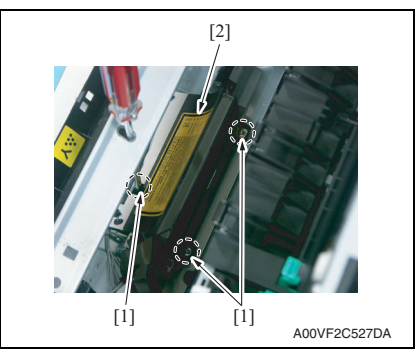

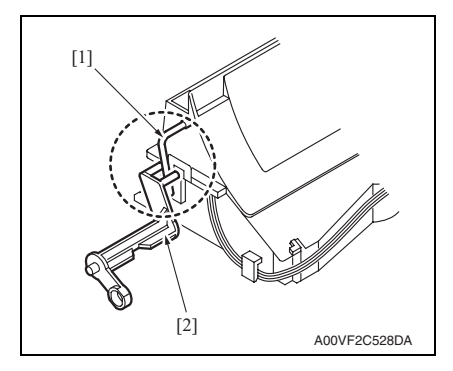

11. Remove the PH unit cover/right [1], left [2].

- Through the hole [3] at the location shown on the left, push the tab of the PH unit cover and remove the PH unit cover.
- Note the connector connected to the PH unit cover/right. Use care not to pull the unit with an excessive force, so you don't break the wire.

2550/2550

olor 2530

- 12. Press the rack release lever and turn the rack so that the screw on the PH unit can be accessed through the hole in the machine frame.
- 13. Remove three screws [1] and the PH unit [2].

# Precautions for reinstallation of the PH unit

• When reinstalling the PH unit, make sure that you insert the lever [1] of the PH shutter into the lever of the machine [2].

# magicolor 2500W magicolor 2530 DL magicolor 2550/2550DN

(2) magicolor 2530 DL

1. Remove the rear cover. See P.31

2. Remove the right cover. See P.33

3. Remove the left cover.

See P.32

4. Remove the front cover.

See P.33

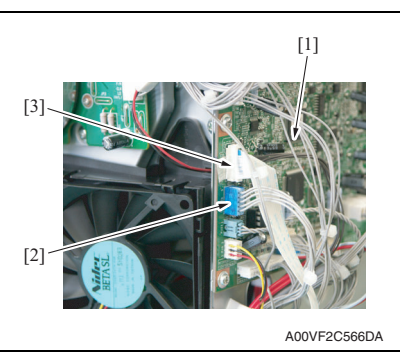

5. Disconnect the connector (PJ20) [2] and the flat cable (PJ19) [3] from the printer control board [1].

6. Disconnect the connector (PJ21) [1].

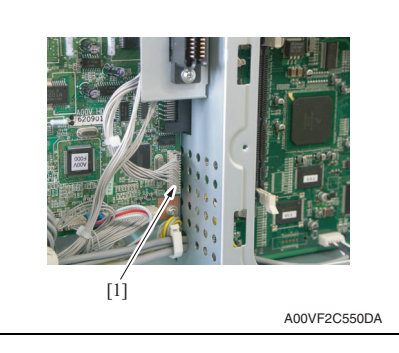

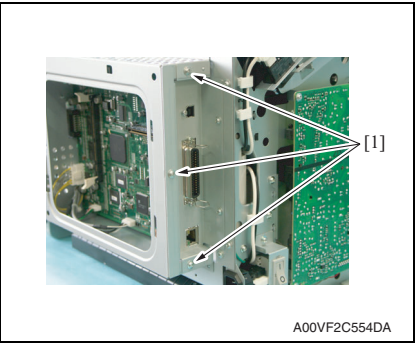

7. Remove three screws [1].

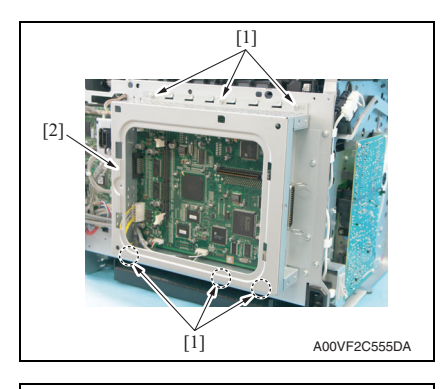

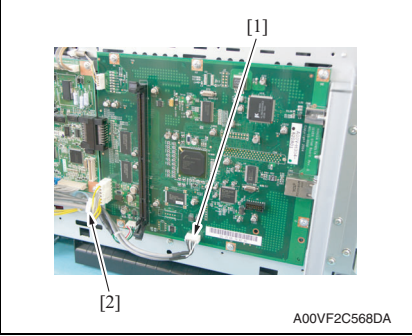

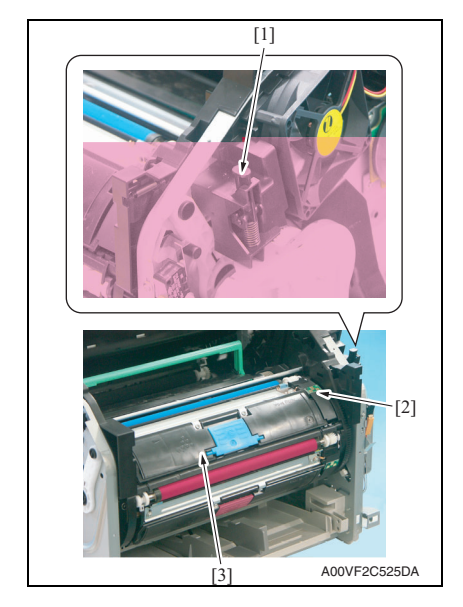

8. Remove six screws [1] and remove the image processing board protective shield [2].

- Disconnect the connector (CN11) [1] from the image processing board.
   Demonst the wire coddle [0]
- 10. Remove the wire saddle [2].

11. Press the rack release lever [1] and then rotate the rack [2] so that the toner cartridge [3] is moved to a position, at which the toner cartridge can be easily removed.

### NOTE

• When rotating the rack, use care not to touch the developing roller.

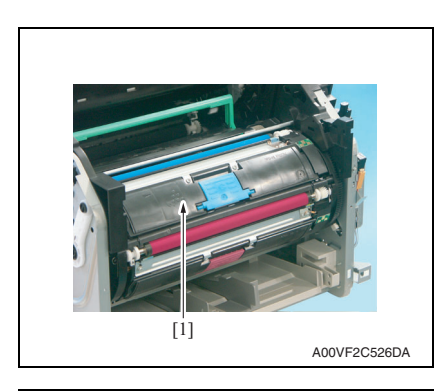

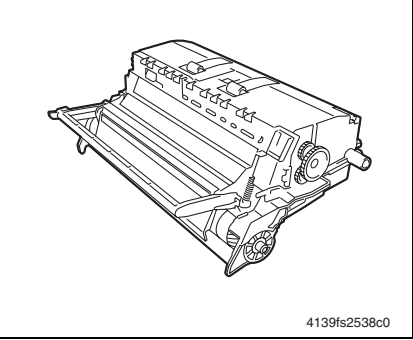

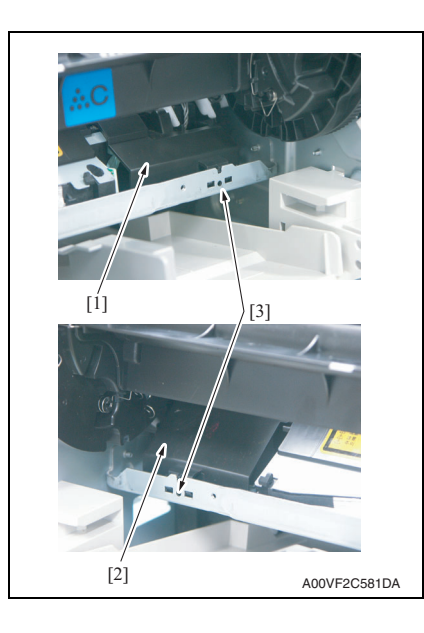

- 12. Hold onto the handle, pull it and remove the toner cartridge [1].
- 13. Repeat steps 11 and 12 to remove all toner cartridges.

*14.* Remove the drum cartridge. See P.17

## NOTE

- Position the removed drum cartridge as shown in the illustration at the left.
- Be sure to keep the drum cartridge horizontal and place it where it will not become dirty.
- Do not leave the drum cartridge removed for more than 15 minutes, and do not place the removed drum cartridge in a location where it will be exposed to direct light (such as sunlight).
- 15. Remove the PH unit cover/right [1], left [2].
- Through the hole [3] at the location shown on the left, push the tab of the PH unit cover and remove the PH unit cover.
- Note the connector connected to the PH unit cover/right. Use care not to pull the unit with an excessive force, so you don't break the wire.

magicolor 2550/2550m

magicolor 2500V

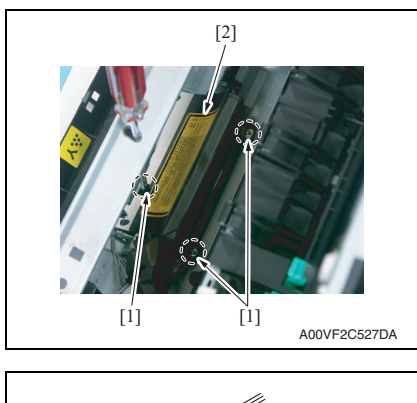

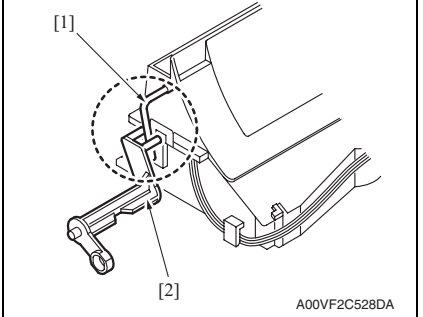

- 16. Press the rack release lever and turn the rack so that the screw on the PH unit can be accessed through the hole in the machine frame.
- 17. Remove three screws [1] and the PH unit [2].

# Precautions for reinstallation of the PH unit

• When reinstalling the PH unit, make sure that you insert the lever [1] of the PH shutter into the lever of the machine [2]. agicolor 2530 DL color 2550/2550E

magicolor 2500W

# magicolor 2500W magicolor 2530 DL magicolor 2550/2550DN

(3) magicolor 2550/magicolor 2550DN

1. Remove the rear cover. See P.31 2. Remove the right cover.

See P.33 3. Remove the left cover.

See P.32 4. Remove the front cover.

## See P.33

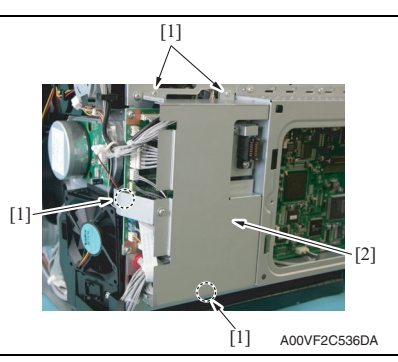

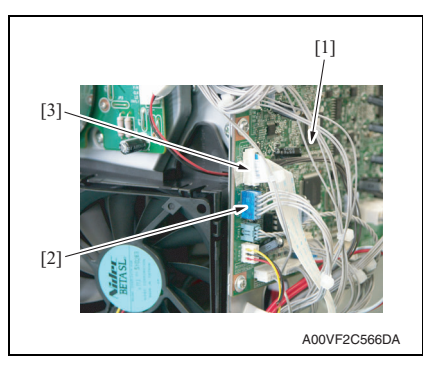

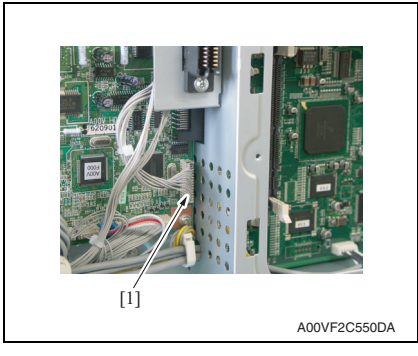

5. Remove four screws [1] and remove the printer control board protective shield [2].

6. Disconnect the connector (PJ20) [2] and the flat cable (PJ19) [3] from the printer control board [1].

7. Disconnect the connector (PJ21) [1].

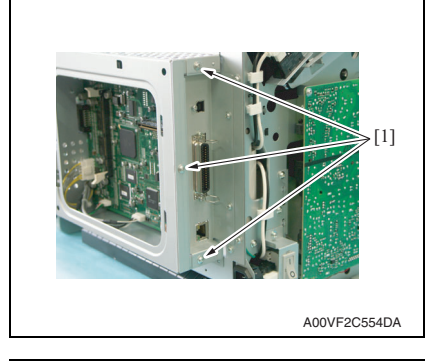

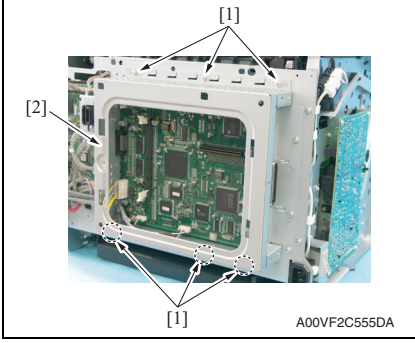

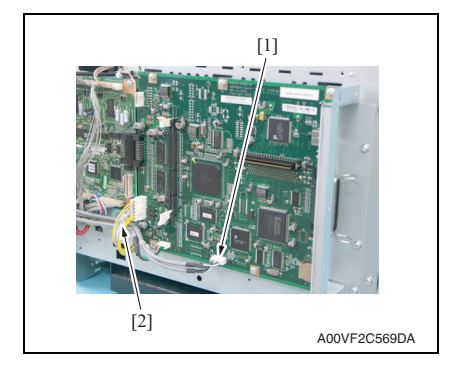

8. Remove three screws [1].

9. Remove six screws [1] and remove the image processing board protective shield [2].

- 10. Disconnect the connector (CN9) [1] from the image processing board.
- 11. Remove the wire saddle [2].

55

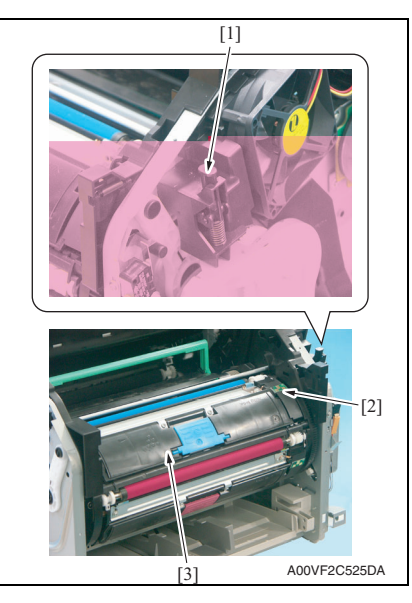

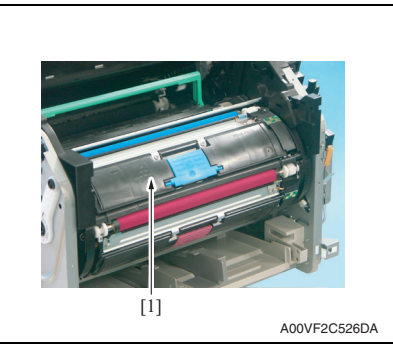

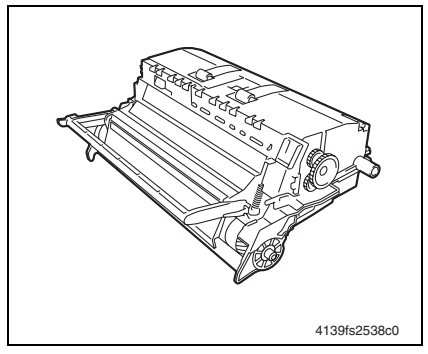

12. Press the rack release lever [1] and then rotate the rack [2] so that the toner cartridge [3] is moved to a position, at which the toner cartridge can be easily removed.

## NOTE

• When rotating the rack, use care not to touch the developing roller.

- 13. Hold onto the handle, pull it and remove the toner cartridge [1].
- 14. Repeat steps 12 and 13 to remove all toner cartridges.

- *15.* Remove the drum cartridge. See P.17 NOTE
- Position the removed drum cartridge as shown in the illustration at the left.
- Be sure to keep the drum cartridge horizontal and place it where it will not become dirty.
- Do not leave the drum cartridge removed for more than 15 minutes, and do not place the removed drum cartridge in a location where it will be exposed to direct light (such as sunlight).

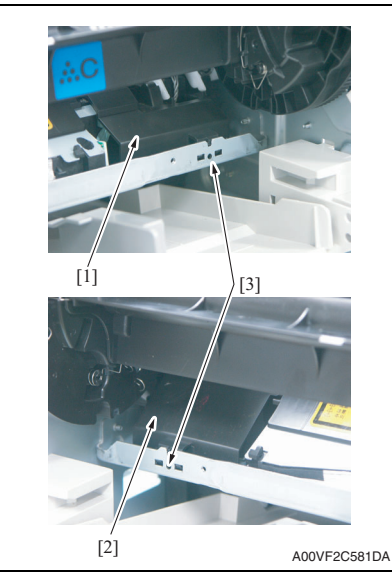

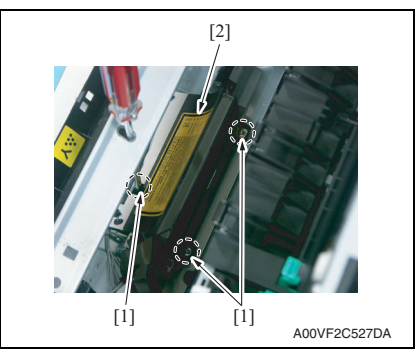

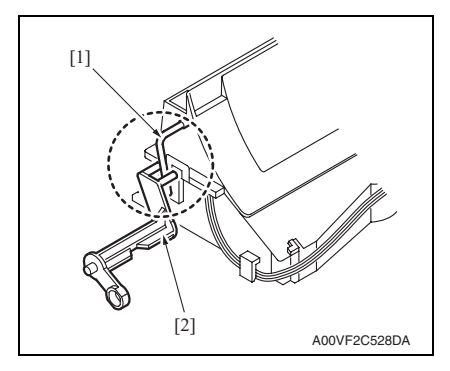

*16.* Remove the PH unit cover/right [1], left [2].

- Through the hole [3] at the location shown on the left, push the tab of the PH unit cover and remove the PH unit cover.
- Note the connector connected to the PH unit cover/right. Use care not to pull the unit with an excessive force, so you don't break the wire.

- 17. Press the rack release lever and turn the rack so that the screw on the PH unit can be accessed through the hole in the machine frame.
- 18. Remove three screws [1] and the PH unit [2].

# Precautions for reinstallation of the PH unit

• When reinstalling the PH unit, make sure that you insert the lever [1] of the PH shutter into the lever of the machine [2].

## 5. Other

#### 5.3.14 Paper pick-up unit

1. Remove the rear cover.

See P.31

2. Remove the right cover.

See P.33

3. Remove the left cover.

## See P.32

4. Remove the high voltage unit and shield.

See the removal procedure steps 1 to 2 of "Tray1 paper pick-up solenoid" on p.63

## 5. Remove the rack drive assy.

See the removal procedure steps 1 to 3 of "Developing motor" on p.62

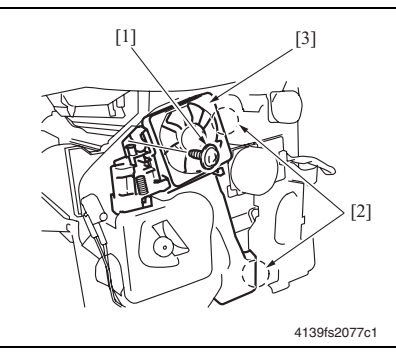

- 6. Remove the ventilation fan motor. See P.61
- 7. Remove the screw [1], unlock two tabs [2] and remove the ventilation fan duct [3].

- 8. Lay the main body of the printer on its back.
- 9. Remove five screws [1].

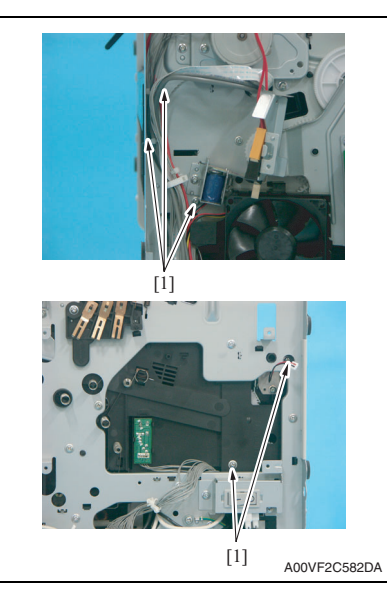

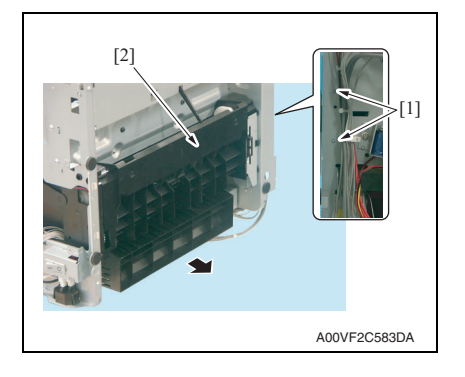

## 5.3.15 Main motor (M1)

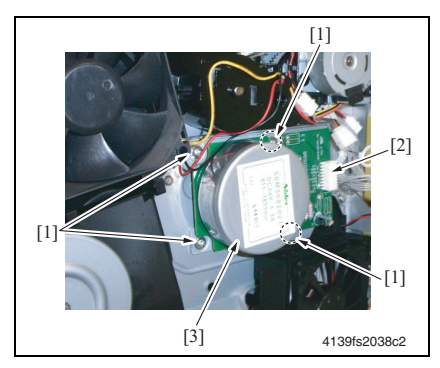

10. Unhook two dowels [1] and remove the paper pick-up unit [2].

Maintenance

### 5.3.16 Power supply cooling fan motor (FM1)

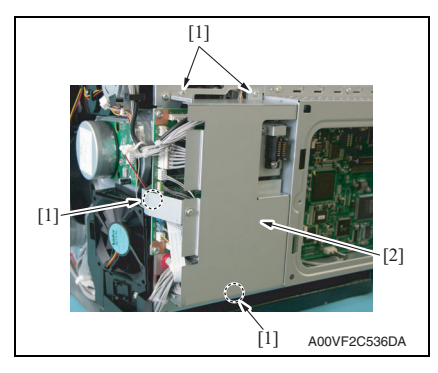

1. Remove the right cover.

1. Remove the right cover.

2. Disconnect the connector [2], remove four screws [1] and main

#### See P.33

See P.33

motor [3].

2. Remove four screws [1] and remove the printer control board protective shield [2].

#### NOTE

 Only the magicolor 2550 and magicolor 2550DN requires removing the printer control board protective shield [2].

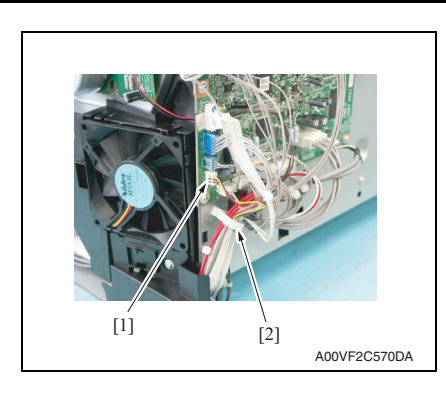

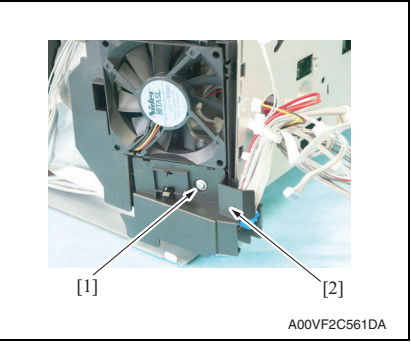

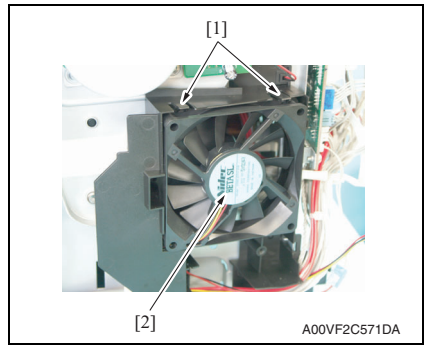

- 3. Disconnect the connector (PJ4) [1] from the printer control board.
- 4. Remove the wire saddle [2].

 Remove a screw [1] and remove the power supply cooling fan motor cover [2].

6. Unlock tabs [1] and remove the power supply cooling fan motor [2].

## 5.3.17 Ventilation fan motor (FM2)

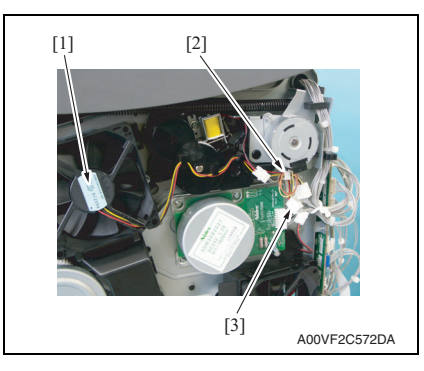

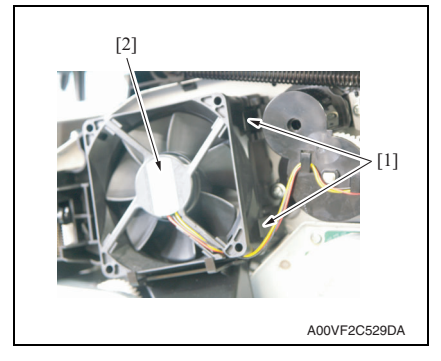

## 5.3.18 Fusing motor (M4)

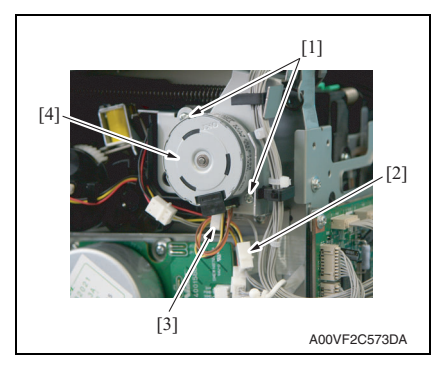

1. Remove the right cover.

See P.33

 Disconnect the connector [2] of the ventilation fan motor [1] and remove the harness from the wiring saddle [3].

3. Unlock tabs [1] and remove the ventilation fan motor [2]. magicolor 2500W nagicolor 2530 DI vicolor 2550/2550

1. Remove the right cover.

## See P.33

- 2. Remove two screws [1] and the connector [2].
- 3. Remove the harness from the wiring saddle [3] and then remove the fusing motor [4].

## 5.3.19 Developing motor (M3)

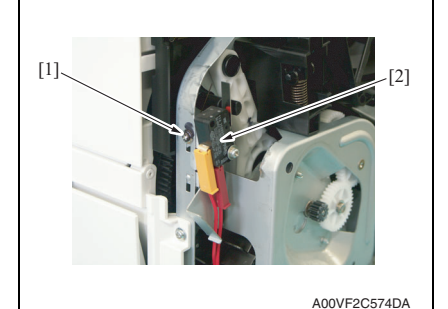

4139fs2068c2

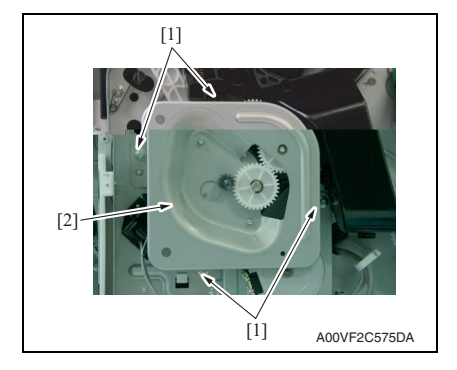

1. Remove the right cover.

#### See P.33

2. Remove the screw [1] and the safety switch assy [2].

Precautions for reinstallation of the safety switch assy

- Check that the switch is actuated with the front cover and the upper cover closed.
- Make sure that the distance between the switch lever and switch case (with the switch in the actuated position) falls within the specified range.
   Specifications: 0.1 to 1.0 mm
- 3. Remove four screws [1] and the rack drive assy [2].

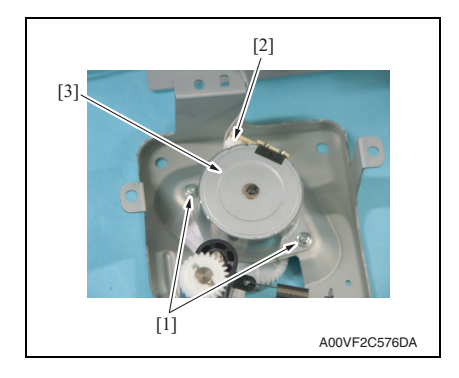

#### 5.3.20 Rack motor (M2)

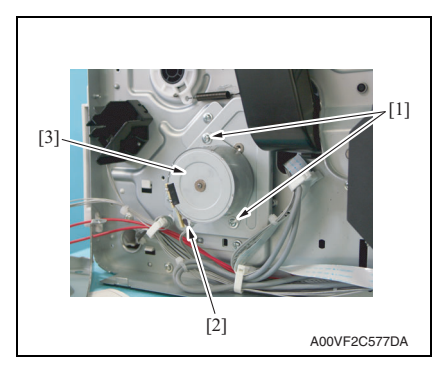

#### 5.3.21 Tray1 paper pick-up solenoid (SD1)

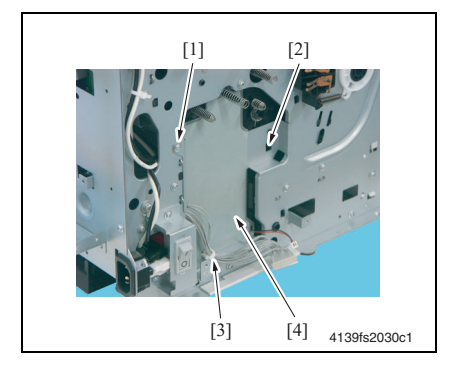

the connector [2], and remove the developing motor [3].

olor 2530 DI 2550/255(

4. Remove two screws [1], disconnect

1. Remove the rack drive assy. See the removal procedure steps 1 to 3 2. Remove two screws [1], disconnect the connector [2], and remove the

1. Remove the high voltage unit. See P.46

of "Developing motor" on p.62.

rack motor [3].

- 2. Remove one screw [1], unlock the tab [2], and remove the wiring saddle [3]. Then, remove the shield [4].
- When reinstalling the shield, make • sure that no part of the harness is wedged in the mechanism.

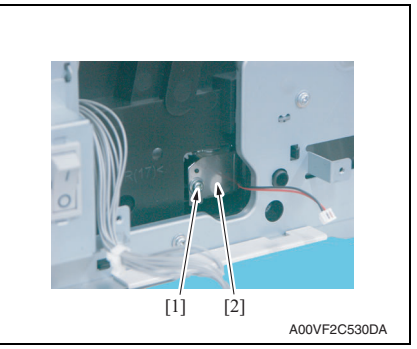

## 5.3.22 Registration roller solenoid (SD2)

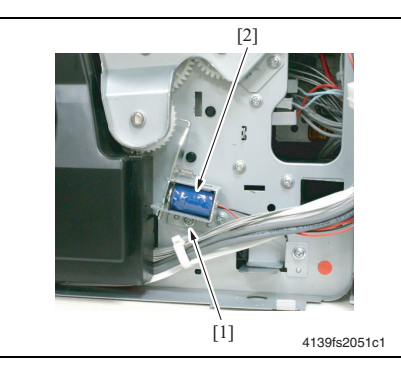

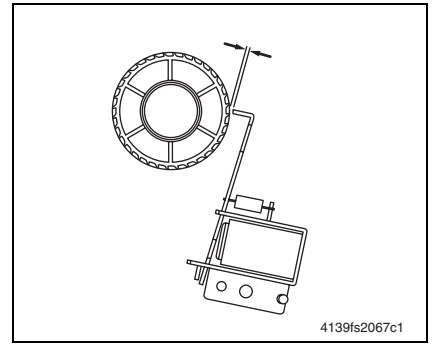

- Field Service Ver. 1.0 Aug. 2006
- 3. Remove the screw [1] and the tray1 paper pick-up solenoid [2].

1. Remove the right cover.

## See P.33

2. Remove the power supply cooling fan motor assy.

See the removal procedure steps 6 to 7 of "DC power supply" on p.43

 Disconnect the connector, remove the screw [1], and remove the registration roller solenoid [2].

Precaution for reinstallation

• Reinstall the solenoid so that the clearance between the gear of the registration roller clutch and flapper falls within the specified range. Specifications:  $1.0 \pm 0.2$  mm

## 5.3.23 Pressure/retraction solenoid/cleaning blade (SD3)

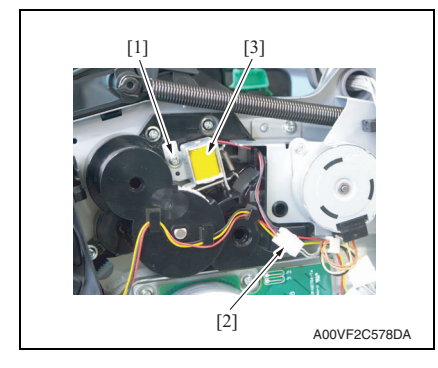

1. Remove the right cover.

#### See P.33

 Remove the screw [1], disconnect the connector [2], and remove the pressure/retraction solenoid/cleaning blade [3].

## 5.3.24 Pressure/retraction solenoid /2nd image transfer (SD4)

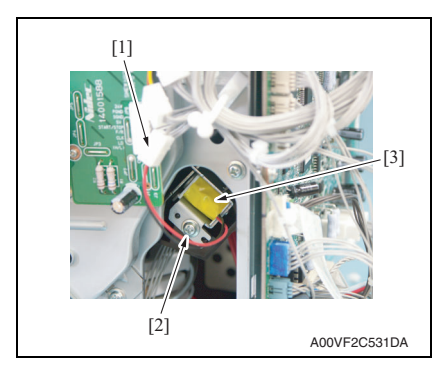

- 1. Remove the right cover. See P.33
- 2. Remove the power supply cooling fan motor assy.

## See the removal procedure steps 6 to 7 of "DC power supply" on p.43

- 3. Disconnect the connector [1] from the pressure/retraction solenoid /2nd image transfer.
- 4. Remove the mylar sheet.
- 5. Remove the screw [2] and the pressure/retraction solenoid /2nd image transfer [3].

### 5.3.25 Temperature/humidity sensor (TEM/HUMS)

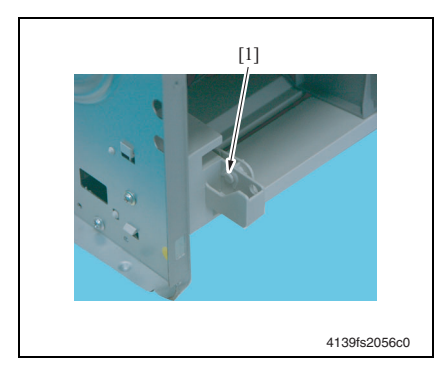

- 1. Remove the front cover. See P.33
- 2. Remove the C-clip [1].

nagicolor 2500W nagicolor 2530 DI

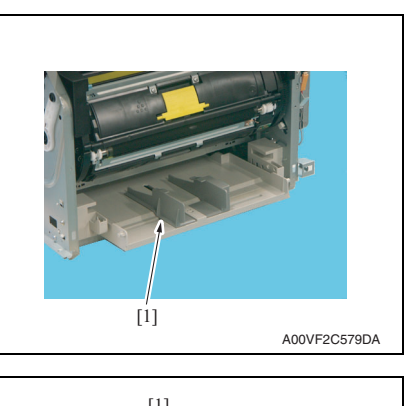

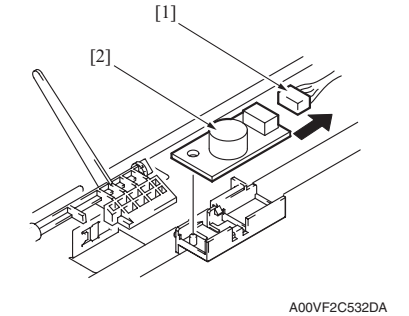

## 5.3.26 Separation pad

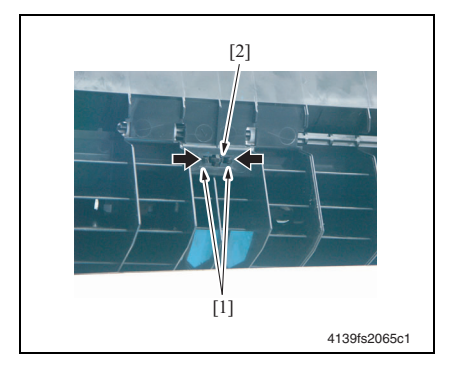

- *3.* Remove the tray1 [1]. **NOTE**
- Use care not to lose the two springs.
- Be careful not to damage the actuator of the tray1 paper empty sensor.

4. Disconnect the connector [1] and remove the temperature/humidity sensor [2].

## A. Removal procedure

1. Remove the paper pick-up unit.

## See P.58

2. Unlock tabs [1] and remove the separation pad [2].

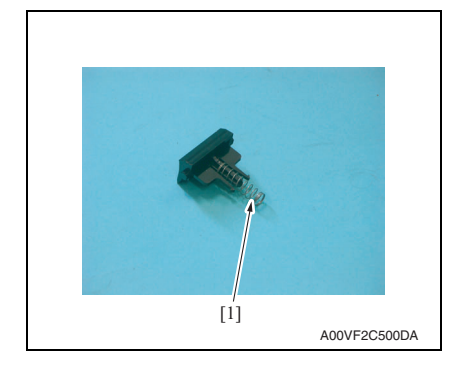

#### IDC Sensor (IDC) 5.3.27

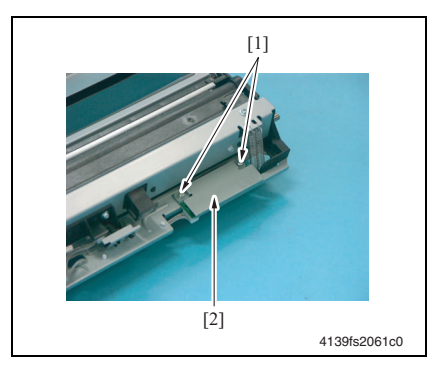

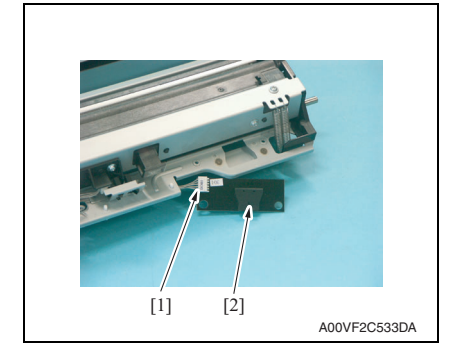

- 3. Unhook the spring [1].

Maintenance

olor 2530 DI or 2550/2550 ilcolor 2500W

- 1. Remove the transfer belt unit. See P.19
- 2. Remove two screws [1] and the IDC sensor protective cover [2].

3. Disconnect the connector [1] and remove the IDC Sensor [2].

#### 5.3.28 Torque limiter

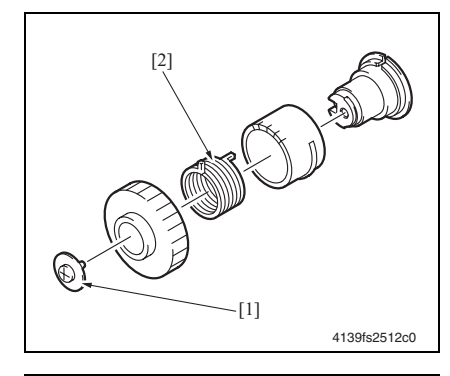

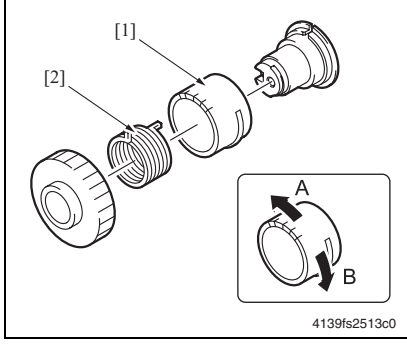

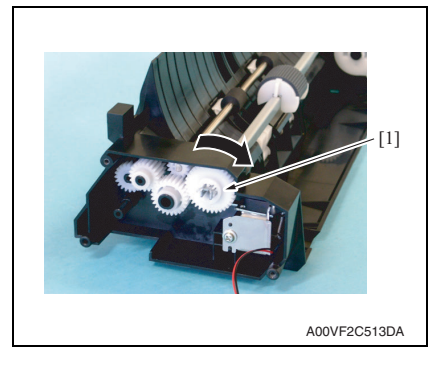

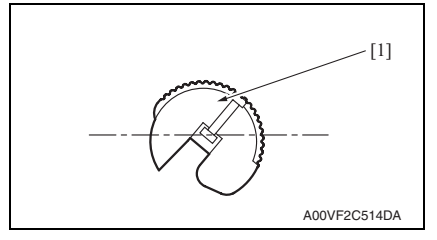

## A. Removal procedure

- 1. Remove the paper pick-up unit.
- See P.58
- 2. Remove the screw [1] and the paper pick-up clutch.
- 3. Disassemble the paper pick-up clutch and remove the torque limiter [2].

## B. Reinstallation procedure NOTE

• There are five slots provided in the coupling gear [1] of the paper pickup clutch. These slots are for adjusting the position of the pickup roller.

When the torque limiter [2] is reinstalled, it is necessary to adjust the position of the coupling gear [1] and torque limiter [2] so that any paper take-up failure can be prevented.

- 1. Install the paper pick-up clutch [1].
- 2. Turn the paper pick-up clutch [1] in the direction of the arrow shown on the left until it is engaged with the solenoid and stopped.

 If the pick-up roller [1] tilts in the clockwise direction, turn the coupling gear of the paper pick-up clutch in the direction of A and reassemble the paper pick-up clutch.

 If the pick-up roller [1] tilts in the counterclockwise direction, turn the coupling gear of the paper pick-up clutch in the direction of B and reassemble the paper pick-up clutch.

### 5.3.29 Hard disk kit (Option)

#### NOTE

• The hard disk kit can be mounted only on the magicolor 2550 and magicolor 2550DN.

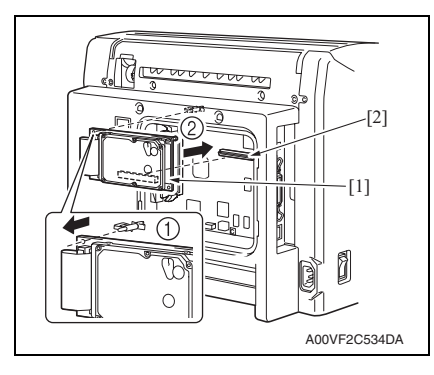

- 1. Remove the rear panel.
- See P.31
- Pull out and remove the hard disk
  [1].

NOTE

• Do not remove the hard disk with great force, as connector [2] is connected to it.

Blank Page

## Adjustment/Setting

## 6. How to use the adjustment section

- This section contains detailed information on the adjustment items and procedures for this machine.
- Throughout this section, the default settings are indicated by boldface.

## Advance checks

Before attempting to solve the customer's problem, the following advance checks must be made:

- · Does the power supply voltage meet the specifications?
- Is the power supply is properly grounded?
- Does the machine share a power supply with any other machine that draws a large current intermittently (for example, an elevator or air conditioner that generates electrical noise)?
- Is the installation site level and environmentally appropriate (for example, away from high temperatures, high humidity, direct sunlight, direct ventilation, etc.?
- · Does the original have a problem that may cause a defective image?
- Is the density properly selected?
- · Is the correct media being used for printing?
- Are the units, parts, and supplies used for printing (developer, PC drum, etc.) properly replenished and replaced when they reach the end of their useful service life?
- Is there an adequate supply of toner in the toner cartridges?

## 

- Unplug the machine's power cord before starting a service job procedure.
- If it is unavoidably necessary to service the machine with its power turned ON, use the utmost care not to get caught in the scanner cables or gears of the Exposure Unit.
- Use special care when handling the fusing unit, which can be extremely hot.
- The Developing Unit has a strong magnetic field. Keep watches and measuring instruments away from it.
- Take care not to damage the PC drum with a tool or similar device.
- Do not touch IC pins with your bare hands.
# 7. Description of the control panel (magicolor 2500W)

# 7.1 Control panel display

• The control panel contains six LED indicators and two keys, the Rotate Toner key and the Cancel key.

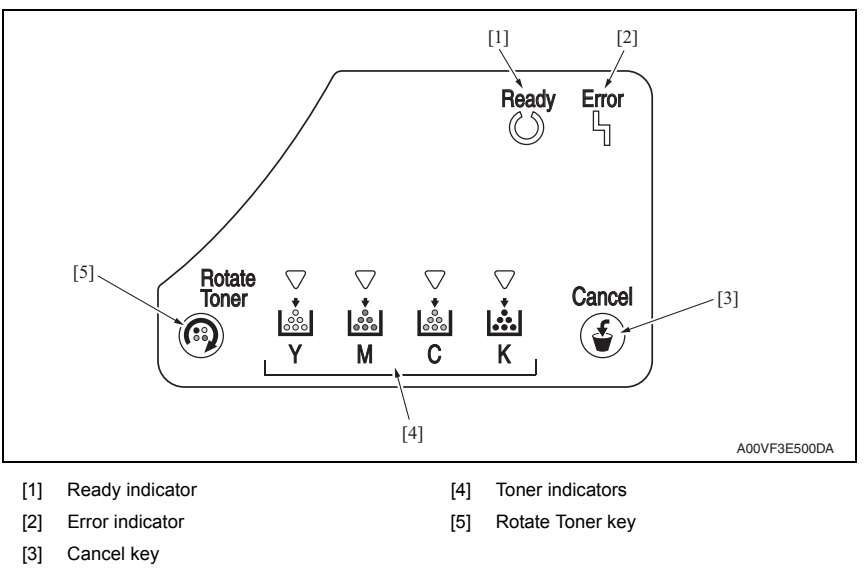

### 7.1.1 LED Indicator

• Each of the LED indicators provides five different types of signals. A specific printer condition is indicated by the combination of these signal types.

| Signal         | Description                                 |
|----------------|---------------------------------------------|
| OFF            | OFF at all times                            |
| ON             | ON at all times                             |
| Slow blinking  | <ul> <li>1 blink every 2 seconds</li> </ul> |
| Blinking       | 1 blink per second                          |
| Rapid blinking | 2 blinks per second                         |

#### 7.1.2 List of status messages

• The combinations of ON, OFF, and/or blinking states of the Ready indicator, Error indicator, and toner indicators represent specific conditions of the printer.

### A. Normal state messages

| Ready indicator<br>(green) | Error indicator<br>(orange) | Description                                  |
|----------------------------|-----------------------------|----------------------------------------------|
| OFF                        | OFF                         | Power OFF.                                   |
| ON                         | OFF                         | Ready to print.                              |
| ON                         | ON                          | <ul> <li>Initializing (power ON).</li> </ul> |
| ON                         | ON                          | Canceling a job.                             |
| Rapid blinking             | ON                          | Toner cartridge change mode                  |
| Panid blinking             | OFF                         | Warming up.                                  |
| Rapid billiking            | OIT                         | Calibrating.                                 |
| Plinking                   | OFF                         | Processing data.                             |
| Dilitking                  | OIT                         | Printing.                                    |
| Slow blinking              | OFF                         | Energy Saver mode.                           |

#### B. Caution messages

| Ready<br>indicator<br>(green) | Error<br>indicator<br>(orange) | Toner<br>indicators | Description                                                                                                    |
|-------------------------------|--------------------------------|---------------------|----------------------------------------------------------------------------------------------------|
| OFF                           | OFF                            | Slow blinking       | <ul> <li>The toner cartridge will soon run out.</li> </ul>                                                           |
| OFF                           | OFF                            | ON                  | <ul> <li>The toner cartridge is empty.</li> </ul>                                                                    |
| ON                            | Rapid<br>blinking              | Rapid<br>blinking   | <ul> <li>The toner cartridge is not a genuine KONICA<br/>MINOLTA toner cartridge or not the correct type.</li> </ul> |
| ON                            | Slow blinking                  | -                   | <ul> <li>The drum cartridge will soon run out.</li> </ul>                                                            |
| ON                            | Blinking                       | -                   | <ul> <li>The drum cartridge is empty.</li> </ul>                                                                     |

#### C. Error messages

| Ready indicator<br>(green) | Error indicator<br>(orange) | Description                                                                                                    |
|----------------------------|-----------------------------|----------------------------------------------------------------------------------------------------|
| Blinking                   | Blinking                    | <ul> <li>Communication error.</li> <li>A communication error of some kind has occurred in<br/>the USB interface.</li> </ul>                                                |
|                            |                             | Video under-run.                                                                                                    |
|                            |                             | <ul> <li>No media (during printer standby)</li> </ul>                                                                                                    |
| OFF                        | Blinking                    | <ul> <li>A media jam has occurred.</li> </ul>                                                                                                    |
| 011                        |                             | A toner cartridge or the drum cartridge is not installed<br>properly.                                                                                                    |
| OFF                        | ON                          | The front cover or top cover is open.                                                                                                    |
| Rapid blinking alternately |                             | No media (during a print cycle)                                                                                                    |
|                            |                             | <ul> <li>Media is not loaded in the tray specified by the printer driver.</li> <li>Media of the size specified by the printer driver is not loaded in the tray.</li> </ul> |
|                            |                             | Media size error                                                                                                    |

#### D. Malfunction messages

| Ready indicator<br>(green) | Error indicator<br>(orange) | Description                                     |
|----------------------------|-----------------------------|-------------------------------------------------|
| OFF                        | Rapid blinking              | <ul> <li>A malfunction has occurred.</li> </ul> |

#### 7.1.3 Cancel key

• The Cancel key can be used to cancel a print job. It also allows that specific print job to be resumed after the error has been eliminated.

#### A. Cancelling a print job

- The currently processing print job can be canceled.
- 1. While data is being processed or printed (the green Ready indicator is blinking), hold down the Cancel key for more than 5 seconds.
- 2. Release the Cancel key after both indicators light up. The current print job has now been cancelled.

#### B. Continuing a print job after an error message

The print job can be resumed after an error of any of the following types has been eliminated:

- · When there is no more media in the tray
- · When media of a different format than that set in the printer driver was fed into the printer
- 1. Check that one of the above errors has occurred.
- 2. Perform the remedial action according to the error.
- 3. Press the Cancel key to reinitiate media feeding.
- 4. The print job continues.

### 7.2 Service support tools

#### 7.2.1 Details of service support tools

• The following is a list of the different types of service support tools.

| No. | Name                                              | Ref. page |
|-----|---------------------------------------------------|-----------|
| 1   | High altitude support                             | P.75      |
| 2   | White spots/void areas on high density areas P.76 |           |
| 3   | Consumables expected life display P.76            |           |
| 4   | Consumables counter reset                         | P.77      |

#### 7.2.2 Compatible OS

• Windows XP, 2000, 98SE

#### NOTE

 Before using the service support tools on Windows 98SE, the DLL file (msvbvm60.dll) must be copied to the "C:\Windows\System32" directory.

#### 7.2.3 High altitude support

| Function              | •                                | Optimizes the image by varying the output value of the developing bias when an<br>image problem occurs as affected by the atmospheric pressure at high altitudes. |                                                                                                    |                   |
|-----------------------|----------------------------------|----------------------------------------------------------------------------------------------------|----------------------------------------------------------------------------------------------------|-------------------|
| Use                   | •                                | When an image problem (uneven density) occurs in an environment of low atmo-<br>spheric pressure at high altitudes.                                               |                                                                                                    |                   |
| Setting<br>/procedure | •                                | The available settin                                                                                                    | ng options are as follows.                                                                                                    |                   |
|                       |                                  | Setting options                                                                                                    | Developing bias value                                                                                                    |                   |
|                       |                                  | Default                                                                                                    | No offset                                                                                                    |                   |
|                       |                                  | -1(Lower)                                                                                                    | 100 V                                                                                                    |                   |
|                       |                                  | High Altitude                                                                                                    | 200 V                                                                                                    |                   |
|                       |                                  | +1(Higher)                                                                                                    | 300 V                                                                                                    |                   |
|                       | 1.<br>2.<br>3.<br>4.<br>5.<br>6. | Connect the printe<br>Execute the "High,<br>Click [Show Status<br>Click [High Altitude<br>Click [Show Status<br>Turn the power sw                                 | er to the PC.<br>Altitude_for2500W(E).exe" service support tool.<br>s] to check the current setting.<br>e], [-1], or [+1] to make the appropriate setting.<br>s] again to make sure that the setting has been co<br>vitch OFF and then ON again. | prrectly changed. |

magicolor 2500W magicolor 2530 DL agicolor 2550/2550DN

#### 7.2.4 White spots/void areas in high-density areas

| Function   | <ul> <li>Adjusts image characteristics according to user requirements for each type of media<br/>by varying the second transfer voltage.</li> </ul>                                                                                           |
|------------|----------------------------------------------------------------------------------------------------|
| Use        | <ul> <li>When an image problem (void areas, white spots) occurs due to the characteristics<br/>of the type of media being used.<br/>To give preference to the image quality of fine line drawing<br/>:[Void Area+1], [Void Area+2]</li> </ul> |
|            | To give preference to the image quality of solid images                                                                                                    |
|            | :[White Spot+1], [White Spot+2]                                                                                                    |
| Setting    | 1. Connect the printer to the PC.                                                                                                    |
| /procedure | <ol><li>Execute the "LineDrawEffect_for2500W(E).exe" service support tool.</li></ol>                                                                                                    |
|            | <ol><li>Select the type of media for which adjustments are to be made.</li></ol>                                                                                                    |
|            | <ol><li>Click [Show Status] to check the current setting.</li></ol>                                                                                                    |
|            | <ol><li>Click to select either [Void Area+1] or [White Spot+1].</li></ol>                                                                                                    |
|            | 6. Click [Show Status] again to make sure that the setting has been correctly changed.                                                                                                    |
|            | <ol><li>Execute a test print and check for the correct image.</li></ol>                                                                                                    |
|            | <ol> <li>If good effects are not obtained, change the setting to either [Void Area+2] or [White<br/>Spot+2].</li> </ol>                                                                                                    |
|            | 9. Turn the power switch OFF and then ON again.                                                                                                    |

#### 7.2.5 Consumables expected life display

| Function   | <ul> <li>Displays the expected remaining life (as a percentage) of the 2nd trans<br/>transfer belt unit, and fusing unit.</li> </ul> | sfer roller,    |
|------------|----------------------------------------------------------------------------------------------------|-----------------|
| Use        | <ul> <li>For checking the remaining life of the 2nd transfer roller, transfer belt u<br/>unit.</li> </ul>                            | nit, and fusing |
| Setting    | 1. Connect the printer to the PC.                                                                                                    |                 |
| /procedure | 2. Execute the "CounterDisplay_for2500W(E).exe" service support tool.                                                                |                 |
|            |                                                                                                    |                 |
|            | CounterDispla<br>y_for2500W(E).<br>exe                                                                                               | A00VF3E506DA    |
|            | 3. Check the counter for each consumable.                                                                                            |                 |
|            | 😂 CounterDisplay_for2500W(E).exe                                                                                                    |                 |
|            | Residual Rate                                                                                                    |                 |
|            | Transfer Belt : 100 %<br>2nd Transfer Roller : 94 %<br>Fuser Unit : 100 %                                                            |                 |
|            | End                                                                                                    | A00VE3E505DA    |
|            |                                                                                                    |                 |

#### 7.2.6 Consumables counter reset

#### A. 2nd transfer roller

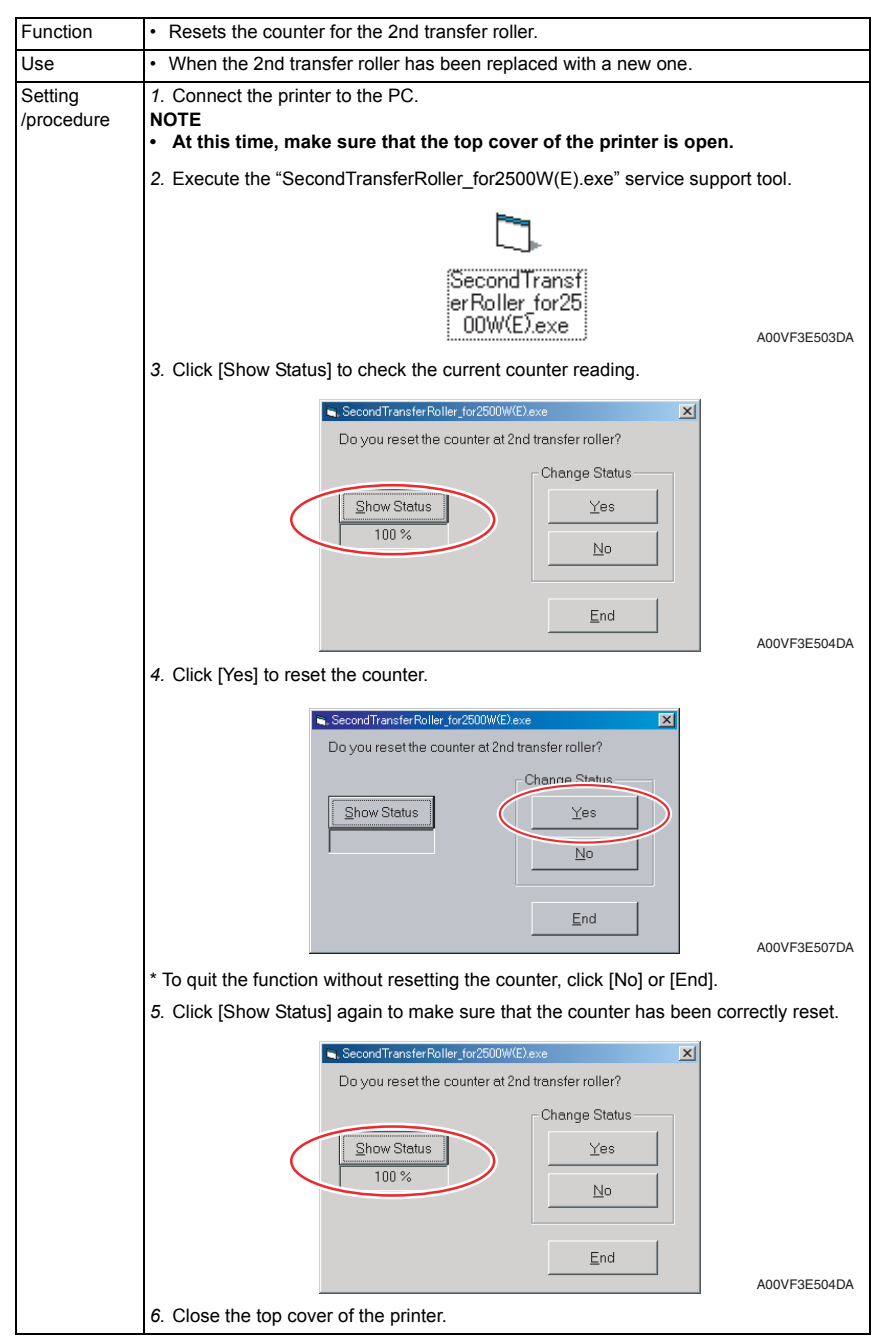

magicolor 2500W magicolor 2530 DL magicolor 2550/2550DN

#### B. Transfer belt unit

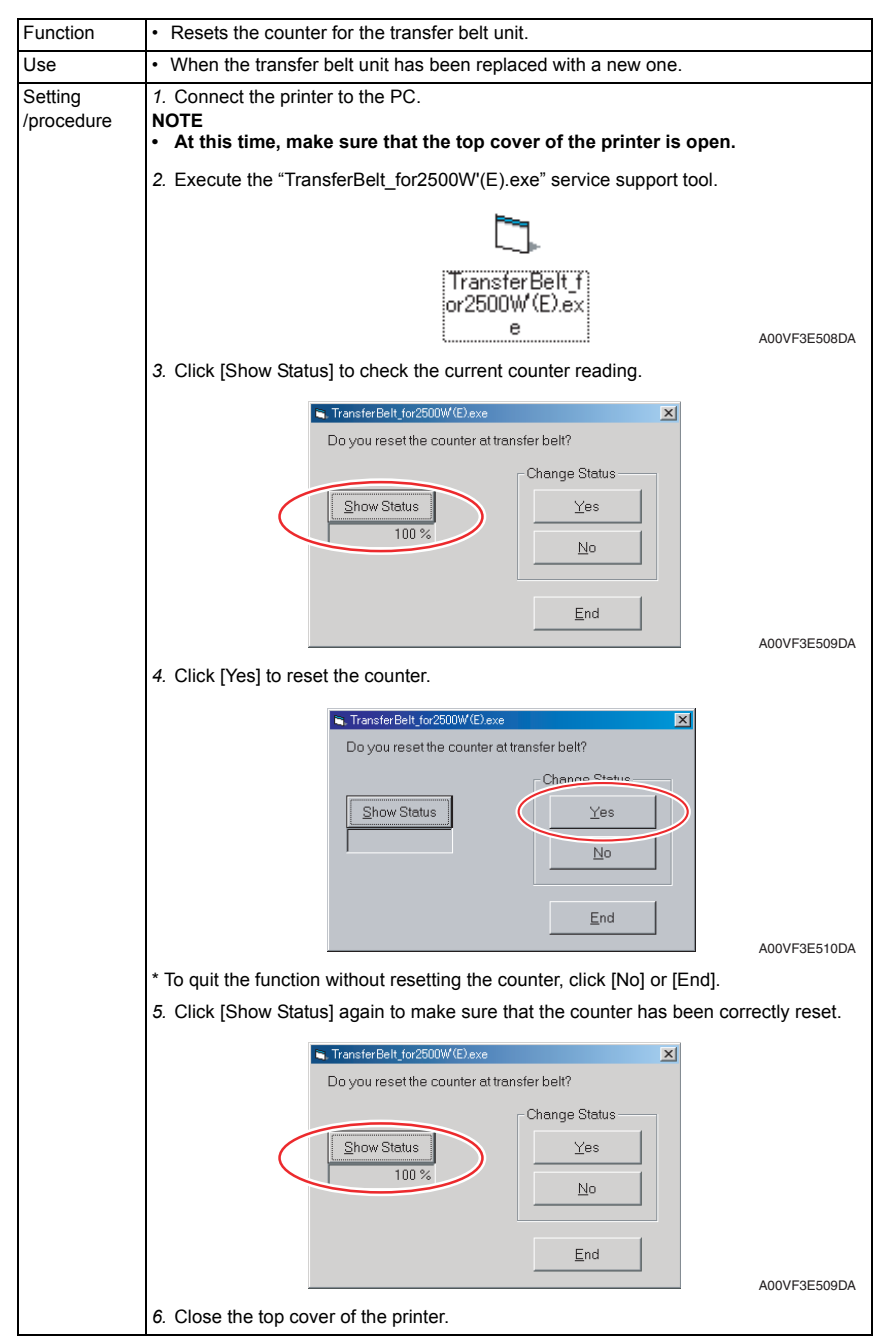

#### C. Fusing unit

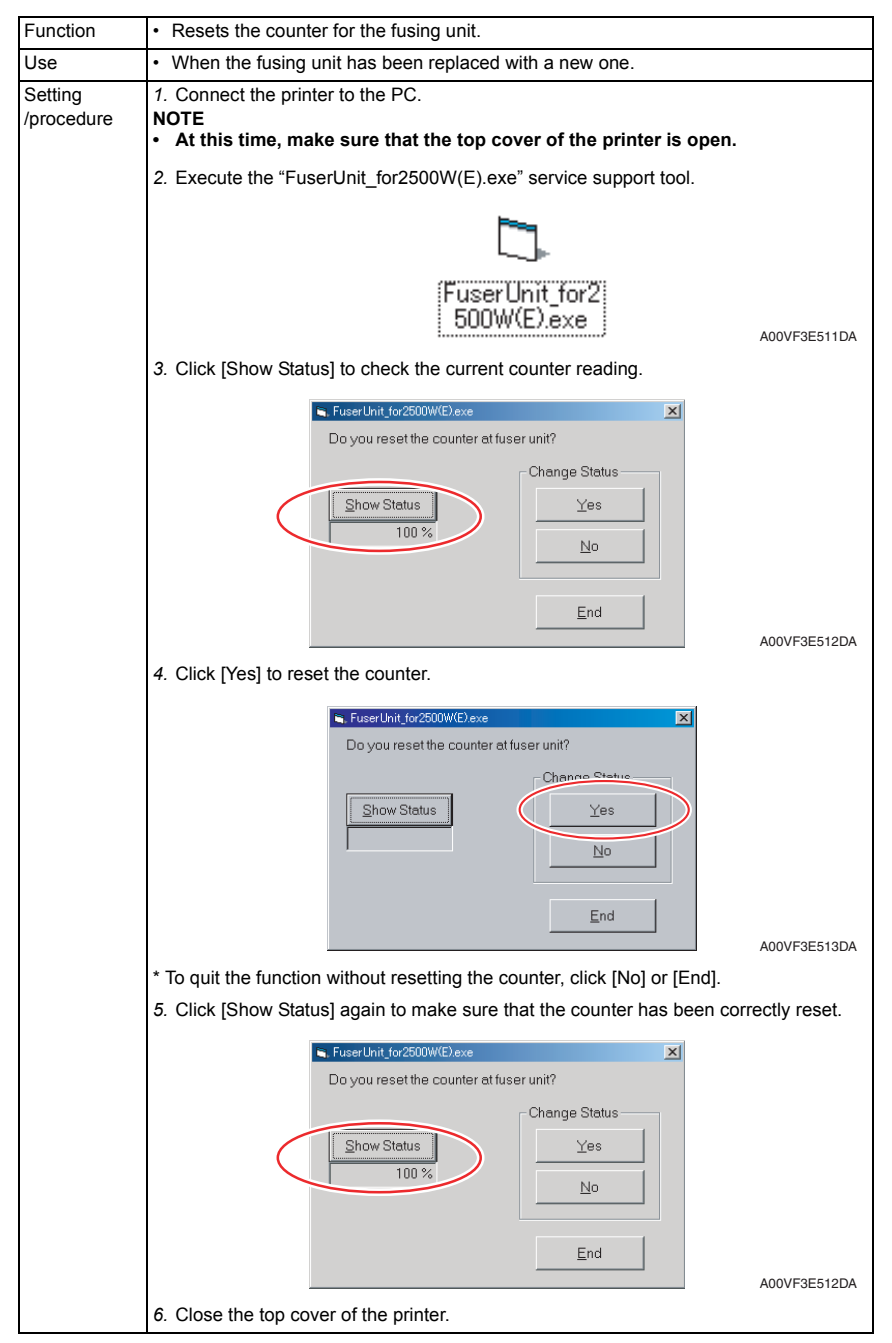

#### 8. Description of the control panel (magicolor 2530 DL)

#### Control panel display 8.1

#### 8.1.1 **Basic screen**

 The basic screen is the initialization screen that displays when warmup is complete or when you exit from the configuration menu.

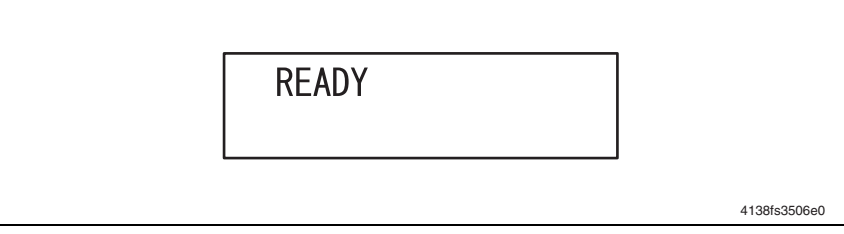

#### 8.1.2 Warning screen

This screen appears when a malfunction occurs that can be taken care of by the user.

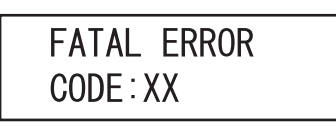

4139F4E503DA

#### 8.1.3 Error display

This display appears when an error occurs that requires a service technician.

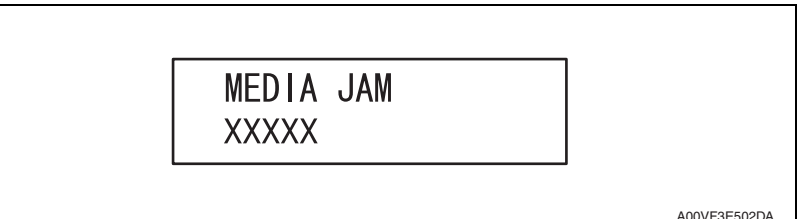

#### 8.1.4 Caution display

 A caution display appears when an event occurs that requires user intervention, but does not interrupt printing.

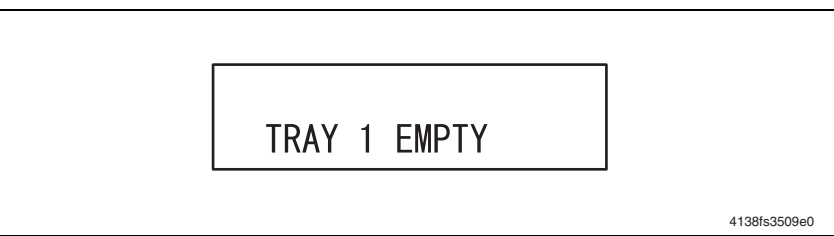

### 8.2 List of control panel messages

#### 8.2.1 Normal state messages

· Normal state messages are displayed on the upper line of the LCD.

| Message        | Description                                                      |
|----------------|------------------------------------------------------------------|
| READY          | Ready to print.                                                  |
| PROCESSING     | Processing data.                                                 |
| PRINTING       | Printing.                                                        |
| WARMING UP     | Warming up.                                                      |
| CALIBRATING    | Calibrating.                                                     |
| ENERGY SAVER   | Energy saver mode.                                               |
| CANCELLING JOB | Canceling a job.                                                 |
| IMAGING        | <ul> <li>An image for direct print is being rendered.</li> </ul> |

#### 8.2.2 Caution messages

· Caution messages are displayed on the lower line of the LCD.

| Message       | Description                                                                                                    |
|---------------|----------------------------------------------------------------------------------------------------|
| SIZE MISMATCH | <ul> <li>The correct size media is not loaded in any of the trays (only when [AUTO<br/>CONTINUE] is set to ON).</li> </ul> |
| DRUM LOW      | The drum cartridge will soon run out.                                                                                      |
| X TONER LOW   | <ul> <li>The specified color toner cartridge will soon run out.</li> </ul>                                                 |
| TRAY 2 EMPTY  | No media in Tray 2 (only when an optional Lower Feeder Unit is installed).                                                 |
| TRAY 1 EMPTY  | No media in Tray 1.                                                                                                    |

\* The higher the message in the above list, the higher the priority.

#### 8.2.3 Minor error messages

| Message                       | Description                                                                                     |
|-------------------------------|-------------------------------------------------------------------------------------------------|
| INCORRECT<br>CARTRIDGE XX     | The toner cartridge is not a genuine KONICA MINOLTA toner cartridge or not<br>the correct type. |
| DRUM CARTRIDGE<br>END OF LIFE | The drum cartridge is empty.                                                                    |
| TONER EMPTY<br>X              | The specified color toner cartridge is empty.                                                   |

\* The higher the message in the above list, the higher the priority.

### 8.2.4 Error messages

| Message                      | Description                                                                                                    |  |  |  |
|------------------------------|----------------------------------------------------------------------------------------------------|--|--|--|
| MEDIA JAM<br>XXXX            | A media jam has occurred at the specified location.                                                                                                    |  |  |  |
| PUT MEDIA: TRAY 1<br>"MEDIA" | <ul> <li>The type of the media set in the printer driver differs from that of the media<br/>loaded in the specified tray.</li> </ul>                                                                                 |  |  |  |
| PUT MEDIA: TRAY X<br>"SIZE"  | <ul> <li>The size of the media set in the printer driver differs from that of the media loaded in the specified tray.</li> <li>The specified tray has run out of media while media was being fed from it.</li> </ul> |  |  |  |
| DRAWER OPEN<br>TRAY 2        | Tray 2 is not installed or is not correctly adjusted.                                                                                                    |  |  |  |

\* The higher the message in the above list, the higher the priority.

### 8.2.5 Serious error messages

| Message                                                                 | Description                                                                                                    |  |  |  |
|-------------------------------------------------------------------------|----------------------------------------------------------------------------------------------------|--|--|--|
| ERROR<br>AIDC SENSOR                                                    | The AIDC Sensor has developed a malfunction of some sort.                                                                              |  |  |  |
| ILLEGAL ERROR<br>DUPLEX                                                 | • A 2-sided print cycle has been run using a type or size of media not appropriate for 2-sided printing.                               |  |  |  |
| ERROR<br>MEMORY OVER-<br>FLOW                                           | <ul> <li>The volume of data to be printed exceeds the permissible amount of data to<br/>be processed by the machine memory.</li> </ul> |  |  |  |
| ERROR<br>VIDEO UNDERRUN                                                 | The volume of data to be printed exceeds the permissible amount of data to be transferred in the machine.                              |  |  |  |
| COVER OPEN<br>FRONT                                                     | The front cover of the machine is open.                                                                                                |  |  |  |
| COVER OPEN<br>DUPLEX                                                    | The duplex option door is open.                                                                                                    |  |  |  |
| DRUM CARTRIDGE<br>NOT ATTACHED                                          | The drum cartridge is not installed.                                                                                                   |  |  |  |
| FUSER<br>NOT ATTACHED                                                   | The fusing unit is not installed.                                                                                                    |  |  |  |
| WASTE BOTTLE<br>NOT ATTACHED                                            | The waste toner box is not installed.                                                                                                  |  |  |  |
| X TONER<br>NOT INSTALLED                                                | The specified color toner cartridge is not installed properly.                                                                         |  |  |  |
| DRUM CARTRIDGE<br>END OF LIFE                                           | The drum cartridge has reached its service life due to the waste toner box<br>being full.                                              |  |  |  |
| TONER LIFE END<br>XXXX                                                  | The specified color toner cartridge has run out (only when ENGINE/TONER<br>EMPTY is set to STOP).                                      |  |  |  |
| TONER LIFE END<br>XXXX<br>(with the error indicator<br>lit up steadily) | <ul> <li>The specified color toner cartridge has run out completely or exceeded its<br/>service life.</li> </ul>                       |  |  |  |
| TRAY 2<br>NOT ATTACHED                                                  | The specified tray is not installed, but it is set in the printer driver.                                                              |  |  |  |
| DUPLEX OPTION<br>NOT ATTACHED                                           | <ul> <li>The duplex option is not installed, but 2-sided printing is specified in the<br/>printer driver.</li> </ul>                   |  |  |  |

| Message                   | Description                                                                                                 |  |  |
|---------------------------|----------------------------------------------------------------------------------------------------|--|--|
| SIZE/TYPE ERROR<br>DUPLEX | The media size or type loaded in the machine is not appropriate for 2-sided<br>printing.                    |  |  |
| SIZE/TYPE ERROR           | <ul> <li>The correct media size or type is not loaded in, or being fed through, the<br/>machine.</li> </ul> |  |  |

\* The higher the message in the above list, the higher the priority.

#### 8.2.6 Malfunction messages

For details of malfunction messages and troubleshooting procedures, see "Troubleshooting".

| Message                   | Description                                                                                                   |  |  |
|---------------------------|----------------------------------------------------------------------------------------------------|--|--|
| ERROR<br>CONTROLLER       | A fault has occurred in the controller.                                                                       |  |  |
| ERROR<br>ENGINE INTERFACE | There is a connection fault between the printer control board (PRCB) and the<br>image processing board (IPB). |  |  |
| ERROR<br>COMMUNICATION    | A communications error has occurred in the USB or Ethernet interface.                                         |  |  |
| FATAL ERROR<br>CODE: XXX  | The engine or controller is faulty.                                                                           |  |  |

\* The higher the message in the above list, the higher the priority.

### 8.3 Canceling a print job

- · A print job being processed or printed can be canceled by pressing the Cancel key.
- 1. If the Cancel key is pressed while a print job is being printed, a message appears on the control panel.
- 2. Select the job to be canceled by using the right or left arrow key and then press the Menu Select key.

| Panel display             | Description                                                                         |  |  |
|---------------------------|-------------------------------------------------------------------------------------|--|--|
| JOB CANCEL<br>CURRENT JOB | Cancels the job being currently printed.                                            |  |  |
| JOB CANCEL<br>ALL JOBS    | Cancels all jobs the machine has so far received but has not yet finished printing. |  |  |

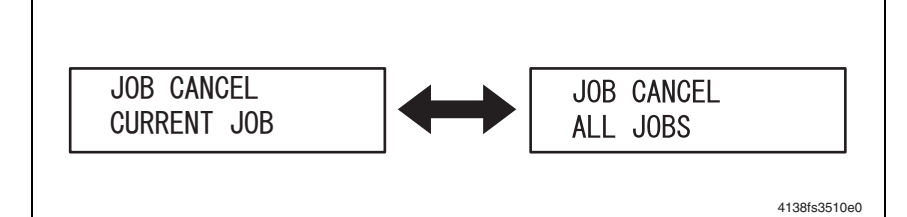

# 9. MENU (magicolor 2530 DL)

## 9.1 List of MENU functions

\*1: Displayed only on 110V models if [ENERGY SAVER] in the ENGINE/SERVICE/ ENERGY SAVER menu is set to ON.

- \*2: Displays only if an optional Lower Feeder Unit is installed.
- \*3: Displayed only on 110V models.

|               | MENU                       | Ref.<br>page |
|---------------|----------------------------|--------------|
| SPECIAL PAGES | PRINT<br>CONFIG PAGE       | P.86         |
|               | PRINT<br>TEST PAGES        | P.86         |
|               | PRINT<br>MENU MAP          | P.86         |
| LANGUAGE      | LANGUAGE SET<br>ENGLISH    |              |
|               | LANGUAGE SET<br>FRENCH     |              |
|               | LANGUAGE SET<br>GERMAN     |              |
|               | LANGUAGE SET<br>ITALIAN    | D 96         |
|               | LANGUAGE SET<br>PORTUGUESE | F.00         |
|               | LANGUAGE SET<br>SPANISH    |              |
|               | LANGUAGE SET<br>CZECH      |              |
|               | LANGUAGE SET<br>JAPANESE   |              |

|              |                     | MENU                 |                  | Ref.<br>page |
|--------------|---------------------|----------------------|------------------|--------------|
| ENGINE       | REPLACE TONER       |                      |                  | P.87         |
|              | TONER EMPTY         |                      |                  | P.87         |
|              | ENERGY SAVER 1      |                      |                  | P.88         |
|              | AUTO CONTINUE       |                      |                  | P.88         |
|              | TRAY CHAINING *2    |                      |                  | P.88         |
|              | SERVICE             | TOTAL FACE COUNT     |                  | P.88         |
|              |                     | COLOR FACE COUNT     |                  | P.88         |
|              |                     | BW FACE COUNT        |                  | P.89         |
|              |                     | CONTROLLER VER.      |                  | P.89         |
|              |                     | ENGINE VER.          |                  | P.89         |
|              |                     | COLOR CALIBRATION    |                  | P.89         |
|              |                     | REMOVE ALL TONER     |                  | P.89         |
|              |                     | ENERGY SAVER *3      |                  | P.90         |
|              |                     | RESTORE USER DEFAULT |                  | P.90         |
|              |                     |                      | DUPLEX DENSITY   | P.90         |
|              |                     |                      | ALTITUDE SETUP   | P.91         |
|              |                     |                      | TRANSFER VOLTAGE | P.91         |
| NETWORK      | DHCP:XX<br>BOOTP:XX |                      |                  | P.92         |
|              | IP ADDRESS          |                      |                  | P.92         |
|              | SUBNET MASK         |                      |                  | P.92         |
|              | GATEWAY             |                      |                  | P.92         |
|              | MAC ADDRESS         |                      |                  |              |
|              | HTTP:XX             |                      |                  | P.93         |
|              | SNMP:XX             |                      |                  | P.93         |
|              | FORCED MODES        |                      |                  | P.93         |
| CONSUMABLE   | BLACK TONER         |                      |                  | P.94         |
| USAGE        | CYAN TONER          |                      |                  | P.94         |
|              | MAGENTA TONER       |                      |                  | P.94         |
|              | YELLOW TONER        | YELLOW TONER         |                  |              |
|              | DRUM CARTRIDGE      |                      |                  | P.94         |
| DIRECT PRINT | IMAGE QUALITY       |                      |                  | P.94         |
|              | PAPER SIZE          |                      |                  | P.95         |
|              | MEDIA TYPE          |                      |                  | P.95         |
|              | LAYOUT              |                      |                  | P.95         |
|              | BRIGHTNESS          |                      |                  | P.95         |
|              | SHARPNESS           |                      |                  | P.96         |
|              | AUTO ROTATE         |                      |                  | P.96         |

## 9.2 SPECIAL PAGES

#### 9.2.1 PRINT CONFIG PAGE

| Function              | Prints a configuration page.                                                                                                    |  |  |
|-----------------------|----------------------------------------------------------------------------------------------------|--|--|
| Use                   | <ul> <li>To check configuration of the machine. The following items can be checked:<br/>Consumables information<br/>Number of pages printed to date<br/>Installed options<br/>Amount of memory installed<br/>Firmware version<br/>Network settings<br/>Engine settings</li> </ul> |  |  |
| Setting<br>/procedure | Select [PRINT CONFIG PAGE] and press the Menu Select key.                                                                                                    |  |  |

#### 9.2.2 PRINT TEST PAGES

| Function              | Prints a test page.                                     |
|-----------------------|---------------------------------------------------------|
| Use                   | To test printing.                                       |
| Setting<br>/procedure | Select [PRINT TEST PAGE] and press the Menu Select key. |

#### 9.2.3 PRINT MENU MAP

| Function              | Prints a menu map.                                        |  |
|-----------------------|-----------------------------------------------------------|--|
| Use                   | <ul> <li>To check the available menu settings.</li> </ul> |  |
| Setting<br>/procedure | Select [PRINT MENU MAP] and press the Menu Select key.    |  |

## 9.3 LANGUAGE

| Function              | <ul> <li>Sets the language of the control panel display.</li> </ul>                                      |                                                 |                                       |                       |
|-----------------------|----------------------------------------------------------------------------------------------------|-------------------------------------------------|---------------------------------------|-----------------------|
| Use                   | <ul><li>To change the langua</li><li>The default setting va</li></ul>                                    | ige of the control pa<br>iries according to the | nel display.<br>e voltage of the prin | ter.                  |
| Setting/<br>procedure | <ul> <li>The default setting is ENGLISH (110V and 220V printers) or JAPANESE (100V printers).</li> </ul> |                                                 |                                       |                       |
|                       | "English"<br>Portuguese                                                                                  | FRENCH<br>SPANISH                               | GERMAN<br>CZECH                       | ITALIAN<br>"JAPANESE" |

## 9.4 ENGINE

### 9.4.1 REPLACE TONER

#### A. REPLACE TONER/(color)

| Function              | <ul> <li>Moves a specific color toner cartridge to the appropriate position to allow it to be<br/>replaced.</li> </ul>                                                                                                    |
|-----------------------|----------------------------------------------------------------------------------------------------|
| Use                   | <ul> <li>To allow a toner cartridge to be replaced.</li> </ul>                                                                                                    |
| Setting<br>/procedure | <ol> <li>Select [ENGINE REPLACE TONER] and the specific color of toner to be replaced.</li> <li>The rack rotates to bring the specified color toner cartridge to the replacement position. When the rack has stopped moving, the message [OPEN DOOR/REPLACE TONER (color)] appears on the display.</li> <li>Open the top cover and replace the toner cartridge.</li> <li>Close the top cover. The initial screen will then reappear.</li> </ol> |

#### B. REPLACE TONER ALL

| Function              | <ul> <li>Moves each toner cartridge to the appropriate position, one by one, to allow all of the<br/>toner cartridges to be replaced with new ones.</li> </ul>                                                                                                    |
|-----------------------|----------------------------------------------------------------------------------------------------|
| Use                   | <ul> <li>To allow all of the toner cartridges to be replaced.</li> </ul>                                                                                                    |
| Setting<br>/procedure | <ol> <li>Select [REPLACE TONER ALL].</li> <li>The rack rotates to bring the first color toner cartridge to the replacement position.<br/>When the rack has finished moving, the message [OPEN DOOR/REPLACE TONER<br/>C] appears on the display.</li> <li>Open the top cover and replace the toner cartridge.</li> <li>Close the top cover. Then, the message [OPEN DOOR/REPLACE TONER K]<br/>appears on the display.</li> <li>Repeating the same steps, replace all toner cartridges with new ones.<br/>NOTE</li> <li>The toner cartridges are to be replaced in the order of C → K → Y → M.</li> <li>Close the top cover. The initial screen will then reappear.</li> </ol> |

#### 9.4.2 TONER EMPTY

| Function   | <ul> <li>Specifies whether to stop or continue printing when a toner empty condition is<br/>detected.</li> </ul>                                                                                                    |
|------------|----------------------------------------------------------------------------------------------------|
| Use        | To permit printing upon a toner empty condition.                                                                                                    |
| Setting    | The default setting is STOP.                                                                                                    |
| /procedure | "STOP" CONTINUE                                                                                                    |
|            | <ul> <li>When [STOP] is selected<br/>The print cycle is stopped when the toner consumption rate becomes 0%.<br/>The message shown on the control panel reads [TONER LIFE END.]<br/>Only the orange LED stays lit up steadily.</li> <li>When [CONTINUE] is selected<br/>A print cycle can be carried out even when the toner consumption rate becomes<br/>0%.<br/>The message shown on the control panel reads [TONER LIFE END.]<br/>Both the green and orange LEDs blink.</li> <li>The print cycle is stopped after 6K printed pages have been produced.<br/>The message shown on the control panel reads [TONER LIFE END.]<br/>Only the orange LED stays lit up steadily.</li> </ul> |

### 9.4.3 ENERGY SAVER

| Function              | <ul> <li>Sets the amount of time after the last job was printed or the last key operated before the machine enters energy saver mode.</li> <li>Energy saver mode is automatically canceled when any of the following operations is performed:<br/>The machine is restarted.<br/>A print job is received.<br/>Any key on the control panel is pressed.<br/>The front cover or top cover is opened and closed.</li> </ul> |
|-----------------------|----------------------------------------------------------------------------------------------------|
| Use                   | <ul> <li>To change the amount of time before the machine enters energy saver mode.</li> </ul>                                                                                                    |
| Setting<br>/procedure | The default setting is 30 MINUTES.     15 MINUTES "30 MINUTES" 60 MINUTES 120 MINUTES *     * Displayed only on the model for the Americas.                                                                                                    |
|                       | NOTE <ul> <li>This menu is displayed only on 110V models when ENGINE/SERVICE/<br/>ENERGY SAVER is set to ON.</li> </ul>                                                                                                    |

#### 9.4.4 AUTO CONTINUE

| Function              | <ul> <li>Enables or disables printing when the size of the media loaded in the tray does not<br/>match that of the print data.</li> </ul> |                                                   |
|-----------------------|----------------------------------------------------------------------------------------------------|---------------------------------------------------|
| Use                   | <ul> <li>To print data on the media loaded in<br/>match that of the print data.</li> </ul>                                                | the tray if the media loaded in the tray does not |
| Setting<br>/procedure | <ul><li>The setting can be changed during p</li><li>The default setting is ON.</li></ul>                                                  | printing.                                         |
|                       | "ON"                                                                                                    | OFF                                               |

#### 9.4.5 TRAY CHAINING

| Function               | <ul> <li>Allows a print cycle to continue without interruption when the current tray runs out of media during the print cycle by automatically reselecting Tray 2, in which the media of the same size and the same type is loaded.</li> <li>The setting is enabled when the optional Lower Feeder Unit is installed.</li> </ul> |  |
|------------------------|----------------------------------------------------------------------------------------------------|--|
| Use                    | <ul> <li>To continue printing from a second tray when the first tray runs out of media.</li> </ul>                                                                                                    |  |
| Setting/proce-<br>dure | <ul><li>The setting can be changed during printing.</li><li>The default setting is ON.</li></ul>                                                                                                    |  |
|                        | "ON" OFF                                                                                                    |  |

#### 9.4.6 SERVICE

### A. TOTAL FACE COUNT

| Function | Displays the total number of pages printed to date.                |
|----------|--------------------------------------------------------------------|
| Use      | <ul> <li>To identify the total number of printed pages.</li> </ul> |

#### **B. COLOR FACE COUNT**

| Function | Displays the total number of pages printed in color.                     |
|----------|--------------------------------------------------------------------------|
| Use      | <ul> <li>To identify the total number of color pages printed.</li> </ul> |

### C. BW FACE COUNT

| Function | Displays the total number of monochrome pages printed to date. |
|----------|----------------------------------------------------------------|
| Use      | To identify the total number of monochrome pages printed.      |

#### D. CONTROLLER VER.

| Function | Displays the version of the controller firmware currently installed.                                                                                                    |
|----------|----------------------------------------------------------------------------------------------------|
| Use      | <ul> <li>To help determine whether the controller firmware needs to be upgraded.</li> <li>To identify the controller firmware version when the image processing board is replaced.</li> </ul> |

#### E. ENGINE VER.

| Function | Displays the version of printer engine firmware currently installed.                                                |
|----------|----------------------------------------------------------------------------------------------------|
| Use      | <ul> <li>To identify the printer engine firmware version when the printer control board is<br/>replaced.</li> </ul> |

#### F. COLOR CALIBRATION

| Function              | Executes color calibration.                                                                                                    |
|-----------------------|----------------------------------------------------------------------------------------------------|
| Use                   | <ul> <li>To calibrate the engine when there are print image quality problems.</li> <li>To calibrate the engine when the transfer belt unit and transfer roller are replaced with new ones.</li> </ul> |
| Setting<br>/procedure | <ol> <li>Select [COLOR CALIBRATION] and press the Menu Select key.</li> <li>The color calibration is executed and, when it is completed, the initial screen reappears.</li> </ol>                     |

#### G. REMOVE ALL TONER

| Function              | <ul> <li>Moves each color toner cartridge to the appropriate replacement position, one by<br/>one, to allow all of the toner cartridges to be removed.</li> </ul>                                                                                                    |
|-----------------------|----------------------------------------------------------------------------------------------------|
| Use                   | <ul> <li>To allow all of the toner cartridges to be removed.</li> </ul>                                                                                                    |
| Setting<br>/procedure | <ol> <li>Select [REMOVE ALL TONER].</li> <li>The rack rotates to bring the first color toner cartridge to the replacement position.<br/>When the rack stops moving, the message [OPEN DOOR/REMOVE TONER C] appears on the display.</li> <li>Open the top cover and remove the toner cartridge.</li> <li>Close the top cover. then, the message [OPEN DOOR/REMOVE TONER K] appears on the display.</li> <li>Repeating the same steps, remove the remaining toner cartridges.</li> <li>NOTE</li> <li>The toner cartridges are to be removed in the order of C → K → Y → M.</li> <li>Close the top cover. the initial screen will then reappear.</li> </ol> |

## H. ENERGY SAVER

### NOTE

### This menu is displayed only on 110V models.

| Function              | Selects whether to use energy saver or not.            |     |
|-----------------------|--------------------------------------------------------|-----|
| Use                   | <ul> <li>To enable or disable energy saver.</li> </ul> |     |
| Setting<br>/procedure | The default setting is ON.                             |     |
| procedure             | "ON"                                                   | OFF |

#### I. RESTORE USER DEFAULT

| Function              | <ul> <li>Resets the [ENERGY SAVER], [AUTO CONTINUE], [TRAY CHAINING], [DUPLEX DENSITY], [ALTITUDE SETUP] and [TRANSFER VOLTAGE] values to their factory default settings.</li> <li>Resets the administrator password to its factory default setting.</li> </ul> |
|-----------------------|----------------------------------------------------------------------------------------------------|
| Use                   | <ul> <li>To reset the [ENERGY SAVER], [AUTO CONTINUE], [TRAY CHAINING], [DUPLEX<br/>DENSITY], [ALTITUDE SETUP], and [TRANSFER VOLTAGE] menus and adminis-<br/>trator password to their factory default settings.</li> </ul>                                     |
| Setting<br>/procedure | <ol> <li>Select [RESTORE USER DEFAULT] and press the Menu Select key.</li> <li>This initializes the setting values of the functions involved are reset to their factory<br/>default values, and the Engine/Service menu reappears.</li> </ol>                   |

### J. DUPLEX DENSITY

| Function              | Adjusts the T/C ratio control level when a faulty image density occurs due to changes<br>in weather or environment.                                                                                                    |
|-----------------------|----------------------------------------------------------------------------------------------------|
| Use                   | <ul> <li>To adjust the T/C ratio changes to compensate for changes in the user's operating<br/>environment during 2-sided printing.</li> </ul>                                                                                                    |
| Setting<br>/procedure | <ul> <li>The default setting is 0.</li> <li>With [RESTORE USER DEFAULT] selected, hold down the ▼ key for 2 seconds or more.</li> <li>Select [DUPLEX DENSITY] using the ◀ or ► key and press the Menu Select key.</li> <li>In [DUPLEX DENSITY] selected, press the ◀ or ► key as necessary to select the appropriate density level value.</li> <li>Press the Menu Select key to accept the new density level setting.</li> <li>NOTE</li> <li>This setting is available only when a Duplex Option is installed.</li> </ul> |
| Adjustment<br>range   | • -3 to +3                                                                                                    |

### K. ALTITUDE SETUP

| Function              | <ul> <li>Optimizes the image by varying the output value of the developing bias when an<br/>image problem occurs as affected by the atmospheric pressure in high altitudes.</li> </ul>                                                                                                    |  |  |  |
|-----------------------|----------------------------------------------------------------------------------------------------|--|--|--|
| Use                   | <ul> <li>To adjust the developing bias when an image problem (uneven density) occurs in an<br/>environment of low atmospheric pressure at high altitudes.</li> </ul>                                                                                                    |  |  |  |
| Setting<br>/procedure | <ul> <li>The default setting is 0.</li> <li>1. With [RESTORE USER DEFAULT] selected, hold down the ▼ key for 2 seconds or more.</li> <li>2. Select [ALTITUDE SETUP] using the ◄ or ► key and press the Menu Select key.</li> <li>3. In [ALTITUDE SETUP], press the ◄ or ► key as necessary to select the appropriate altitude setting value.</li> </ul> |  |  |  |
|                       | Setting value Developing bias value                                                                                                    |  |  |  |
|                       | 0 No offset                                                                                                    |  |  |  |
|                       | 1 100 V                                                                                                    |  |  |  |
|                       | 2 200 V                                                                                                    |  |  |  |
|                       | 3 300 V                                                                                                    |  |  |  |
|                       | <ul> <li>4. Press the Menu Select key to accept the new setting.</li> <li>NOTE</li> <li>After changing this setting, be sure to run [COLOR CALIBRATION] ([ENGINE] → [SERVICE]).</li> </ul>                                                                                                    |  |  |  |
| Adjustment<br>range   | • 0 to 3                                                                                                    |  |  |  |

### L. TRANSFER VOLTAGE

| Function              | <ul> <li>Adjusts image characteristics according to user requirements for each type of media<br/>by varying the second transfer voltage.</li> </ul>                                                                                                    |        |    |        |
|-----------------------|----------------------------------------------------------------------------------------------------|--------|----|--------|
| Use                   | <ul> <li>To adjust the second transfer voltage when an image problem (void areas, white spots) occurs due to the characteristics of the type of media being used. If white spots occur, decrease the 2nd transfer voltage (adjust in the minus direction).</li> <li>If void areas occurs, increase the 2nd transfer voltage (adjust in the plus direction).</li> </ul> |        |    |        |
| Setting<br>/procedure | <ul> <li>The default setting is 0.</li> <li>1. With [RESTORE USER DEFAULT] selected, hold down the ▼ key for 2 seconds or more.</li> <li>2. Select [TRANSFER VOLTAGE] using the ◄ or ► key and press the Menu Select key.</li> <li>3. In [TRANSFER VOLTAGE], press the ◄ or ► key as necessary to select the appropriate voltage value.</li> </ul>                     |        |    |        |
|                       | Setting value Voltage value Setting value Voltage value                                                                                                    |        |    |        |
|                       | -3                                                                                                    | -600 V | +1 | +200 V |
|                       | -2                                                                                                    | -400 V | +2 | +400 V |
|                       | -1                                                                                                    | -200 V | +3 | +600 V |
|                       | 0                                                                                                    | 0 V    |    |        |
|                       | 4. Press the Menu Select key to accept the new voltage setting.                                                                                                    |        |    |        |
| Adjustment range      | • -3 to +3                                                                                                    |        |    |        |

### 9.5 NETWORK

### 9.5.1 DHCP:XX / BOOTP:XX

| Function              | <ul> <li>DHCP : Automatically acquires an IP address from the DHCP server, if there is one<br/>in the network, and specifies whether to load other network information.</li> <li>BOOTP : Automatically acquires an IP address from BOOTP and specifies whether</li> </ul> |  |
|-----------------------|----------------------------------------------------------------------------------------------------|--|
|                       | to load other network information.                                                                                                    |  |
| Use                   | <ul> <li>To automatically acquire an IP address and load other network information.</li> </ul>                                                                                                    |  |
| Setting<br>/procedure | <ul> <li>Turn "ON" either [DHCP] or [BOOTP] or "OFF" both.</li> <li>The default setting is [DHCP]: ON / [BOOTP]: OFF.</li> </ul>                                                                                                    |  |
|                       | "DHCP:ON / BOOTP:OFF" DHCP:OFF / BOOTP:ON DHCP:OFF / BOOTP:OFF                                                                                                    |  |

#### 9.5.2 IP ADDRESS

| Function              | Sets the IP address of the printer on the network.                                                                         |
|-----------------------|----------------------------------------------------------------------------------------------------|
| Use                   | To enter the printer's IP address.                                                                                         |
| Setting<br>/procedure | <ul> <li>Enter the IP address using the ▲, ▼, ◀, and ▶ arrow keys.</li> <li>The default setting is 192.168.1.2.</li> </ul> |
|                       | NOTE<br>● Before manually setting the IP address, turn OFF DHCP and BOOTP in the<br>[NETWORK] → [DHCP:XX/BOOTP:XX] menu.   |

#### 9.5.3 SUBNET MASK

| Function              | Sets the subnet mask of the printer used on the network.                                                                                           |
|-----------------------|----------------------------------------------------------------------------------------------------|
| Use                   | To enter the printer's subnet mask.                                                                                                    |
| Setting<br>/procedure | <ul> <li>Enter the subnet mask using the ▲, ▼, ◀, and ▶ arrow keys.</li> <li>The default setting is 255.255.255.0.</li> </ul>                      |
|                       | <ul> <li>NOTE</li> <li>Before manually setting the subnet mask, turn OFF DHCP and BOOTP in the<br/>[NETWORK] → [DHCP:XX/BOOTP:XX] menu.</li> </ul> |

#### 9.5.4 GATEWAY

| Function              | <ul> <li>Sets the gateway address of the printer used on the network.</li> </ul>                                                       |
|-----------------------|----------------------------------------------------------------------------------------------------|
| Use                   | To enter the printer's gateway address.                                                                                                |
| Setting/<br>procedure | <ul> <li>Enter the gateway address using the ▲, ▼, ◀, and ▶ arrow keys.</li> <li>The default setting is 192.168.1.1.</li> </ul>        |
|                       | NOTE<br>• Before manually setting the gateway address, turn OFF DHCP and BOOTP in the [NETWORK] $\rightarrow$ [DHCP:XX/BOOTP:XX] menu. |

#### 9.5.5 MAC ADDRESS

| Function              | Displays the ethernet hardware address of the printer.                  |
|-----------------------|-------------------------------------------------------------------------|
| Use                   | <ul> <li>To display the printer's ethernet hardware address.</li> </ul> |
| Setting<br>/procedure | The address is displayed only and cannot be altered.                    |

#### 9.5.6 HTTP

| Function              | <ul> <li>Specifies whether to access PageScope We<br/>col or not.</li> </ul>                                              | b Connection and to use the IPP proto- |
|-----------------------|----------------------------------------------------------------------------------------------------|----------------------------------------|
| Use                   | To specify whether to use IPP and access PageScope Web Connection.                                                        |                                        |
| Setting<br>/procedure | <ul> <li>The machine must be restarted after the setting has been changed.</li> <li>The default setting is ON.</li> </ul> |                                        |
|                       | "ON"                                                                                                    | OFF                                    |

#### 9.5.7 SNMP

| Function              | <ul> <li>Specifies whether to use the SNMP protocol or not.</li> </ul>                                                    |     |  |
|-----------------------|----------------------------------------------------------------------------------------------------|-----|--|
| Use                   | To specify whether to use SNMP.                                                                                           |     |  |
| Setting<br>/procedure | <ul> <li>The machine must be restarted after the setting has been changed.</li> <li>The default setting is ON.</li> </ul> |     |  |
|                       | "ON"                                                                                                    | OFF |  |

#### 9.5.8 FORCED MODES

| Function              | Sets the network speed, duplex mode, and negotiation of the printer if it is connected to the network via a network hub.                                                                                                    |  |  |
|-----------------------|----------------------------------------------------------------------------------------------------|--|--|
| Use                   | <ul> <li>To set the printer's network speed, duplex mode, and negotiation.</li> <li>The default setting of [AUTO/AUTO/ON] usually presents no problem. If special settings are made for a network hub in the printer setup environment, however, the settings must be changed to match those on the network side.</li> </ul> |  |  |
| Setting<br>/procedure | <ul> <li>Settings<br/>Network speed (SPEED): AUTO, 100Mbps, 10Mbps<br/>Duplex mode (DUP): AUTO, Full-duplex mode, Half-duplex mode<br/>Negotiation (NEG.): ON, OFF</li> <li>The default setting is AUTO/AUTO/ON.</li> </ul>                                                                                                  |  |  |
|                       | 100M/FULL/ON 100M/FULL/OF 100M/HALF/ON 100M/AUTO/ON<br>100M/FULL/ON 100M/FULL/OFF 100M/HALF/ON 100M/HALF/OFF<br>10M/AUTO/ON 10M/FULL/ON 10M/FULL/OFF 10M/HALF/ON<br>10M/HALF/OFF                                                                                                    |  |  |

magicolor 2500W magicolor 2530 DL magicolor 2550/2550DN

### 9.6 CONSUMABLE USAGE

#### 9.6.1 BLACK TONER

| Function | Displays the remaining life of the toner cartridge (K) as a percentage. |  |
|----------|-------------------------------------------------------------------------|--|
| Use      | To monitor the amount of life remaining in the toner cartridge (K).     |  |

#### 9.6.2 CYAN TONER

| Function | Displays the remaining life of the toner cartridge (C) as a percentage. |  |
|----------|-------------------------------------------------------------------------|--|
| Use      | • To monitor the amount of life remaining in the toner cartridge (C).   |  |

#### 9.6.3 MAGENTA TONER

| Function | Displays the remaining life of the toner cartridge (M) as a percentage.                 |  |
|----------|-----------------------------------------------------------------------------------------|--|
| Use      | <ul> <li>To monitor the amount of life remaining in the toner cartridge (M).</li> </ul> |  |

#### 9.6.4 YELLOW TONER

| Function | Displays the remaining life of the toner cartridge (Y) as a percentage. |  |
|----------|-------------------------------------------------------------------------|--|
| Use      | To monitor the amount of life remaining in the toner cartridge (Y).     |  |

#### 9.6.5 DRUM CARTRIDGE

| Function | <ul> <li>Displays the remaining life of the drum cartridge as a percentage.</li> </ul> |  |
|----------|----------------------------------------------------------------------------------------|--|
| Use      | <ul> <li>To monitor the amount of life remaining in the drum cartridge.</li> </ul>     |  |

### 9.7 DIRECT PRINT

#### 9.7.1 IMAGE QUALITY

| Function              | <ul> <li>Sets the output resolution for camera direct photo printing.</li> </ul>                                                                                                    |                                                         |                                                   |
|-----------------------|----------------------------------------------------------------------------------------------------|---------------------------------------------------------|---------------------------------------------------|
| Use                   | <ul> <li>To change the output resolution for camera direct photo printing.</li> <li>The output resolution for each setting is as follows.<br/>DRAFT : 600 dpi x 600 dpi<br/>NORMAL : 600 dpi x 1200 dpi<br/>FINE : 600 dpi x 2400 dpi</li> <li>NOTE</li> </ul> |                                                         | printing.                                         |
|                       | <ul> <li>To select NORMAL and FIN<br/>be installed. Only DRAFT r</li> </ul>                                                                                                    | IE mode, an additional 12<br>node is available with the | 8 MB of memory needs to<br>printer's base memory. |
| Setting<br>/procedure | <ul> <li>The default setting is DRAFT</li> </ul>                                                                                                    |                                                         |                                                   |
|                       | "DRAFT"                                                                                                    | NORMAL                                                  | FINE                                              |

#### 9.7.2 PAPER SIZE

| Function  | <ul> <li>sets the media size for camera direct photo printing.</li> </ul>                                     |                                                                                   |                                                               |
|-----------|----------------------------------------------------------------------------------------------------|-----------------------------------------------------------------------------------|---------------------------------------------------------------|
| Use       | <ul> <li>To change the media size for camera direct photo printing.</li> </ul>                                |                                                                                   |                                                               |
| Setting   | The default setting is A4 or LETTER.                                                                          |                                                                                   |                                                               |
| procedure | "LETTER" "A4"<br>PHOTO SIZE 4X6<br>A4 4-UP L SIZE<br>NOTE<br>• LETTER is the defaul<br>for all other regions. | A5 STATEMEN<br>PHOTO SIZE 10X15<br>A4 2-UP 10X15<br>t setting for the Americas, a | NT J-POSTCARD<br>LTR 2-UP 4X6<br>nd A4 is the default setting |

#### 9.7.3 MEDIA TYPE

| Function   | Sets the type of media for camera direct photo printing.   |  |
|------------|------------------------------------------------------------|--|
| Use        | To change the media type for camera direct photo printing. |  |
| Setting    | The default setting is PLAIN PAPER.                        |  |
| /procedure | "PLAIN PAPER" THICK STOCK GLOSSY POSTCARD LABELS           |  |

### 9.7.4 LAYOUT

| Function              | Sets the number of images printed on one page for camera direct photo printing. |                          |                                |
|-----------------------|---------------------------------------------------------------------------------|--------------------------|--------------------------------|
| Use                   | <ul> <li>To specify the number of came<br/>sheet.</li> </ul>                    | era direct photo printin | g images to be printed on each |
| Setting<br>/procedure | <ul> <li>The default setting is 1-UP.</li> </ul>                                |                          |                                |
|                       | "1-UP" 1 2                                                                      | 2-UP 2                   | 1<br>3-UP 2<br>3               |
|                       | 4-UP 1 2 6                                                                      | 12<br>S-UP 34<br>56      | 12<br>8-UP<br>56<br>78         |

### 9.7.5 BRIGHTNESS

| Function   | Changes the color density of the printed image for camera direct photo printing. |       |  |
|------------|----------------------------------------------------------------------------------|-------|--|
| Use        | <ul> <li>To make a camera direct photo printing image brighter.</li> </ul>       |       |  |
| Setting    | The default setting is OFF.                                                      |       |  |
| /procedure | ON                                                                               | "OFF" |  |

magicolor 2500W magicolor 2530 DL magicolor 2550/2550DN

#### 9.7.6 SHARPNESS

| Function   | Changes sharpness of the printed image for camera direct photo printing.                                               |       |
|------------|----------------------------------------------------------------------------------------------------|-------|
| Use        | <ul> <li>To make a printed camera direct photo printing image look sharper by emphasizing<br/>its outlines.</li> </ul> |       |
| Setting    | The default setting is OFF.                                                                                            |       |
| /procedure | ON                                                                                                    | "OFF" |

#### 9.7.7 AUTO ROTATE

| Function              | <ul> <li>Rotates the image 90 degree in the clockwise direction for camera direct photo print-<br/>ing.</li> </ul> |       |
|-----------------------|----------------------------------------------------------------------------------------------------|-------|
| Use                   | To print the camera direct photo printing image in portrait format.                                                |       |
| Setting<br>/procedure | The default setting is OFF.                                                                                        | "OFF" |
|                       | NOTE<br>• This option is available only when [DIRECT PRINT] → [LAYOUT] is set to [1-<br>UP] or [4-UP].             |       |

# 10. Description of the control panel (magicolor 2550/magicolor 2550DN)

### 10.1 Control panel display

### 10.1.1 Basic screen

• The basic screen is the initialization screen that displays when warmup is complete or when you exit from the configuration menu.

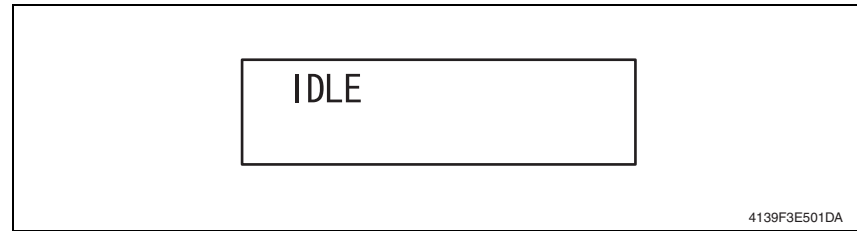

### 10.1.2 Caution display

 A caution display appears when an event occurs that requires user intervention, but does not affect printing.

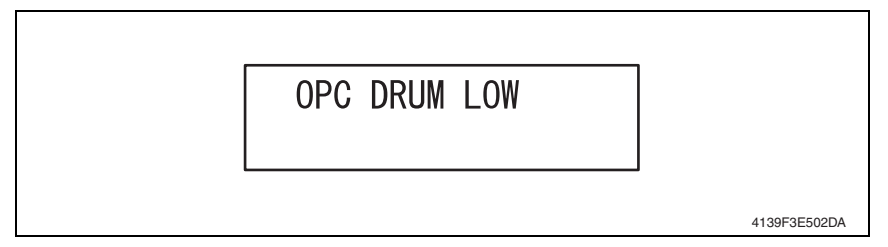

### 10.1.3 Error display

• This display appears when an error occurs that can be taken care of by the user.

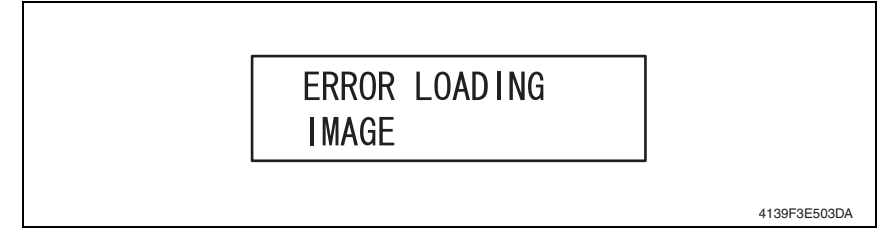

Adjustment / Setting

#### 10.1.4 Malfunction screen

• This screen appears when a malfunction occurs that requires a service technician.

# SERVICE CALL XX

4139F3E504DA

### 10.2 List of control panel messages

#### 10.2.1 Standard status messages

• Normal state messages are displayed on the upper line of the LCD.

| Message                           | Description                                                                                                    |  |
|-----------------------------------|----------------------------------------------------------------------------------------------------|--|
| IDLE                              | Ready to print.                                                                                                    |  |
| PROCESSING                        | Processing data.                                                                                                    |  |
| PRINTING                          | Printing.                                                                                                    |  |
| WARMING UP                        | Warming up.                                                                                                    |  |
| CALIBRATING                       | <ul> <li>Calibrating.<br/>Whenever you replace a toner cartridge or reboot the printer after making an<br/>environmental change, the printer automatically pauses to do an automatic<br/>image density control (AIDC) cycle. This process is provided to make reliable<br/>printer operation with optimum output quality possible.</li> </ul> |  |
| ENERGY SAVER                      | Energy saver mode.                                                                                                    |  |
| CANCELLING JOB                    | Canceling a job.                                                                                                    |  |
| COPYING<br>(XXX/XXX)              | The machine is copying with the collating function.                                                                                                    |  |
| PRINTING<br>(XXX/XXX)             | The machine is printing with the collating function.                                                                                                    |  |
| FIRMWARE UPDATE<br>WRITING IMAGE  | The firmware is being updated.                                                                                                    |  |
| INITIALIZING                      | The printer is being initialized.                                                                                                    |  |
| MAGICOLOR 2550<br>STARTING SYSTEM | The printer is starting up.                                                                                                    |  |

#### 10.2.2 Caution messages

| Message                                             | Description                                                                                                    |
|-----------------------------------------------------|----------------------------------------------------------------------------------------------------|
| CANNOT ROTATE<br>CARTRIDGE                          | <ul> <li>A problem occurred while the toner cartridge carousel was rotating.</li> </ul>                                                                                |
| DISK NEAR FULL                                      | The hard disk is nearly full.                                                                                                    |
| X EMPTY                                             | <ul> <li>The specified color of toner cartridge is empty.</li> <li>NOTE</li> <li>Appears when [QUALITY MENU] → [TONER OUT ACTION] is set to<br/>[CONTINUE].</li> </ul> |
| X INCORRECT                                         | <ul> <li>The specified color of toner cartridge is not a genuine KONICAMINOLTA<br/>toner cartridge or not the correct type.</li> </ul>                                 |
| X TONER LOW                                         | <ul> <li>The specified color of toner cartridge is low and should be replaced within<br/>200 pages at 5% coverage of Letter/A4 pages.</li> </ul>                       |
| OPC DRUM LOW                                        | The drum cartridge will soon run out.                                                                                                    |
| OPC DRUM OUT                                        | The drum cartridge is empty.                                                                                                    |
| TRAY 2 OPEN<br>(When the Ready<br>indicator is lit) | <ul> <li>Tray 2 is not installed or not fully inserted into the printer.</li> </ul>                                                                                    |
| MEDIA MISMATCH                                      | <ul> <li>The media type set in the printer driver is different from the type of media<br/>loaded.</li> </ul>                                                           |

| Message        | Description                                                                                                    |
|----------------|----------------------------------------------------------------------------------------------------|
|                | <ul> <li>The media size set in the printer driver is different from the size media loaded<br/>in Tray1.</li> </ul> |
| PAPER MISMATCH | NOTE<br>• Appears when [PAPER MENU] → [INPUT TRAY] → [AUTO CONTINUE]<br>is set to [OFF].                           |

### 10.2.3 Error messages

| Message                          | Description                                                                                                    |  |  |
|----------------------------------|----------------------------------------------------------------------------------------------------|--|--|
| AIDC ERROR                       | The AIDC sensor has developed a malfunction of some sort.                                                                                                    |  |  |
| DISK ERROR                       | The hard disk is full or damaged.                                                                                                    |  |  |
| DISK FULL                        | The hard disk is full.                                                                                                    |  |  |
| DUPLEX UNIT<br>PANEL OPEN        | The duplex option cover is open.                                                                                                    |  |  |
|                                  | <ul> <li>The specified color of toner cartridge is empty.</li> </ul>                                                                                                    |  |  |
| REPLACE X TONER                  | NOTE<br>● This message appears when [QUALITY MENU] → [TONER OUT<br>ACTION] is set to [STOP].                                                                                                    |  |  |
| FIRMWARE UPDATE<br>FOMAT ERROR   | An error occurred while the firmware was being initialized.                                                                                                    |  |  |
| FIRMWARE UPDATE<br>INVALID IMAGE | The downloaded system image is corrupted or the version is incorrect.                                                                                                    |  |  |
| MAIN UNIT<br>COVER OPEN          | The front cover of the machine is open.                                                                                                    |  |  |
| OPC DRUM<br>MISSING              | The drum cartridge is not installed.                                                                                                    |  |  |
| PAPER JAM<br>XXXX                | A media jam has occurred at the specified location.                                                                                                    |  |  |
| PUT "SIZE" "TYPE"<br>IN ANY TRAY | <ul> <li>The media type set in the printer driver is different from the type of media<br/>loaded into the specified tray.</li> </ul>                                                                                                    |  |  |
| PUT "SIZE" "TYPE"<br>IN TRAY 1   | <ul> <li>The media size set from the printer driver is different from the size of media loaded in Tray 1.</li> <li>NOTE</li> <li>This message appears when [PAPER MENU] → [INPUT TRAY] → [TRAY 1 MODE] is set to [CASSETTE].</li> </ul> |  |  |
| PUT "SIZE" "TYPE"<br>IN TRAY 2   | <ul> <li>The media size set from the printer driver is different from the size of media loaded in Tray 2.</li> <li>NOTE</li> <li>This message appears when [PAPER MENU] → [INPUT TRAY] → [AUTO CONTINUE] is set to [OFF].</li> </ul>    |  |  |
| REPLACE OPC<br>DRUM              | The drum cartridge is empty.                                                                                                    |  |  |
| X TONER<br>MISSING               | The specified color of toner cartridge is not installed.                                                                                                    |  |  |

#### 10.2.4 Malfunction messages

For details of malfunction messages and troubleshooting procedures, see "Troubleshooting".

| Message                          | Description                                               |
|----------------------------------|-----------------------------------------------------------|
| FIRMWARE UPDATE<br>WRITING ERROR | Data cannot be written since the flash memory is damaged. |
| SERVICE CALL XX                  | The engine or controller is faulty.                       |

## 10.3 Cancelling a print job

- A print job being processed or printed can be cancelled by pressing the Cancel key.
- 1. If the Cancel key is pressed while a print job is being printed, a message appears on the control panel.
- Select the job to be cancelled using the right or left arrow key and press the Menu Select key.

| Panel display         | Description                                                                         |
|-----------------------|-------------------------------------------------------------------------------------|
| JOB CANCEL<br>CURRENT | Cancels the job being currently printed.                                            |
| ALL                   | Cancels all jobs the machine has so far received but has not yet finished printing. |

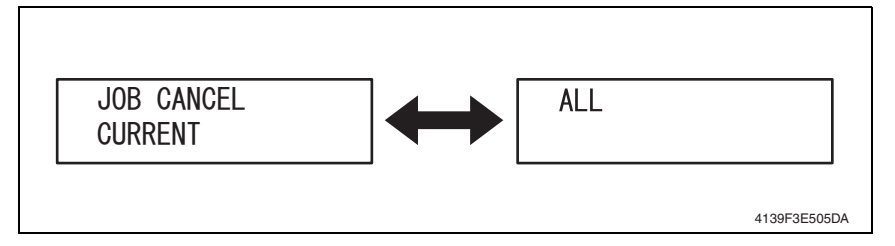

# 11. MENU (magicolor 2550/magicolor 2550DN)

### 11.1 List of MENU functions

- \*1: This setting is available only when an optional Hard Disk is installed.
- \*2: This setting is available only when an optional Lower Feeder Unit is installed.
- \*3: This setting is available only when a Duplex Option is installed.
- \*4: This menu item appears only on 110 V units.
- \*5: This menu item appears only on magicolor 2550DN.

| MENU               |                      |                  | Ref.<br>page     |       |
|--------------------|----------------------|------------------|------------------|-------|
| PROOF/PRINT MENU " |                      |                  | P.104            |       |
| PRINT MENU         | MENU MAP             | MENU MAP         |                  |       |
|                    | CONFIGURATION        |                  |                  | P.105 |
|                    | STATISTICS PAGE      |                  |                  | P.105 |
|                    | FONT LIST POSTSCRIPT |                  | P.105            |       |
|                    |                      | PCL              |                  | P.105 |
|                    | DIRECTORY LIST       |                  |                  | P.106 |
|                    | DEMO                 |                  |                  | P.106 |
| PAPER MENU         | INPUT TRAY           | TRAY 1 MODE      |                  | P.106 |
|                    |                      | TRAY 1           |                  | P.106 |
|                    |                      | TRAY 2 *2        |                  | P.107 |
|                    |                      | CUSTOM SIZE      |                  | P.107 |
|                    |                      | AUTO CONTINUE    |                  | P.108 |
|                    |                      | TRAY CHAINING *2 |                  | P.108 |
|                    |                      | MAP *2           | MODE             | P.108 |
|                    |                      |                  | LOGICAL TRAY 0-9 | P.108 |
|                    | DUPLEX "3            |                  |                  | P.109 |
|                    | ORIENTATION          |                  |                  | P.109 |
|                    | PAGE RECOVERY        | PAGE RECOVERY    |                  |       |
| QUALITY MENU       | REPLACE TONER        | BLACK            |                  |       |
|                    |                      | CYAN             |                  | P.109 |
|                    |                      | MAGENTA          |                  |       |
|                    |                      | YELLOW           |                  |       |
|                    | TONER OUT ACTION     |                  |                  | P.110 |
|                    | AIDC                 | REQUEST AIDC     |                  | P.110 |
|                    |                      | MODE             |                  | P.110 |
|                    | DENSITY CONTROL      | BLACK            |                  | P.110 |
|                    |                      | CYAN             |                  |       |
|                    |                      | MAGENTA          |                  |       |
|                    |                      | YELLOW           |                  |       |
| CAMERA DIRECT *5   | PAPER SOURCE         |                  |                  | P.111 |
|                    | LAYOUT               |                  |                  | P.111 |
|                    | PAPER MARGINE        |                  |                  | P.111 |

| MENU             |                     |                | Ref.<br>page   |       |
|------------------|---------------------|----------------|----------------|-------|
| INTERFACE MENU   | ETHERNET            | TCP/IP         | ENABLE         | P.112 |
|                  |                     |                | DHCP/BOOTP     | P.112 |
|                  |                     |                | IP ADDRESS     | P.112 |
|                  |                     |                | DEFAULT ROUTER | P.112 |
|                  |                     |                | SUBNET MASK    | P.112 |
|                  |                     |                | ENABLE HTTP    | P.113 |
|                  |                     |                | ENABLE AUTO IP | P.113 |
|                  |                     | IPX/SPX        | FRAME TYPE     | P.113 |
|                  |                     | ETHERTALK      | NAME           | P.113 |
|                  |                     |                | NAME2          | P.113 |
|                  |                     |                | NETZONE        | P.114 |
|                  |                     |                | NETZONE2       | P.114 |
|                  |                     | ETHERNET SPEED |                | P.114 |
|                  |                     | PS PROTOCOL    |                | P.114 |
|                  | USB                 | ENABLE         |                | P.114 |
|                  |                     | JOB TIMEOUT    |                | P.115 |
|                  | PARALLEL            | JOB TIMEOUT    |                | P.115 |
|                  | ACTIVE I/F          |                |                | P.115 |
| SYSTEM DEFAULT   | PRINT QUALITY       |                |                | P.115 |
|                  | COLOR MODE          |                |                | P.115 |
|                  | EMULATIONS DEFAULT  |                |                | P.116 |
|                  |                     | AUTO DEFAULT   |                | P.116 |
|                  |                     | POSTSCRIPT     |                | P.116 |
|                  |                     | PCL            |                | P.116 |
|                  | STARTUP OPTIONS     | START PAGE     |                | P.117 |
|                  |                     | SYSSTART *1    |                | P.118 |
|                  | DATE & TIME 1       |                |                | P.118 |
|                  | ENERGY SAVER        |                |                | P.118 |
|                  | ENERGY SAVER MGT '4 |                |                | P.118 |
|                  | SECURITY            | CONFIG         |                | P.119 |
|                  | CAPTURE PRT JOB 11  |                | P.119          |       |
|                  | FORMAT              | FORMAT FLASH   |                | P.119 |
|                  |                     | FORMAT DISK *1 |                | P.120 |
|                  | RESTORE/SAVE        | RESTORE FACTOR | (              | P.120 |
|                  |                     | SAVE CUSTOM    |                | P.120 |
|                  |                     | RESTORE CUSTOM |                | P.120 |
| SERVICE MENU     |                     |                | P.129          |       |
| LANGUAGE         |                     |                |                | P.120 |
| ENVIRONMENT MENU |                     |                | P.121          |       |

### 11.2 PROOF/PRINT MENU

• With this menu item, print jobs that were set to be saved on the hard disk by using Job Retention on the Basic tab of the printer driver can be printed or deleted.

#### NOTE

- This setting is available only when an optional hard disk drive is installed.
- Job Name limited to 16 characters.

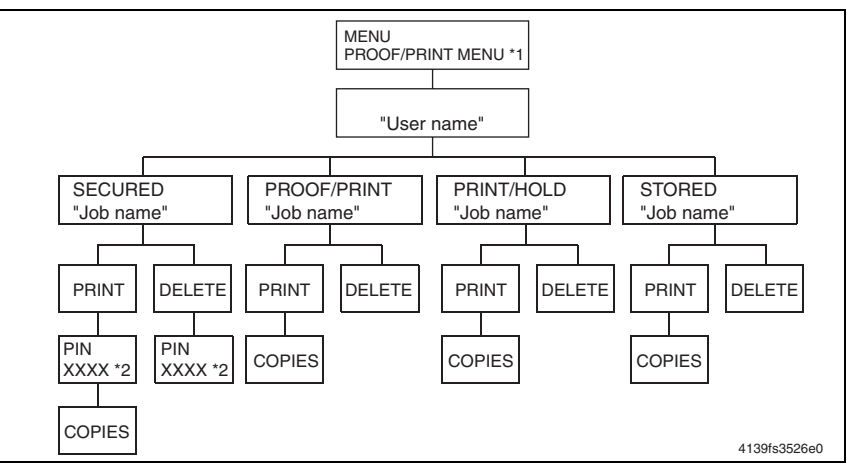

- \*1: If no jobs have been stored on the hard disk, NO STORED JOBS appears.
- \*2: In order to print or delete a secured job, enter the four-digit password specified from the printer driver. For details on entering the password, refer to "Entering the password."

#### 11.2.1 Entering the password

- In order to print or delete a secured job, the four-digit password specified from the printer driver must be entered. Follow the procedure described below.
- 1. Press the ▲ and ▼ keys to increase or decrease the first digit of the password.
- Press the ► key to move the cursor to the next digit.
- 3. Press the ▲ and ▼ keys to increase or decrease the second digit of the password.
- 4. Continue these steps until all four digits of the password are specified.
- Press the Menu Select key. The PRINT/DELETE selection screen appears.

#### NOTE

• If an incorrect password is entered, INVALID ENTRY appears and the screen for entering the password appears again.

### 11.3 PRINT MENU

#### 11.3.1 MENU MAP

| Function              | Prints the menu map.                             |
|-----------------------|--------------------------------------------------|
| Use                   | To check the available menu settings.            |
| Setting<br>/procedure | Select [MENU MAP] and press the Menu Select key. |

### 11.3.2 CONFIGURATION

| Function              | Prints the configuration page.                                                                                                    |
|-----------------------|----------------------------------------------------------------------------------------------------|
| Use                   | <ul> <li>To check configuration of the machine. The following items can be checked:<br/>Printer Information<br/>Printer Interfaces<br/>INSTALLED OPTIONS<br/>PAPER SETTINGS</li> </ul> |
| Setting<br>/procedure | Select [CONFIGURATION] and press the Menu Select key.                                                                                                    |

### 11.3.3 STATISTICS PAGE

| Function              | Prints the statistics page.                                                                                               |
|-----------------------|----------------------------------------------------------------------------------------------------|
| Use                   | <ul> <li>To check the consumable status and the usage of the machine, such as the number<br/>of pages printed.</li> </ul> |
| Setting<br>/procedure | Select [STATISTICS PAGE] and press the Menu Select key.                                                                   |

#### 11.3.4 FONT LIST

#### A. POSTSCRIPT

| Function              | Prints a list of PostScript fonts.                                             |
|-----------------------|--------------------------------------------------------------------------------|
| Use                   | To check the available PostScript fonts.                                       |
| Setting<br>/procedure | • Select [FONT LIST] $\rightarrow$ [POSTSCRIPT] and press the Menu Select key. |

#### B. PCL

| Function              | Prints a PCL fonts.                                                     |
|-----------------------|-------------------------------------------------------------------------|
| Use                   | To check the available PCL fonts.                                       |
| Setting<br>/procedure | • Select [FONT LIST] $\rightarrow$ [PCL] and press the Menu Select key. |

### 11.3.5 DIRECTORY LIST

| Function              | Prints a directory list of the hard disk and flash.                                                                                                    |
|-----------------------|----------------------------------------------------------------------------------------------------|
| Use                   | <ul> <li>To check the files saved on the hard disk and in flash.</li> </ul>                                                                                                    |
| Setting<br>/procedure | <ul> <li>Select [DIRECTORY LIST] and press the Menu Select key.</li> <li>NOTE</li> <li>If the hard disk drive is not installed, only the flash directory list is printed.</li> </ul> |

### 11.3.6 DEMO

| Function              | Prints the demo page.                        |
|-----------------------|----------------------------------------------|
| Use                   | To print a demo page.                        |
| Setting<br>/procedure | Select [DEMO] and press the Menu Select key. |

## 11.4 PAPER MENU

### 11.4.1 INPUT TRAY

### A. TRAY 1 MODE

| Function                                | <ul> <li>When printing from Tray 1, selects whether the media size and media type set in the<br/>printer driver or the [MEDIA SIZE] and [MEDIA TYPE] settings set by selecting<br/>[PAPER MENU] → [INPUT TRAY] → [TRAY 1] in the control panel have priority.</li> </ul>          |  |
|-----------------------------------------|----------------------------------------------------------------------------------------------------|--|
| Use                                     | <ul> <li>If [AUTO] is selected, to specify that the printer driver settings have priority during printing.</li> <li>If [CASSETTE] is selected, to specify that printing is performed when the printer driver settings and the control panel settings are all the same.</li> </ul> |  |
| Setting  • The default setting is AUTO. |                                                                                                    |  |
| /procedure                              | "AUTO" CASSETTE                                                                                                    |  |

## B. TRAY 1

### (1) MEDIA SIZE

| Function              | Specifies the size of the media loaded in Tray 1.                                                  |                                                                               |               |             |
|-----------------------|----------------------------------------------------------------------------------------------------|-------------------------------------------------------------------------------|---------------|-------------|
| Use                   | To specify the size                                                                                | of the media loaded in                                                        | Tray 1.       |             |
| Setting<br>/procedure | <ul> <li>The default setting the default setting the default setting the media sizes av</li> </ul> | for North America is L<br>for all other regions is<br>ailable are as follows. | ETTER.<br>A4. |             |
|                       | LETTER                                                                                             | LEGAL                                                                         | EXECTIVE      | A4          |
|                       | A5                                                                                                 | B5(JIS)                                                                       | GOVT LETTER   | STATEMENT   |
|                       | FOLIO                                                                                              | SP FOLIO                                                                      | UK QUARTO     | FOOLSCAP    |
|                       | GOVT LEGAL                                                                                         | 16K                                                                           | KAI 16        | 32K         |
|                       | ENV C5                                                                                             | ENV C6                                                                        | ENV DL        | ENV MONARCH |
|                       | ENV CHOU#3                                                                                         | ENV CHOU#4                                                                    | B5(ISO)       | ENV #10     |
|                       | ENV YOU#4                                                                                          | JPOST                                                                         | JPOST-D       | CUSTOM      |
|                       |                                                                                                    |                                                                               |               |             |

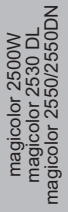

#### (2) MEDIA TYPE

| Function              | <ul> <li>Specifies the settin</li> </ul> | g for the type of m | edia loaded in Tray 1.   |                      |
|-----------------------|------------------------------------------|---------------------|--------------------------|----------------------|
| Use                   | <ul> <li>To specify the type</li> </ul>  | of media loaded in  | n Tray 1.                |                      |
| Setting<br>/procedure | The default setting                      | IS PLAIN PAPER.     |                          |                      |
|                       | "PLAIN PAPER"<br>LABEL                   | THICK<br>POSTCARD   | TRANSPARENCY<br>ENVELOPE | LETTERHEAD<br>GLOSSY |

### C. TRAY 2

### (1) MEDIA SIZE

| Function              | Specifies the size of the media loaded in Tray 2.                                                                         |                                                   |  |
|-----------------------|----------------------------------------------------------------------------------------------------|---------------------------------------------------|--|
| Use                   | <ul> <li>To specify the size of the media loaded in Tray 2.</li> </ul>                                                    |                                                   |  |
| Setting<br>/procedure | <ul> <li>The default setting for North America is LETTER.<br/>The default setting for all other regions is A4.</li> </ul> |                                                   |  |
|                       | LETTER<br>NOTE<br>• This setting is available only when a                                                                 | A4<br>In optional Lower Feeder Unit is installed. |  |

#### (2) MEDIA TYPE

| Function              | Specifies the setting for the type of media loaded in Tray 2.                                            |  |  |
|-----------------------|----------------------------------------------------------------------------------------------------|--|--|
| Use                   | To specify the type of media loaded in Tray 2.                                                           |  |  |
| Setting<br>/procedure | The default setting is PLAIN PAPER.     PLAIN PAPER LETTERHEAD                                           |  |  |
|                       | NOTE <ul> <li>This setting is available only when an optional Lower Feeder Unit is installed.</li> </ul> |  |  |

### D. CUSTOM

### (1) WIDTH

| Function              | Specifies the width of the custom-sized media in Tray 1.                                                                                                    |
|-----------------------|----------------------------------------------------------------------------------------------------|
| Use                   | <ul> <li>To specify the width of the custom-sized media in Tray 1.</li> </ul>                                                                                                    |
| Setting<br>/procedure | <ul> <li>On the model for North America, the settings appear in inches and the menu item appears as [WIDTH(IN)]. On the models for all other regions, the settings appear in millimeters and the menu item appears as [WIDTH(MM)].</li> <li>The default setting is 92.0 mm (3.62 in.).</li> </ul> |
|                       | 92.0 to 216.0 mm (3.62 to 8.50 in.)                                                                                                    |

### (2) LENGTH

| Function              | Specifies the length of the custom-sized media in Tray 1.                                                                                                    |
|-----------------------|----------------------------------------------------------------------------------------------------|
| Use                   | <ul> <li>To specify the length of the custom-sized media in Tray 1.</li> </ul>                                                                                                    |
| Setting<br>/procedure | <ul> <li>On the model for North America, the settings appear in inches and the menu item appears as [LENGTH(IN)]. On the models for all other regions, the settings appear in millimeters and the menu item appears as [LENGTH(MM)].</li> <li>The default setting is 148.0 mm (5.83 in.).</li> </ul> |
|                       | 148.0 to 356.0 mm (5.83 to 14.02 in.)                                                                                                    |

magicolor 2500W magicolor 2530 DL magicolor 2550/2550DN
# E. AUTO CONTINUE

| Function              | <ul> <li>Enables or disables printing when the size of the media loaded in the tray does not<br/>match that of the print data.</li> </ul> |                                                     |
|-----------------------|----------------------------------------------------------------------------------------------------|-----------------------------------------------------|
| Use                   | <ul> <li>To print data on the media loaded in<br/>match that of the print data.</li> </ul>                                                | n the tray of the media loaded in the tray does not |
| Setting<br>/procedure | <ul> <li>The default setting is OFF.</li> </ul>                                                                                           |                                                     |
|                       | "OFF"                                                                                                    | ON                                                  |

# F. TRAY CHAINING

| Function   | <ul> <li>Allows a print cycle to continue without interruption when the current tray runs out of<br/>media during the print cycle by automatically reselecting another tray, in which the<br/>media of the same size and the same type is loaded.</li> </ul> |
|------------|----------------------------------------------------------------------------------------------------|
| Use        | <ul> <li>To allow media to be pulled from another tray when the media in the first tray runs<br/>out.</li> </ul>                                                                                                    |
| Setting    | The default setting is YES.                                                                                                    |
| /procedure | "YES" NO                                                                                                    |
|            | NOTE <ul> <li>This setting is available only when an optional Lower Feeder Unit is installed.</li> </ul>                                                                                                    |

#### G. MAP (1) MODE

| Function              | <ul> <li>Selects whether or not the Tray Mapping function is used.</li> </ul> |     |
|-----------------------|-------------------------------------------------------------------------------|-----|
| Use                   | <ul> <li>To specify whether trays are mapped.</li> </ul>                      |     |
| Setting<br>/procedure | The default setting is ON.                                                    |     |
| procedure             | "ON"                                                                          | OFF |

# (2) LOGICAL TRAY 0-9

| Function              | Specifies whether jobs received from<br>printed using Tray 1 or Tray 2.                                                                                 | m another manufacturer's printer driver are         |
|-----------------------|----------------------------------------------------------------------------------------------------|-----------------------------------------------------|
| Use                   | To specify the media source for prin                                                                                                    | t jobs using another manufacturer's printer driver. |
| Setting<br>/procedure | <ul> <li>Only the default for LOGICAL TRAY 2 is PHYSICAL TRAY 2. PHYSICAL TRAY 1 is<br/>the default for all trays other than LOGICAL TRAY 2.</li> </ul> |                                                     |
|                       | PHYSICAL TRAY 1                                                                                                    | PHYSICAL TRAY 2                                     |

#### 11.4.2 DUPLEX

| Function   | <ul> <li>Selects whether or not the duplex print function is used.</li> </ul> |                                                                                                    |
|------------|-------------------------------------------------------------------------------|----------------------------------------------------------------------------------------------------|
| Use        | To use the duplex print function.                                             |                                                                                                    |
|            | OFF<br>SHORT EDGE<br>LONG EDGE                                                | <ul> <li>Duplex printing is not possible.</li> <li>The pages will be printed on both sides of the media for short-<br/>edge binding.</li> <li>The pages will be printed on both sides of the media for long-<br/>edge binding.</li> </ul> |
| Setting    | The default settin                                                            | j is OFF.                                                                                                    |
| /procedure | "OFF"                                                                         | SHORT EDGE LONG EDGE                                                                                                    |
|            | NOTE <ul> <li>This setting is a</li> </ul>                                    | vailable only when a Duplex Option is installed.                                                                                                    |

#### 11.4.3 ORIENTATION

| Function   | Specifies the orientation of the media.              |           |
|------------|------------------------------------------------------|-----------|
| Use        | To change the orientation of the media.              |           |
| Setting    | <ul> <li>The default setting is PORTRAIT.</li> </ul> |           |
| /procedure | "PORTRAIT"                                           | LANDSCAPE |

## 11.4.4 PAGE RECOVERY

| Function              | <ul> <li>Selects whether or not the page is printed again after recovering from a media<br/>misfeed.</li> </ul>                                                                                                    |  |
|-----------------------|----------------------------------------------------------------------------------------------------|--|
| Use                   | <ul> <li>To specify the point from which printing should continue after a media misfeed.</li> <li>ON : The page that was misfeed is printed again.</li> <li>OFF : Printing continues with the next page without reprinting the misfed page.</li> </ul> |  |
| Setting<br>/procedure | The default setting is ON.     "ON" OFF                                                                                                    |  |

# 11.5 QUALITY MENU

#### 11.5.1 REPLACE TONER

# A. BLACK/CYAN/MAGENTA/YELLOW

| Function              | <ul> <li>Moves the specified color of toner cartridge into replacement position, so it can be<br/>replaced.</li> </ul>                                                                                                    |
|-----------------------|----------------------------------------------------------------------------------------------------|
| Use                   | <ul> <li>To replace the specified color of toner cartridge.</li> </ul>                                                                                                    |
| Setting<br>/procedure | <ol> <li>Select [QUALITY MENU] → [REPLACE TONER] and the specific color of toner to be replaced.</li> <li>The rack rotates to bring the specified color of toner cartridge to the replacement position. When the rack stops moving, the message [OPEN DOOR AND REPLACE (color) TONER] appears on the display.</li> <li>Open the top cover and replace the toner cartridge.</li> <li>Close the top cover. The initial screen will then reappear.</li> </ol> |

magicolor 2500W magicolor 2530 DL magicolor 2550/2550DN

# 11.5.2 TONER OUT ACTION

| Function              | <ul> <li>Specifies whether to stop or continue printing when a toner empty condition is<br/>detected.</li> </ul>                |          |
|-----------------------|----------------------------------------------------------------------------------------------------|----------|
| Use                   | To select to permit printing upon a toner empty condition.                                                                      |          |
| Setting<br>/procedure | <ul> <li>The default setting is STOP.</li> <li>"STOP"</li> </ul>                                                                | CONTINUE |
|                       | NOTE • When cartridge reaches 6K, printer will stop printing irrespective of [TONER<br>OUT ACTION] set to [STOP] or [CONTINUE]. |          |

# 11.5.3 AIDC

# A. REQUEST AIDC

| Function   | Executes image adjustments.                                                                                                    |
|------------|----------------------------------------------------------------------------------------------------|
| Use        | <ul> <li>To calibrate the engine when there are print image quality problems.</li> <li>To calibrate the engine when the transfer belt unit and transfer roller are replaced with new ones.</li> </ul> |
| Setting    | The default setting is NO.                                                                                                    |
| /procedure | YES "NO"                                                                                                    |
|            | <ul> <li>If YES is selected, image adjustments are performed.</li> </ul>                                                                                                    |

# B. MODE

| Function   | Applies the image adjustments                                                                                           |                   |
|------------|----------------------------------------------------------------------------------------------------|-------------------|
| Use        | <ul> <li>If ON is selected, to apply the image adjust</li> <li>If OFF is selected, to not apply image adjust</li> </ul> | nents.<br>tments. |
| Setting    | <ul> <li>The default setting is ON.</li> </ul>                                                                          |                   |
| /procedure | "ON"                                                                                                    | OFF               |

# 11.5.4 DENSITY CONTROL

# A. BLACK/CYAN/MAGENTA/YELLOW

| Function              | Adjusts the density of the toner to one of five levels. |
|-----------------------|---------------------------------------------------------|
| Use                   | To vary the density of the printed image.               |
| Setting<br>/procedure | The default setting is 3.     1 to 5                    |

# 11.6 CAMERA DIRECT

# NOTE

This menu item appears for magicolor 2550DN only.

# 11.6.1 PAPER SOURCE

| Function   | The trav that is used can be specified                       |                                             |  |
|------------|--------------------------------------------------------------|---------------------------------------------|--|
| Use        | • The tray that is used can be specified.                    |                                             |  |
| Setting    | <ul> <li>The default setting is TRAY1.</li> </ul>            |                                             |  |
| /procedure | "TRAY1"                                                      | TRAY2                                       |  |
|            | NOTE <ul> <li>This setting is available only when</li> </ul> | an optional Lower Feeder Unit is installed. |  |

# 11.6.2 LAYOUT

| Function              | Sets the number of images                                   | printed on one page for  | camera direct photo printing.   |
|-----------------------|-------------------------------------------------------------|--------------------------|---------------------------------|
| Use                   | <ul> <li>To specify the number of car<br/>sheet.</li> </ul> | mera direct photo printi | ng images to be printed on each |
| Setting<br>/procedure | <ul> <li>The default setting is 1-UP.</li> </ul>            |                          |                                 |
|                       | "1-UP" 1                                                    | 2-UP 2                   | 1<br>3-UP 2<br>3                |
|                       | 4-UP 1 2<br>3 4                                             | 1 2<br>6-UP 3 4<br>5 6   | 12<br>34<br>56<br>78            |

#### 11.6.3 PAPER MARGIN

| Function   | Specify the media margin size                        |         |
|------------|------------------------------------------------------|---------|
| Use        |                                                      |         |
| Setting    | <ul> <li>The default setting is STANDARD.</li> </ul> |         |
| /procedure | "STANDARD"                                           | MINIMUM |

# 11.7 INTERFACE MENU

# 11.7.1 ETHERNET

# A. TCP/IP

# (1) ENABLE

| Function  | Sets whether to enable or disable TCP/IP. |    |
|-----------|-------------------------------------------|----|
| Use       | To disable TCP/IP.                        |    |
| Setting   | The default setting is YES.               |    |
| procedure | "YES"                                     | NO |

# (2) DHCP/BOOTP

| Function   | Automatically acquires an IP address from the DHCP or BOOTP server, if there is     one in the network, and specifies whether to load other network information. |  |
|------------|----------------------------------------------------------------------------------------------------|--|
| Use        | To automatically acquire an IP address and load other network information.                                                                                       |  |
| Setting    | The default setting is YES.                                                                                                    |  |
| /procedure | "YES" NO                                                                                                    |  |

# (3) IP ADDRESS

| Function              | Sets the IP address of the printer on the network.                                                                             |
|-----------------------|----------------------------------------------------------------------------------------------------|
| Use                   | To enter the printer's IP address.                                                                                             |
| Setting<br>/procedure | <ul> <li>Enter the [IP ADDRESS] using the ▲, ▼, ◄, and ▶ arrow keys.</li> <li>The default setting is "192.168.1.2."</li> </ul> |
|                       | NOTE <ul> <li>When the printer's IP address is set manually, DHCP/BOOTP is automatically<br/>set to OFF.</li> </ul>            |

# (4) DEFAULT ROUTER

| Function              | Sets the IP address of the router if one is on the network.                                                                      |
|-----------------------|----------------------------------------------------------------------------------------------------|
| Use                   | To enter the IP address of the router.                                                                                           |
| Setting<br>/procedure | <ul> <li>Enter the IP address using the ▲, ▼, ◀, and ▶ arrow keys.</li> <li>The default setting is "000.000.000.000".</li> </ul> |

# (5) SUBNET MASK

| Function              | Sets the subnet mask of the printer used on the network.                                                                          |
|-----------------------|----------------------------------------------------------------------------------------------------|
| Use                   | To enter the printer subnet mask.                                                                                                 |
| Setting<br>/procedure | <ul> <li>Enter the subnet mask using the ▲, ▼, ◀, and ▶ arrow keys.</li> <li>The default setting is "000.000.000.000".</li> </ul> |

#### (6) ENABLE HTTP

| Function              | Specifies whether or not HTTP is used.                                                                                  |  |
|-----------------------|----------------------------------------------------------------------------------------------------|--|
| Use                   | To specify whether HTTP is used.                                                                                        |  |
|                       | ON : the Web page provided in the printer by the built-in HTTP server is enabled.<br>OFF: the Web page cannot be used.  |  |
| Setting<br>/procedure | <ul><li>The machine must be restarted after the setting has been changed.</li><li>The default setting is YES.</li></ul> |  |
|                       | "YES" NO                                                                                                    |  |

# (7) ENABLE AUTO IP

| Function              | Selects whether or not the IP address is automatically acquired when DHCP/BOOTP,<br>PING, and ARP are not functioning or when there is no response. |      |
|-----------------------|----------------------------------------------------------------------------------------------------|------|
| Use                   | <ul> <li>To automatically acquire an IP address when DHCP/BOOTP, PING, and ARP are not<br/>functioning or when there is no response.</li> </ul>     |      |
| Setting<br>/procedure | The default setting is NO.                                                                                                    |      |
|                       | YES                                                                                                    | "NO" |

# B. IPX/SPX(1) FRAME TYPE

| Function   | Sets the Ethe  | rnet frame type. |                 |          |      |  |
|------------|----------------|------------------|-----------------|----------|------|--|
| Use        | To specify the | e Ethernet frame | type for transm | nission. |      |  |
| Setting    | The default s  | etting is Auto.  |                 |          |      |  |
| /procedure | "Auto"         | 802.2            | 802.3           | ETHER II | SNAP |  |

# C. ETHERTALK

# (1) NAME

| Function              | <ul> <li>Specifies the first part of the name of the printer on the Macintosh EtherTalk (Apple-<br/>Talk) network, so it can be "found."</li> </ul>                     |
|-----------------------|----------------------------------------------------------------------------------------------------|
| Use                   | <ul> <li>To set the Printer name displayed on the Macintosh EtherTalk (AppleTalk) network.</li> <li>The printer name can contain a maximum of 16 characters.</li> </ul> |
| Setting<br>/procedure | The default setting is magicolor 2550.                                                                                                    |

# (2) NAME 2

| Function              | <ul> <li>Specifies the second part of the name of the printer on the Macintosh EtherTalk<br/>(AppleTalk) network, so it can be "found."</li> </ul>                      |
|-----------------------|----------------------------------------------------------------------------------------------------|
| Use                   | <ul> <li>To set the Printer name displayed on the Macintosh EtherTalk (AppleTalk) network.</li> <li>The printer name can contain a maximum of 16 characters.</li> </ul> |
| Setting<br>/procedure | The default setting is NULL.                                                                                                    |

magicolor 2500W magicolor 2530 DL magicolor 2550/2550DN

# (3) NETZONE

| Function              | <ul> <li>Specifies the first part of the Macintosh EtherTalk zone name.</li> </ul>                                                                                                   |
|-----------------------|----------------------------------------------------------------------------------------------------|
| Use                   | <ul> <li>To set the Zone name on Macintosh EtherTalk (AppleTalk) network where the printer<br/>is located.</li> <li>The zone name can contain a maximum of 16 characters.</li> </ul> |
| Setting<br>/procedure | <ul> <li>The default setting is *.</li> </ul>                                                                                                    |

# (4) NETZONE 2

| Function              | Specifies the second part of the Macintosh EtherTalk zone name.                                                                                                    |
|-----------------------|----------------------------------------------------------------------------------------------------|
| Use                   | <ul> <li>To set the Zone name connected with Macintosh EtherTalk (AppleTalk) network where the printer is located.</li> <li>The zone name can contain a maximum of 16 characters.</li> </ul> |
| Setting<br>/procedure | The default setting is NULL.                                                                                                    |

# D. ETHERNET SPEED

| Function              | <ul> <li>Specifies the transmission speed for the network and the transmission method for bi-<br/>directional transmission.</li> </ul>       |                                                                   |                                                    |
|-----------------------|----------------------------------------------------------------------------------------------------|-------------------------------------------------------------------|----------------------------------------------------|
| Use                   | To set the specific network speed and the transmission method.                                                                               |                                                                   |                                                    |
| Setting<br>/procedure | <ul> <li>The default setting is Auto<br/>"Auto"<br/>10 Full Duplex</li> <li>NOTE</li> <li>Make sure to turn the p<br/>work speed.</li> </ul> | o.<br>100 Full Duplex<br>10 Half Duplex<br>ower switch OFF and Of | 100 Half Duplex<br>N again after changing the net- |

# E. PS PROTOCOL

| Function  | <ul> <li>Selects whether PostScript jobs are received in<br/>format.</li> </ul> | n the binary format or the quoted |
|-----------|---------------------------------------------------------------------------------|-----------------------------------|
| Use       | To transmit PostScript data in quoted format.                                   |                                   |
| Setting   | The default setting is BINARY.                                                  |                                   |
| procedure | "BINARY"                                                                        | QUOTED BINARY                     |

# 11.7.2 USB

# A. ENABLE

| Function  | Specifies whether to enable or disable USB. |    |
|-----------|---------------------------------------------|----|
| Use       | To disable USB.                             |    |
| Setting   | The default setting is YES.                 |    |
| procedure | "YES"                                       | NO |

### B. JOB TIMEOUT

| Function              | <ul> <li>Specifies the length of time until the print job being received is timed out when the<br/>USB interface is being used.</li> </ul> |
|-----------------------|----------------------------------------------------------------------------------------------------|
| Use                   | To set the amount of time before a print job sent to the USB interface times out.                                                          |
| Setting<br>/procedure | The default setting is 60 (seconds).                                                                                                    |
| •                     | 0 to 999                                                                                                    |

# 11.7.3 PARALLEL

### A. JOB TIMEOUT

| Function  | <ul> <li>Specifies the length of time until the print job being received is timed out when the<br/>parallel interface is being used.</li> </ul> |
|-----------|----------------------------------------------------------------------------------------------------|
| Use       | To set the amount of time before a print job sent to the parallel interface times out.                                                          |
| Setting   | The default setting is 30 (seconds).                                                                                                    |
| procedure | 0 to 999                                                                                                    |

# 11.7.4 ACTIVE I/F

| Function  | Sets the interface to be used.                                                                       |                                                                  |     |
|-----------|----------------------------------------------------------------------------------------------------|------------------------------------------------------------------|-----|
| Use       | <ul> <li>To set the interface to be used.</li> </ul>                                                 |                                                                  |     |
| Setting   | <ul> <li>The default setting is ETHERNET.</li> </ul>                                                 |                                                                  |     |
| procedure | "ETHERNET"                                                                                           | PARALLEL                                                         |     |
|           | NOTE <ul> <li>Only one I/F will work at any given t LEL]. Printer will reboot automatical</li> </ul> | ime between [ETHERNET] and [PAR<br>lly if active I/F is changed. | AL- |

# 11.8 SYSTEM DEFAULT MENU

#### 11.8.1 PRINT QUALITY

| Function   | <ul> <li>Selects the image quality for prints.</li> </ul> |          |
|------------|-----------------------------------------------------------|----------|
| Use        | <ul> <li>To change the image quality setting.</li> </ul>  |          |
| Setting    | <ul> <li>The default setting is HIGH.</li> </ul>          |          |
| /procedure | "HIGH"                                                    | STANDARD |

# 11.8.2 COLOR MODE

| Function   | Specifies whether printing is in full color or grayscale.  |           |  |
|------------|------------------------------------------------------------|-----------|--|
| Use        | <ul> <li>To select color or grayscale printing.</li> </ul> |           |  |
| Setting    | <ul> <li>The default setting is COLOR.</li> </ul>          |           |  |
| /procedure | "COLOR"                                                    | GRAYSCALE |  |

gicolor 2500W jicolor 2530 DL olor 2550/2550DN

mag

# 11.8.3 EMULATIONS

#### A. DEFAULT

| Function              | Specifies the printer control language.                                                                                                    |
|-----------------------|----------------------------------------------------------------------------------------------------|
| Use                   | <ul> <li>To change the printer control language.</li> <li>If [AUTOMATIC] is selected, the printer automatically selects the printer control language from the data stream.</li> </ul> |
| Setting<br>/procedure | The default setting is AUTOMATIC.                                                                                                    |
|                       | "AUTOMATIC" POSTSCRIPT PCL5 PCL XL HEX DUMP PDF                                                                                                    |

# B. AUTO DEFAULT

| Function   | Selects the printer description language when it cannot be identified from the data.                               |            |  |
|------------|----------------------------------------------------------------------------------------------------|------------|--|
| Use        | To set the printer control language to be used when it cannot be automatically identi-<br>fied from the print job. |            |  |
| Setting    | ing  • The default setting is PCL5.                                                                                |            |  |
| /procedure | "PCL5"                                                                                                    | POSTSCRIPT |  |

#### C. POSTSCRIPT (1) ERROR PAGE

| Function  | Sets whether or not an error page is printed when a PostScript error occurs.     |  |  |
|-----------|----------------------------------------------------------------------------------|--|--|
| Use       | To specify whether an error page should be printed if a PostScript error occurs. |  |  |
| Setting   | The default setting is ON.                                                       |  |  |
| procedure | "ON" OFF                                                                         |  |  |

# D. PCL

# (1) LINE TERMINATION

| Function  | Sets the CR/LF mapping for line termination in the PCL language.        |  |  |
|-----------|-------------------------------------------------------------------------|--|--|
| Use       | To change the CR/LF mapping.                                            |  |  |
| Setting   | <ul> <li>The default setting is CR=CR LF=CRLF.</li> </ul>               |  |  |
| procedure | "CR=CR LF=CRLF"     CR=CR LF=LF       CR=CRLF LF=LF     CR=CRLF LF=CRLF |  |  |

# (2) FONT

<PITCH SIZE>

| Function              | Sets the font pitch size in the PCL language when not specified by the printer driver.                                                                          |  |  |
|-----------------------|----------------------------------------------------------------------------------------------------|--|--|
| Use                   | <ul> <li>To set the font pitch size in the PCL language when it cannot be specified by the<br/>printer driver during printing from Windows DOS, etc.</li> </ul> |  |  |
| Setting<br>/procedure | The default setting is 1000.                                                                                                    |  |  |
|                       | 44 to 9999                                                                                                    |  |  |

#### <FONT NUMBER>

| Function              | <ul> <li>Sets the font in the PCL language when not specified by the printer driver.</li> </ul>                                                                                                    |  |  |
|-----------------------|----------------------------------------------------------------------------------------------------|--|--|
| Use                   | <ul> <li>To use when the printer driver cannot specify the font during printing from Windows DOS, etc.</li> <li>The font numbers that appear correspond to the PCL font list.</li> <li>See P.105.</li> </ul> |  |  |
| Setting<br>/procedure | The default setting is 0.     0 to 32767                                                                                                    |  |  |

#### <POINT SIZE>

| Function   | Sets the font size in the PCL language when not specified by the printer driver.                                                                          |  |
|------------|----------------------------------------------------------------------------------------------------|--|
| Use        | <ul> <li>To set the font size in the PCL language when it cannot be specified by the printer<br/>driver during printing from Windows DOS, etc.</li> </ul> |  |
| Setting    | The default setting is 1200.                                                                                                    |  |
| /procedure | 400 to 99975                                                                                                    |  |

#### <SYMBOL SET>

| Function              | Sets the font symbol set in the PCL language when not specified by the printer driver.                                                                                                    |  |  |
|-----------------------|----------------------------------------------------------------------------------------------------|--|--|
| Use                   | <ul> <li>To use when the font symbol set cannot be specified by the printer driver during print-<br/>ing from Windows DOS, etc.</li> </ul>                                                                                                    |  |  |
| Setting<br>/procedure | <ul> <li>The default setting is PC8.</li> <li>The font symbol set available for setting are as follows.<br/>"PC8", DESKTOP, ISO4, ISO6, ISO11, ISO15, ISO17, ISO21, ISO60, ISO69,<br/>ISOL1, ISOL2, ISOL5, ISOL6, ISOL9, LEGAL, MATH8, MCTEXT, MSPUBL,<br/>PC775, PC850, PC852, PC8DN, PC8TK, PC1004, PIFONT, PSMATH, PSTEXT,<br/>ROMAN8, WIN30, WINBALT, WINL1, WINL2, WINL5, WIN31J, GB2312,<br/>ARABIC8, HPWARA, PC864ARA, HEBREW7, ISOHEB, HEBREW8, PC862HEB,<br/>ISOCYR, PC866CYR, WINCYR, PC866UKR, GREEK8, WINGRK, PC851GRK,<br/>PC8GRK, ISOGRK</li> </ul> |  |  |

# 11.8.4 STARTUP OPTIONS

### A. STATUP PAGE

| Function   | Selects whether or not a startup page is printed when the printer is turned on.                       |  |  |
|------------|----------------------------------------------------------------------------------------------------|--|--|
| Use        | <ul> <li>To specify whether a startup page is printed.</li> </ul>                                     |  |  |
|            | YES: The startup page is printed when the printer is turned on. NO : The startup page is not printed. |  |  |
| Setting    | The default setting is NO.                                                                            |  |  |
| /procedure | YES "NO"                                                                                              |  |  |

magicolor 2500W magicolor 2530 DL magicolor 2550/2550DN

# B. SYSSTART

| Function            | <ul> <li>Selects whether or not the PostScript format definitions file is applied when the<br/>printer is turned on.</li> </ul>                                                                                               |                                     |  |
|---------------------|----------------------------------------------------------------------------------------------------|-------------------------------------|--|
| Use                 | <ul> <li>To specify whether to apply the PostScript format definitions file.</li> <li>YES: The PostScript format definitions file is applied.</li> <li>NO : The PostScript format definitions file is not applied.</li> </ul> |                                     |  |
| Setting             | The default setting is NO.                                                                                                    |                                     |  |
| /procedure YES "NO" |                                                                                                    | "NO"                                |  |
|                     | NOTE <ul> <li>This menu item appears only if a</li> </ul>                                                                                                    | an optional hard disk is installed. |  |

# 11.8.5 DATE & TIME

| Function              | <ul> <li>Sets the TOD (time-of-day) clock on the hard disk.</li> </ul>                                                                                                    |  |
|-----------------------|----------------------------------------------------------------------------------------------------|--|
| Use                   | <ul> <li>To adjust the TOD clock on the hard disk.</li> <li>The settings appear in the following order: year, month, day:hour, minutes, seconds</li> <li>NOTE</li> <li>This menu item appears only if an optional hard disk installed.</li> </ul> |  |
| Setting<br>/procedure | <ol> <li>Select [DATE &amp; TIME].</li> <li>Using ▲, ▼, ◀, and ▶ keys, enter the time-of-day, and day, month, and year.</li> <li>Accept the date and time setting using the Menu Select key.</li> </ol>                                           |  |

#### 11.8.6 ENERGY SAVER

| Function              | Specifies the length of time before the machine enters energy saver mode after the<br>last print is received or the last key operated. |                                                      |                            |                                |
|-----------------------|----------------------------------------------------------------------------------------------------|------------------------------------------------------|----------------------------|--------------------------------|
| Use                   | To set the amount of time before the machine enters energy saver mode.                                                                 |                                                      |                            |                                |
| Setting<br>/procedure | The default setting     15 MINUTES                                                                                                    | is 30 MINUTES.<br>"30 MINUTES"                       | 1 HOUR                     | 2 HOURS *                      |
|                       | <ul> <li>* Displayed only on the NOTE</li> <li>• This setting is av MGT] is set to [O</li> </ul>                                       | he model for the 110<br>railable only when [{<br>N]. | V models.<br>SYSTEM DEFAUL | T] $\rightarrow$ [ENERGY SAVER |

# 11.8.7 ENERGY SAVER MGT

| Function              | <ul> <li>Sets whether the printer should go into energy saver mode when not printing or pro-<br/>cessing a print job and when the control panel is not being used.</li> </ul> |  |  |
|-----------------------|----------------------------------------------------------------------------------------------------|--|--|
| Use                   | <ul> <li>To specify whether Energy Saver mode is to be used.</li> </ul>                                                                                                    |  |  |
| Setting<br>/procedure | The default setting is ON.     "ON" OFF                                                                                                    |  |  |
|                       | NOTE <ul> <li>This menu item is available only on the 110 V model.</li> </ul>                                                                                                 |  |  |

Adjustment / Setting

#### 11.8.8 SECURITY

# A. CONFIG

## (1) ENABLE

| Function  | Selects whether or not the menus are protected with a password. |    |
|-----------|-----------------------------------------------------------------|----|
| Use       | To protect all menus with a password.                           |    |
| Setting   | The default setting is OFF.                                     |    |
| procedure | "OFF"                                                           | ON |

# (2) SET PASSWORD

| Function              | Sets the password for displaying the menus.                                                                                                    |  |
|-----------------------|----------------------------------------------------------------------------------------------------|--|
| Use                   | <ul> <li>To set the password for protecting the menus.</li> </ul>                                                                                                    |  |
|                       | NOTE<br>• The specified password is applied only if [SECURITY] → [CONFIG] →<br>[ENABLE] is set to [ON].                                                                                                    |  |
| Setting<br>/procedure | <ol> <li>Select [SET PASSWORD].</li> <li>Enter the 8-digit password.</li> <li>Accept the password setting using the Menu Select key.</li> <li>NOTE</li> <li>Default password is set to "SYSADMIN". If changed, limit password to 16 characters.</li> </ol> |  |

#### 11.8.9 CAPTURE PRT JOB

| Function              | Selects whether or not received print jobs are saved on the hard disk.                                                                                                    |    |     |  |
|-----------------------|----------------------------------------------------------------------------------------------------|----|-----|--|
| Use                   | When an error occurs, to help you analyze the cause of the error according to the print job data.     OFF : The print jobs are not saved on the hard disk.     ON : The received print jobs are saved on the hard disk without being printed.     PRINT : The received print jobs are printed and saved on the hard disk.     NOTE     This menu item appears only if an optional hard disk is installed. |    | ed. |  |
| Setting<br>/procedure | The default setting is OFF.                                                                                                    |    |     |  |
|                       | UFF                                                                                                    | UN |     |  |

#### 11.8.10 FORMAT

# A. FORMAT FLASH

| Function              | <ul> <li>Selects whether or not to initialize the flash RAM.</li> </ul> |  |  |
|-----------------------|-------------------------------------------------------------------------|--|--|
| Use                   | To initialize the flash RAM.                                            |  |  |
| Setting<br>/procedure | The default setting is NO.     "NO" YES                                 |  |  |
|                       | If YES is selected, the flash RAM is initialized.                       |  |  |

magicolor 2500W magicolor 2530 DL magicolor 2550/2550DN

# B. FORMAT DISK

| Function   | Selects whether or not to initialize                    | the hard disk.                      |  |
|------------|---------------------------------------------------------|-------------------------------------|--|
| Use        | Initializes the hard disk.                              |                                     |  |
|            | NOTE <ul> <li>This menu item appears only if</li> </ul> | an optional hard disk is installed. |  |
| Setting    | The default setting is NO.                              |                                     |  |
| /procedure | "NO"                                                    | YES                                 |  |
|            | If [YES] is selected, the hard disk is                  | initialized.                        |  |

# 11.8.11 RESTORE/SAVE

# A. RESTORE FACTORY

| Function              | Selects whether or not all menu items are reset to their factory default settings. |        |  |
|-----------------------|------------------------------------------------------------------------------------|--------|--|
| Use                   | To return the current settings to their factory default settings.                  |        |  |
| Setting<br>/procedure | The default setting is NO.                                                         |        |  |
|                       | "NO"                                                                               | YES    |  |
|                       | NOTE • Printer will auto reboot if [YES] is sel                                    | ected. |  |

#### B. SAVE CUSTOM

| Function              | <ul> <li>Selects whether or not all changed menu settings are saved.</li> </ul> |  |
|-----------------------|---------------------------------------------------------------------------------|--|
| Use                   | To save the custom settings.                                                    |  |
| Setting<br>/procedure | The default setting is NO.     "NO" YES                                         |  |
|                       | If [YES] is selected, all changes are saved.                                    |  |

# C. RESTORE CUSTOM

| Function              | Selects whether or not menu items are reverted to the previously saved settings. |     |  |
|-----------------------|----------------------------------------------------------------------------------|-----|--|
| Use                   | To revert the settings to the previously saved settings.                         |     |  |
| Setting<br>/procedure | The default setting is NO.                                                       |     |  |
|                       | "NO"                                                                             | YES |  |
|                       | NOTE <ul> <li>Printer will auto reboot if [YES] is selected.</li> </ul>          |     |  |

# 11.9 LANGUAGE

| Function              | Sets the language of the control panel display.                                                                                                    |                     |                     |          |  |
|-----------------------|----------------------------------------------------------------------------------------------------|---------------------|---------------------|----------|--|
| Use                   | <ul> <li>To change the language of the control panel display.</li> <li>The default setting varies according to the applicable marketing area.</li> </ul> |                     |                     |          |  |
| Setting<br>/procedure | ENGLISH<br>CESKY                                                                                                    | FRANCAIS<br>DEUTSCH | ESPANOL<br>ITALIANO | PORTUGES |  |

# **11.10 ENVIRONMENT MENU**

<Procedure to enter the ENVIRONMENT MENU>

- 1. Press the ▲ key for more than 3 seconds on [IDLE] screen.
- 2. Press the Menu Select key.

#### 11.10.1 ALTITUDE SETUP

| Function              | •                                                                                                    | <ul> <li>Optimizes the image by varying the output value of the developing bias when an<br/>image problem occurs due to the atmospheric pressure at high altitudes.</li> </ul> |                                                                                            |                                                  |
|-----------------------|----------------------------------------------------------------------------------------------------|----------------------------------------------------------------------------------------------------|--------------------------------------------------------------------------------------------|--------------------------------------------------|
| Use                   | •                                                                                                    | To adjust the de ronment of low                                                                                                    | eveloping when an image problem (uneven de<br>atmospheric pressure in places such as at hi | ensity) occurs in an envi-<br>gh altitudes.      |
| Setting<br>/procedure | <ul> <li>The default setting is 0.</li> <li>Call the [ENVIRONMENT MENU] to the menu screen.</li> <li>Select [ALTITUDE SETUP] using the ◀ or ▶ key and press the Menu Select</li> <li>In [ALTITUDE SETUP], press the ▲ or ▼ key as necessary to select the appraltitude setting value.</li> </ul> |                                                                                                    |                                                                                            | the Menu Select key.<br>o select the appropriate |
|                       |                                                                                                    | Setting value                                                                                                    | Developing bias value                                                                      |                                                  |
|                       |                                                                                                    | 0                                                                                                    | No offset                                                                                  |                                                  |
|                       | 1 100 V                                                                                                    |                                                                                                    |                                                                                            |                                                  |
|                       |                                                                                                    | 2                                                                                                    | 200 V                                                                                      |                                                  |
|                       |                                                                                                    | 3                                                                                                    | 300 V                                                                                      |                                                  |
|                       | 4. Press the Menu Select key to accept the new setting.                                                                                                    |                                                                                                    |                                                                                            |                                                  |
|                       |                                                                                                    | OTE<br>After the settin<br>MENU)].                                                                                                    | ng has been changed, be sure to run [REQ                                                   | UEST AIDC (QUALITY                               |
| Adjustment range      | •                                                                                                    | 0 to 3                                                                                                    |                                                                                            |                                                  |

# 11.10.2 TRANSFER VOLTAGE

| Function              | <ul> <li>Adjusts image characteristics according to user requirements for each type of media<br/>by varying the second transfer voltage.</li> </ul>                                                                                                    |                        |                      |                                            |
|-----------------------|----------------------------------------------------------------------------------------------------|------------------------|----------------------|--------------------------------------------|
| Use                   | <ul> <li>To adjust the second transfer voltage when an image problem (void areas, white spots) occurs due to the characteristics of the type of media being used. If white spots occur, decrease the 2nd transfer voltage (adjust in the minus direction).</li> <li>If void areas occurs, increase the 2nd transfer voltage (adjust in the plus direction).</li> </ul> |                        |                      |                                            |
| Setting<br>/procedure | <ul> <li>Setting</li> <li>The default setting is 0.</li> <li>Call the [ENVIRONMENT MENU] to the menu screen.</li> <li>Select [TRANSFER VOLTAGE] using the ◄ or ► key and press the Menu S key.</li> <li>In [TRANSFER VOLTAGE], press the ◄ or ► key as necessary to select the priate voltage value.</li> </ul>                                                        |                        |                      | ss the Menu Select ry to select the appro- |
|                       | Setting value                                                                                                    | Voltage value          | Setting value        | Voltage value                              |
|                       | -3                                                                                                    | -600 V                 | +1                   | +200 V                                     |
|                       | -2                                                                                                    | -400 V                 | +2                   | +400 V                                     |
|                       | -1                                                                                                    | -200 V                 | +3                   | +600 V                                     |
|                       | 0                                                                                                    | 0 V                    |                      |                                            |
|                       | 4. Press the Menu Se                                                                                                    | lect key to accept the | new voltage setting. |                                            |
| Adjustment range      | • -3 to +3                                                                                                    |                        |                      |                                            |

# 11.10.3 DUPLEX DENSITY

| Function              | <ul> <li>Adjusts the T/C ratio control level when a faulty image density occurs due to changes<br/>in weather or environment.</li> </ul>                                                                                                    |
|-----------------------|----------------------------------------------------------------------------------------------------|
| Use                   | <ul> <li>To adjust the T/C ratio changes to compensate for changes in the user's operating<br/>environment during 2-sided printing.</li> </ul>                                                                                                    |
| Setting<br>/procedure | <ul> <li>The default setting is 0.</li> <li>Call the [ENVIRONMENT MENU] to the menu screen.</li> <li>Select [DUPLEX DENSITY] using the ◄ or ► key and press the Menu Select key.</li> <li>In [DUPLEX DENSITY] selected, press the ◄ or ► key as necessary to select the appropriate density level value.</li> <li>Press the Menu Select key to accept the new density level setting.</li> <li>NOTE</li> <li>This menu item appears only if an optional Duplex Unit is installed.</li> </ul> |
| Adjustment range      | • -3 to +3                                                                                                    |

# 12. Service mode (magicolor 2500W)

# 12.1 Service mode entry procedure

#### NOTE

• Ensure appropriate security for the service mode entry procedure. It should NEVER be given to any unauthorized person.

#### 12.1.1 Toner cartridge removal mode

 This mode is used for manually removing and/or replacing a specific color of toner cartridge or all four toner cartridges.

#### A. Procedure

- 1. Hold down the Cancel key for 10 seconds or longer.
- With the Cancel key held down, hold down the Rotate Toner key for 10 seconds or longer.
- When all LED indicators are blinking rapidly, release the Cancel and Rotate Toner keys.
- 4. Hold down the Rotate Toner key for another 10 seconds or longer.
- 5. The cyan toner cartridge moves into the proper position, so it can be removed.
- 6. Remove the cyan toner cartridge, if necessary.
- Open and close the top cover. Each time you do this, another toner cartridge moves into the proper position, so it can be removed in this order: cyan, black, yellow, magenta.

# 13. SERVICE PERSON mode (magicolor 2530 DL)

# 13.1 SERVICE PERSON mode entry procedure

#### NOTE

• Ensure appropriate security for the SERVICE PERSON mode entry procedure. It should NEVER be given to any unauthorized person.

# A. Procedure

- 1. In the configuration menu, display [ENGINE SERVICE] and press the ▼ key.
- 2. Using the ► key, display the [TOTAL FACE COUNT] menu.
- 3. Hold down the Menu Select key and the ▼ key at the same time for 2 seconds or more.
- 4. When [SERVICE PERSON] displays, press the ▼ key.

# B. Exiting

· Press the Cancel key.

# 13.2 List of service mode menu functions

| MENU                      |                               | Ref. page |
|---------------------------|-------------------------------|-----------|
| SERVICE<br>SERVICE PERSON | RESTORE FACTORY DEFAULT       | P.125     |
|                           | SERVICE PERSON SRU USAGE      | P.128     |
|                           | RESET CONTROLLER              | P.128     |
|                           | RESET COUNTER TRANSFER BELT   | P.128     |
|                           | RESET COUNTER FUSER UNIT      | P.128     |
|                           | RESET COUNTER TRANSFER ROLLER | P.128     |

# 13.3 Settings/adjustments in Service/Service person mode functions

# 13.3.1 RESTORE FACTORY DEFAULT

| Function | Reinitializes the se                                                                                                    | ettings to their factor                                                                                                    | y defaults.           |           |
|----------|----------------------------------------------------------------------------------------------------|----------------------------------------------------------------------------------------------------|-----------------------|-----------|
| Use      | <ul> <li>To return the curre</li> <li>Use this as the las<br/>a malfunction.</li> <li>The following table</li> <li>NOTE</li> <li>Some items can</li> <li>A. Items that came</li> </ul> | <ul> <li>To return the current settings to the factory default settings.</li> <li>Use this as the last resort before replacing the board when taking remedial steps for a malfunction.</li> <li>The following table lists the items to be reinitialized and their default values.</li> <li>NOTE</li> <li>Some items can be reset after being reinitialized while others cannot be.</li> <li>A. Items that cannot be reset after reinitialization</li> </ul> |                       |           |
|          | Ite                                                                                                    | em                                                                                                    | Factory default value | Ref. page |
|          |                                                                                                    | Color                                                                                                    | 0                     | -         |
|          | Counter:<br>Main unit                                                                                                    | B/W                                                                                                    | 0                     | -         |
|          |                                                                                                    | Total                                                                                                    | 0                     | -         |
|          |                                                                                                    | Color                                                                                                    | 0                     | -         |
|          | Counter:<br>Duplex *1                                                                                                    | B/W                                                                                                    | 0                     | -         |
|          |                                                                                                    | Total                                                                                                    | 0                     | -         |
|          | Counter: Tr                                                                                                    | ransfer roller                                                                                                    | 0                     | -         |
|          | Counter: Tra                                                                                                    | nsfer belt unit                                                                                                    | 0                     | -         |
|          | Counter:                                                                                                    | Fusing unit                                                                                                    | 0                     | -         |
|          | *1 When the duplex                                                                                                    | option is installed                                                                                                    |                       |           |

magicolor 2500W magicolor 2530 DL magicolor 2550/2550DN

Use

|                           | Item                                | Factory default value | Ref. p |
|---------------------------|-------------------------------------|-----------------------|--------|
| SPECI<br>PRINT C          | AL PAGES/<br>ONFIG PAGE             | NO                    | P.86   |
| SPECI<br>PRINT            | AL PAGES/<br>TEST PAGES             | NO                    | P.86   |
| SPEC<br>PRINT             | IAL PAGES<br>MENU MAP               | NO                    | P.86   |
| LAN                       | IGUAGE                              | ENGLISH               | P.86   |
| ENERGY<br>(only on the mo | SAVER MGMT<br>del for the Americas) | ON                    | P.88   |
| ENER                      | GY SAVER                            | 30 MINUTES            | P.88   |
| ENGINE 1                  | ONER EMPTY                          | STOP                  | P.87   |
| AUTO                      | CONTINUE                            | ON                    | P.88   |
| TRAY                      | CHAINING                            | ON                    | P.88   |
| DUPLE                     | X DENSITY                           | 0                     | P.90   |
| ALTITU                    | JDE SETUP                           | 0                     | P.91   |
| TRANSFER VOLTAGE          |                                     | 0                     | P.91   |
| IP ADDRESS                |                                     | 192.168.1.2           | P.92   |
| SUBNET MASK               |                                     | 255.255.255.0         | P.92   |
| GATEWAY                   |                                     | 192.168.1.1           | P.92   |
| DHCP:XX / BOOTP:XX        |                                     | DHCP:ON / BOOTP:OFF   | P.92   |
|                           | HTTP                                | ON                    | P.93   |
| 5                         | SNMP                                | ON                    | P.93   |
| FORC                      | ED MODES                            | AUTO/AUTO/ON          | P.93   |
|                           | IMAGE QUALITY                       | DRAFT                 | P.94   |
|                           | PAPER SIZE                          | A4 or Letter          | P.95   |
|                           | MEDIA TYPE                          | PLAIN PAPER           | P.95   |
| DIRECT PRINT              | LAYOUT                              | 1-UP                  | P.95   |
|                           | BRIGHTNESS                          | OFF                   | P.95   |
|                           | SHARPNESS                           | OFF                   | P.96   |
|                           | AUTO ROTATE                         | OFF                   | P.96   |

| Use                   |                                                                                                    |                                                                                                    |                                                                                                    |                                                              |  |
|-----------------------|----------------------------------------------------------------------------------------------------|----------------------------------------------------------------------------------------------------|----------------------------------------------------------------------------------------------------|--------------------------------------------------------------|--|
|                       |                                                                                                    | Item                                                                                                    | Factory default value                                                                                                    | Ref. page                                                    |  |
|                       |                                                                                                    | Admin. Password                                                                                                    | administrator                                                                                                    | -                                                            |  |
|                       |                                                                                                    | Refresh Rate                                                                                                    | 30 seconds                                                                                                    | -                                                            |  |
|                       |                                                                                                    | Contact Name                                                                                                    | KONICA MINOLTA<br>Customer Support                                                                                              | -                                                            |  |
|                       |                                                                                                    | Contact Information                                                                                                    | http://printer.<br>konicaminolta.com/                                                                                           | -                                                            |  |
|                       |                                                                                                    | Product Help URL                                                                                                    | http://pagescope.com/                                                                                                    | -                                                            |  |
|                       |                                                                                                    | Corporate URL                                                                                                    | http://printer.<br>konicaminolta.com/                                                                                           | -                                                            |  |
|                       |                                                                                                    | Supplies and Acces-<br>sories                                                                                                | http://www.q-shop.com/                                                                                                    | -                                                            |  |
|                       |                                                                                                    | Online Help URL                                                                                                    | http://printer.<br>konicaminolta.com/                                                                                           | -                                                            |  |
|                       |                                                                                                    | Auto IP                                                                                                    | DHCP                                                                                                    | -                                                            |  |
|                       | PageScope                                                                                                    | WINS/NetBIOS<br>Resolution                                                                                                   | Checked                                                                                                    | -                                                            |  |
|                       | Web Connection                                                                                                    | NetBIOS Name                                                                                                    | MC2530DLXXXXXX *2                                                                                                    | -                                                            |  |
|                       |                                                                                                    | Domain/Workgroup                                                                                                    | WORKGROUP                                                                                                    | -                                                            |  |
|                       |                                                                                                    | Use DHCP for WINS                                                                                                    | Checked                                                                                                    | -                                                            |  |
|                       |                                                                                                    | Primary WINS                                                                                                    | grayed out/disabled                                                                                                    | -                                                            |  |
|                       |                                                                                                    | Secondary WINS                                                                                                    | grayed out/disabled                                                                                                    | -                                                            |  |
|                       |                                                                                                    | Bonjour Service<br>Discovery                                                                                                 | Checked                                                                                                    | -                                                            |  |
|                       |                                                                                                    | Bonjour Config<br>Printer Name                                                                                               | KONICA MINOLTA<br>magicolor 2530 DL                                                                                             | -                                                            |  |
|                       |                                                                                                    | Bonjour Config<br>Host Name                                                                                                  | MC2530DLXXXXXX *2                                                                                                    | -                                                            |  |
|                       |                                                                                                    | IPP Config<br>Printer Name                                                                                                   | magicolor 2530 DL                                                                                                    | -                                                            |  |
|                       |                                                                                                    | IPP Config<br>Printer Location                                                                                               | Blank                                                                                                    | -                                                            |  |
|                       | *2 XXXXXX are th                                                                                                    | e low-order 6 digits of tl                                                                                                   | ne printer MAC address.                                                                                                    |                                                              |  |
| Setting<br>/procedure | 1. Take note of the<br>2. Enter the SERV<br>3. Select [RESTO                                                                                                    | current setting.<br>ICE/SERVICE PERSO<br>RE FACTORY DEFAUL                                                                   | N mode.<br>T] and press the Menu Select                                                                                         | key.                                                         |  |
|                       | <ol> <li>When the initialization procedure is completed, restart the machine.</li> <li>Make the settings that were valid before initialization once again.</li> </ol> |                                                                                                    |                                                                                                    |                                                              |  |
|                       | <ul> <li>NOTE</li> <li>The reinitializa<br/>up in the parar<br/>ever executing</li> <li>After the reinit<br/>tridges, 2nd tra<br/>with new ones</li> </ul>            | tion procedure resets<br>neter chip on the print<br>reinitialization.<br>ialization has been ex<br>ansfer roller, transfer h | the settings and counter va<br>ter control board. Use utmos<br>ecuted, be sure to replace al<br>pelt unit, fusing unit, and dru | lues backed<br>at care when-<br>I toner car-<br>im cartridge |  |

#### 13.3.2 SERVICE PERSON SRU USAGE

| Function              | Displays the remaining life of the transfer belt, transfer roller, and fusing unit.                                                                                                    |
|-----------------------|----------------------------------------------------------------------------------------------------|
| Use                   | <ul> <li>To check the remaining life of the maintenance service parts.</li> </ul>                                                                                                    |
| Setting<br>/procedure | <ol> <li>Enter the SERVICE/SERVICE PERSON mode.</li> <li>Select [SERVICE PERSON SRU USAGE] and press the Menu Select key.</li> <li>Select the desired unit using the right and left arrow keys.</li> </ol> |

#### 13.3.3 **RESET CONTROLLER**

| Function              | Resets the controller.                                                                                                    |
|-----------------------|----------------------------------------------------------------------------------------------------|
| Use                   | <ul> <li>To return the controller to its initial condition.</li> </ul>                                                                                                    |
| Setting<br>/procedure | <ol> <li>Enter the SERVICE/SERVICE PERSON mode.</li> <li>Select [RESET CONTROLLER] and press the Menu Select key.</li> <li>This automatically restarts the machine and the initial screen reappears.</li> </ol> |

#### 13.3.4 **RESET COUNTER TRANSFER BELT**

| Function              | <ul> <li>Resets the counter value of the transfer belt unit.</li> </ul>                                                                                                    |
|-----------------------|----------------------------------------------------------------------------------------------------|
| Use                   | <ul> <li>To reset the transfer belt unit counter after the transfer belt unit is replaced.</li> </ul>                                                                                                    |
| Setting<br>/procedure | <ol> <li>Enter the SERVICE/SERVICE PERSON mode.</li> <li>Select [RESET COUNTER TRANSFER BELT UNIT] and press the Menu Select key.</li> <li>This resets the counter and the ENGINE/SERVICE menu reappears.</li> </ol> |

#### 13.3.5 **RESET COUNTER FUSER UNIT**

| Function              | Resets the counter value of the fusing unit.                                                                                                    |
|-----------------------|----------------------------------------------------------------------------------------------------|
| Use                   | <ul> <li>To reset the fusing unit counter after the fusing unit is replaced.</li> </ul>                                                                                                    |
| Setting<br>/procedure | <ol> <li>Enter the SERVICE/SERVICE PERSON mode.</li> <li>Select [RESET COUNTER FUSER UNIT] and press the Menu Select key.</li> <li>This resets the counter and the ENGINE/SERVICE menu reappears.</li> </ol> |

#### 13.3.6 **RESET COUNTER TRANSFER ROLLER**

| Function              | Resets the counter value of the transfer roller.                                                                                                    |
|-----------------------|----------------------------------------------------------------------------------------------------|
| Use                   | To reset the transfer roller counter after the transfer roller is replaced.                                                                                                    |
| Setting<br>/procedure | <ol> <li>Enter the SERVICE/SERVICE PERSON mode.</li> <li>Select [RESET COUNTER TRANSFER ROLLER] and press the Menu Select key.</li> <li>This resets the counter and the ENGINE/SERVICE menu reappears.</li> </ol> |

# 14. SERVICE MENU (magicolor 2550/magicolor 2550DN)

# 14.1 SERVICE MENU entry procedure

# NOTE

• Ensure appropriate security for the SERVICE MENU entry procedure. It should NEVER be given to any unauthorized person.

# A. Procedure

- 1. Select [SERVICE MENU] and press the Menu Select key.
- Press the Menu Select key twice. Then, using ▲, ▼, ◄, and ▶ keys, enter the password. (The default password is "KM2550".)
- 3. Press the Menu Select key and ▶ key.

# B. Exiting

Press ▲ key to return to the initial screen.

# 14.2 List of SERVICE MENU Functions

| SERVICE MENU |                  | Ref. page       |       |
|--------------|------------------|-----------------|-------|
| SRU          | SERVICE PASSWORD | TRANSFER BELT   | P.130 |
|              |                  | FUSER UNIT      | P.130 |
|              |                  | TRANSFER ROLLER | P.130 |
|              |                  | REMOVE ALL      | P.130 |
|              |                  | % REMAINING     | P.131 |

# 14.3 Settings/adjustments in SERVICE MENU functions

# 14.3.1 SRU

# A. TRANSFER BELT

| Function              | Resets the counter value of the transfer belt unit.                                                                                                    |
|-----------------------|----------------------------------------------------------------------------------------------------|
| Use                   | To reset the transfer belt unit counter when the transfer belt unit is replaced.                                                                                                    |
| Setting<br>/procedure | <ol> <li>Enter the SERVICE MENU.</li> <li>P.129</li> <li>Select [SRU] and press the Menu Select key.</li> <li>Select [TRANSFER BELT] and press the Menu Select key.</li> <li>Select [YES] and press the Menu Select key.</li> <li>This resets the counter and the [SERVICE MENU] reappears.</li> </ol> |

# B. FUSER UNIT

| Function              | Resets the counter value of the fusing unit.                                                                                                    |
|-----------------------|----------------------------------------------------------------------------------------------------|
| Use                   | <ul> <li>To reset the fusing unit counter when the fusing unit is replaced.</li> </ul>                                                                                                    |
| Setting<br>/procedure | <ol> <li>Enter the SERVICE MENU.</li> <li>P.129</li> <li>Select [SRU] and press the Menu Select key.</li> <li>Select [FUSER UNIT] and press the Menu Select key.</li> <li>Select [YES] and press the Menu Select key.</li> <li>This resets the counter and the [SERVICE MENU] reappears.</li> </ol> |

# C. TRANSFER ROLLER

| Function              | Resets the counter value of the transfer roller.                                                                                                    |  |
|-----------------------|----------------------------------------------------------------------------------------------------|--|
| Use                   | <ul> <li>To reset the transfer roller counter when the transfer roller is replaced.</li> </ul>                                                                                                    |  |
| Setting<br>/procedure | <ol> <li>Enter the SERVICE MENU.</li> <li>P.129</li> <li>Select [SRU] and press the Menu Select key.</li> <li>Select [TRANSFER ROLLER] and press the Menu Select key.</li> <li>Select [YES] and press the Menu Select key.</li> <li>This resets the counter and the [SERVICE MENU] reappears.</li> </ol> |  |

# D. REMOVE ALL

| Function              | <ul> <li>Moves each color toner cartridge to the appropriate replacement position, one by<br/>one, to allow all of the toner cartridges to be removed.</li> </ul>                                                                                                    |
|-----------------------|----------------------------------------------------------------------------------------------------|
| Use                   | <ul> <li>To allow all of the toner cartridges to be removed.</li> </ul>                                                                                                    |
| Setting<br>/procedure | <ol> <li>Enter the SERVICE MENU.</li> <li>P.129</li> <li>Select [SRU] and press the Menu Select key.</li> <li>Select [REMOVE ALL] and press the Menu Select key.</li> <li>The rack rotates to bring the first color toner cartridge to the replacement position. when the rack stops moving, the message [OPEN DOOR/REMOVE TONER C] appears on the display.</li> <li>Open the top cover and remove the toner cartridge.</li> <li>Close the top cover. Message [CHECKING TONER, PLEASE WAIT] appears. Then, the message [OPEN DOOR/REMOVE TONER K] appears on the display.</li> <li>Repeating the same steps, remove all toner cartridges.</li> <li>NOTE</li> <li>The toner cartridges are to be removed in the order of C → K → Y → M.</li> <li>Close the top cover. The initial screen will then reappear.</li> </ol> |

# E. % REMAINING

| Function              | Displays the remaining life of the transfer belt, transfer roller, and fusing unit.                                                                                                    |  |  |
|-----------------------|----------------------------------------------------------------------------------------------------|--|--|
| Use                   | <ul> <li>To check the remaining life of the maintenance service parts.</li> </ul>                                                                                                    |  |  |
| Setting<br>/procedure | <ol> <li>Enter the SERVICE MENU.</li> <li>P.129</li> <li>Select [SRU] and press the Menu Select key.</li> <li>Select [% REMAINING] and press the Menu Select key.</li> <li>Select [TRANSFER BELT], [FUSER UNIT] or [TRANSFER ROLLER] to check the remaining life of each part that is expressed as a percentage.</li> </ol> |  |  |

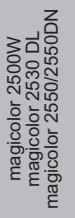

Blank Page

# Troubleshooting

# 15. Jam display

# 15.1 Misfeed display

• When a media misfeed occurs, the printer shows the corresponding media misfeed status by means of the error indicator on the control panel or LCD display.

# A. Indication given by the error indicator (magicolor 2500W)

The Error indicator blinks once a second.

# See P.72

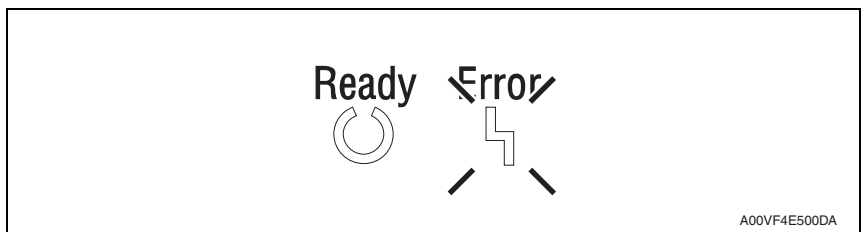

# NOTE

• Details of the misfeed location are given in the Status Display on the PC connected to the printer.

# B. Indication given by the LCD display (magicolor 2530 DL)

• When a media misfeed occurs, a message is displayed on the control panel. See P.81

# MEDIA JAM TRAY 1

4138fs4505e0

| Display<br>(magicolor 2530 DL only)                              | Misfeed location                           | Misfeed processing<br>location | Action                                   |  |
|------------------------------------------------------------------|--------------------------------------------|--------------------------------|------------------------------------------|--|
| MEDIA JAM<br>TRAY 1 Media take-up section                        |                                            | Top cover, front cover         | P.136                                    |  |
| MEDIA JAM<br>TRANSFER ROLLER                                     |                                            | Top cover                      | P.137                                    |  |
| MEDIA JAM                                                        | Fusing section                             | Top cover                      | P.138                                    |  |
| FUSER                                                            | Exit section                               | Top cover                      | P.139                                    |  |
| MEDIA JAM<br>TRAY 2                                              | Lower Feeder Unit<br>media take-up section | Tray 2                         | Lower Feeder Unit Service<br>Manual P.13 |  |
| MEDIA JAM<br>DUPLEX LOWER                                        | Duplex Option media<br>feed section        | Dupley Option door             | Duplex Option Service                    |  |
| MEDIA JAM Duplex Option media<br>DUPLEX UPPER conveyance section |                                            |                                | Manual P.17                              |  |

# C. Indication given by the LCD display (magicolor 2550/magicolor 2550DN) When a media misfeed occurs a message is displayed on the control panel.

See P.99

| PAPER | JAM |
|-------|-----|
| TRAY  | 1   |

4139F4E502DA

| Display<br>(magicolor 2550/2550DN<br>only) | Misfeed location                                  | Misfeed processing<br>location | Action                                   |
|--------------------------------------------|---------------------------------------------------|--------------------------------|------------------------------------------|
| PAPER JAM<br>TRAY 1                        | Media take-up section                             | Top cover, front cover         | P.136                                    |
| PAPER JAM<br>TRANSFER                      | Transfer section                                  | Top cover                      | P.137                                    |
| PAPER JAM<br>FUSER                         | Fusing section                                    | Top cover                      | P.138                                    |
| PAPER JAM<br>EXIT                          | Exit section                                      | Top cover                      | P.139                                    |
| PAPER JAM<br>TRAY 2                        | Lower Feeder Unit<br>media take-up section        | Tray 2                         | Lower Feeder Unit Service<br>Manual P.13 |
| PAPER JAM<br>DUPLEX                        | Duplex Option media<br>feed/conveyance<br>section | Duplex Option door             | Duplex Option Service<br>Manual P.17     |

# 15.2 Misfeed display resetting procedure

• Open the relevant cover, clear the sheet of misfed media, and close the cover.

# 15.3 Sensor layout

# 15.3.1 For magicolor 2530 DL/magicolor 2550/magicolor 2550DN (mounted with the Lower Feeder Unit and Duplex Option)

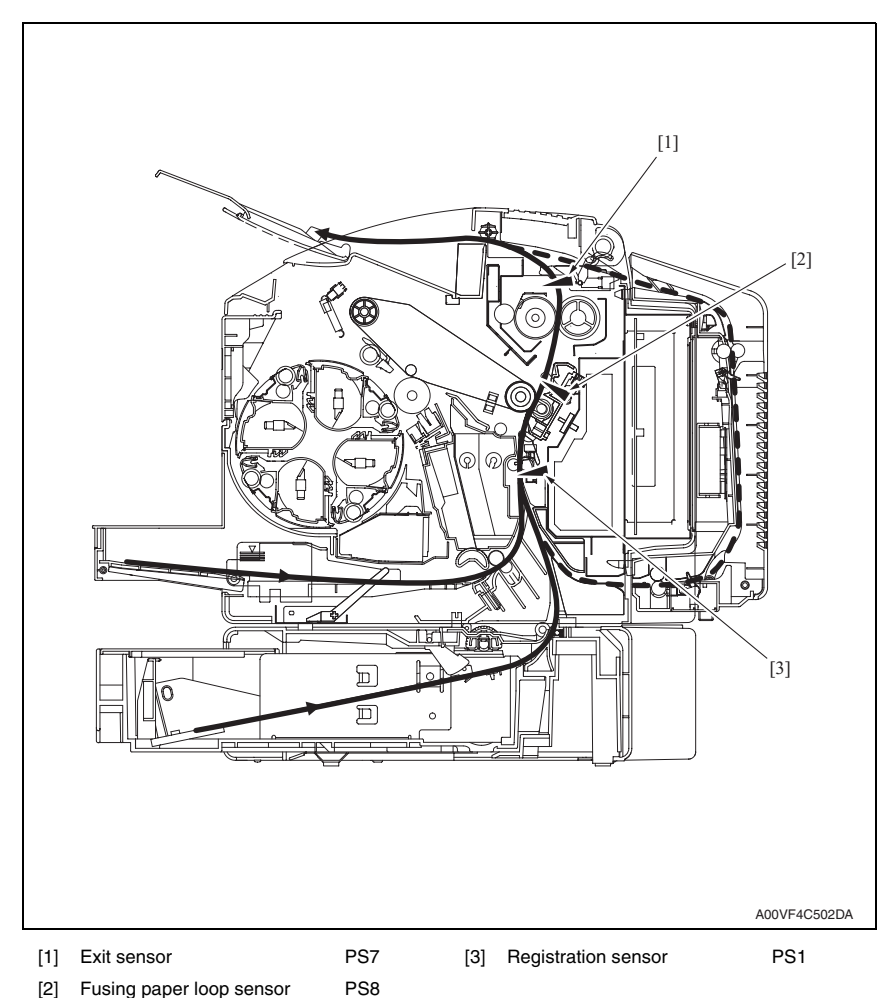

# 15.4 Solution

# 15.4.1 Initial check items

• When a media misfeed occurs, check the following:

| Check Item                                                                               | Action                                                           |
|------------------------------------------------------------------------------------------|------------------------------------------------------------------|
| Does the media meet product specifications?                                              | Change the media.                                                |
| Is the media curled, wavy, or damp.                                                      | Change the media.<br>Instruct the user in correct media storage. |
| Is a foreign object present along the media path, or is the media path deformed or worn? | Clean or change the media path.                                  |
| Are the media separator fingers dirty, deformed, or worn?                                | Clean or change the defective media separa-<br>tor finger.       |
| Are the rolls/rollers dirty, deformed, or worn?                                          | Clean or change the defective roll/roller.                       |
| Are the edge guide and trailing edge stop at the correct position to accommodate media?  | Set as necessary.                                                |
| Are the actuators operational?                                                           | Correct or change the defective actuator.                        |

# 15.4.2 Misfeed at media feed section

#### A. Detection timing

| Туре             | Description                                                                     |
|------------------|---------------------------------------------------------------------------------|
| Detection of     | The leading edge of the media does not block the registration sensor (PS1) even |
| misfeed at media | after the lapse of a predetermined period of time after the Tray1 media pick-up |
| feed section     | solenoid has been energized.                                                    |

| Relevant electrical parts          |                              |  |
|------------------------------------|------------------------------|--|
| Registration sensor (PS1)          | Printer control board (PRCB) |  |
| Tray1 paper pick-up solenoid (SD1) |                              |  |

|      | Action                                                                         | WIRING DIAGRAM                                                                                    |                                                 |  |
|------|--------------------------------------------------------------------------------|---------------------------------------------------------------------------------------------------|-------------------------------------------------|--|
| Step |                                                                                | Control signal                                                                                    | Location (Electrical component)                 |  |
| 1    | Initial check items.                                                           | -                                                                                                 | -                                               |  |
| 2    | Check the PRCB connector for<br>proper connection and correct as<br>necessary. | -                                                                                                 | -                                               |  |
| 3    | PS1 sensor check.                                                              | 2500W: PRCB PJ12PRCB-3 (ON)<br>2530 DL: PRCB PJ12PRCB-3 (ON)<br>2550/2550DN: PRCB PJ12PRCB-3 (ON) | 2500W: C-10<br>2530 DL: C-9<br>2550/2550DN: C-9 |  |
| 4    | SD1 operation check.                                                           | 2500W: HV CN2HV-2 (REM)<br>2530 DL: HV CN2HV-2 (REM)<br>2550/2550DN: HV CN2HV-2 (REM)             | 2500W: K-5<br>2530 DL: K-3<br>2550/2550DN: K-3  |  |
| 5    | Change PRCB.                                                                   | -                                                                                                 | -                                               |  |

magicolor 2500W magicolor 2530 DL magicolor 2550/2550DN

# 15.4.3 Misfeed at 2nd transfer section

# A. Detection timing

| Туре                           | Description                                                                                                    |
|--------------------------------|----------------------------------------------------------------------------------------------------|
| Detection of<br>misfeed at 2nd | The media does not unblock the registration sensor (PS1) even after the lapse of<br>a predetermined period of time after the registration roller solenoid (SD2) has<br>been deenergized. |
| transfer section               | The fusing paper loop sensor (PS8) is not blocked by the media that has moved past the position, at which the sensor is blocked.                                                         |
| Detection of media             | The registration sensor (PS1) is blocked when the power switch is turned ON, a cover is opened and closed, or a misfeed or malfunction is reset.                                         |
| section                        | The fusing paper loop sensor (PS8) is blocked when the power switch is turned<br>ON, a cover is opened and closed, or a misfeed or malfunction is reset.                                 |

| Relevant electrical parts                                                                         |                              |  |
|---------------------------------------------------------------------------------------------------|------------------------------|--|
| Registration sensor (PS1)<br>Fusing paper loop sensor (PS8)<br>Registration roller solenoid (SD2) | Printer control board (PRCB) |  |

| Step |                                                                                  | WIRING DIAGRAM                                                                                       |                                                   |
|------|----------------------------------------------------------------------------------|----------------------------------------------------------------------------------------------------|---------------------------------------------------|
|      | Action                                                                           | Control signal                                                                                       | Location (Electrical component)                   |
| 1    | Initial check items.                                                             | -                                                                                                    | -                                                 |
| 2    | Check the PRCB connector<br>for proper connection and cor-<br>rect as necessary. | -                                                                                                    | -                                                 |
| 3    | PS1 sensor check.                                                                | 2500W: PRCB PJ12PRCB-3 (ON)<br>2530 DL: PRCB PJ12PRCB-3 (ON)<br>2550/2550DN: PRCB PJ12PRCB-3 (ON)    | 2500W: C-10<br>2530 DL: C-9<br>2550/2550DN: C-9   |
| 4    | PS8 sensor check.                                                                | 2500W: PRCB PJ14PRCB-6 (ON)<br>2530 DL: PRCB PJ14PRCB-6 (ON)<br>2550/2550DN: PRCB PJ14PRCB-6 (ON)    | 2500W: J-3<br>2530 DL: J-2<br>2550/2550DN: J-2    |
| 5    | SD2 operation check.                                                             | 2500W: PRCB PJ11PRCB-4 (REM)<br>2530 DL: PRCB PJ11PRCB-4 (REM)<br>2550/2550DN: PRCB PJ11PRCB-4 (REM) | 2500W: C-11<br>2530 DL: C-10<br>2550/2550DN: C-10 |
| 6    | Change PRCB.                                                                     | -                                                                                                    | -                                                 |

# 15.4.4 Misfeed at fusing section

# A. Detection timing

| Туре                                         | Description                                                                                                    |  |
|----------------------------------------------|----------------------------------------------------------------------------------------------------|--|
| Detection of                                 | The media does not block the exit sensor (PS7) even after the lapse of a predeter-<br>mined period of time after the registration roller solenoid (SD2) has been ener-<br>gized. |  |
| misfeed at fusing section                    | The exit sensor (PS7) is unblocked within a predetermined period of time after it has been blocked by the media.                                                                 |  |
|                                              | The main motor, polygon motor, and rack motor are energized even after the lapse of a predetermined period of time after media information has been created.                     |  |
| Detection of media<br>left in fusing section | The exit sensor (PS7) is blocked when the power switch is turned ON, a cover is<br>opened and closed, or a misfeed or malfunction is reset.                                      |  |

| Relevant electrical parts          |                              |  |
|------------------------------------|------------------------------|--|
| Exit sensor (PS7)                  | Printer control board (PRCB) |  |
| Registration roller solenoid (SD2) | Image processing board (IPB) |  |

|      |                                                                                  | WIRING DIAGRAM                                                                                       |                                                   |  |
|------|----------------------------------------------------------------------------------|----------------------------------------------------------------------------------------------------|---------------------------------------------------|--|
| Step | Action                                                                           | Control signal                                                                                       | Location<br>(Electrical<br>component)             |  |
| 1    | Initial check items.                                                             | -                                                                                                    | -                                                 |  |
| 2    | Check the IPB connector for<br>proper connection and correct<br>as necessary.    | -                                                                                                    | -                                                 |  |
| 3    | Check the PRCB connector<br>for proper connection and cor-<br>rect as necessary. | -                                                                                                    | -                                                 |  |
| 4    | PS7 sensor check.                                                                | 2500W: PRCB PJ6PRCB-3 (ON)<br>2530 DL: PRCB PJ6PRCB-3 (ON)<br>2550/2550DN: PRCB PJ6PRCB-3 (ON)       | 2500W: C-9<br>2530 DL: C-8<br>2550/2550DN: C-8    |  |
| 5    | SD2 operation check.                                                             | 2500W: PRCB PJ11PRCB-4 (REM)<br>2530 DL: PRCB PJ11PRCB-4 (REM)<br>2550/2550DN: PRCB PJ11PRCB-4 (REM) | 2500W: C-11<br>2530 DL: C-10<br>2550/2550DN: C-10 |  |
| 6    | Change IPB.                                                                      | -                                                                                                    | -                                                 |  |
| 7    | Change PRCB.                                                                     | -                                                                                                    | -                                                 |  |

magicolor 2500W magicolor 2530 DL agicolor 2550/2550DN

## 15.4.5 Misfeed at exit section

# A. Detection timing

| Туре                                       | Description                                                                                                    |  |
|--------------------------------------------|----------------------------------------------------------------------------------------------------|--|
| Detection of<br>misfeed at exit<br>section | The exit sensor (PS7) is not unblocked even after the lapse of a predetermined period of time after it has been blocked by the media.    |  |
| Detection of media<br>left in exit section | The exit sensor (PS7) is blocked when the power switch is turned ON, a cover is opened and closed, or a misfeed or malfunction is reset. |  |

#### B. Action

| Relevant electrical parts |                              |  |
|---------------------------|------------------------------|--|
| Exit sensor (PS7)         | Printer control board (PRCB) |  |

|      |                                                                                | -                                                                                              |                                                |  |
|------|--------------------------------------------------------------------------------|------------------------------------------------------------------------------------------------|------------------------------------------------|--|
| Step | Action                                                                         | WIRING DIAGRAM                                                                                 |                                                |  |
|      |                                                                                | Control signal                                                                                 | Location (Electrical component)                |  |
| 1    | Initial check items.                                                           | -                                                                                              | -                                              |  |
| 2    | Check the PRCB connector for<br>proper connection and correct as<br>necessary. | -                                                                                              | -                                              |  |
| 3    | PS7 sensor check.                                                              | 2500W: PRCB PJ6PRCB-3 (ON)<br>2530 DL: PRCB PJ6PRCB-3 (ON)<br>2550/2550DN: PRCB PJ6PRCB-3 (ON) | 2500W: C-9<br>2530 DL: C-8<br>2550/2550DN: C-8 |  |
| 4    | Change PRCB.                                                                   | -                                                                                              | -                                              |  |

#### 15.4.6 Undefined misfeed

#### A. Detection timing

| Туре                              | Description                                          |
|-----------------------------------|------------------------------------------------------|
| Detection of<br>undefined misfeed | Conflicting settings are made in the printer driver. |

| Relevant electrical parts    |                              |  |
|------------------------------|------------------------------|--|
| Image processing board (IPB) | Printer control board (PRCB) |  |

|      |                                                                               | WIRING DIAGRAM |                                       |
|------|-------------------------------------------------------------------------------|----------------|---------------------------------------|
| Step | Action                                                                        | Control signal | Location<br>(Electrical<br>component) |
| 1    | Check printer driver settings.                                                | -              | -                                     |
| 2    | Check the IPB connector for proper connection<br>and correct as necessary.    | -              | -                                     |
| 3    | Check the PRCB connector for proper connec-<br>tion and correct as necessary. | -              | -                                     |
| 4    | Change IPB.                                                                   | -              | -                                     |
| 5    | Change PRCB.                                                                  | -              | -                                     |

# 16. Error codes

# 16.1 Trouble code

• When a malfunction occurs, the printer shows the corresponding trouble status by means of the Error indicator on the control panel or LCD display.

# 16.1.1 Indication of the error indicator (magicolor 2500W)

The CPU circuit of the printer performs a self-diagnostics procedure. If a faulty condition is encountered, the Error indicator blinks twice a second.

# See P.72

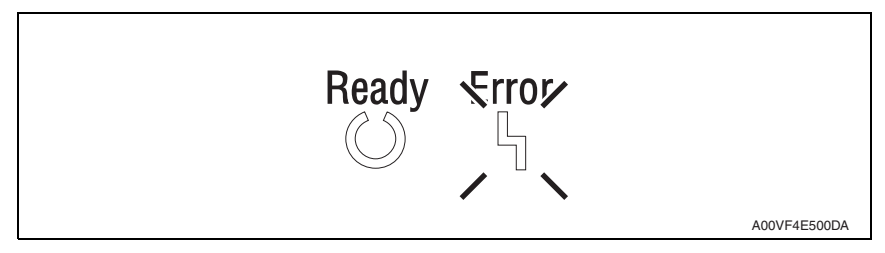

# A. Check the trouble code

• If trouble status is displayed by the error indicator, the corresponding trouble code can be checked in the Status Display on the PC connected to the printer.

| SINTEA MINULTA magicolor 25000<br>Ele Display Printer Help<br>Printer Status: | W (USBDD6) - Status Display<br>Printer Status Figure: |            |
|-------------------------------------------------------------------------------|-------------------------------------------------------|------------|
| Service Call 18H<br>How to Recover:<br>Call Technical Support.                |                                                       |            |
| - Warning Status:                                                             | Plining Status:<br>Job Name:<br>Page Number:          |            |
|                                                                               |                                                       | A00VF4E501 |

# 16.1.2 Indication of the LCD display (magicolor 2530 DL)

• The printer's CPU performs a self-diagnostics function that, on detecting a malfunction, gives the corresponding trouble code and maintenance call mark on the control panel.

FATAL ERROR CODE:XX

4139F4E503DA

#### 16.1.3 Indication of the LCD display (magicolor 2550/magicolor 2550DN)

 The printer's CPU performs a self-diagnostics function that, on detecting a malfunction, gives the corresponding trouble code and maintenance call mark on the control panel.

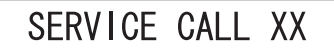

4139F4E501DA

#### 16.1.4 Trouble code list

| Code | Item                                          | Detection Timing                                                                                                    |
|------|-----------------------------------------------|----------------------------------------------------------------------------------------------------|
| 04   | Printer control board malfunction             | <ul> <li>Communications with the M/C expansion IO G/A (IC on<br/>the printer control board) are not properly carried out.</li> </ul>                                              |
| 05   | Flash ROM malfunction                         | <ul> <li>Firmware upgrading has failed.</li> </ul>                                                                                                    |
| 08   | Main motor molfunction                        | <ul> <li>The motor lock signal remains HIGH for a predeter-<br/>mined consecutive period of time while the main motor<br/>remains energized.</li> </ul>                           |
| 08   | Main motor manunction                         | <ul> <li>The motor lock signal remains LOW for a predeter-<br/>mined consecutive period of time while the main motor<br/>remains deenergized.</li> </ul>                          |
| 0B   | Ventilation fan motor malfunction             | <ul> <li>The fan motor lock signal remains HIGH for a predeter-<br/>mined consecutive period of time while the ventilation<br/>fan motor remains energized.</li> </ul>            |
| 0C   | Power supply cooling fan motor<br>malfunction | <ul> <li>The fan motor lock signal remains HIGH for a predeter-<br/>mined consecutive period of time while the power sup-<br/>ply cooling fan motor remains energized.</li> </ul> |
| 0F   | Cooling fan motor<br>malfunction              | Duplex Option Service Manual P.21                                                                                                    |

# 16. Error codes

| magicolor 2500W<br>magicolor 2530 DL<br>magicolor 2550/2550DN |
|---------------------------------------------------------------|
|---------------------------------------------------------------|

| Code | Item                                               | Detection Timing                                                                                                    |
|------|----------------------------------------------------|----------------------------------------------------------------------------------------------------|
| 10   | Polygon motor malfunction                          | <ul> <li>A LOW motor lock signal is not detected even after the<br/>lapse of a predetermined period of time after the poly-<br/>gon motor has been started.</li> </ul>                                                                                   |
|      |                                                    | <ul> <li>The motor lock signal remains HIGH for a predeter-<br/>mined consecutive period of time while the polygon<br/>motor remains energized.</li> </ul>                                                                                               |
| 12   | Laser malfunction                                  | <ul> <li>The SOS signal is not detected within a predetermined<br/>period of time after the output of a laser has been<br/>started.</li> </ul>                                                                                                    |
|      |                                                    | The SOS signal is never detected in the image area.                                                                                                    |
| 14   | 2nd image transfer pressure<br>/retraction failure | <ul> <li>The state of the retraction position sensor/2nd image<br/>transfer is not changed from the unblocked to blocked<br/>state even after the lapse of a predetermined period of<br/>time during predrive.</li> </ul>                                |
|      |                                                    | <ul> <li>The retraction position sensor/2nd image transfer is in<br/>the unblocked state even after the lapse of a predeter-<br/>mined period of time during predrive.</li> </ul>                                                                        |
|      |                                                    | <ul> <li>The retraction position sensor/2nd image transfer is not<br/>blocked (roller in the retracted position) within a prede-<br/>termined period of time after the retraction sequence of<br/>the 2nd transfer roller has been started.</li> </ul>   |
|      |                                                    | <ul> <li>The retraction position sensor/2nd image transfer is not<br/>unblocked (roller in the pressed position) within a pre-<br/>determined period of time after the pressure sequence<br/>of the 2nd transfer roller has been started.</li> </ul>     |
| 15   | Cleaning blade pressure<br>/retraction failure     | <ul> <li>The state of the retraction position sensor/cleaning<br/>blade is not changed from the blocked to unblocked<br/>state even after the lapse of a predetermined period of<br/>time during predrive.</li> </ul>                                    |
|      |                                                    | <ul> <li>The retraction position sensor/cleaning blade is in the<br/>blocked state even after the lapse of a predetermined<br/>period of time during predrive.</li> </ul>                                                                                |
|      |                                                    | <ul> <li>The retraction position sensor/cleaning blade is not<br/>unblocked (blade in the retracted position) within a pre-<br/>determined period of time after the retraction sequence<br/>of the cleaning blade has been started.</li> </ul>           |
|      |                                                    | <ul> <li>The retraction position sensor/cleaning blade is not<br/>blocked (blade in the pressed position) within a prede-<br/>termined period of time after the pressure sequence of<br/>the cleaning blade has been started.</li> </ul>                 |
| 16   | Transfer belt rotation failure                     | <ul> <li>The belt positioning sensor does not detect the transfer<br/>belt position detection hole a second time even after<br/>the lapse of a predetermined period of time after it has<br/>detected one while the transfer belt is rotated.</li> </ul> |

magicolor 2500W magicolor 2530 DL magicolor 2550/2550DN

| Code | Item                                               | Detection Timing                                                                                                    |
|------|----------------------------------------------------|----------------------------------------------------------------------------------------------------|
| 10   | Polygon motor malfunction                          | <ul> <li>A LOW motor lock signal is not detected even after the<br/>lapse of a predetermined period of time after the poly-<br/>gon motor has been started.</li> </ul>                                                                                   |
|      |                                                    | <ul> <li>The motor lock signal remains HIGH for a predeter-<br/>mined consecutive period of time while the polygon<br/>motor remains energized.</li> </ul>                                                                                               |
| 12   | Laser malfunction                                  | <ul> <li>The SOS signal is not detected within a predetermined<br/>period of time after the output of a laser has been<br/>started.</li> </ul>                                                                                                    |
|      |                                                    | <ul> <li>The SOS signal is never detected in the image area.</li> </ul>                                                                                                    |
| 14   | 2nd image transfer pressure<br>/retraction failure | <ul> <li>The state of the retraction position sensor/2nd image<br/>transfer is not changed from the unblocked to blocked<br/>state even after the lapse of a predetermined period of<br/>time during predrive.</li> </ul>                                |
|      |                                                    | <ul> <li>The retraction position sensor/2nd image transfer is in<br/>the unblocked state even after the lapse of a predeter-<br/>mined period of time during predrive.</li> </ul>                                                                        |
|      |                                                    | <ul> <li>The retraction position sensor/2nd image transfer is not<br/>blocked (roller in the retracted position) within a prede-<br/>termined period of time after the retraction sequence of<br/>the 2nd transfer roller has been started.</li> </ul>   |
|      |                                                    | <ul> <li>The retraction position sensor/2nd image transfer is not<br/>unblocked (roller in the pressed position) within a pre-<br/>determined period of time after the pressure sequence<br/>of the 2nd transfer roller has been started.</li> </ul>     |
| 15   | Cleaning blade pressure<br>/retraction failure     | <ul> <li>The state of the retraction position sensor/cleaning<br/>blade is not changed from the blocked to unblocked<br/>state even after the lapse of a predetermined period of<br/>time during predrive.</li> </ul>                                    |
|      |                                                    | <ul> <li>The retraction position sensor/cleaning blade is in the<br/>blocked state even after the lapse of a predetermined<br/>period of time during predrive.</li> </ul>                                                                                |
|      |                                                    | <ul> <li>The retraction position sensor/cleaning blade is not<br/>unblocked (blade in the retracted position) within a pre-<br/>determined period of time after the retraction sequence<br/>of the cleaning blade has been started.</li> </ul>           |
|      |                                                    | <ul> <li>The retraction position sensor/cleaning blade is not<br/>blocked (blade in the pressed position) within a prede-<br/>termined period of time after the pressure sequence of<br/>the cleaning blade has been started.</li> </ul>                 |
| 16   | Transfer belt rotation failure                     | <ul> <li>The belt positioning sensor does not detect the transfer<br/>belt position detection hole a second time even after<br/>the lapse of a predetermined period of time after it has<br/>detected one while the transfer belt is rotated.</li> </ul> |
Z

| Code | Item                                       | Detection Timing                                                                                                    |
|------|--------------------------------------------|----------------------------------------------------------------------------------------------------|
| 17   | Rack rotation failure                      | <ul> <li>The rack positioning sensor is in the blocked state<br/>when the rack motor remains deenergized.</li> </ul>                                                                                                    |
|      |                                            | <ul> <li>The rack positioning sensor is not blocked a second<br/>time even after the lapse of a predetermined period of<br/>time after it has been blocked once while the rack motor<br/>remains energized.</li> </ul>                                                |
|      |                                            | <ul> <li>The rack positioning sensor is unable to detect the<br/>deceleration control position after the lapse of a given<br/>period of time after the rack motor has started while the<br/>rack motor is turning.</li> </ul>                                         |
|      |                                            | <ul> <li>The count value of the edge of ON signal of the rack<br/>positioning sensor during each developing positions<br/>are not a predetermined value while the rack motor is<br/>turning.</li> </ul>                                                               |
| 18   | Heating roller warm-up failure             | <ul> <li>The thermistor does not detect a predetermined tem-<br/>perature value even after the lapse of a predetermined<br/>period of time after the current warm-up cycle has been<br/>started and the current warm-up cycle is thus not com-<br/>pleted.</li> </ul> |
| 19   | Abnormally low heating roller temperature  | <ul> <li>The temperature detected by the thermistor remains<br/>lower than a predetermined value for a predetermined<br/>period of time.</li> </ul>                                                                                                    |
| 1A   | Abnormally high heating roller temperature | <ul> <li>The temperature detected by the thermistor is a prede-<br/>termined value or higher for a predetermined period of<br/>time.</li> </ul>                                                                                                    |
| 1B   | Faulty thermistor                          | <ul> <li>The condition of a temperature rise of less than 1°C<br/>extends continuously for a predetermined period of<br/>time that begins when the warm-up cycle is started.</li> </ul>                                                                               |
| 21   | Faulty OHP sensor                          | <ul> <li>It is determined that the OHP sensor is faulty through a<br/>check made at the end of the predrive.</li> </ul>                                                                                                    |
| 24   | Faulty fusing thermistor resistor          | The heater lamp remains ON for a predetermined con-<br>secutive period of time.                                                                                                    |
| 29   |                                            |                                                                                                    |
| 2A   | Trouble related to security                | Contact the responsible people of KONICA MINOLTA                                                                                                    |
| 2B   | Trouble related to security                | when not returning in power switch OFF/ON.                                                                                                    |
| 2C   |                                            |                                                                                                    |

### 16.2 How to reset

• To reset the printer after a malfunction has occurred, turn the power switch OFF and then ON again.

#### 16.3 Solution

#### 16.3.1 04: Printer control board malfunction

|             | Relevant electrical parts                                                     |                |                                       |  |  |
|-------------|-------------------------------------------------------------------------------|----------------|---------------------------------------|--|--|
| Printer     | Printer control board (PRCB)                                                  |                |                                       |  |  |
|             |                                                                               | WIRING DIAGRA  | M                                     |  |  |
| Step Action |                                                                               | Control signal | Location<br>(Electrical<br>component) |  |  |
| 1           | Check the PRCB connector for proper connec-<br>tion and correct as necessary. | -              | -                                     |  |  |
| 2           | Change PRCB.                                                                  | -              | -                                     |  |  |

#### 16.3.2 05: Flash ROM malfunction

| Relevant electrical parts |                                                                               |  |                |                                       |  |
|---------------------------|-------------------------------------------------------------------------------|--|----------------|---------------------------------------|--|
| Printer                   | Printer control board (PRCB)                                                  |  |                |                                       |  |
|                           |                                                                               |  | WIRING DIAGRAM |                                       |  |
| Step Action               |                                                                               |  | Control signal | Location<br>(Electrical<br>component) |  |
| 1                         | Check the PRCB connector for proper connec-<br>tion and correct as necessary. |  | -              | -                                     |  |
| 2                         | Change PRCB.                                                                  |  | -              | -                                     |  |

#### 16.3.3 08: Main motor malfunction

| Relevant electrical parts |                                                        |
|---------------------------|--------------------------------------------------------|
| Main motor (M1)           | Printer control board (PRCB)<br>DC power supply (DCPU) |

| Step | Action                                                                         | WIRING DIAGRAM                                                                                                    |                                                |  |
|------|--------------------------------------------------------------------------------|----------------------------------------------------------------------------------------------------|------------------------------------------------|--|
|      |                                                                                | Control signal                                                                                                    | Location (Electrical component)                |  |
| 1    | Check the M1 connector for<br>proper connection and correct as<br>necessary.   | -                                                                                                    | -                                              |  |
| 2    | Check M1 for proper drive cou-<br>pling and correct as necessary.              | -                                                                                                    | -                                              |  |
| 3    | Check the PRCB connector for<br>proper connection and correct as<br>necessary. | -                                                                                                    | -                                              |  |
| 4    | M1 operation check.                                                            | 2500W: PRCB PJ8PRCB-5 (REM)<br>PRCB PJ8PRCB-8 (LOCK)<br>2530 DL: PRCB PJ8PRCB-5(REM)<br>PRCB PJ8PRCB-5(LOCK)<br>2550/2550DN: PRCB PJ8PRCB-5(REM)<br>PRCB PJ8PRCB-5(LOCK) | 2500W: C-7<br>2530 DL: C-6<br>2550/2550DN: C-6 |  |
| 5    | Change PRCB.                                                                   | -                                                                                                    | -                                              |  |
| 6    | Change DCPU.                                                                   | -                                                                                                    | -                                              |  |

#### 16.3.4 0B: Ventilation fan motor malfunction

| Relevant electrical parts   |                                                        |  |
|-----------------------------|--------------------------------------------------------|--|
| Ventilation Fan Motor (FM2) | Printer control board (PRCB)<br>DC power supply (DCPU) |  |

|      | Action                                                                         | WIRING DIAGRAM                                                                                                    |                                                |  |
|------|--------------------------------------------------------------------------------|----------------------------------------------------------------------------------------------------|------------------------------------------------|--|
| Step |                                                                                | Control signal                                                                                                    | Location (Electrical component)                |  |
| 1    | Check the FM2 connector for<br>proper connection and correct<br>as necessary.  | -                                                                                                    | -                                              |  |
| 2    | Check the fan for possible over-<br>load and correct as necessary.             | -                                                                                                    | -                                              |  |
| 3    | Check the PRCB connector for<br>proper connection and correct<br>as necessary. | -                                                                                                    | -                                              |  |
| 4    | FM2 operation check.                                                           | 2500W: PRCB PJ10PRCB-1 (REM)<br>PRCB PJ10PRCB-3 (LOCK)<br>2530 DL: PRCB PJ10PRCB-1(REM)<br>PRCB PJ8PRCB-3(LOCK)<br>2550/2550DN: PRCB PJ10PRCB-1(REM)<br>PRCB PJ8PRCB-3(LOCK) | 2500W: C-6<br>2530 DL: C-5<br>2550/2550DN: C-5 |  |
| 5    | Change PRCB.                                                                   | -                                                                                                    | -                                              |  |
| 6    | Change DCPU.                                                                   | -                                                                                                    | -                                              |  |

#### 16.3.5 0C: Power supply cooling fan motor malfunction

| Relevant electrical parts            |                                                        |  |
|--------------------------------------|--------------------------------------------------------|--|
| Power supply cooling fan motor (FM1) | Printer control board (PRCB)<br>DC power supply (DCPU) |  |

|      | Action                                                                        | WIRING DIAGRAM                                                                                                    |                                                |  |
|------|-------------------------------------------------------------------------------|----------------------------------------------------------------------------------------------------|------------------------------------------------|--|
| Step |                                                                               | Control signal                                                                                                    | Location (Electrical component)                |  |
| 1    | Check the FM1 connector for<br>proper connection and correct<br>as necessary. | -                                                                                                    | -                                              |  |
| 2    | Check the fan for possible over-<br>load and correct as necessary.            | -                                                                                                    | -                                              |  |
| 3    | Check the PRCB connector for proper connection and correct as necessary.      | -                                                                                                    | -                                              |  |
| 4    | FM1 operation check.                                                          | 2500W: PRCB PJ4PRCB-1 (REM)<br>PRCB PJ4PRCBB-3 (LOCK)<br>2530 DL: PRCB PJ4PRCB-1 (REM)<br>PRCB PJ4PRCB-3 (LOCK)<br>2550/2550DN: PRCB PJ4PRCB-1 (REM)<br>PRCB PJ4PRCB-3<br>(LOCK) | 2500W: C-5<br>2530 DL: C-4<br>2550/2550DN: C-4 |  |
| 5    | Change PRCB.                                                                  | -                                                                                                    | -                                              |  |
| 6    | Change DCPU.                                                                  | -                                                                                                    | -                                              |  |

#### 16.3.6 10: Polygon motor malfunction

| Relevant electrical parts |                              |  |
|---------------------------|------------------------------|--|
| PH unit                   | Printer control board (PRCB) |  |

|      |                                                                                    | WIRING DIAGRAM |                                       |
|------|------------------------------------------------------------------------------------|----------------|---------------------------------------|
| Step | Action                                                                             | Control signal | Location<br>(Electrical<br>component) |
| 1    | Check the cable and connector for proper con-<br>nection and correct as necessary. | -              | -                                     |
| 2    | Change PH unit.                                                                    | -              | -                                     |
| 3    | Change PRCB.                                                                       | -              | -                                     |

#### 16.3.7 12: Laser malfunction

| Relevant electrical parts |                                                                                    |                          |                                       |
|---------------------------|------------------------------------------------------------------------------------|--------------------------|---------------------------------------|
| PH Unit Printe            |                                                                                    | ter control board (PRCB) |                                       |
|                           |                                                                                    | WIRING DIAGRA            | AM                                    |
| Step                      | Action                                                                             | Control signal           | Location<br>(Electrical<br>component) |
| 1                         | Check the cable and connector for proper con-<br>nection and correct as necessary. | -                        | -                                     |
| 2                         | Change PH unit.                                                                    | -                        | -                                     |
| 3                         | Change PRCB.                                                                       | -                        | -                                     |

#### 16.3.8 14: 2nd image transfer pressure/retraction failure

| Relevant electrical parts                                                                                                    |                              |  |
|----------------------------------------------------------------------------------------------------|------------------------------|--|
| Retraction position sensor /2nd image transfer (PS5)<br>Pressure/retraction solenoid /2nd image transfer (SD4)<br>Main motor (M1) | Printer control board (PRCB) |  |

|      | Action                                                                           | WIRING DIAGRAM                                                                                                    |                                                   |  |
|------|----------------------------------------------------------------------------------|----------------------------------------------------------------------------------------------------|---------------------------------------------------|--|
| Step |                                                                                  | Control signal                                                                                                    | Location (Electrical component)                   |  |
| 1    | Check the M1 connector for<br>proper connection and cor-<br>rect as necessary.   | -                                                                                                    | -                                                 |  |
| 2    | Check M1 for proper drive<br>coupling and correct as nec-<br>essary.             | -                                                                                                    | -                                                 |  |
| 3    | Check the SD4 connector for proper connection and correct as necessary.          | -                                                                                                    | -                                                 |  |
| 4    | Check the PRCB connector<br>for proper connection and cor-<br>rect as necessary. | -                                                                                                    | -                                                 |  |
| 5    | PS5 sensor check.                                                                | 2500W: PRCB PJ14PRCB-3 (ON)<br>2530 DL: PRCB PJ14PRCB-3 (ON)<br>2550/2550DN: PRCB PJ14PRCB-3 (ON)                                                                        | 2500W: J-4<br>2530 DL: J-3<br>2550/2550DN: J-3    |  |
| 6    | SD4 operation check.                                                             | 2500W: PRCB PJ11PRCB-2 (REM)<br>2530 DL: PRCB PJ11PRCB-2 (REM)<br>2550/2550DN: PRCB PJ11PRCB-2 (REM)                                                                     | 2500W: C-11<br>2530 DL: C-10<br>2550/2550DN: C-10 |  |
| 7    | M1 operation check.                                                              | 2500W: PRCB PJ8PRCB-5 (REM)<br>PRCB PJ8PRCB-8 (LOCK)<br>2530 DL: PRCB PJ8PRCB-5(REM)<br>PRCB PJ8PRCB-5(LOCK)<br>2550/2550DN: PRCB PJ8PRCB-5(REM)<br>PRCB PJ8PRCB-5(LOCK) | 2500W: C-7<br>2530 DL: C-6<br>2550/2550DN: C-6    |  |
| 8    | Change PRCB.                                                                     | -                                                                                                    | -                                                 |  |

magicolor 2500W magicolor 2550/2550DN

#### 16.3.9 15: Cleaning blade pressure/retraction failure

| Relevant electrical parts                                                                                                 |                              |  |
|----------------------------------------------------------------------------------------------------|------------------------------|--|
| Retraction position sensor /cleaning blade (PS6)<br>Pressure/retraction solenoid /cleaning blade (SD3)<br>Main motor (M1) | Printer control board (PRCB) |  |

|      | Action                                                                         | WIRING DIAGRAM                                                                                                    |                                                |  |
|------|--------------------------------------------------------------------------------|----------------------------------------------------------------------------------------------------|------------------------------------------------|--|
| Step |                                                                                | Control signal                                                                                                    | Location (Electrical component)                |  |
| 1    | Check the M1 connector for<br>proper connection and correct<br>as necessary.   | -                                                                                                    | -                                              |  |
| 2    | Check M1 for proper drive cou-<br>pling and correct as necessary.              | -                                                                                                    | -                                              |  |
| 3    | Check the SD3 connector for<br>proper connection and correct<br>as necessary.  | -                                                                                                    | -                                              |  |
| 4    | Check the PRCB connector for<br>proper connection and correct<br>as necessary. | -                                                                                                    | -                                              |  |
| 5    | PS6 sensor check.                                                              | 2500W: PRCB PJ9PRCB-11 (ON)<br>2530 DL: PRCB PJ9PRCB-11 (ON)<br>2550/2550DN: PRCB PJ9PRCB-11 (ON)                                                                        | 2500W: C-7<br>2530 DL: C-6<br>2550/2550DN: C-6 |  |
| 6    | SD3 operation check.                                                           | 2500W: PRCB PJ10PRCB-5 (REM)<br>2530 DL: PRCB PJ10PRCB-5 (REM)<br>2550/2550DN: PRCB PJ10PRCB-5 (REM)                                                                     | 2500W: C-6<br>2530 DL: C-5<br>2550/2550DN: C-5 |  |
| 7    | M1 operation check.                                                            | 2500W: PRCB PJ8PRCB-5 (REM)<br>PRCB PJ8PRCB-8 (LOCK)<br>2530 DL: PRCB PJ8PRCB-5(REM)<br>PRCB PJ8PRCB-5(LOCK)<br>2550/2550DN: PRCB PJ8PRCB-5(REM)<br>PRCB PJ8PRCB-5(LOCK) | 2500W: C-7<br>2530 DL: C-6<br>2550/2550DN: C-6 |  |
| 8    | Change PRCB.                                                                   | -                                                                                                    | -                                              |  |

#### 16.3.10 16: Transfer belt rotation failure

| Relevant electrical parts                                 |                              |
|-----------------------------------------------------------|------------------------------|
| Belt positioning sensor (PS4)<br>Image transfer belt unit | Printer control board (PRCB) |

|      | Action                                                                         | WIRING DIAGRAM                                                                                 |                                                |  |
|------|--------------------------------------------------------------------------------|------------------------------------------------------------------------------------------------|------------------------------------------------|--|
| Step |                                                                                | Control signal                                                                                 | Location (Electrical component)                |  |
| 1    | Check the PRCB connector for<br>proper connection and correct as<br>necessary. | -                                                                                              | -                                              |  |
| 2    | PS4 sensor check.                                                              | 2500W: PRCB PJ9PRCB-8 (ON)<br>2530 DL: PRCB PJ9PRCB-8 (ON)<br>2550/2550DN: PRCB PJ9PRCB-8 (ON) | 2500W: C-8<br>2530 DL: C-6<br>2550/2550DN: C-6 |  |
| 3    | Change transfer belt unit.                                                     | -                                                                                              | -                                              |  |
| 4    | Change PRCB.                                                                   | -                                                                                              | -                                              |  |

#### 16.3.11 17: Rack rotation failure

| Relevant electrical parts     |                              |
|-------------------------------|------------------------------|
| Rack motor (M2)               | Printer control board (PRCB) |
| Rack positioning sensor (PS3) |                              |

|      | Action                                                                         | WIRING DIAGRAM                                                                                                    |                                                |  |
|------|--------------------------------------------------------------------------------|----------------------------------------------------------------------------------------------------|------------------------------------------------|--|
| Step |                                                                                | Control signal                                                                                                    | Location (Electrical component)                |  |
| 1    | Check the M2 connector for<br>proper connection and correct as<br>necessary.   | -                                                                                                    | -                                              |  |
| 2    | Check M2 for proper drive cou-<br>pling and correct as necessary.              | -                                                                                                    | -                                              |  |
| 3    | Check the PRCB connector for<br>proper connection and correct as<br>necessary. | -                                                                                                    | -                                              |  |
| 4    | PS3 sensor check.                                                              | 2500W: PRCB PJ5PRCB-11 (ON)<br>2530 DL: PRCB PJ5PRCB-11 (ON)<br>2550/2550DN: PRCB PJ5PRCB-11 (ON)                                           | 2500W: C-8<br>2530 DL: C-7<br>2550/2550DN: C-7 |  |
| 5    | M2 operation check.                                                            | 2500W: PRCB PJ5PRCB-1~4<br>(Pulse Output)<br>2530 DL: PRCB PJ5PRCB-1~4 (Pulse<br>Output)<br>2550/2550DN: PRCB PJ5PRCB-1~4<br>(Pulse Output) | 2500W: C-9<br>2530 DL: C-8<br>2550/2550DN: C-8 |  |
| 6    | Change PRCB.                                                                   | -                                                                                                    | -                                              |  |

- 16.3.12 18: Heating roller warm-up failure
- 16.3.13 19: Abnormally low heating roller temperature
- 16.3.14 1A: Abnormally high heating roller temperature

#### 16.3.15 1B: Faulty thermistor

| Relevant electrical parts |                                                        |
|---------------------------|--------------------------------------------------------|
| Fusing unit               | Printer control board (PRCB)<br>DC power supply (DCPU) |

|             |                                                                                          | WIRING DIAGRAM |                                       |
|-------------|------------------------------------------------------------------------------------------|----------------|---------------------------------------|
| Step Action |                                                                                          | Control signal | Location<br>(Electrical<br>component) |
| 1           | Check the fusing unit for correct installation (whether it is secured in position).      | -              | -                                     |
| 2           | Check the fusing unit, PDCU, and PRCB for<br>proper connection and correct as necessary. | -              | -                                     |
| 3           | check the lever of the safety switch and correct as necessary.                           | -              | -                                     |
| 4           | change the fusing unit.                                                                  | -              | -                                     |
| 5           | Change PRCB.                                                                             | -              | -                                     |
| 6           | Change PDCU.                                                                             | -              | -                                     |

#### 16.3.16 21: Faulty OHP sensor

3

Change PRCB.

|      | Relevant electrical parts                                                      |                                                              |                                 |  |  |
|------|--------------------------------------------------------------------------------|--------------------------------------------------------------|---------------------------------|--|--|
| OHP  | sensor (PS2)                                                                   | Printer control board (PRCB)                                 |                                 |  |  |
|      |                                                                                | WIRING DIAGRAM                                               |                                 |  |  |
| Step | Action                                                                         | Control signal                                               | Location (Electrical component) |  |  |
| 1    | Check the PRCB connector for<br>proper connection and correct as<br>necessary. | -                                                            | -                               |  |  |
| 2    | PS2 sensor check.                                                              | 2500W: PRCB PJ12PRCB-6 (ON)<br>2530 DL: PRCB PJ12PRCB-6 (ON) | 2500W: C-10<br>2530 DL: C-9     |  |  |

2550/2550DN: PRCB PJ12PRCB-6 (ON) 2550/2550DN: C-9

-

\_

#### 16.3.17 24: Faulty fusing thermistor resistor

| Relevant electrical parts |                                                                               |                          |                                       |  |  |
|---------------------------|-------------------------------------------------------------------------------|--------------------------|---------------------------------------|--|--|
| Fusing unit Print         |                                                                               | ter control board (PRCB) | er control board (PRCB)               |  |  |
|                           |                                                                               |                          |                                       |  |  |
|                           |                                                                               | WIRING DIAGRA            | M                                     |  |  |
| Step                      | Action                                                                        | Control signal           | Location<br>(Electrical<br>component) |  |  |
| 1                         | Check the PRCB connector for proper connec-<br>tion and correct as necessary. | -                        | -                                     |  |  |
| 2                         | Change fusing unit.                                                           | -                        | -                                     |  |  |
| 3                         | Change PRCB.                                                                  | -                        | -                                     |  |  |

## 17. Power supply errors

## 17.1 Machine is not energized at all (PU operation check)

|                                              | Relevant electrical parts                                      |                                  |        |                                                          |  |
|----------------------------------------------|----------------------------------------------------------------|----------------------------------|--------|----------------------------------------------------------|--|
| Power switch<br>Printer control board (PRCB) |                                                                | DC power supply (DCPU)           |        |                                                          |  |
| Step                                         | Check Item                                                     | Location (Electrical component)  | Result | Action                                                   |  |
| 1                                            | Is the power source voltage being applied to CN1DCPU1 on DCPU? | J-6                              | NO     | Check wiring from<br>power outlet to PG1 to<br>CN1DCPU1. |  |
| 2                                            | Are fuses (F1 and F2) on DCPU conduct-<br>ing?                 | -                                | NO     | Change DCPU.                                             |  |
|                                              | Are DC24 V and DC5 V being applied to                          | 2500W: G-6                       | NO     | Change DCPU.                                             |  |
| 3                                            | PJ2PRCB on the printer control board?                          | 2530 DL: G-5<br>2550/2550DN: G-5 | YES    | Change PRCB.                                             |  |

## 17.2 Control panel indicators do not light

| Relevant electrical parts |                                                                |                                               |        |                                                          |  |
|---------------------------|----------------------------------------------------------------|-----------------------------------------------|--------|----------------------------------------------------------|--|
| Image<br>Contr            | e processing board (IPB)<br>ol panel                           | DC power supply                               | (DCPU) |                                                          |  |
| Step                      | Check Item                                                     | Location (Electrical component) Result Action |        |                                                          |  |
| 1                         | Is the power source voltage being applied to CN1DCPU1 on DCPU? | J-6                                           | NO     | Check wiring from<br>power outlet to PG1 to<br>CN1DCPU1. |  |
| 2                         | Are fuses (F1 and F2) on DCPU conduct-<br>ing?                 | -                                             | NO     | Change DCPU.                                             |  |
|                           | Is PJ302PRCB on PRCB properly con-<br>nected? 2500W: G-10      |                                               |        |                                                          |  |
| 3                         | Is CN12IPB on IPB properly connected?                          | 2530 DL: J-9                                  | NO     | Reconnect.                                               |  |
|                           | Is CN13IPB on IPB properly connected?                          | 2550/2550DN: J-9                              |        |                                                          |  |
|                           | ls P I10P on control papel properly con-                       |                                               | NO     | Reconnect.                                               |  |
| 4                         | nected?                                                        | -                                             | YES    | Change control panel.<br>Change IPB.                     |  |

## 17.3 Fusing heaters do not operate

| Relevant electrical parts                                                                     |                                                                                                    |                                  |     |                                                          |
|-----------------------------------------------------------------------------------------------|----------------------------------------------------------------------------------------------------|----------------------------------|-----|----------------------------------------------------------|
| Safety switch (SW2) DC<br>Fusing unit DC                                                      |                                                                                                    | DC power supply (DCPU)           |     |                                                          |
| Step         Check Item         Location (Electrical component)         Result         Action |                                                                                                    |                                  |     |                                                          |
| 1                                                                                             | Is the power source voltage being applied<br>to CN1DCPU1 on DCPU?<br>The top cover and front cover should in<br>closed position at this time. | J-6                              | NO  | Check wiring from<br>power outlet to PG1 to<br>CN1DCPU1. |
| 2                                                                                             | Is the nower source voltage being applied                                                                                                    | 2500W: J-6                       | YES | Change the fusing unit.                                  |
|                                                                                               | to CN2 on DCPU?                                                                                                    | 2530 DL: J-5<br>2550/2550DN: J-5 | NO  | Change DCPU.                                             |

## 18. Miscellaneous errors

## 18.1 List of miscellaneous malfunctions

| Message<br>in the Status Display    | Description                                                                                           |
|-------------------------------------|----------------------------------------------------------------------------------------------------|
| Fatal error engine i/f              | <ul> <li>A communication error of some sort has occurred in the USB inter-<br/>face.</li> </ul>       |
| ROM error                           | <ul> <li>A controller ROM error has been detected.</li> </ul>                                         |
| SDRAM error                         | <ul> <li>An SDRAM read or write error has been detected.</li> </ul>                                   |
| Fatal error EEPROM                  | <ul> <li>Writing to the parameter chip has failed.</li> </ul>                                         |
| Fatal error data<br>decompression   | <ul> <li>Data decompression has failed due to an error in print data.</li> </ul>                      |
| Fatal Error Non-Supported<br>Engine | <ul> <li>A connection is made to an unsupported engine controller.</li> </ul>                         |
| Fatal Error IDC sensor              | <ul> <li>An error has occurred in the IDC sensor.</li> </ul>                                          |
| Controller internal error           | <ul> <li>A control error has been detected in the printer.</li> </ul>                                 |
| Fatal error DBE                     | There is an abnormal condition at N4DBE (DBE: Dual Beam Embed-<br>ded) on the image processing board. |
| Fatal error video transfer          | <ul> <li>It failed to write data while transferring printed data.</li> </ul>                          |
| Fatal print spooler error           | <ul> <li>Communication error with the printed data.</li> </ul>                                        |

#### 18.1.1 Fatal error engine I/F

| Relevant electrical parts    |                              |  |
|------------------------------|------------------------------|--|
| Image processing board (IPB) | Printer control board (PRCB) |  |

|      |                                                                                    | WIRING DIAGR   | λM                                    |
|------|------------------------------------------------------------------------------------|----------------|---------------------------------------|
| Step | Action                                                                             | Control signal | Location<br>(Electrical<br>component) |
| 1    | Turn OFF the power switch, wait for 10 sec. or more, and turn ON the power switch. | -              | -                                     |
| 2    | Check the USB cable for proper connection and correct as necessary.                | -              | -                                     |
| 3    | Check the IPB connector for proper connection<br>and correct as necessary.         | -              | -                                     |
| 4    | Check the PRCB connector for proper connec-<br>tion and correct as necessary.      | -              | -                                     |
| 5    | Change IPB.                                                                        | -              | -                                     |
| 6    | Change PRCB.                                                                       | -              | -                                     |

## 18.2 ROM error

| Relevant electrical parts |                                                                                   |    |                |                                       |  |
|---------------------------|-----------------------------------------------------------------------------------|----|----------------|---------------------------------------|--|
| Image                     | Image processing board (IPB)                                                      |    |                |                                       |  |
|                           | WIRING DIAGRAM                                                                    |    |                |                                       |  |
| Step                      | Action                                                                            |    | Control signal | Location<br>(Electrical<br>component) |  |
| 1                         | Turn OFF the power switch, wait for 10 sec. o more, and turn ON the power switch. | r  | -              | -                                     |  |
| 2                         | Check the IPB connector for proper connection and correct as necessary.           | on | -              | -                                     |  |
| 3                         | Change IPB.                                                                       |    | -              | -                                     |  |

#### 18.2.1 SDRAM error

| Relevant electrical parts    |                              |  |
|------------------------------|------------------------------|--|
| Printer control board (PRCB) | Image processing board (IPB) |  |

| Step | Action                                                                             | Control signal | Location<br>(Electrical<br>component) |  |
|------|------------------------------------------------------------------------------------|----------------|---------------------------------------|--|
| 1    | Turn OFF the power switch, wait for 10 sec. or more, and turn ON the power switch. | -              | -                                     |  |
| 2    | Check the PRCB connector for proper connec-<br>tion and correct as necessary.      | -              | -                                     |  |
| 3    | Check the IPB connector for proper connection<br>and correct as necessary.         | -              | -                                     |  |
| 4    | Change PRCB.                                                                       | -              | -                                     |  |
| 5    | Change IPB.                                                                        | -              | -                                     |  |

## 18.3 Fatal error EEPROM

| Relevant electrical parts                                    |                |  |
|--------------------------------------------------------------|----------------|--|
| Printer control board (PRCB)<br>Image processing board (IPB) | Parameter chip |  |

|      |                                                                                        | WIRING DIAGRA  | M                                     |
|------|----------------------------------------------------------------------------------------|----------------|---------------------------------------|
| Step | Action                                                                                 | Control signal | Location<br>(Electrical<br>component) |
| 1    | Turn OFF the power switch, wait for 10 sec. or more, and turn ON the power switch.     | -              | -                                     |
| 2    | Check the PRCB connector for proper connec-<br>tion and correct as necessary.          | -              | -                                     |
| 3    | Check parameter chip (PJ24) on PRCB for<br>proper connection and correct as necessary. | -              | -                                     |
| 4    | Check the IPB connector for proper connection<br>and correct as necessary.             | -              | -                                     |
| 5    | Change the parameter chip.                                                             | -              | -                                     |
| 6    | Change PRCB.                                                                           | -              | -                                     |
| 7    | Change IPB.                                                                            | -              | -                                     |

#### 18.3.1 Fatal error data decompression

more, and turn ON the power switch.

and correct as necessary.

Change IPB.

Check the IPB connector for proper connection

1

2

3

|             | Relevant electrical parts                      |   |                |                                       |  |  |
|-------------|------------------------------------------------|---|----------------|---------------------------------------|--|--|
| Image       | Image processing board (IPB)                   |   |                |                                       |  |  |
|             |                                                |   | WIRING DIAGRAM |                                       |  |  |
| Step Action |                                                | • | Control signal | Location<br>(Electrical<br>component) |  |  |
|             | Turn OFF the power switch, wait for 10 sec. or |   |                |                                       |  |  |

-

-

-

-

-

## 18.4 Fatal error non-supported engine

| Relevant electrical parts |                                                                                               |      |                          |                                       |
|---------------------------|-----------------------------------------------------------------------------------------------|------|--------------------------|---------------------------------------|
| Printer                   | r control board (PRCB)                                                                        | Imag | e processing board (IPB) |                                       |
|                           | Ι                                                                                             |      |                          |                                       |
|                           |                                                                                               |      | WIRING DIAGRA            | AM                                    |
| Step                      | ep Action                                                                                     |      | Control signal           | Location<br>(Electrical<br>component) |
| 1                         | Turn OFF the power switch, wait for 10 sec. or more, and turn ON the power switch.            |      | -                        | -                                     |
| 2                         | Check to see if PRCB is compatible with the printer.                                          |      | -                        | -                                     |
| 3                         | Check the PRCB connector for proper connector for proper connection and correct as necessary. | ec-  | -                        | -                                     |
| 4                         | Check the IPB connector for proper connect<br>and correct as necessary.                       | ion  | -                        | -                                     |
| 5                         | Change PRCB.                                                                                  |      | -                        | -                                     |
| 6                         | Change IPB.                                                                                   |      | -                        | -                                     |

## 18.5 Fatal error IDC sensor

| Relevant electrical parts |                              |  |  |  |
|---------------------------|------------------------------|--|--|--|
| IDC sensor (IDC)          | Printer control board (PRCB) |  |  |  |

|      |                                                                                    | WIRING DIAGRAM |                                       |  |
|------|------------------------------------------------------------------------------------|----------------|---------------------------------------|--|
| Step | Action                                                                             | Control signal | Location<br>(Electrical<br>component) |  |
| 1    | Turn OFF the power switch, wait for 10 sec. or more, and turn ON the power switch. | -              | -                                     |  |
| 2    | Check the IDC connector for proper connection<br>and correct as necessary.         | -              | -                                     |  |
| 3    | Check the PRCB connector for proper connec-<br>tion and correct as necessary.      | -              | -                                     |  |
| 4    | IDC sensor check.                                                                  | -              | -                                     |  |
| 5    | Change IDC.                                                                        |                |                                       |  |
| 6    | Change PRCB.                                                                       | -              | -                                     |  |

## 18.6 Controller internal error

|             | Relevant electrical parts                                               |                |                                       |  |  |  |
|-------------|-------------------------------------------------------------------------|----------------|---------------------------------------|--|--|--|
| Image       | Image processing board (IPB)                                            |                |                                       |  |  |  |
|             |                                                                         |                |                                       |  |  |  |
|             |                                                                         | WIRING DIAGRAM |                                       |  |  |  |
| Step Action |                                                                         | Control signal | Location<br>(Electrical<br>component) |  |  |  |
| 1           | Check the IPB connector for proper connection and correct as necessary. | -              | -                                     |  |  |  |
| 2           | Change IPB.                                                             | -              | -                                     |  |  |  |

## 18.7 Fatal error DBE

| Relevant electrical parts    |  |  |  |  |
|------------------------------|--|--|--|--|
| Image processing board (IPB) |  |  |  |  |

|      |                                                                                    | WIRING DIAGRAM |                                       |  |
|------|------------------------------------------------------------------------------------|----------------|---------------------------------------|--|
| Step | Action                                                                             | Control signal | Location<br>(Electrical<br>component) |  |
| 1    | Turn OFF the power switch, wait for 10 sec. or more, and turn ON the power switch. | -              | -                                     |  |
| 2    | Check the IPB connector for proper connection<br>and correct as necessary.         | -              | -                                     |  |
| 3    | Change IPB.                                                                        | -              | -                                     |  |

#### 18.7.1 Fatal error video transfer

|       | Relevant electrical parts                                                          |    |                |                                       |  |
|-------|------------------------------------------------------------------------------------|----|----------------|---------------------------------------|--|
| Image | Image processing board (IPB)                                                       |    |                |                                       |  |
|       | WIRING DIAGRAM                                                                     |    |                |                                       |  |
| Step  | Step Action                                                                        |    | Control signal | Location<br>(Electrical<br>component) |  |
| 1     | Turn OFF the power switch, wait for 10 sec.<br>more, and turn ON the power switch. | or | -              | -                                     |  |
| 2     | Check the IPB connector for proper connect<br>and correct as necessary.            | on | -              | -                                     |  |
| 3     | Change IPB.                                                                        |    | -              | -                                     |  |

## 18.8 Fatal print spooler error

|       | Relevant electrical parts                                                          |                |                                       |  |  |  |
|-------|------------------------------------------------------------------------------------|----------------|---------------------------------------|--|--|--|
| Image | processing board (IPB)                                                             |                |                                       |  |  |  |
|       | WIRING DIAGRAM                                                                     |                |                                       |  |  |  |
| Step  | Action                                                                             | Control signal | Location<br>(Electrical<br>component) |  |  |  |
| 1     | Turn OFF the power switch, wait for 10 sec. or more, and turn ON the power switch. | -              | -                                     |  |  |  |
| 2     | Check the PC and the printer for proper connec-<br>tion, and correct as necessary. | -              | -                                     |  |  |  |
| 3     | Change IPB.                                                                        | -              | -                                     |  |  |  |

## 19. Image quality problems

## 19.1 Solution

19.1.1 White lines in FD, white bands in FD, colored lines in FD, and colored bands in FD

## A. Typical faulty images

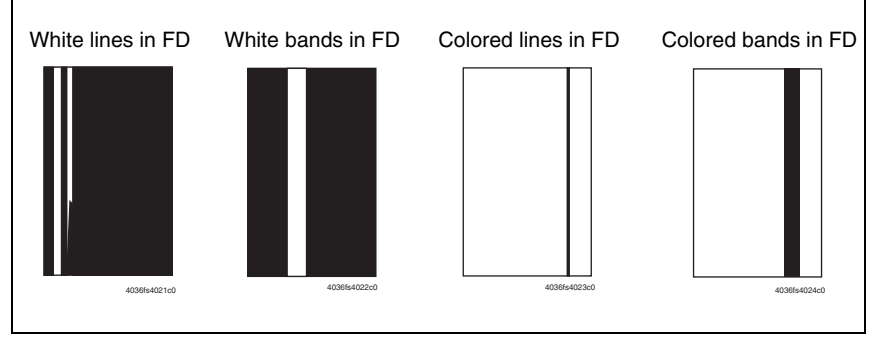

| Step | Section            | Check item                                                                               | Result | Action                                                                                                    |
|------|--------------------|------------------------------------------------------------------------------------------|--------|----------------------------------------------------------------------------------------------------|
| 1    |                    | Are there scratches or lines evi-<br>dent on the photo conductor sur-<br>face?           | YES    | Replace the drum cartridge.                                                                                                   |
| 2    | Drum cartridge     | Is the outside dirty?                                                                    | YES    | Clean.                                                                                                    |
| 3    |                    | Is the connector or contact termi-<br>nal of the drum cartridge con-<br>nected properly? | NO     | Clean the contact terminal or reconnect the connector.                                                                        |
| 4    | PH unit            | Is the connector or contact termi-<br>nal of the PH unit connected<br>properly?          | NO     | Clean the contact terminal or reconnect the connector.                                                                        |
| 5    |                    | Is the window surface dirty?                                                             | YES    | Clean.                                                                                                    |
| 6    |                    | Is the transfer belt dirty with fin-<br>gerprints or oil?                                | YES    | Clean.                                                                                                    |
| 7    | Transfer belt unit | Is the transfer belt dirty or scratched?                                                 | YES    | Wipe the surface clean of dirt with<br>a soft cloth.<br>Replace the scratched transfer<br>belt with a new transfer belt unit. |
| 8    |                    | Is the 2nd transfer roller dirty or scratched?                                           | YES    | Replace the 2nd transfer roller.                                                                                              |
| 9    | Media path         | Is there a foreign object in the media path?                                             | YES    | Remove the foreign object.                                                                                                    |
| 10   | Fusing unit        | Is the fusing entrance guide plate dirty or scratched?                                   | YES    | Clean.<br>Replace the fusing unit.                                                                                            |
| 11   |                    | Is the separation claw dirty?                                                            | YES    | Replace the fusing unit.                                                                                                    |
| 12   |                    | Have steps 1 to11 eliminated the problem?                                                | NO     | Replace the toner cartridge. $\rightarrow$ Replace the PH unit.                                                               |

# 19.1.2 White lines in CD, white bands in CD, colored lines in CD, and colored bands in CD

#### A. Typical faulty images

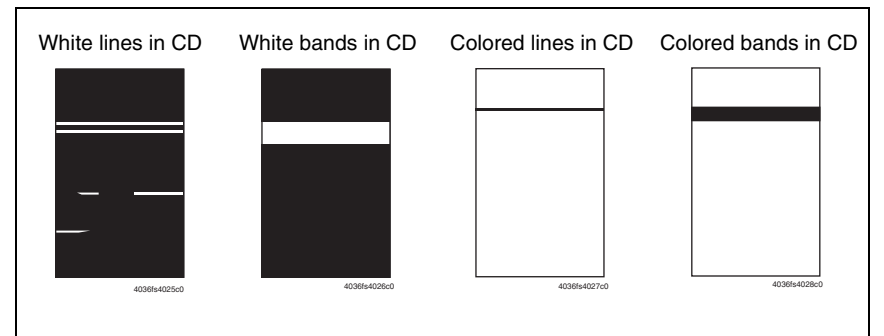

| Step | Section            | Check item                                                                               | Result | Action                                                                                                    |
|------|--------------------|------------------------------------------------------------------------------------------|--------|----------------------------------------------------------------------------------------------------|
| 1    |                    | Are there scratches or lines evi-<br>dent on the photo conductor sur-<br>face?           | YES    | Replace the drum cartridge.                                                                                                   |
| 2    | Drum cartridge     | Is the outside dirty?                                                                    | YES    | Clean.                                                                                                    |
| 3    |                    | Is the connector or contact termi-<br>nal of the drum cartridge con-<br>nected properly? | NO     | Clean the contact terminal or reconnect the connector.                                                                        |
| 4    | Toner cartridge    | Is the developing bias contact ter-<br>minal in good contact?                            | NO     | Clean the contact terminal or check the terminal position.                                                                    |
| 5    | PH unit            | Is the connector or contact termi-<br>nal of the PH unit connected<br>properly?          | NO     | Clean the contact terminal or reconnect the connector.                                                                        |
| 6    | Transfer belt unit | Is the transfer belt dirty or scratched?                                                 | YES    | Wipe the surface clean of dirt with<br>a soft cloth.<br>Replace the scratched transfer<br>belt with a new transfer belt unit. |
| 7    |                    | Is the 2nd transfer roller dirty or scratched?                                           | YES    | Replace the 2nd transfer roller.                                                                                              |
| 8    | Media path         | Is there a foreign object in the media path?                                             | YES    | Remove the foreign object.                                                                                                    |
| 9    | Fusing unit        | Is the fusing entrance guide plate dirty or scratched?                                   | YES    | Clean.                                                                                                    |
| 10   |                    | Is the separation claw dirty.                                                            | YES    | Replace the fusing unit.                                                                                                    |
| 11   |                    | Have steps 1 to 10 eliminated the problem?                                               | NO     | Replace the DC power supply.                                                                                                  |

#### 19.1.3 Uneven density in FD

#### A. Typical faulty images

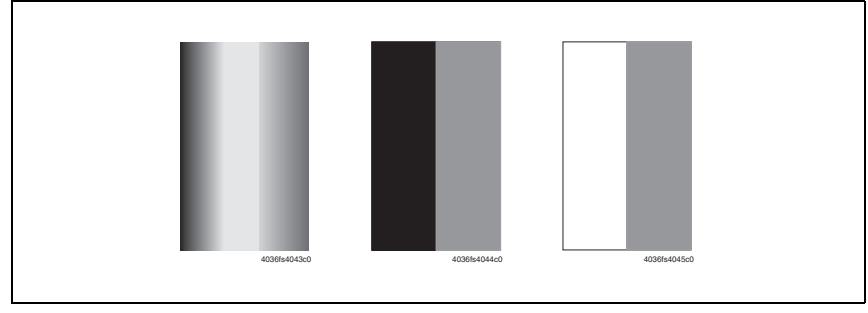

| Step | Section            | Check item                                                                     | Result | Action                                                                                                    |
|------|--------------------|--------------------------------------------------------------------------------|--------|----------------------------------------------------------------------------------------------------|
| 1    | Drum cartridge     | Are there scratches or lines evi-<br>dent on the photo conductor sur-<br>face? | YES    | Replace the drum cartridge.                                                                                                   |
| 2    |                    | Is the outside dirty?                                                          | YES    | Clean.                                                                                                    |
| 3    | PH unit            | Is the window surface dirty?                                                   | YES    | Clean.                                                                                                    |
| 4    | Transfer belt unit | Is the transfer belt dirty or scratched?                                       | YES    | Wipe the surface clean of dirt with<br>a soft cloth.<br>Replace the scratched transfer<br>belt with a new transfer belt unit. |
| 5    |                    | Is the terminal dirty?                                                         | YES    | Clean.                                                                                                    |
| 6    |                    | Is the 2nd transfer roller dirty or scratched?                                 | YES    | Replace the 2nd transfer roller.                                                                                              |
| 7    |                    | Have steps 1 to 6 eliminated the problem?                                      | NO     | Replace the toner cartridge.<br>$\rightarrow$ Replace the PH Unit.<br>$\rightarrow$ Replace high voltage unit.                |

#### 19.1.4 Uneven density in CD

#### A. Typical faulty images

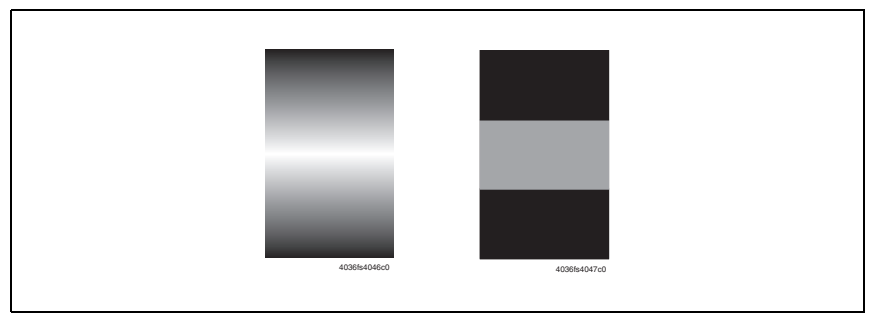

| Step | Section            | Check item                                                                                 | Result | Action                                                                                                    |
|------|--------------------|--------------------------------------------------------------------------------------------|--------|----------------------------------------------------------------------------------------------------|
| 1    | Drum cartridge     | Are there scratches or lines evi-<br>dent on the photo conductor sur-<br>face?             | YES    | Replace the drum cartridge.                                                                                                   |
| 2    |                    | Is the outside dirty?                                                                      | YES    | Clean.                                                                                                    |
| 3    |                    | Is the contact on the rail of the transfer belt unit in good contact with the mating part? | NO     | Check or correct contact.                                                                                                    |
| 4    |                    | Is the transfer belt dirty with fin-<br>gerprints or oil?                                  | YES    | Clean.                                                                                                    |
| 5    | Transfer belt unit | Is the transfer belt dirty or scratched?                                                   | YES    | Wipe the surface clean of dirt with<br>a soft cloth.<br>Replace the scratched transfer<br>belt with a new transfer belt unit. |
| 6    | -                  | Is the terminal dirty?                                                                     | YES    | Clean.                                                                                                    |
| 7    |                    | Is the 2nd transfer roller dirty or scratched?                                             | YES    | Replace the 2nd transfer roller.                                                                                              |
| 8    |                    | Have steps 1 to 7 eliminated the problem?                                                  | NO     | Replace the toner cartridge. $\rightarrow$ Replace high voltage unit.                                                         |

#### 19.1.5 Low image density

#### A. Typical faulty images

| ABCDE |
|-------|
|-------|

| Step | Section                | Check item                                                                                 | Result | Action                                                                                                    |
|------|------------------------|--------------------------------------------------------------------------------------------|--------|----------------------------------------------------------------------------------------------------|
| 1    | Drum cartridge         | Is the outside dirty?                                                                      | YES    | Clean.                                                                                                    |
| 2    | PH unit                | Is the window surface dirty?                                                               | YES    | Clean.                                                                                                    |
| 3    | Transfer belt unit     | Is the contact on the rail of the transfer belt unit in good contact with the mating part? | NO     | Check or correct contact.                                                                                                    |
| 4    |                        | Is the contact dirty?                                                                      | YES    | Clean.                                                                                                    |
| 5    | 2nd transfer<br>roller | Is the contact dirty?                                                                      | YES    | Clean.                                                                                                    |
| 6    | Media                  | Is the media damp?                                                                         | YES    | Replace the media with new<br>media that has just been<br>unwrapped.                                                                                                    |
| 7    | IDC sensor             | Is the sensor dirty?                                                                       | YES    | Clean.                                                                                                    |
| 8    |                        | Have steps 1 to 7 eliminated the problem?                                                  | NO     | <ul> <li>Replace the toner cartridge.</li> <li>→ Replace the transfer belt unit.</li> <li>→ Replace the 2nd transfer roller.</li> <li>→ Replace the PH unit.</li> <li>→ Replace the IDC sensor.</li> <li>→ Replace the printer control board.</li> <li>→ Replace the high voltage unit.</li> </ul> |

#### 19.1.6 Gradation reproduction failure

#### A. Typical faulty images

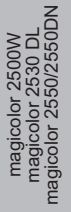

| 4036fs4048ci | 4036fs4049 | 9c0 |  |
|--------------|------------|-----|--|

| Step | Section        | Check item                                | Result | Action                                                                                                    |
|------|----------------|-------------------------------------------|--------|----------------------------------------------------------------------------------------------------|
| 1    | Drum cartridge | Is the outside dirty?                     | YES    | Clean.                                                                                                    |
| 2    | PH unit        | Is the window surface dirty?              | YES    | Clean.                                                                                                    |
| 3    | IDC sensor     | Is the sensor dirty?                      | YES    | Clean.                                                                                                    |
| 4    |                | Have steps 1 to 3 eliminated the problem? | NO     | Replace the toner cartridge.<br>$\rightarrow$ Replace the PH unit.<br>$\rightarrow$ Replace the IDC sensor.<br>$\rightarrow$ Replace the high voltage unit. |

#### 19.1.7 Foggy background

#### A. Typical faulty images

| ABCD<br>ABCD<br>ABCD<br>ABCD<br>ABCD |
|--------------------------------------|
| 4036fs4030c0                         |

| Step | Section         | Check item                                                                               | Result | Action                                                                                                    |
|------|-----------------|------------------------------------------------------------------------------------------|--------|----------------------------------------------------------------------------------------------------|
| 1    |                 | Are there scratches or lines evi-<br>dent on the photo conductor sur-<br>face?           | YES    | Replace the drum cartridge.                                                                                 |
| 2    | Drum cartridge  | Is the outside dirty?                                                                    | YES    | Clean.                                                                                                    |
| 3    |                 | Is the connector or contact termi-<br>nal of the drum cartridge con-<br>nected properly? | NO     | Clean the contact terminal or reconnect the connector.                                                      |
| 4    | Toner cartridge | Is the developing bias contact ter-<br>minal in good contact?                            | NO     | Clean the contact terminal or check the terminal position.                                                  |
| 5    | PH unit         | Is the connector or contact termi-<br>nal of the PH unit connected<br>properly?          | NO     | Clean the contact terminal or reconnect the connector.                                                      |
| 6    |                 | Is the window surface dirty?                                                             | YES    | Clean.                                                                                                    |
| 7    | IDC sensor      | Is the sensor dirty?                                                                     | YES    | Clean.                                                                                                    |
| 8    |                 | Have steps 1 to 7 eliminated the problem?                                                | NO     | Replace the toner cartridge.<br>$\rightarrow$ Replace the PH unit.<br>$\rightarrow$ Replace the IDC sensor. |

#### 19.1.8 Poor color reproduction

#### A. Typical faulty images

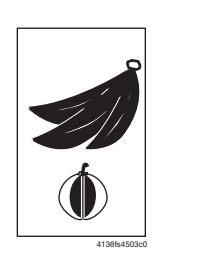

#### B. Troubleshooting procedure

| Step | Section            | Check item                                | Result | Action                                                                                                    |
|------|--------------------|-------------------------------------------|--------|----------------------------------------------------------------------------------------------------|
| 1    | Media              | Is the media damp?                        | YES    | Replace the media with new<br>media that has just been<br>unwrapped.                                                                                                    |
| 2    | Transfer belt unit | Is the terminal dirty?                    | YES    | Clean.                                                                                                    |
| 3    | IDC sensor         | Is the sensor dirty?                      | YES    | Clean.                                                                                                    |
| 4    |                    | Have steps 1 to 3 eliminated the problem? | NO     | <ul> <li>Replace the transfer belt unit.</li> <li>→ Replace the IDC sensor.</li> <li>→ Replace the printer control board.</li> <li>→ Replace the high voltage unit.</li> </ul> |

magicolor 2500W magicolor 2550/2550DN

#### 19.1.9 Void areas, white spots

#### A. Typical faulty images

| Void areas                                         | White spots                               |
|----------------------------------------------------|-------------------------------------------|
| ABCDE<br>ABCDE<br>ABCDE<br>ABCDE<br>ABCDE<br>ABCDE | •<br>•<br>•<br>•<br>•<br>•<br>•<br>•<br>• |

#### B. Troubleshooting procedure

| Step | Section            | Check item                                                                     | Result | Action                                                                                                    |
|------|--------------------|--------------------------------------------------------------------------------|--------|----------------------------------------------------------------------------------------------------|
| 1    | Drum cartridge     | Are there scratches or lines evi-<br>dent on the photo conductor sur-<br>face? | YES    | Replace the drum cartridge.                                                                                                   |
| 2    |                    | Is the outside dirty?                                                          | YES    | Clean.                                                                                                    |
| 3    |                    | Is the transfer belt dirty with fin-<br>gerprints or oil?                      | YES    | Clean.                                                                                                    |
| 4    | Transfer belt unit | Is the transfer belt dirty or scratched?                                       | YES    | Wipe the surface clean of dirt with<br>a soft cloth.<br>Replace the scratched transfer<br>belt with a new transfer belt unit. |
| 5    |                    | Is the 2nd transfer roller dirty or scratched?                                 | YES    | Replace the 2nd transfer roller.                                                                                              |
| 6    |                    | Is the ground terminal connected properly?                                     | NO     | Correct.                                                                                                    |
| 7    | Media path         | Is there a foreign object in the media path?                                   | YES    | Remove the foreign object.                                                                                                    |
| 8    |                    | Is the fusing entrance guide plate dirty or scratched?                         | YES    | Clean or replace.                                                                                                    |
| 9    |                    | Have steps 1 to 8 eliminated the problem?                                      | NO     | Replace the toner cartridge.                                                                                                  |

magicolor 2500W magicolor 2530 DL magicolor 2550/2550DN

#### 19.1.10 Colored spots

#### A. Typical faulty images

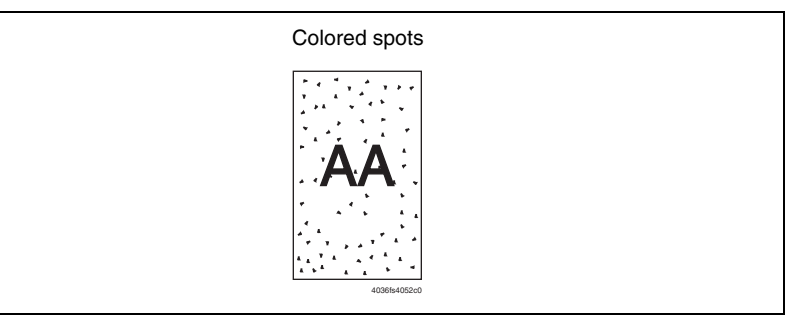

| Step | Section            | Check item                                                                     | Result | Action                                                                                                    |
|------|--------------------|--------------------------------------------------------------------------------|--------|----------------------------------------------------------------------------------------------------|
| 1    |                    | Are the spots in a single color?                                               | NO     | Replace the drum cartridge.                                                                                           |
| 2    | Drum cartridge     | Are there scratches or lines evi-<br>dent on the photo conductor sur-<br>face? | YES    | Replace the drum cartridge.                                                                                           |
| 3    |                    | Is the Transfer Belt dirty with fin-<br>gerprints or oil?                      | YES    | Clean.                                                                                                    |
| 4    | Transfer belt unit | Is the transfer belt dirty or scratched?                                       | YES    | Wipe the surface clean of dirt with<br>a soft cloth.<br>Change a scratched transfer belt<br>for a transfer belt unit. |
| 5    |                    | Is the 2nd transfer roller dirty or scratched?                                 | YES    | Replace the 2nd transfer roller.                                                                                      |
| 6    | Media path         | Is there a foreign object in the media path?                                   | YES    | Remove the foreign object.                                                                                            |
| 7    | Fusing unit        | Is the fusing roller dirty or scratched?                                       | YES    | Replace the fusing unit.                                                                                              |
| 8    |                    | Have steps 1 to 7 eliminated the problem?                                      | NO     | Replace the toner cartridge.                                                                                          |

#### 19.1.11 Blurred image

#### A. Typical faulty images

| Blurred image |  |
|---------------|--|
| ABCDE         |  |
| ABCDE         |  |
| ABCDE         |  |
| ABCDE         |  |
| 403664031c0   |  |

#### B. Troubleshooting procedure

| Step | Section        | Check item                                | Result | Action                                                          |
|------|----------------|-------------------------------------------|--------|-----------------------------------------------------------------|
| 1    | PH unit        | Is the window surface dirty?              | YES    | Clean.                                                          |
| 2    | Drum cartridge | Is the outside dirty?                     | YES    | Clean.                                                          |
| 3    |                | Have steps 1 to 2 eliminated the problem? | NO     | Replace the toner cartridge. $\rightarrow$ Replace the PH unit. |

magicolor 2500W magicolor 2530 DL magicolor 2550/2550DN

#### 19.1.12 Blank copy, black copy

#### A. Typical faulty images

| Blank print  | Black print  |  |
|--------------|--------------|--|
|              |              |  |
|              |              |  |
|              |              |  |
|              |              |  |
| 4036fs4038c0 | 4036fs4039c0 |  |

| Step | Section           | Check item                                                                                                    | Result | Action                                                                                                    |
|------|-------------------|----------------------------------------------------------------------------------------------------|--------|----------------------------------------------------------------------------------------------------|
| 1    | Image check       | Does a blank print occur?                                                                                                    | YES    | Check the PH unit connector for proper connection.                                                                               |
| 2    |                   | Is the gear of the drum cartridge<br>drive mechanism installed prop-<br>erly?                                                 | NO     | Check or correct the drive trans-<br>mitting section or replace the<br>drum cartridge.                                           |
| 3    | Drum cartridge    | Is the charge corona voltage con-<br>tact or photo conductor ground<br>contact of the drum cartridge con-<br>nected properly? | NO     | Check, clean, or correct the con-<br>tact.                                                                                       |
| 4    | High voltage unit | Is the connector connected prop-<br>erly?                                                                                     | NO     | Reconnect.                                                                                                    |
| 5    |                   | Have steps 1 to 4 eliminated the problem?                                                                                     | NO     | <ul> <li>Replace the high voltage unit.</li> <li>→ Replace the printer control board.</li> <li>→ Replace the PH unit.</li> </ul> |

#### 19.1.13 Incorrect color image registration

#### A. Typical faulty images

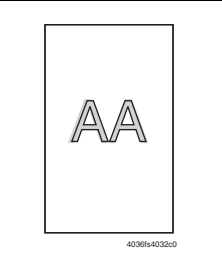

| Step | Section            | Check item                                                           | Result | Action                                                                                                    |
|------|--------------------|----------------------------------------------------------------------|--------|----------------------------------------------------------------------------------------------------|
| 1    | Transfer belt unit | Is the transfer belt dirty with fin-<br>gerprints or foreign matter? | YES    | Clean.                                                                                                    |
| 2    |                    | Is the transfer belt dirty or scratched?                             | YES    | Wipe the surface clean of dirt with<br>a soft cloth.<br>Replace the scratched transfer<br>belt with a new transfer belt unit. |
| 3    |                    | Is the drive coupling to the machine dirty?                          | YES    | Clean.                                                                                                    |
| 4    |                    | Is the 2nd transfer roller dirty or scratched?                       | YES    | Replace the 2nd transfer roller.                                                                                              |
| 5    | Drum cartridge     | Is the drum cartridge installed in position?                         | NO     | Reinstall the drum cartridge.                                                                                                 |
| 6    |                    | Is the photo conductor scratched?                                    | YES    | Replace the drum cartridge.                                                                                                   |
| 7    |                    | Have steps 1 to 6 eliminated the problem?                            | NO     | Replace the PH unit.<br>→ Replace the printer control<br>board.                                                               |

#### 19.1.14 Poor fusing performance, offset

#### A. Typical faulty images

| Poor fusing performance | Offset |
|-------------------------|--------|
| CF                      | CF     |
| 4008#409+0              |        |

#### B. Troubleshooting procedure

| Step | Section     | Check item                                                | Result | Action                                                              |
|------|-------------|-----------------------------------------------------------|--------|---------------------------------------------------------------------|
| 1    | Media       | Does the media being used con-<br>form to specifications? | NO     | Replace the media.                                                  |
| 2    | Fusing unit | Are the fuser separator levers in the correct position?   | NO     | Correct.                                                            |
| 3    |             | Have steps 1 to 2 eliminated the problem?                 | NO     | Replace the fusing unit.<br>→ Replace the printer control<br>board. |

magicolor 2500W magicolor 2530 DL magicolor 2550/2550DN

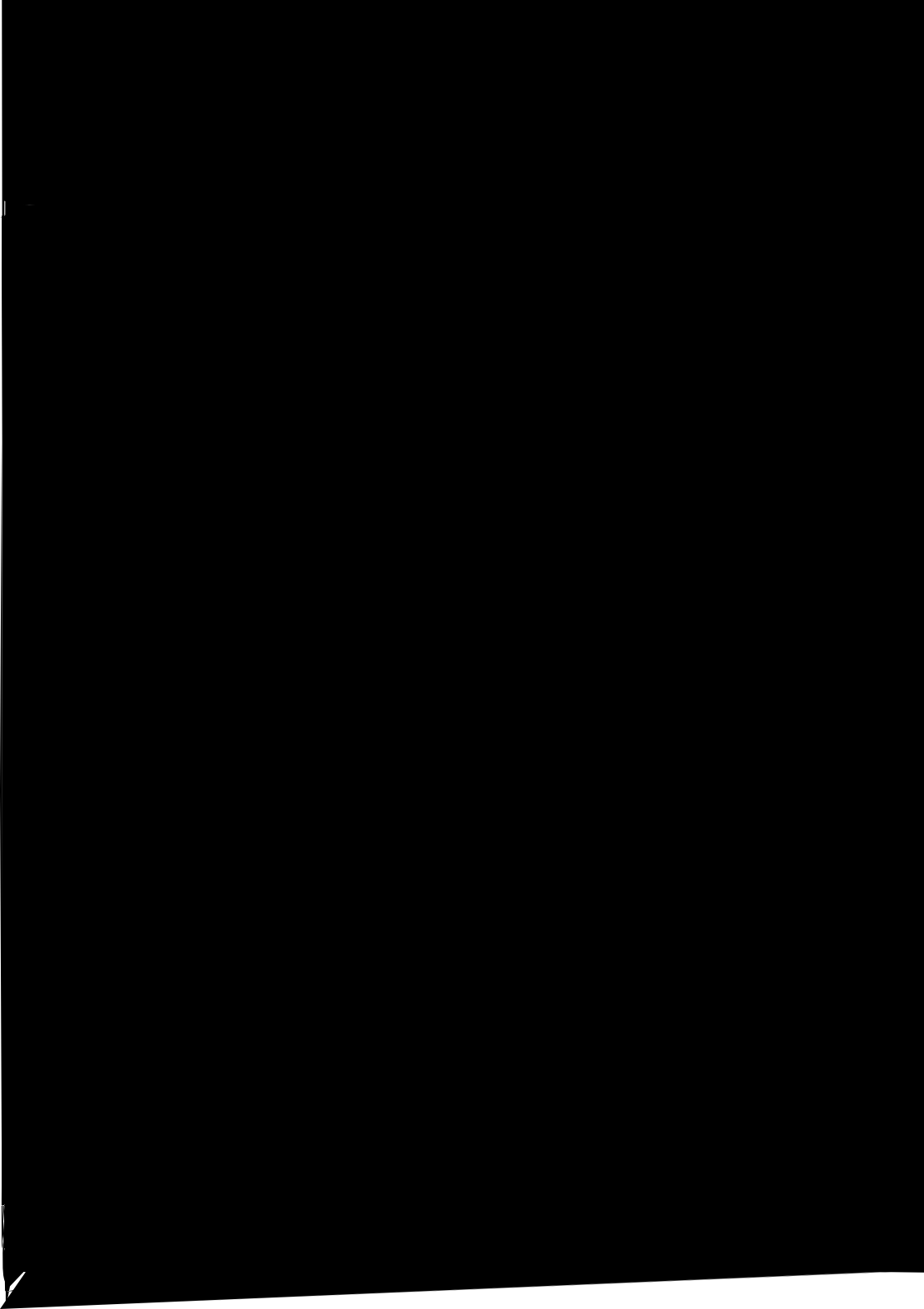

#### 19.1.16 Back marking

#### A. Typical faulty images

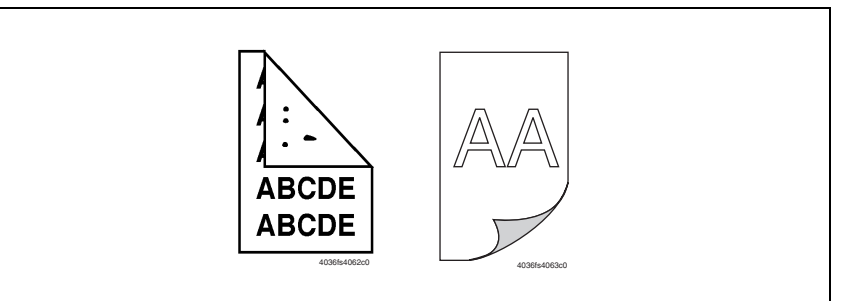

| Step | Section            | Check item                                                           | Result | Action                                                                       |
|------|--------------------|----------------------------------------------------------------------|--------|------------------------------------------------------------------------------|
| 1    | Media path         | Is there a foreign object in the media path?                         | YES    | Remove the foreign object.                                                   |
| 2    | - Fusing unit      | Is the fusing entrance guide plate dirty or scratched?               | YES    | Clean or replace.                                                            |
| 3    |                    | Is the fusing roller scratched or dirty?                             | YES    | Replace the fusing unit.                                                     |
| 4    | Transfer belt unit | Is the transfer belt dirty with fin-<br>gerprints or foreign matter? | YES    | Clean.                                                                       |
| 5    |                    | Is the 2nd transfer roller dirty or scratched?                       | YES    | Replace the 2nd transfer roller.                                             |
| 6    |                    | Have steps 1 to 5 eliminated the problem?                            | NO     | Replace the transfer belt unit. $\rightarrow$ Replace the high voltage unit. |

#### 19.1.17 Uneven pitch

#### A. Typical faulty images

| 4138 | 34507c0 |
|------|---------|

| Step | Section                | Check item                                                                                          | Result | Action                                     |
|------|------------------------|----------------------------------------------------------------------------------------------------|--------|--------------------------------------------|
| 1    | Toner cartridge        | Is the toner cartridge for each<br>color of toner installed in posi-<br>tion?                       | NO     | Reinstall.                                 |
| 2    | PH unit                | Is the PH unit secured in position with the fixing screw?                                           | NO     | Secure it in position.                     |
| 3    | Toner cartridge        | Is the drive mechanism of the<br>toner Cartridge dirty or dam-<br>aged?                             | YES    | Clean or replace the toner car-<br>tridge. |
| 4    | Drum cartridge         | Is the photo conductor dirty, scratched, or worn?                                                   | YES    | Replace the drum cartridge.                |
| 5    | 2nd transfer<br>roller | Are the 2nd transfer roller and drive mechanism dirty, deformed, or worn?                           | YES    | Replace the 2nd transfer roller.           |
| 6    | Fusing unit            | Are the rollers and drive mecha-<br>nism of the fusing unit dirty,<br>scratched, deformed, or worn? | YES    | Replace the fusing unit.                   |
| 7    |                        | Have steps 1 to 6 eliminated the problem?                                                           | NO     | Replace the transfer belt unit.            |

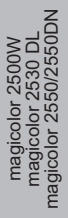

Blank Page

# Appendix

20. Parts layout drawing

## 20.1 Main unit

A. For magicolor 2500W

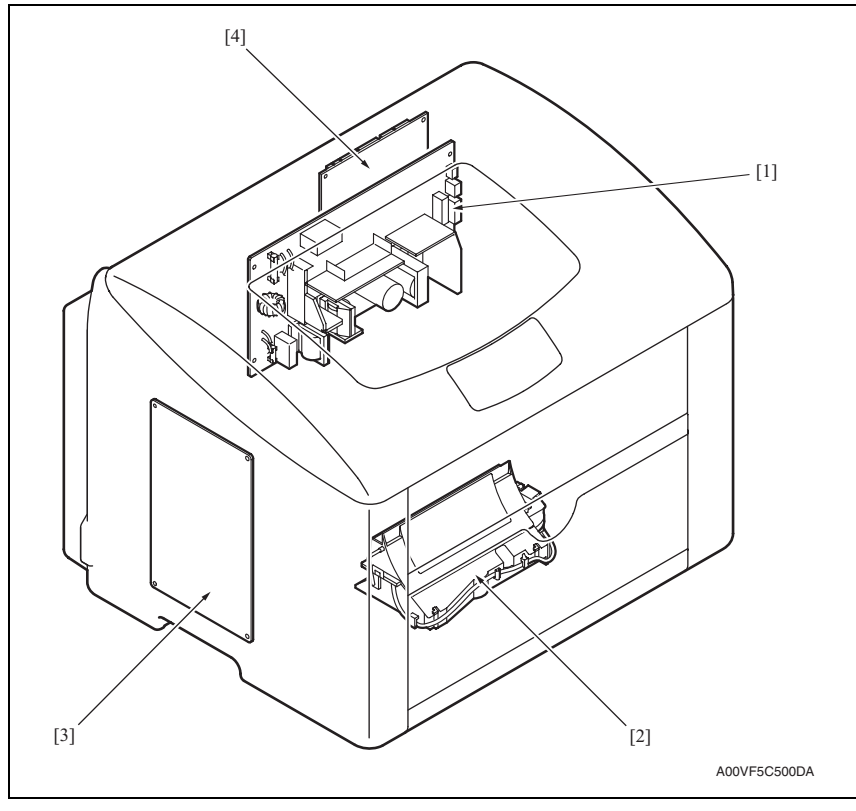

- [1] DC power supply (DCPU)
- [2] PH unit (PH)

- [3] High voltage unit (HV)
- [4] Printer control board (PRCB)
# magicolor 2500W magicolor 2550/2550DN magicolor 2550/2550DN

#### B. For magicolor 2530 DL/magicolor 2550/magicolor 2550DN

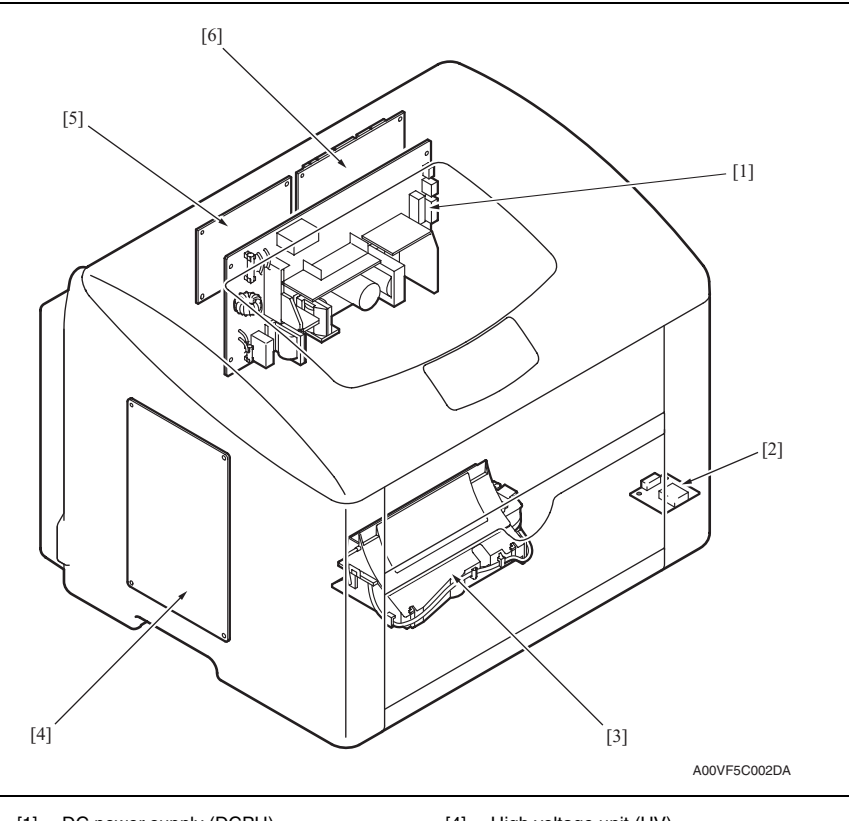

- [1] DC power supply (DCPU)
- [2] USB board (USB) \*
- [3] PH unit (PH)

- [4] High voltage unit (HV)
- [5] Image processing board (IPB)
- [6] Printer control board (PRCB)
- \*: Only for the magicolor 2530 DL and magicolor 2550DN.

magicolor 2500W magicolor 2530 DL magicolor 2550/2550DN

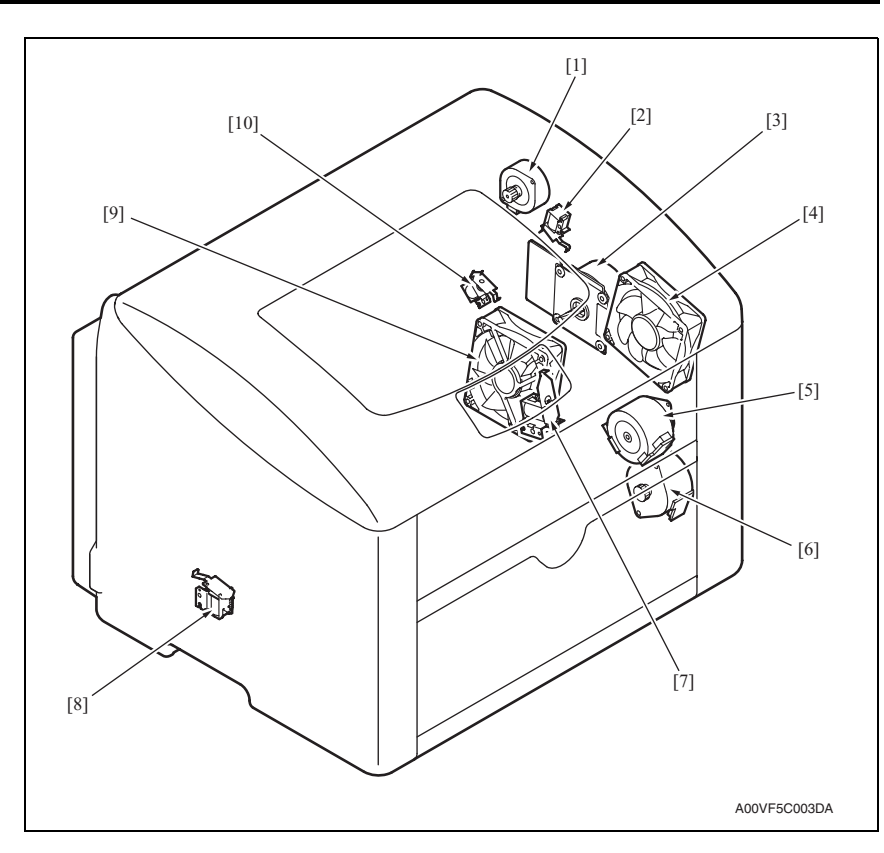

- [1] Fusing motor (M4)
- [2] Pressure/retraction solenoid /cleaning blade (SD3)
- [3] Main motor (M1)
- [4] Ventilation fan motor (FM2)
- [5] Developing motor (M3)

- [6] Rack motor (M2)
- [7] Registration roller solenoid (SD2)
- [8] Tray1 paper pick-up solenoid (SD1)
- [9] Power supply cooling fan motor (FM1)
- [10] Pressure/retraction solenoid /2nd image transfer (SD4)

magicolor 2500W magicolor 2550/2550DN

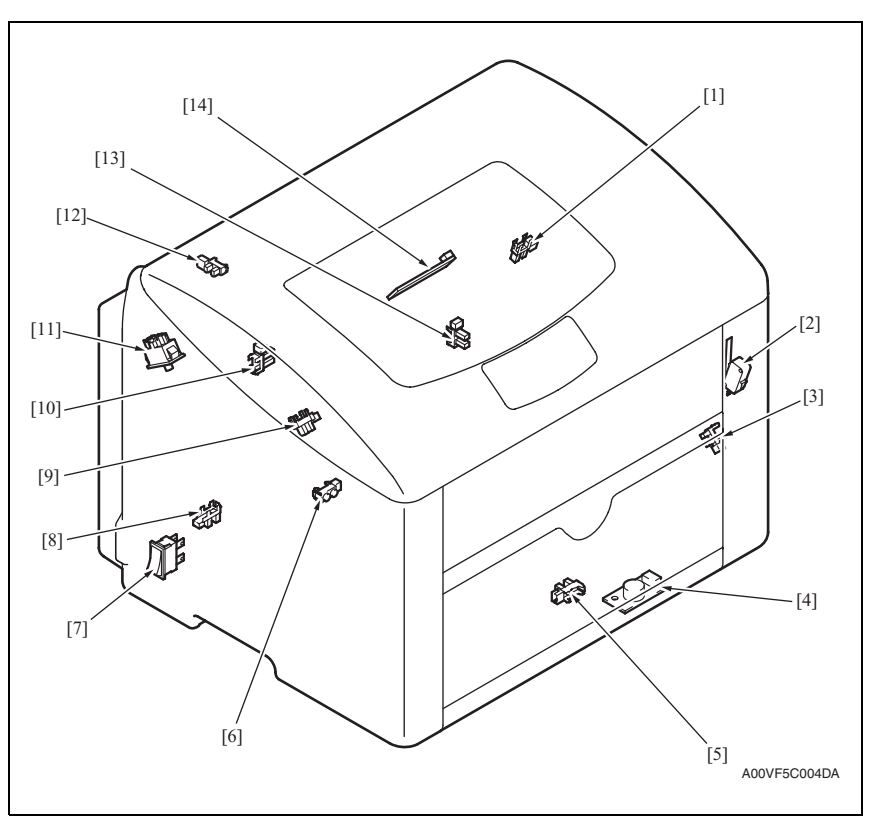

- [1] Retraction position sensor /cleaning blade (PS6)
- [2] Safety switch (SW2)
- [3] Rack positioning sensor (PS3)
- [4] Temperature/ humidity sensor (TEM/HUMS)
- [5] Tray1 paper empty sensor (PS9)
- [6] OHP sensor (PS2)
- [7] Power switch (SW1)

- [8] Fusing paper loop sensor (PS8)
- [9] Registration sensor (PS1)
- [10] Belt positioning sensor (PS4)
- [11] Fusing safety switch (SW3)
- [12] Exit sensor (PS7)
- [13] Retraction position sensor /2nd image transfer (PS5)
- [14] IDC sensor (IDC)

# 20.2 Lower Feeder Unit (option)

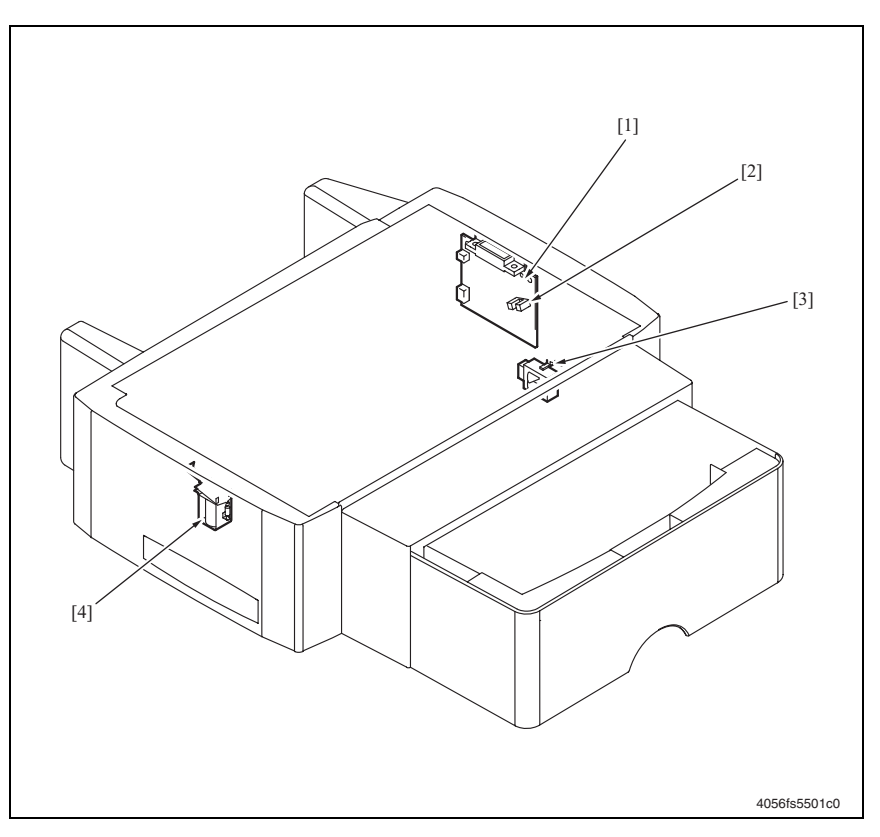

- [1] PF drive board (PFDB)
- [2] Paper empty sensor (PS1)
- [3] Tray set detecting switch (SW1)
- [4] Paper pick-up solenoid (SD1)

# magicolor 2500W magicolor 2550/2550DN

# 20.3 Duplex Option (option)

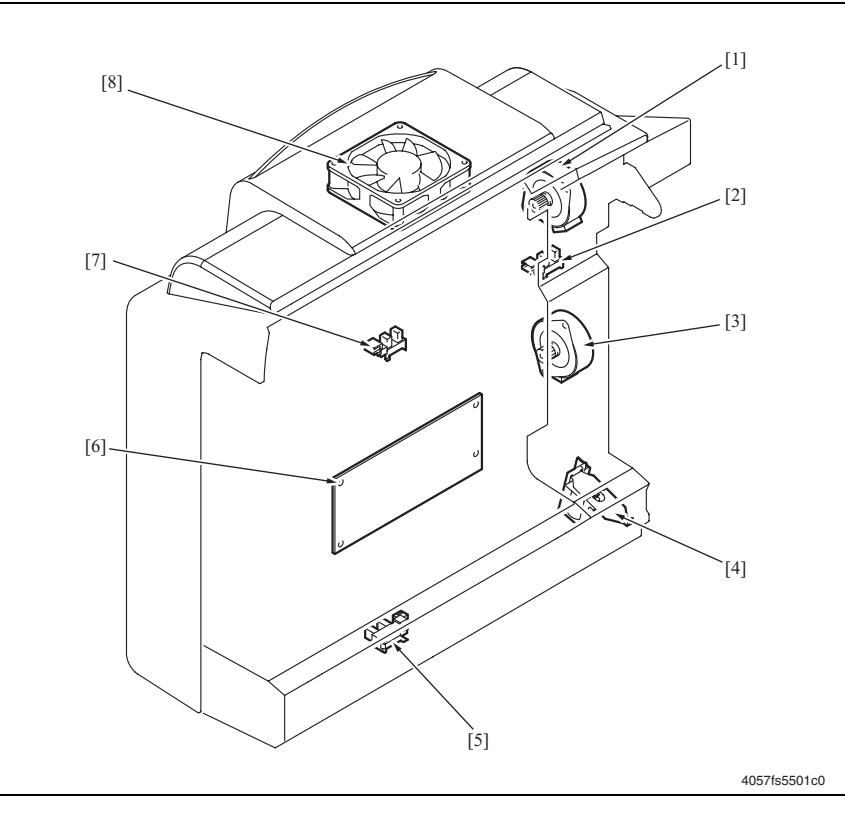

- [1] Reverse motor (M2)
- [2] Door sensor (PS2)
- [3] Transport motor (M1)
- [4] Registration solenoid (SD1)

- [5] Paper loop sensor (PS1)
- [6] AD drive board (ADDB)
- [7] Transport sensor (PS3)
- [8] Cooling fan motor (FM1)

# 21. Connector layout drawing

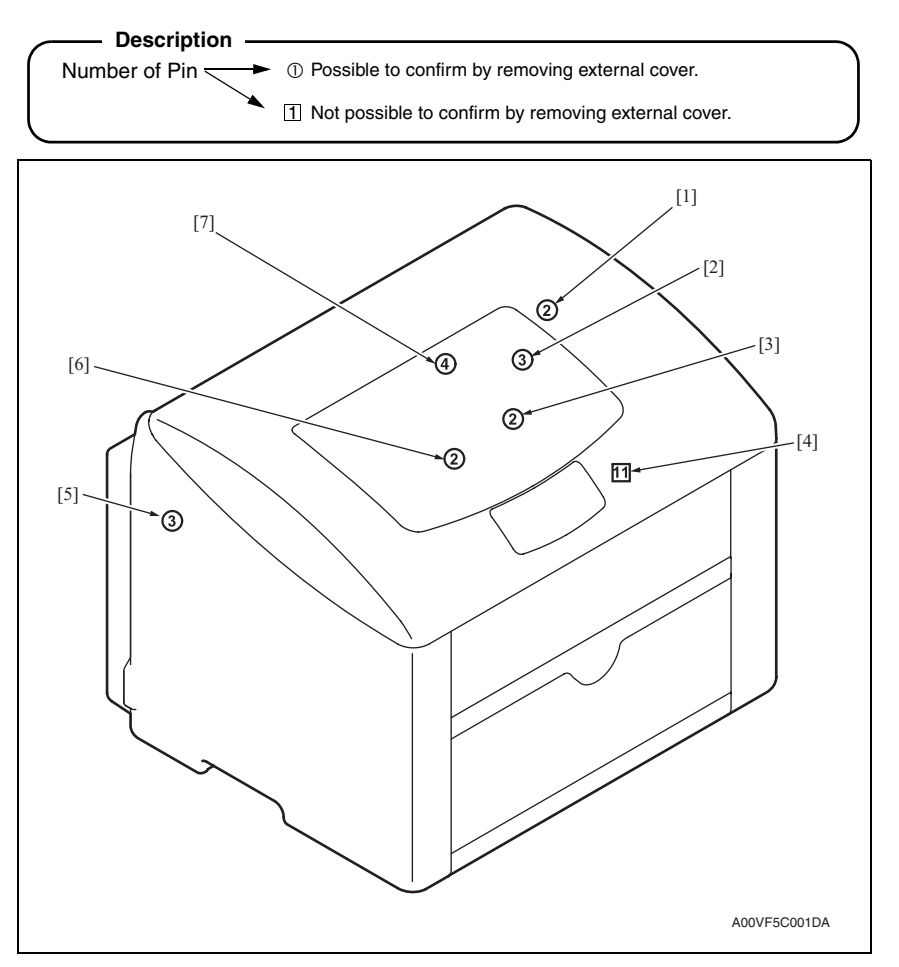

| No. | CN No. | Location                                             | No. | CN No. | Location                                                |
|-----|--------|------------------------------------------------------|-----|--------|---------------------------------------------------------|
| [1] | CN3    | 2500W: D-6<br>2530 DL: D-5<br>2550/2550DN: D-5       | [5] | CN7    | 2500W: None<br>2530 DL: C-10~11<br>2550/2550DN: C-10~11 |
| [2] | CN2    | 2500W: D-6<br>2530 DL: D-5<br>2550/2550DN: D-5       | [6] | CN6    | 2500W: D-11<br>2530 DL: D-10<br>2550/2550DN: D-10       |
| [3] | CN5    | 2500W: D-11<br>2530 DL: D-10<br>2550/2550DN: D-10    | [7] | CN4    | 2500W: D-6<br>2530 DL: D-5<br>2550/2550DN: D-5          |
| [4] | CN1    | 2500W: D-7~8<br>2530 DL: D-6~7<br>2550/2550DN: D-6~7 |     |        |                                                         |

# 22. Timing chart

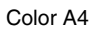

magicolor 2500W magicolor 2550/2550DN magicolor 2550/2550DN

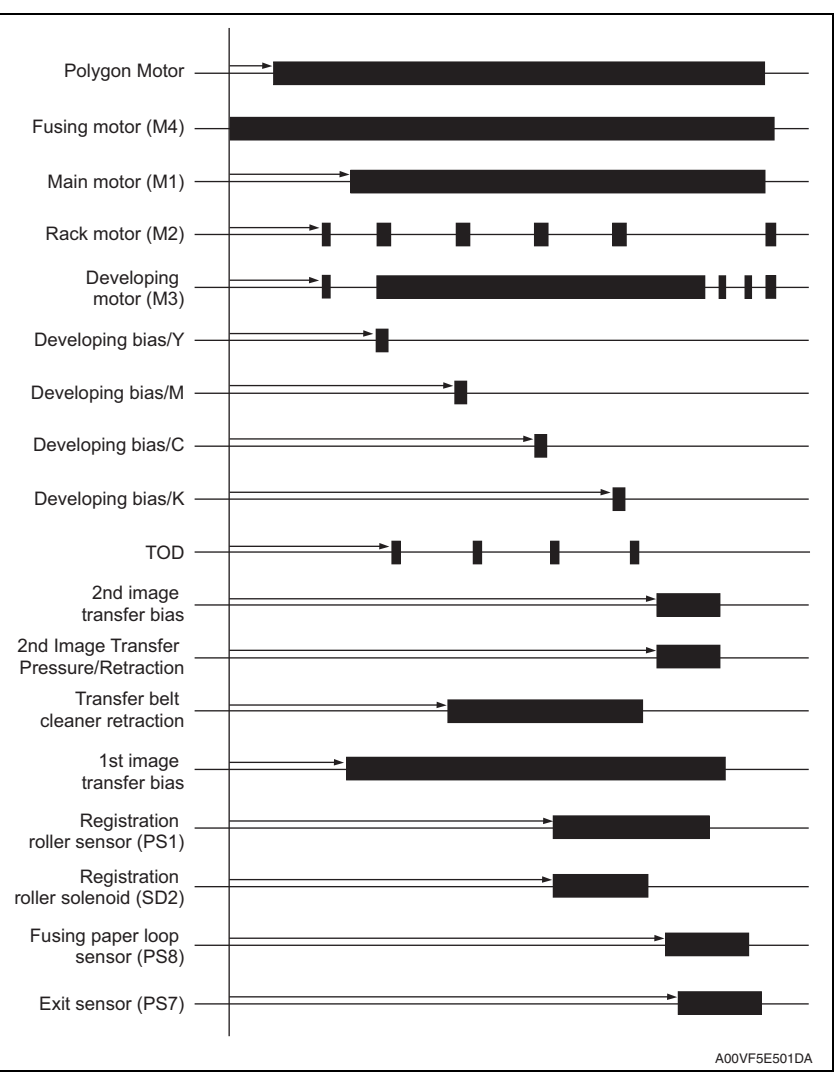

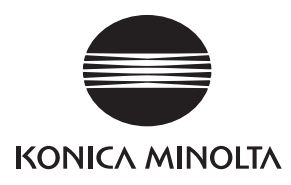

# SERVICE MANUAL

FIELD SERVICE

# Lower Feeder Unit

2006.08 KONICA MINOLTA BUSINESS TECHNOLOGIES, INC. Ver. 1.0

# **Revision history**

After publication of this service manual, the parts and mechanism may be subject to change for improvement of their performance.

Therefore, the descriptions given in this service manual may not coincide with the actual machine.

When any change has been made to the descriptions in the service manual, a revised version will be issued with a revision mark added as required.

Revision mark:

- To indicate clearly a section revised, show  $\underline{\land}$  to the left of the revised section. A number within  $\underline{\land}$  represents the number of times the revision has been made.
- To indicate clearly a section revised, show **A** in the lower outside section of the corresponding page.

A number within **A** represents the number of times the revision has been made.

#### NOTE

Revision marks shown in a page are restricted only to the latest ones with the old ones deleted.

- When a page revised in Ver. 2.0 has been changed in Ver. 3.0: The revision marks for Ver. 3.0 only are shown with those for Ver. 2.0 deleted.
- When a page revised in Ver. 2.0 has not been changed in Ver. 3.0: The revision marks for Ver. 2.0 are left as they are.

| 2006/08 | 1.0                 | —             | Issue of the first edition |
|---------|---------------------|---------------|----------------------------|
| Date    | Service manual Ver. | Revision mark | Descriptions of revision   |

# CONTENTS

# Lower Feeder Unit

# General

| 1.  | Product specifications  |
|-----|-------------------------|
| 1.1 | Туре 1                  |
| 1.2 | Paper type1             |
| 1.3 | Machine specifications1 |
| 1.4 | Operating environment1  |

# Maintenance

| 2.  | Period | dic check                                 | 3 |
|-----|--------|-------------------------------------------|---|
| 2.1 | Mair   | ntenance procedure (Periodic parts check) | 3 |
| 2.1 | 1.1    | Pick-up roller                            | 3 |
| 3.  | Other  | ·                                         | 4 |
| 3.1 | Disa   | assembly/adjustment prohibited items      | 4 |
| 3.2 | Disa   | assembly/Assembly list (Other parts)      | 5 |
| 3.3 | Disa   | assembly/Assembly procedure               | 5 |
| 3.3 | 3.1    | Lower Feeder Unit                         | 5 |
| 3.3 | 3.2    | Tray                                      | 6 |
| 3.3 | 3.3    | Rear cover                                | 6 |
| 3.3 | 3.4    | Paper pick-up unit                        | 6 |
| 3.3 | 3.5    | PF drive board (PFDB)                     | 8 |
| 3.3 | 3.6    | Paper pick-up solenoid (SD1)              | 8 |
| 3.3 | 3.7    | Tray set detecting switch (SW1)           | 9 |

# Troubleshooting

| 4.  | Jam | display                                                                                                    | . 11 |
|-----|-----|----------------------------------------------------------------------------------------------------|------|
| 4.1 | Mis | feed display                                                                                                | . 11 |
| 4.2 | Mis | feed display resetting procedure                                                                            | . 11 |
| 4.3 | Ser | nsor layout                                                                                                 | . 12 |
| 4.3 | 3.1 | magicolor 2530 DL/magicolor 2550/magicolor 2550DN<br>(mounted with the Lower Feeder Unit and Duplex Option) | . 12 |
| 4.4 | Sol | ution                                                                                                    | . 13 |
| 4.4 | 4.1 | Initial check items                                                                                         | . 13 |
| 4.4 | 1.2 | Misfeed at Tray 2 paper feed section                                                                        | . 13 |

Blank Page

# General

# 1. Product specifications

# 1.1 Type

| Name               | Add-on 500-sheet paper feed cassette |
|--------------------|--------------------------------------|
| Туре               | Front-loading type                   |
| Installation       | Desk type                            |
| Document alignment | Center                               |

# 1.2 Paper type

| Paper size | A4S/LetterS                                                                                                    |
|------------|----------------------------------------------------------------------------------------------------|
| Paper type | <ul> <li>Plain paper: 60 to 90 g/m<sup>2</sup> (16 to 24 lb)</li> <li>Recycled paper: 60 to 90 g/m<sup>2</sup> (16 to 24 lb)</li> </ul> |
| Capacity   | 500 sheets                                                                                                    |

# 1.3 Machine specifications

| Power requirements     | DC 24 V $\pm$ 10 % (supplied from the main unit)                     |  |
|------------------------|----------------------------------------------------------------------|--|
|                        | DC 5 V ± 5 %                                                         |  |
| Max. power consumption | 12 W                                                                 |  |
| Dimensions             | 430 (W) × 500 (D) × 138 (H) mm<br>16.9 (W) × 19.6 (H) × 5.4 (D) inch |  |
| Weight                 | Approx. 4.6 kg (10.1 lb)                                             |  |

# 1.4 Operating environment

| Temperature | 10 to 35° C / 50 to 95° F (with a fluctuation of 10° C / 18° F or less per hour) |
|-------------|----------------------------------------------------------------------------------|
| Humidity    | 15 % to 85 % (with a fluctuation of 20 %/h)                                      |

#### NOTE

• These specifications are subject to change without notice.

Field Service Ver. 1.0 Aug. 2006

Blank Page

Maintenance

# Maintenance

2. Periodic check

# 2.1 Maintenance procedure (Periodic parts check)

# NOTE

# The alcohol described in the cleaning procedure is isopropyl alcohol.

# 2.1.1 Pick-up roller

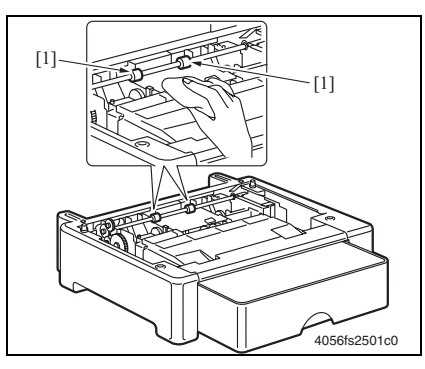

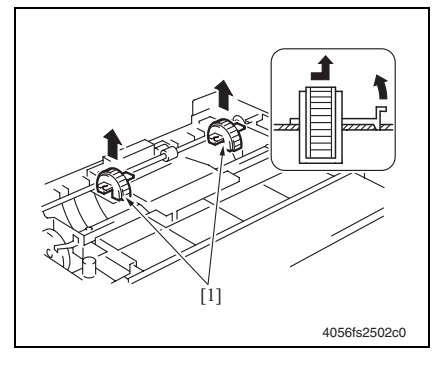

### A. Cleaning procedure

- 1. Remove the Lower Feeder Unit from the main unit.
- 2. Wipe the pick-up roller [1] clean of dirt using a soft cloth dampened with alcohol.

## B. Removal procedure

- 1. Remove the Lower Feeder Unit from the main unit.
- 2. Remove two pick-up rollers [1].

# 3. Other

# 3.1 Disassembly/adjustment prohibited items

#### A. Black-painted screws

• Do not remove or loosen any of the black-painted screws in the field. Any of such screws that has been removed calls for readjustment at reinstallation.

#### B. Red-painted screws

- Do not remove or loosen any of the red-painted screws in the field. It should also be noted that, when two or more screws are used for a single part, only one representative screw may be marked with the red paint.
- C. Variable Resistors on Board

#### NOTE

• Do not turn the variable resistors on boards for which no adjusting instructions are given in Adjustment/Setting.

#### D. Removal of PWBs

#### 

- When removing a circuit board or other electrical component, refer to "SAFETY AND IMPORTANT WARNING ITEMS" and follow the corresponding removal procedures.
- The removal procedures given in the following omit the removal of connectors and screws securing the circuit board support or circuit board.
- Where it is absolutely necessary to touch the ICs and other electrical components on the board, be sure to ground your body.

| No | Section        | Part name                 | Ref. page |
|----|----------------|---------------------------|-----------|
| 1  | -              | Lower Feeder Unit         | P.5       |
| 2  | Exterior parts | Tray                      | P.6       |
| 3  |                | Rear cover                | P.6       |
| 4  | Unit           | Paper pick-up unit        | P.6       |
| 5  | Board and etc  | PF drive board            | P.8       |
| 6  | - Others       | Paper pick-up solenoid    | P.8       |
| 7  |                | Tray set detecting switch | P.9       |

# 3.3 Disassembly/Assembly procedure

#### 3.3.1 Lower Feeder Unit

#### NOTE

• Whenever removing or reinstalling the Lower Feeder Unit, be sure first to unplug the power cord of the printer from the power outlet.

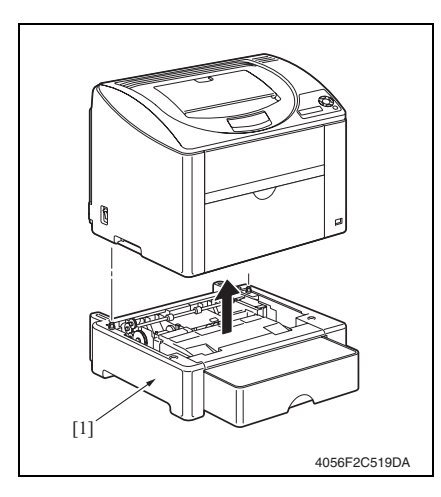

 Lift the printer main body and then remove the Lower Feeder Unit [1] from the printer.

3. Other

1. Remove the Lower Feeder Unit from

the main unit. 2. Slide out the tray [1].

# 3.3.2 Tray

3. Other

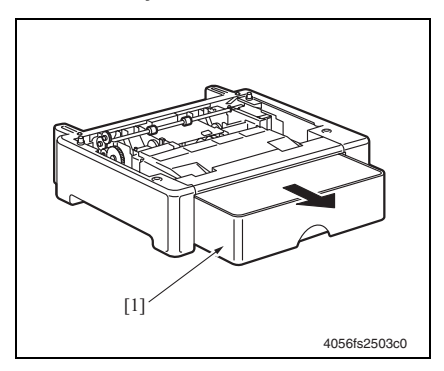

## 3.3.3 Rear cover

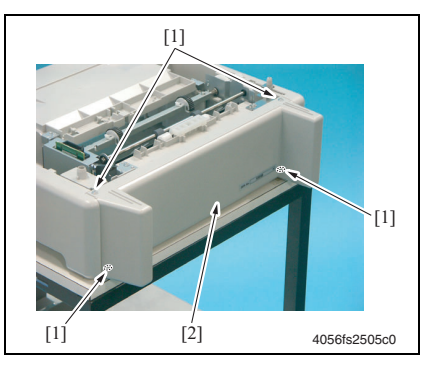

# 3.3.4 Paper pick-up unit

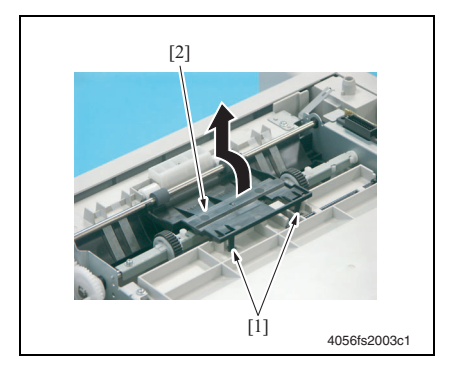

the rear cover [2].

2. Remove four screws [1], and remove

1. Slide out the tray.

See P.6

1. Remove the rear cover.

See P.6

2. Unlock two tabs [1] and remove the cover [2].

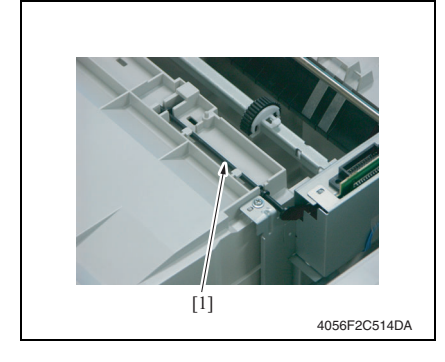

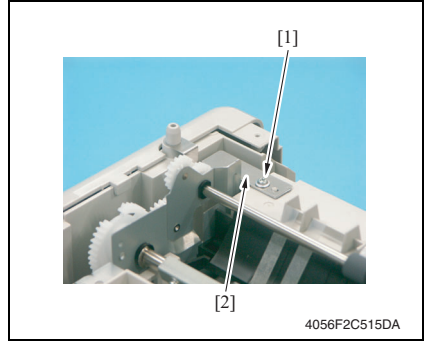

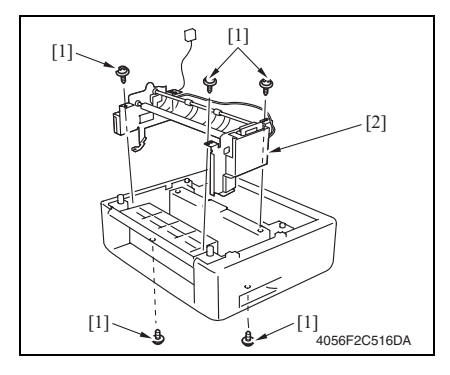

3. Remove the actuator [1].

4. Remove one screw [1] and the metal plate [2].

5. Remove five screws [1] and the paper pick-up unit [2].

#### 3.3.5 PF drive board (PFDB)

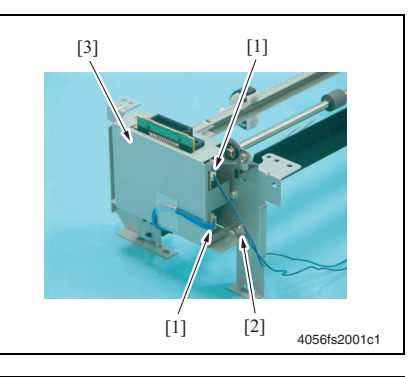

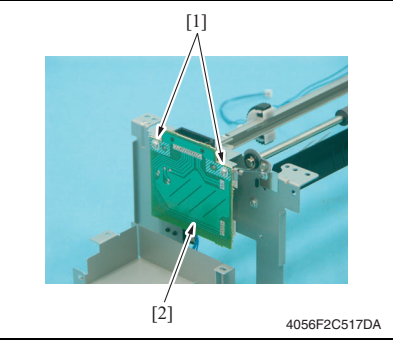

# 3.3.6 Paper pick-up solenoid (SD1)

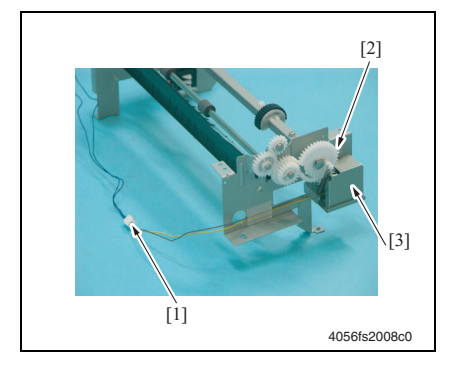

1. Remove the paper pick-up unit.

#### See P.6

- 2. Disconnect two connectors [1] from the PF drive board.
- 3. Remove one screw [2] and the PWB protective cover [3].

4. Remove two screws [1] and the PF drive board [2].

1. Remove the paper pick-up unit.

#### See P.6

- 2. Disconnect one connector [1].
- 3. Remove one screw [2] and the protective cover [3].

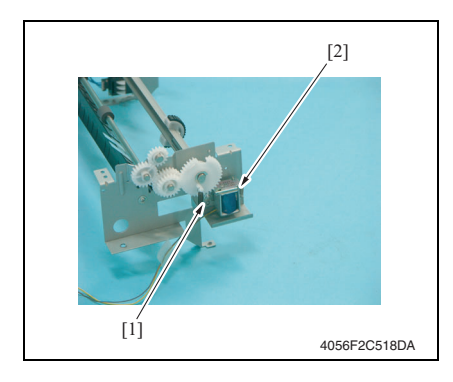

#### Tray set detecting switch (SW1) 3.3.7

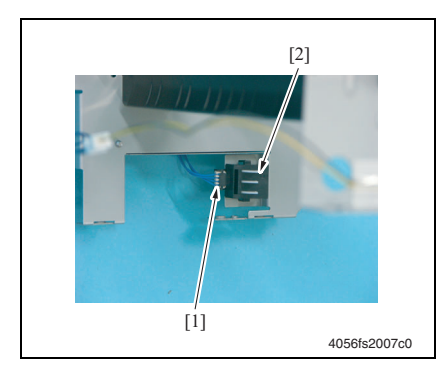

pick-up solenoid [2].

1. Remove the paper pick-up unit.

set detecting switch [3].

2. Unlock two tabs [1], disconnect one connector [2] and remove the tray

See P.6

4. Remove one screw [1] and the paper

Lower Feeder Unit

Blank Page

Lower Feeder Unit

# Lower Feeder Unit

# Troubleshooting

# 4. Jam display

# 4.1 Misfeed display

• When a paper misfeed occurs a message is displayed on the control panel.

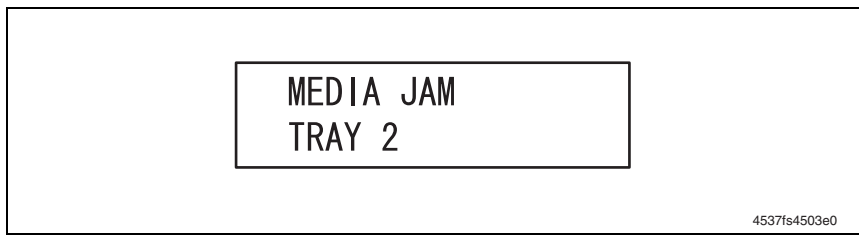

| Display             | Misfeed location          | Misfeed clearing location | Ref. page |
|---------------------|---------------------------|---------------------------|-----------|
| MEDIA JAM<br>TRAY 2 | Tray 2 paper feed section | Tray 2                    | P.13      |

# 4.2 Misfeed display resetting procedure

• Open the relevant door, clear the sheet of misfed paper, and close the door.

# 4.3 Sensor layout

# 4.3.1 magicolor 2530 DL/magicolor 2550/magicolor 2550DN (mounted with the Lower Feeder Unit and Duplex Option)

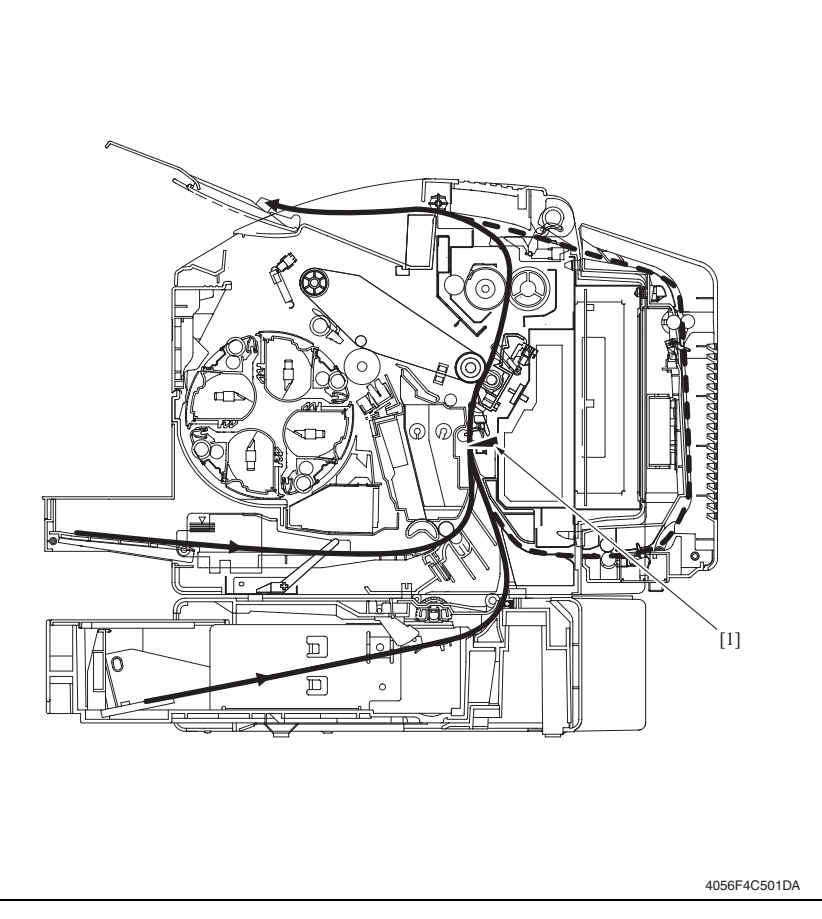

[1] Registration sensor

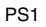

# 4.4 Solution

#### 4.4.1 Initial check items

• When a paper misfeed occurs, first check the following initial check items.

| Check Item                                                                                  | Action                                                           |  |
|---------------------------------------------------------------------------------------------|------------------------------------------------------------------|--|
| Does the paper meet product specifications?                                                 | Change the paper.                                                |  |
| ls paper curled, wavy, or damp.                                                             | Change the paper.<br>Instruct the user in correct paper storage. |  |
| Is a foreign object present along the paper path, or is the paper path deformed or worn?    | Clean or change the paper path.                                  |  |
| Are the rolls/rollers dirty, deformed, or worn?                                             | Clean or change the defective roll/roller.                       |  |
| Are the edge guide and trailing edge stop at the correct position to accommodate the paper? | Set as necessary.                                                |  |
| Are the actuators found operational when checked for correct operation?                     | Correct or change the defective actuator.                        |  |

#### 4.4.2 Misfeed at Tray 2 paper feed section

#### A. Detection timing

| Туре                                                      | Description                                                                                                    |
|-----------------------------------------------------------|----------------------------------------------------------------------------------------------------|
| Detection of mis-<br>feed at tray 2 paper<br>feed section | The leading edge of the paper does not block the registration sensor (PS1) even after the lapse of a predetermined period of time after the paper pick-up solenoid (SD1) has been energized. |

#### B. Action

| Relevant ele                 | ctrical parts                |
|------------------------------|------------------------------|
| Registration sensor (PS1)    | Printer control board (PRCB) |
| Paper pick-up solenoid (SD1) |                              |

|      |                                                                                | WIRING DIAGRAM                                                                                    |                                                 |
|------|--------------------------------------------------------------------------------|---------------------------------------------------------------------------------------------------|-------------------------------------------------|
| Step | Action                                                                         | Control signal                                                                                    | Location<br>(Electrical compo-<br>nent)         |
| 1    | Check the initial check items.                                                 | -                                                                                                 | -                                               |
| 2    | Check the PRCB connector for<br>proper connection and correct as<br>necessary. | -                                                                                                 | -                                               |
| 3    | Check the PS1 sensor.                                                          | 2500W: PRCB PJ12PRCB-3 (ON)<br>2530 DL: PRCB PJ12PRCB-3 (ON)<br>2550/2550DN: PRCB PJ12PRCB-3 (ON) | 2500W: C-10<br>2530 DL: C-9<br>2550/2550DN: C-9 |
| 4    | Check SD1 for correct operation.                                               | PFDB PJ22PFDB-2 (REM)                                                                             | F-4                                             |
| 5    | Change PRCB.                                                                   | -                                                                                                 | -                                               |

Lower Feeder Unit

Blank Page

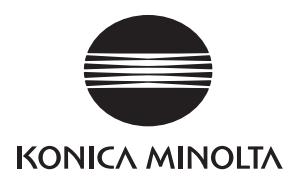

# SERVICE MANUAL

FIELD SERVICE

# **Duplex Option**

2006.08 KONICA MINOLTA BUSINESS TECHNOLOGIES, INC. Ver. 1.0

# **Revision history**

After publication of this service manual, the parts and mechanism may be subject to change for improvement of their performance.

Therefore, the descriptions given in this service manual may not coincide with the actual machine.

When any change has been made to the descriptions in the service manual, a revised version will be issued with a revision mark added as required.

Revision mark:

- To indicate clearly a section revised, show  $\underline{\land}$  to the left of the revised section. A number within  $\underline{\land}$  represents the number of times the revision has been made.
- To indicate clearly a section revised, show **A** in the lower outside section of the corresponding page.

A number within **A** represents the number of times the revision has been made.

#### NOTE

Revision marks shown in a page are restricted only to the latest ones with the old ones deleted.

- When a page revised in Ver. 2.0 has been changed in Ver. 3.0: The revision marks for Ver. 3.0 only are shown with those for Ver. 2.0 deleted.
- When a page revised in Ver. 2.0 has not been changed in Ver. 3.0: The revision marks for Ver. 2.0 are left as they are.

| 2006/08 | 1.0                 | —             | Issue of the first edition |
|---------|---------------------|---------------|----------------------------|
| Date    | Service manual Ver. | Revision mark | Descriptions of revision   |

# CONTENTS

# **Duplex Option**

# General

| 1. Product specifications |
|---------------------------|
|---------------------------|

# Maintenance

| 2.  | Period | dic check                                 | . 3 |
|-----|--------|-------------------------------------------|-----|
| 2.1 | Mair   | ntenance procedure (Periodic parts check) | . 3 |
| 2.1 | 1.1    | Transport roller                          | . 3 |
| 3.  | Other  |                                           | . 4 |
| 3.1 | Disa   | ssembly/adjustment prohibited items       | . 4 |
| 3.2 | Disa   | ssembly/Assembly list (Other parts)       | . 5 |
| 3.3 | Disa   | ssembly/Assembly procedure                | . 5 |
| 3.3 | 3.1    | Duplex Option                             | . 5 |
| 3.3 | 3.2    | Right cover                               | . 7 |
| 3.3 | 3.3    | AD drive board (ADDB)                     | . 8 |
| 3.3 | 3.4    | Cooling fan motor (FM1)                   | . 9 |
| 3.3 | 3.5    | Transport motor (M1)                      | 12  |
| 3.3 | 3.6    | Reverse motor (M2)                        | 12  |
| 3.3 | 3.7    | Registration solenoid (SD1)               | 13  |

# Troubleshooting

| 4.  | Jam c | lisplay                                                | 15 |
|-----|-------|--------------------------------------------------------|----|
| 4.1 | List  | of display messages                                    | 15 |
| 4.2 | Misf  | eed display resetting procedure                        | 15 |
| 4.3 | Sen   | sor layout                                             | 16 |
| 4.3 | 3.1   | magicolor 2530 DL/magicolor 2550/magicolor 2550DN      |    |
|     |       | (mounted with the Lower Feeder Unit and Duplex Option) | 16 |
| 4.4 | Solu  |                                                        | 17 |
| 4.4 | 4.1   | Initial check items                                    | 17 |
| 4.4 | 4.2   | Misfeed at Duplex Option reverse drive/storage section | 17 |
| 4.4 | 4.3   | Misfeed at Duplex Option paper feed section            | 18 |
| 5.  | Error | codes                                                  | 19 |
| 5.1 | Trou  | ible code                                              | 19 |
| 5.1 | 1.1   | Indication of the error indicator (magicolor 2500W)    | 19 |
| 5.1 | 1.2   | Indication of the LCD display (magicolor 2530 DL)      | 20 |

| 5.  | 1.3   | Indication of the LCD display (magicolor 2550/magicolor 2550DN) | 20 |
|-----|-------|-----------------------------------------------------------------|----|
| 5.  | 1.4   | Trouble code list                                               | 20 |
| 5.2 | Solu  | ution                                                           | 21 |
| 5.2 | 2.1   | 0F: Cooling fan motor malfunction                               | 21 |
| 6.  | Misce | ellaneous malfunctions                                          | 22 |
| 6.1 | List  | of miscellaneous malfunctions                                   | 22 |
| 6.2 | ILLE  | EGAL ERROR DUPLEX                                               | 22 |

Duplex Option

# General

# 1. Product specifications

# А. Туре

| Name               | Duplex Option                               |
|--------------------|---------------------------------------------|
| Туре               | Switchback and circulating duplex unit      |
| Installation       | Mounted on the right side door of main unit |
| Reversing system   | Exit roller switchback                      |
| Conveyance system  | Rubber roller + driven rolls                |
| Document alignment | Center                                      |

#### B. Paper type

| Paper size | A4S/LetterS                                                                                                    |
|------------|----------------------------------------------------------------------------------------------------|
| Paper type | <ul> <li>Plain paper: 60 to 90 g/m<sup>2</sup> (16 to 24 lb)</li> <li>Recycled paper: 60 to 90 g/m<sup>2</sup> (16 to 24 lb)</li> </ul> |

### C. Machine specifications

| Power requirements     | DC 24 V $\pm$ 10 % (supplied from the main unit)                     |
|------------------------|----------------------------------------------------------------------|
|                        | DC 5 V $\pm$ 5 % (supplied from the main unit)                       |
| Max. power consumption | 42 W                                                                 |
| Dimensions             | 370 (W) × 153 (D) × 327 (H) mm<br>14.6 (W) × 6.0 (D) × 12.9 (H) inch |
| Weight                 | Approx. 2.3 kg (5.1 lb)                                              |

#### D. Operating environment

| Temperature | 10 to 35° C / 50 to 95° F (with a fluctuation of 10° C / 18° F or less per hour) |
|-------------|----------------------------------------------------------------------------------|
| Humidity    | 15 % to 85 % (with a fluctuation of 20 %/h)                                      |

#### NOTE

• These specifications are subject to change without notice.

Blank Page

# Maintenance

2. Periodic check

# 2.1 Maintenance procedure (Periodic parts check)

# NOTE

# • The alcohol described in the cleaning procedure is isopropyl alcohol.

# 2.1.1 Transport roller

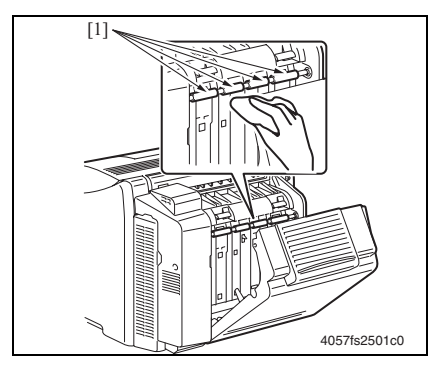

## A. Cleaning procedure

- 1. Open the duplex door.
- 2. Using a soft cloth dampened with alcohol, wipe the transport roller [1] clean of dirt.

# 3. Other

# 3.1 Disassembly/adjustment prohibited items

#### A. Black-painted screws

• Do not remove or loosen any of the black-painted screws in the field. Any of such screws that has been removed calls for readjustment at reinstallation.

#### B. Red-painted screws

- Do not remove or loosen any of the red-painted screws in the field. It should also be noted that, when two or more screws are used for a single part, only one representative screw may be marked with the red paint.
- C. Variable Resistors on Board

#### NOTE

• Do not turn the variable resistors on boards for which no adjusting instructions are given in Adjustment/Setting.

#### D. Removal of PWBs

#### 

- When removing a circuit board or other electrical component, refer to "SAFETY AND IMPORTANT WARNING ITEMS" and follow the corresponding removal procedures.
- The removal procedures given in the following omit the removal of connectors and screws securing the circuit board support or circuit board.
- Where it is absolutely necessary to touch the ICs and other electrical components on the board, be sure to ground your body.

| No | Section        | Part name             | Ref. page |
|----|----------------|-----------------------|-----------|
| 1  | -              | Duplex Option         | P.5       |
| 2  | Exterior parts | Right cover           | P.7       |
| 3  | Board and etc. | AD drive board        | P.8       |
| 4  | - Others       | Cooling fan motor     | P.9       |
| 5  |                | Transport motor       | P.12      |
| 6  |                | Reverse motor         | P.12      |
| 7  |                | Registration solenoid | P.13      |

# 3.3 Disassembly/Assembly procedure

#### 3.3.1 Duplex Option

#### NOTE

• Whenever removing or reinstalling the Duplex Option, be sure first to unplug the power cord of the printer from the power outlet.

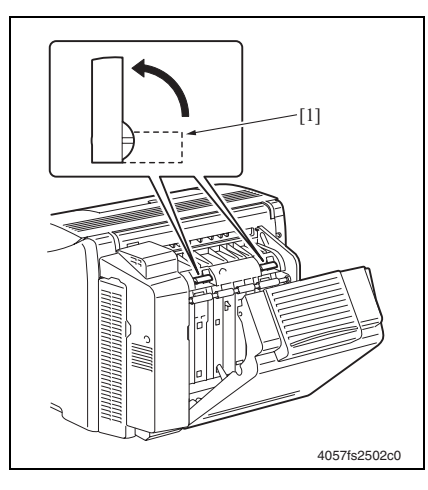

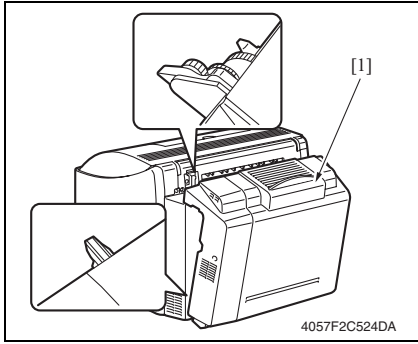

- A. Removal procedure
- 1. Open the Duplex Option door.
- 2. Turn the two locking knobs [1] to unlock the Duplex Option.

3. Remove the Duplex Option [1].

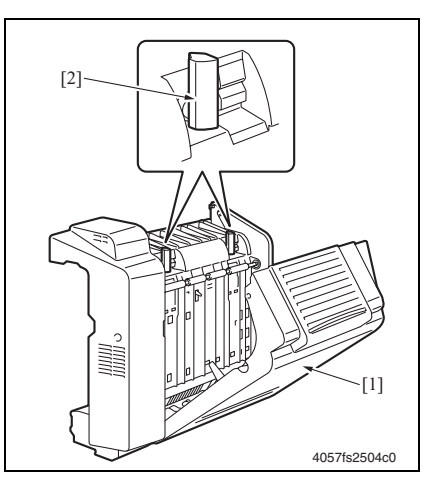

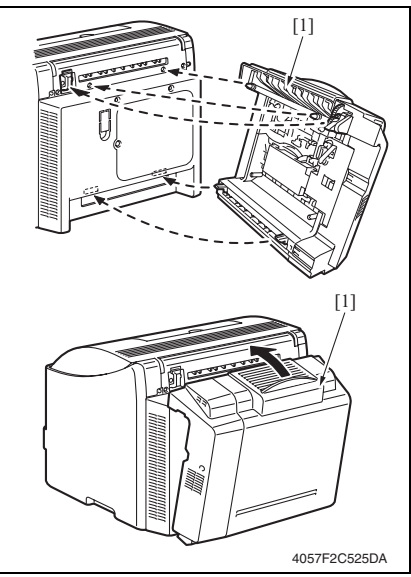

- Field Service Ver. 1.0 Aug. 2006
- B. Reinstall procedure
  1. Open the Duplex Option door [1] and turn the two locking knobs [2] to unlock the Duplex Option.

2. Mount the Duplex Option [1] onto the printer main body.

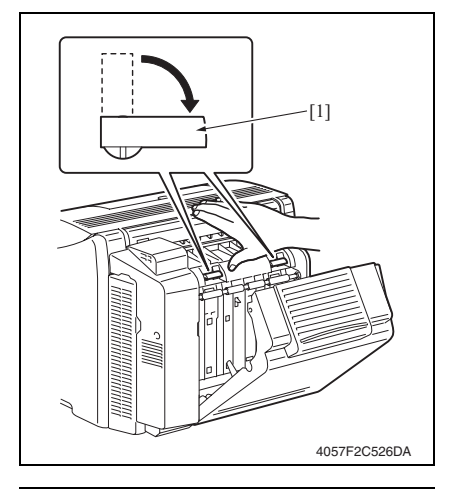

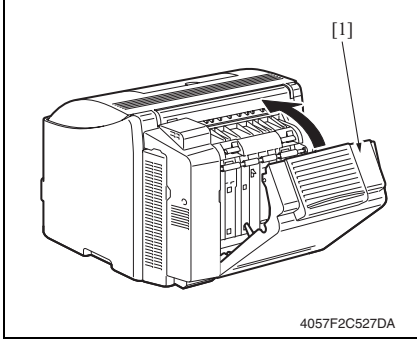

3. Turn the two locking knobs [1] to lock the Duplex Option into position. NOTE

#### • When locking the Duplex Option into position, be sure to hold the unit with a hand and, at the same time, press it up against the printer main body.

#### NOTE

- · After the Duplex Option has been locked into position, check that the two locking knobs are in the correct locked position.
- 4. Close the Duplex Option door [1].

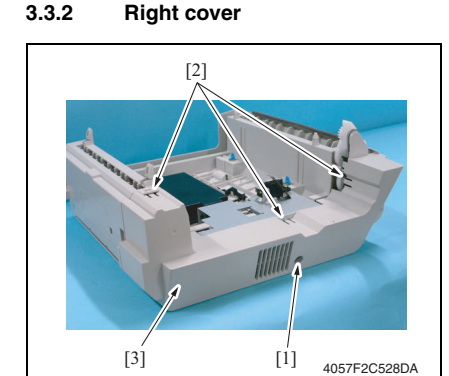

3.3.2

1. Remove one screw [1], unlock three tabs [2] and remove the right cover [3].

3. Other
### 3.3.3 AD drive board (ADDB)

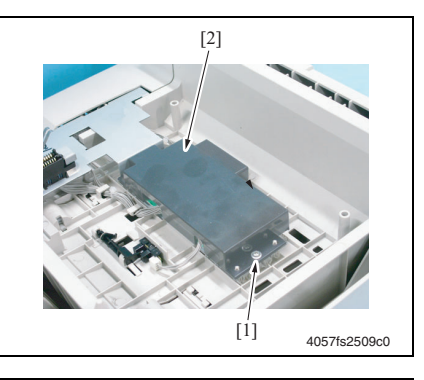

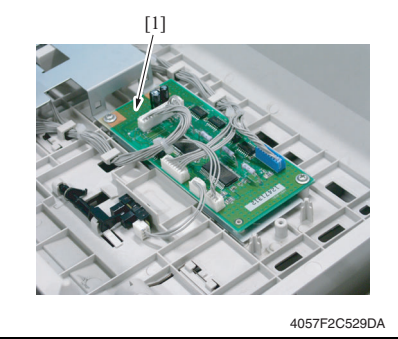

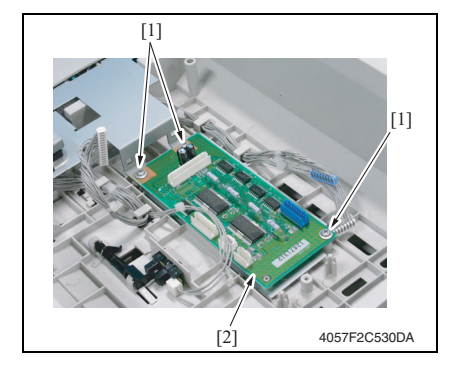

1. Remove the right cover.

#### See P.7

2. Remove one screw [1] and the AD drive board cover [2].

3. Disconnect all connectors from the AD drive board [1].

4. Remove three screws [1] and the AD drive board [2].

#### 3.3.4 Cooling fan motor (FM1)

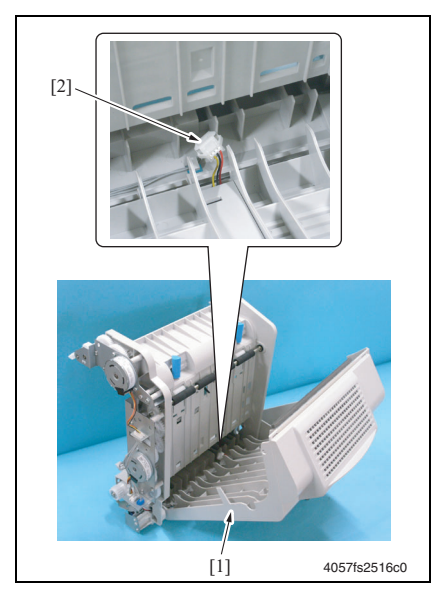

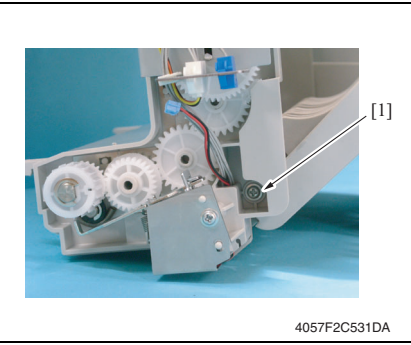

1. Remove the right cover.

#### See P.7

2. Open the Duplex Option door [1] and disconnect the connector [2].

Duplex Option

3. Remove one screw [1].

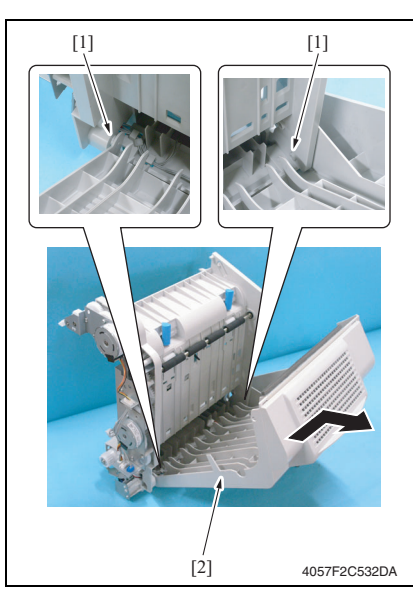

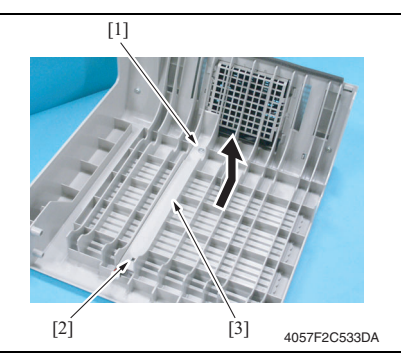

4. Unhook the two dowel pins [1] and remove the Duplex Option door [2].

5. Remove one screw [1], unlock one tab [2] and remove the harness cover [3].

[2]

[3]

4057F2C534DA

4057F2C535DA

4057F2C536DA

[1]

[2]

[1]

[1]

 Remove two screws [1], unlock two tabs [2] and remove the Duplex Option door upper cover [3].

Maintenance

Duplex Option

7. Unlock four tabs [1] and remove the cooling fan motor assy [2].

8. Remove the cooling fan motor cover [1].

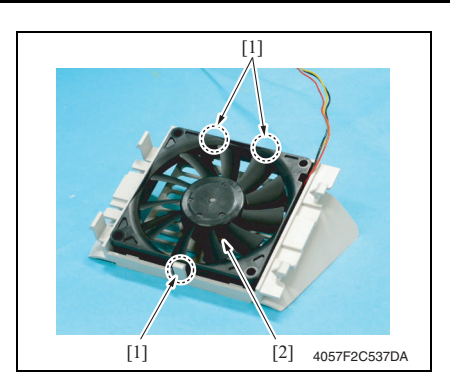

### 3.3.5 Transport motor (M1)

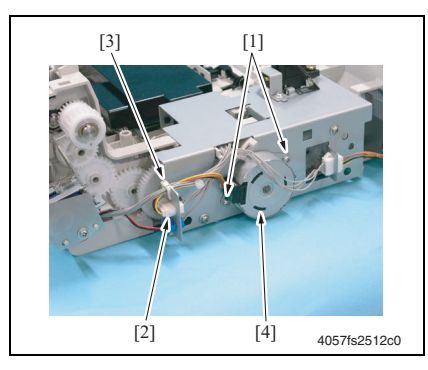

### 3.3.6 Reverse motor (M2)

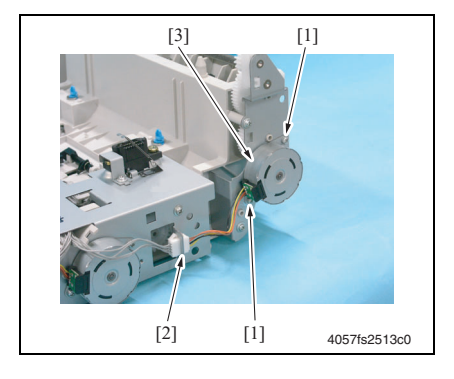

9. Unlock three tabs [1] and remove the cooling fan motor [2].

1. Remove the right cover.

### See P.7

- 2. Remove two screws [1] and disconnect the connector [2].
- 3. Remove the harness from the harness holder [3] and then remove the transport motor [4].

- 1. Remove the right cover. See P.7
- 2. Remove two screws [1], disconnect the connector [2], and remove the reverse motor [3].

### 3.3.7 Registration solenoid (SD1)

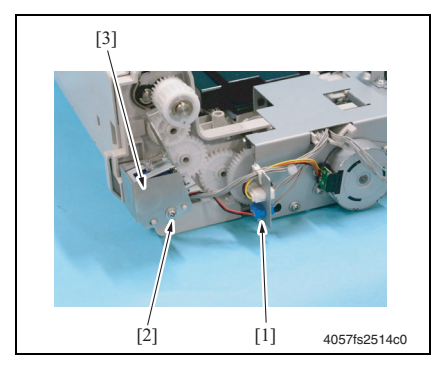

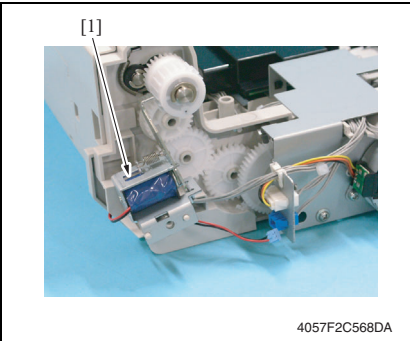

1. Remove the right cover.

#### See P.7

- 2. Disconnect the connector [1].
- 3. Remove one screw [2] and the protective cover [3].

4. Remove the registration solenoid [1].

Blank Page

# Troubleshooting

# 4. Jam display

### 4.1 List of display messages

• When a paper misfeed occurs a message is displayed on the control panel.

# MEDIA JAM DUPLEX LOWER

4538fs4503e0

| Display                   | Misfeed location                            | Misfeed clearing location | Ref. page |
|---------------------------|---------------------------------------------|---------------------------|-----------|
| MEDIA JAM<br>DUPLEX LOWER | Duplex Option reverse drive/storage section |                           | P.17      |
| MEDIA JAM<br>DUPLEX UPPER | Duplex Option paper feed section            |                           | P.18      |

### 4.2 Misfeed display resetting procedure

• Open the relevant door, clear the sheet of misfed paper, and close the door.

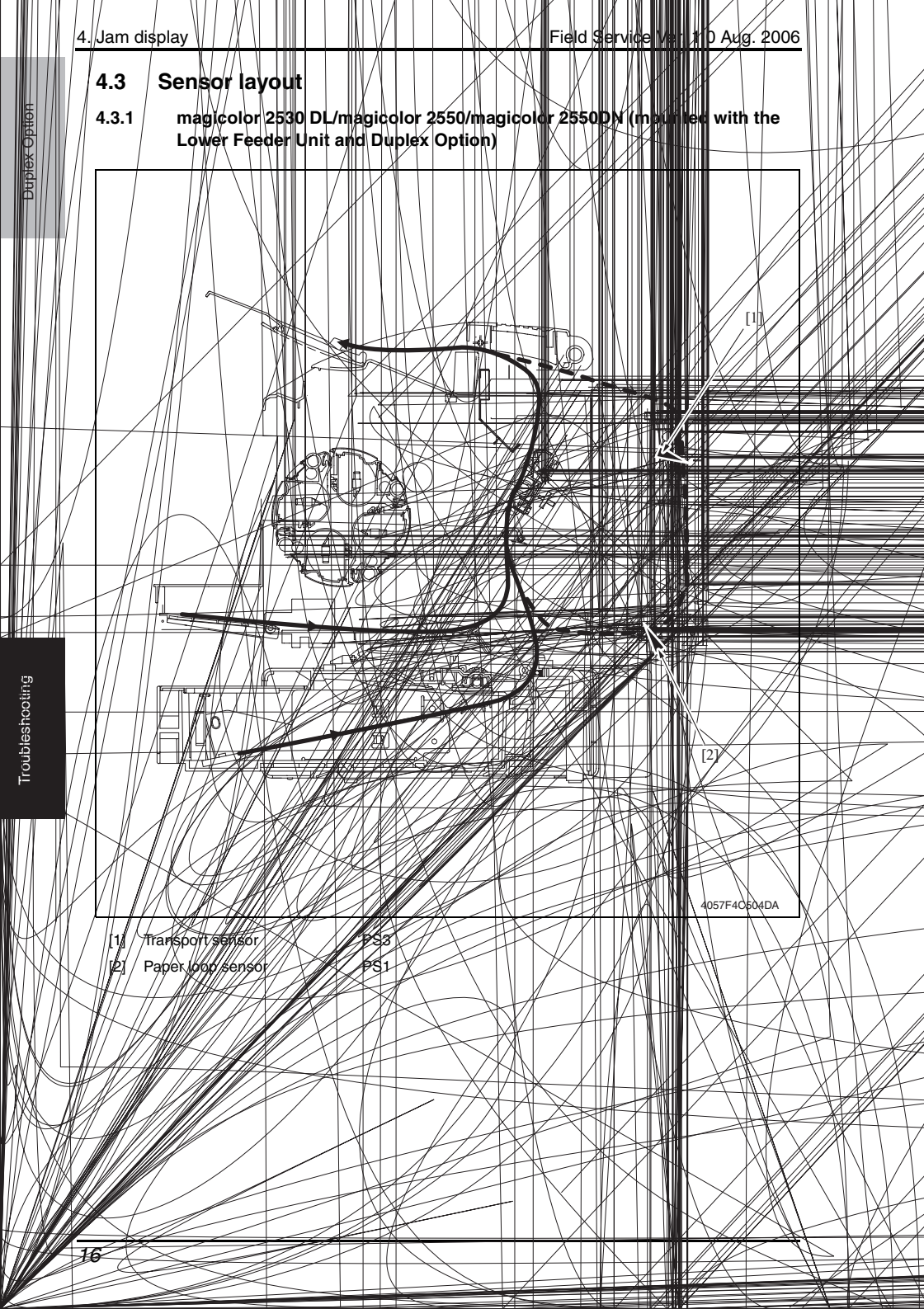

### 4.4 Solution

#### 4.4.1 Initial check items

• When a paper misfeed occurs, first check the following initial check items.

| Check Item                                                                                  | Action                                                           |
|---------------------------------------------------------------------------------------------|------------------------------------------------------------------|
| Does the paper meet product specifications?                                                 | Change the paper.                                                |
| Is paper curled, wavy, or damp.                                                             | Change the paper.<br>Instruct the user in correct paper storage. |
| Is a foreign object present along the paper path, or is the paper path deformed or worn?    | Clean or change the paper path.                                  |
| Are the rolls/rollers dirty, deformed, or worn?                                             | Clean or change the defective roll/roller.                       |
| Are the edge guide and trailing edge stop at the correct position to accommodate the paper? | Set as necessary.                                                |
| Are the actuators found operational when checked for<br>correct operation?                  | Correct or change the defective actuator.                        |

#### 4.4.2 Misfeed at Duplex Option reverse drive/storage section

### A. Detection timing

| Туре                                                                                | Description                                                                                                    |
|-------------------------------------------------------------------------------------|----------------------------------------------------------------------------------------------------|
| Detection of mis-<br>feed at Duplex<br>Option reverse<br>drive/storage sec-<br>tion | The transport sensor (PS3) is not unblocked even after the lapse of a predeter-<br>mined period of time after the reverse motor (M2) has been energized for reverse<br>drive. |

#### B. Action

| Relevant electrical parts                                            |                                                       |  |
|----------------------------------------------------------------------|-------------------------------------------------------|--|
| Transport sensor (PS3)<br>Transport motor (M1)<br>Reverse motor (M2) | AD drive board (ADDB)<br>Printer control board (PRCB) |  |

|      |                                 | WIRING DIAGRAM           | N                                     |
|------|---------------------------------|--------------------------|---------------------------------------|
| Step | Action                          | Control signal           | Location<br>(Electrical<br>component) |
| 1    | Initial check items.            | -                        | -                                     |
| 2    | Check the PS3 sensor.           | ADDB PJ5ADDB-3 (ON)      | B-4                                   |
| 3    | Check M1 for correct operation. | ADDB PJ2ADDB-1~4 (pulse) | B-4                                   |
| 4    | Check M2 for correct operation. | ADDB PJ2ADDB-5~8 (pulse) | B-5                                   |
| 5    | Change ADDB.                    | -                        | -                                     |
| 6    | Change PRCB.                    | -                        | -                                     |

### 4.4.3 Misfeed at Duplex Option paper feed section

### A. Detection timing

| Туре                                | Description                                                                                                    |
|-------------------------------------|----------------------------------------------------------------------------------------------------|
| Detection of mis-                   | The paper loop sensor (PS1) is not unblocked even after the lapse of a predeter-<br>mined period of time after a duplex paper feed sequence has been started. |
| feed at Duplex<br>Option paper feed | The paper loop sensor (PS1) is not blocked even after the lapse of a predeter-<br>mined period of time after a duplex paper feed sequence has been started.   |
| section                             | The transport sensor (PS3) is not blocked even after the lapse of a predetermined period of time after a duplex paper feed sequence has been started.         |

### B. Action

| Relevant electrical parts                                                 |                                                       |  |
|---------------------------------------------------------------------------|-------------------------------------------------------|--|
| Paper loop sensor (PS1)<br>Transport sensor (PS3)<br>Transport motor (M1) | AD drive board (ADDB)<br>Printer control board (PRCB) |  |

|      |                                 | WIRING DIAGRAM           |                                       |
|------|---------------------------------|--------------------------|---------------------------------------|
| Step | Action                          | Control signal           | Location<br>(Electrical<br>component) |
| 1    | Initial check items.            | -                        | -                                     |
| 2    | Check the PS1 sensor.           | ADDB PJ3ADDB-3 (ON)      | G-4                                   |
| 3    | Check the PS3 sensor.           | ADDB PJ5ADDB-3 (ON)      | B-4                                   |
| 4    | Check M1 for correct operation. | ADDB PJ2ADDB-1~4 (pulse) | B-4                                   |
| 5    | Change ADDB.                    | -                        | -                                     |
| 6    | Change PRCB.                    | -                        | -                                     |

Troubleshooting

### 5. Error codes

### 5.1 Trouble code

• When a malfunction occurs, the printer shows the corresponding trouble status by means of the Error indicator on the control panel or LCD display.

### 5.1.1 Indication of the error indicator (magicolor 2500W)

The CPU circuit of the printer performs a self-diagnostics procedure. If a faulty condition is encountered, the error indicator blinks twice a second.

### See P.72

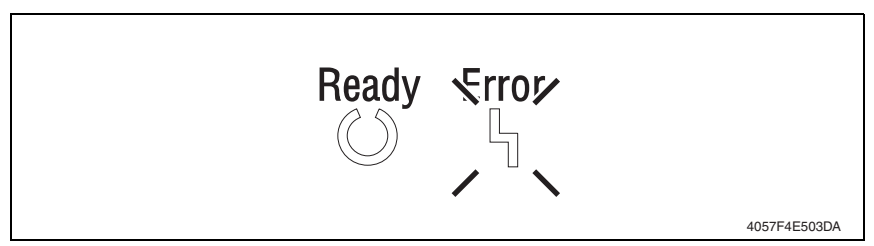

#### A. Check the trouble code

• If trouble status is displayed by the error indicator, the corresponding trouble code can be checked with the Status Display of the PC connected to the printer.

| Pinter Status:<br>Service Call/IBH<br>How to Recover: | Pintel Status Figure                          |  |
|-------------------------------------------------------|-----------------------------------------------|--|
| Call Technical Support.                               |                                               |  |
| -Warning Status:                                      | Printing Status:<br>Job Name:<br>Page Number: |  |

19

### 5.1.2 Indication of the LCD display (magicolor 2530 DL)

• The printer's CPU performs a self-diagnostics function that, on detecting a malfunction, gives the corresponding trouble code and maintenance call mark on the control panel.

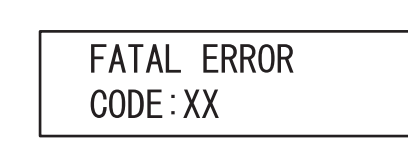

4139F4E503DA

### 5.1.3 Indication of the LCD display (magicolor 2550/magicolor 2550DN)

 The printer's CPU performs a self-diagnostics function that, on detecting a malfunction, gives the corresponding trouble code and maintenance call mark on the control panel.

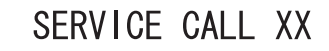

4139F4E501DA

#### 5.1.4 Trouble code list

| Code | Item                             | Detection Timing                                                                                                    |
|------|----------------------------------|----------------------------------------------------------------------------------------------------|
| 0F   | Cooling fan motor<br>malfunction | <ul> <li>The fan motor lock signal remains HIGH for a predeter-<br/>mined consecutive period of time while the cooling fan<br/>motor remains energized.</li> </ul> |

### 5.2 Solution

### 5.2.1 0F: Cooling fan motor malfunction

| Relevant electrical parts |                                                       |  |
|---------------------------|-------------------------------------------------------|--|
| Cooling fan motor (FM1)   | AD drive board (ADDB)<br>Printer control board (PRCB) |  |

|      |                                                                               | WIRING DIAGRAM |                                       |
|------|-------------------------------------------------------------------------------|----------------|---------------------------------------|
| Step | Action                                                                        | Control signal | Location<br>(Electrical<br>component) |
| 1    | Check the FM1 connector for proper connection and correct as necessary.       | -              | -                                     |
| 2    | Check the fan for possible overload and correct as necessary.                 | -              | -                                     |
| 3    | Check the ADDB connector for proper connec-<br>tion and correct as necessary. | -              | -                                     |
| 4    | FM1 operation check.                                                          | -              | -                                     |
| 5    | Change ADDB.                                                                  | -              | -                                     |
| 6    | Change PRCB.                                                                  | -              | -                                     |

# 6. Miscellaneous malfunctions

# 6.1 List of miscellaneous malfunctions

| Message                 | Description                                                                                                    |  |
|-------------------------|----------------------------------------------------------------------------------------------------|--|
| ILLEGAL ERROR<br>DUPLEX | <ul> <li>The Duplex Option is not mounted.</li> <li>A 2-sided print cycle is run using the type and size of paper that are not good for 2-sided printing.</li> </ul> |  |

## 6.2 ILLEGAL ERROR DUPLEX

| Relevant electrical parts |                                                              |  |  |
|---------------------------|--------------------------------------------------------------|--|--|
| AD drive board (ADDB)     | Printer control board (PRCB)<br>Image processing board (IPB) |  |  |

|      |                                                                               | WIRING DIAGRAM |                                       |
|------|-------------------------------------------------------------------------------|----------------|---------------------------------------|
| Step | Action                                                                        | Control signal | Location<br>(electrical<br>component) |
| 1    | Check the printer driver settings.                                            | -              | -                                     |
| 2    | Check the ADDB connector for proper connec-<br>tion and correct as necessary. | -              | -                                     |
| 3    | Check the PRCB connector for proper connec-<br>tion and correct as necessary. | -              | -                                     |
| 4    | Check the IPB connector for proper connection<br>and correct as necessary.    | -              | -                                     |
| 5    | Change ADDB.                                                                  | -              | -                                     |
| 6    | Change IPB.                                                                   | -              | -                                     |
| 7    | Change PRCB.                                                                  | -              | -                                     |

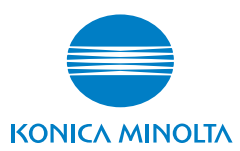

© 2006 KONICA MINOLTA BUSINESS TECHNOLOGIES, INC.

Use of this manual should be strictly supervised to avoid disclosure of confidential information.

Printed in Japan DDA00V-B-FE1